# Micro Motion<sup>™</sup> 2700 Transmitters with FOUNDATION<sup>™</sup> Fieldbus

Configuration and Use Manual

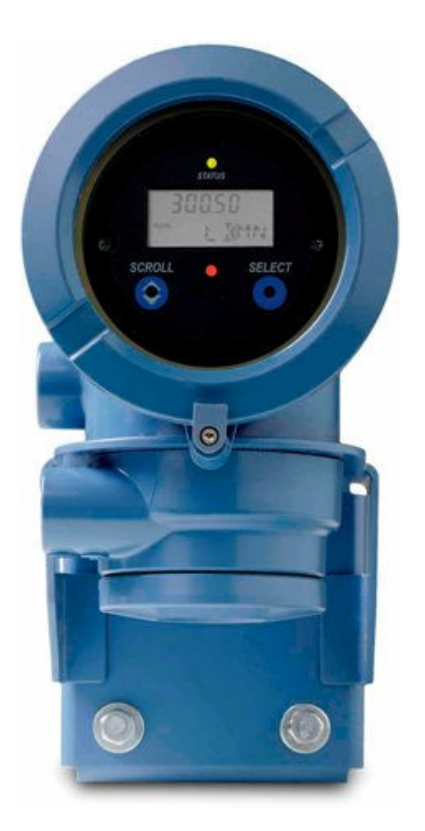

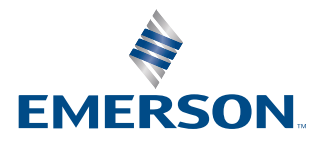

**MICRO MOTION**<sup>®</sup>

#### Safety messages

Safety messages are provided throughout this manual to protect personnel and equipment. Read each safety message carefully before proceeding to the next step.

#### Safety and approval information

This Micro Motion product complies with all applicable European directives when properly installed in accordance with the instructions in this manual. Refer to the EU declaration of conformity for directives that apply to this product. The following are available: the EU Declaration of Conformity, with all applicable European directives, and the complete ATEX installation drawings and instructions. In addition, the IECEx installation instructions for installations outside of the European Union and the CSA installation instructions for installations in North America are available at Emerson.com or through your local Micro Motion support center.

Information affixed to equipment that complies with the Pressure Equipment Directive, can be found at Emerson.com. For hazardous installations in Europe, refer to standard EN 60079-14 if national standards do not apply.

#### **Other information**

Troubleshooting information can be found in the Configuration Manual. Product data sheets and manuals are available from the Micro Motion web site at Emerson.com.

#### **Return policy**

Follow Micro Motion procedures when returning equipment. These procedures ensure legal compliance with government transportation agencies and help provide a safe working environment for Micro Motion employees. Micro Motion will not accept your returned equipment if you fail to follow Micro Motion procedures.

Return procedures and forms are available on our web support site at Emerson.com, or by calling the Micro Motion Customer Service department.

# Contents

| Chapter 1 | Before you begin                                                | 7  |
|-----------|-----------------------------------------------------------------|----|
|           | 1.1 About this manual                                           | 7  |
|           | 1.2 Fieldbus instrument data sheet                              | 7  |
|           | 1.3 Communication methods                                       | 8  |
|           | 1.4 Related documentation                                       | 8  |
| Chapter 2 | Quick start                                                     | 9  |
|           | 2.1 Power up the transmitter                                    | 9  |
|           | 2.2 Check meter status                                          | 9  |
|           | 2.3 Determine the FOUNDATION Fieldbus unique device ID          |    |
|           | 2.4 Make a startup connection to the transmitter                | 10 |
|           | 2.5 Verify mass flow measurement                                | 11 |
| Chapter 3 | Introduction to configuration and commissioning                 | 13 |
| -         | 3.1 Configuration flowchart                                     | 13 |
|           | 3.2 Default values and ranges                                   | 14 |
|           | 3.3 Enable access to the off-line menu of the display           | 14 |
|           | 3.4 Disable write-protection on the transmitter configuration   | 14 |
|           | 3.5 Place function, transducer, and resource blocks in OOS mode | 14 |
|           | 3.6 Lockout FOUNDATION Fieldbus hosts                           | 15 |
|           | 3.7 Restore the factory configuration                           |    |
|           | 3.8 Enable or disable fieldbus write lock                       | 15 |
| Chapter 4 | Configure process measurement                                   | 17 |
|           | 4.1 Configure mass flow measurement                             | 17 |
|           | 4.2 Configure volume flow measurement for liquid applications   |    |
|           | 4.3 Configure GSV flow measurement                              | 24 |
|           | 4.4 Configure Flow Direction                                    |    |
|           | 4.5 Configure density measurement                               |    |
|           | 4.6 Configure temperature measurement                           | 34 |
|           | 4.7 Configure the petroleum measurement application             |    |
|           | 4.8 Set up concentration measurement                            | 39 |
|           | 4.9 Set up concentration measurement using a basic FF host      |    |
|           | 4.10 Configure pressure compensation                            | 46 |
| Chapter 5 | Configure device options and preferences                        | 51 |
|           | 5.1 Configure the transmitter display                           | 51 |
|           | 5.2 Enable or disable operator actions from the display         | 54 |
|           | 5.3 Configure security for the display menus                    | 56 |
|           | 5.4 Configure response time parameters                          | 58 |

|            | 5.5 Configure alert handling                           |     |
|------------|--------------------------------------------------------|-----|
|            | 5.6 Configure informational parameters                 | 61  |
| Chapter 6  | Complete the configuration                             | 65  |
|            | 6.1 Back up transmitter configuration                  | 65  |
|            | 6.2 Return function blocks to In Service (Auto) mode   | 65  |
| Chapter 7  | Transmitter operation                                  | 67  |
| -          | 7.1 Record the process variables                       | 67  |
|            | 7.2 View process variables                             | 67  |
|            | 7.3 View transmitter status using the status LED       |     |
|            | 7.4 View and acknowledge status alerts                 |     |
|            | 7.5 Read totalizer and inventory values                | 74  |
|            | 7.6 Start and stop totalizers and inventories          | 74  |
|            | 7.7 Reset totalizers                                   | 76  |
|            | 7.8 Reset inventories                                  | 77  |
| Chapter 8  | Measurement support                                    | 79  |
|            | 8.1 Options for measurement support                    | 79  |
|            | 8.2 Use Smart Meter Verification                       |     |
|            | 8.3 Zero the meter                                     |     |
|            | 8.4 Validate the meter                                 |     |
|            | 8.5 Perform a (standard) D1 and D2 density calibration | 92  |
|            | 8.6 Perform temperature calibration                    | 94  |
| Chapter 9  | Troubleshooting                                        |     |
|            | 9.1 Density measurement problems                       | 97  |
|            | 9.2 Check the drive gain                               |     |
|            | 9.3 Check for internal electrical problems             |     |
|            | 9.4 Flow measurement problems                          | 101 |
|            | 9.5 Check grounding                                    |     |
|            | 9.6 Check the pickoff voltage                          | 103 |
|            | 9.7 Check power supply wiring                          |     |
|            | 9.8 Check for radio frequency interference (RFI)       |     |
|            | 9.9 Check for two-phase flow (slug flow)               | 105 |
|            | 9.10 Status alerts, causes, and recommendations        | 105 |
|            | 9.11 Temperature measurement problems                  |     |
| Appendix A | Transducer blocks and views                            |     |
|            | A.1 Descriptions of transducer block table entries     |     |
|            | A.2 Measurement transducer blocks                      |     |
|            | A.3 Calibration transducer blocks                      |     |
|            | A.4 Diagnostics transducer blocks                      |     |
|            | A.5 Device information transducer blocks               |     |
|            | A.6 Local display transducer blocks                    |     |
|            |                                                        |     |

|            | A.7 Petroleum measurement transducer blocks     |     |
|------------|-------------------------------------------------|-----|
|            | A.8 Concentration measurement transducer blocks |     |
|            | A.9 Density viscosity meter transducer blocks   |     |
| Appendix B | Fieldbus channel references                     | 257 |
| Appendix C | FOUNDATION Fieldbus function blocks             |     |
|            | C.1 Analog Input (AI) function block            |     |
|            | C.2 Analog Output (AO) function block           |     |
|            | C.3 Integrator (INT) Function Block             |     |
|            | C.4 Discrete Input (DI) function block          |     |
|            | C.5 Discrete Output (DO) function block         |     |
| Appendix D | Using the transmitter display                   | 279 |
|            | D.1 Using the display                           |     |
| Appendix E | Using ProLink III with the transmitter          |     |
|            | E.1 Basic information about ProLink III         |     |
| Appendix F | Using a field communicator with the transmitter | 291 |
|            | F.1 Basic information about field communicators |     |
|            | F.2 Connect with the FF host                    | 291 |
| Appendix G | Default values and ranges                       | 293 |
|            | G.1 Default values and ranges                   | 293 |
| Appendix H | Transmitter components and installation wiring  |     |
|            | H.1 Installation types                          |     |
|            | H.2 Power supply terminals and ground           |     |
|            | H.3 Fieldbus wiring terminals                   |     |
| Appendix I | NE53 history                                    |     |

# 1 Before you begin

# 1.1 About this manual

This manual helps you configure, commission, use, maintain, and troubleshoot Micro Motion 2700 transmitters with FOUNDATION Fieldbus.

#### Important

This manual assumes that:

- The transmitter has been installed correctly and completely according to the instructions in the transmitter installation manual.
- Users understand basic transmitter and sensor installation, configuration, and maintenance concepts and procedures.

# 1.2 Fieldbus instrument data sheet

#### **Transmitter operating conditions**

| Туре                        | Electronic microprocessor based            |
|-----------------------------|--------------------------------------------|
| Input signal                | FOUNDATION fieldbus H1 ISA.50.02 IEC-61158 |
| Baud rate                   | 31.25 Kbps                                 |
| Physical media              | Twisted pair wires, (H1) compliant         |
| Power supply                | 9–32 VDC, bus powered, 4 wires             |
| Power connections on FF bus | 11.5 milliamps maximum                     |
| Input voltage               | Model 2700: 18–100 VDC or 85–265 VAC       |
| Device class                | Link master; ITK 4.60 minimum              |
| Minimum VCRs                | 20                                         |
| Electrical class            | FISCO; Other                               |

#### **Function blocks**

| Device function block fixed type | FOUNDATION fieldbus FF-891/FF-892 compliant |
|----------------------------------|---------------------------------------------|
| Analog Input Block (AI)          | Executable time: 18 ms                      |
| Analog Output Block (AO)         | Executable time: 18 ms                      |
| Discrete Input Block             | Executable time: 16 ms                      |
| Discrete Output Block            | Executable time: 16 ms                      |
| PID Block                        | Executable time: 20 ms                      |
| Integrator Block (INT)           | Executable time: 18 ms                      |
| Instantiable Function Blocks     | Model 2700: DO/DI                           |

| Transducer Block Type | Measurement TB; Calibration TB<br>Local Display TB: Device Information TB |
|-----------------------|---------------------------------------------------------------------------|
|                       | Enhanced Density TB; API TB                                               |

#### Diagnostics

**Diagnostic TB** 

# **1.3 Communication methods**

You can use several different communications methods to interface with the transmitter. You may use different methods in different locations or for different tasks.

| Interface                   | Tool                                                                                                    |  |
|-----------------------------|----------------------------------------------------------------------------------------------------|--|
| Display                     | Infrared-sensitive buttons                                                                                                    |  |
| Universal Service Port      | ProLink <sup>™</sup> III                                                                                                    |  |
| FOUNDATION Fieldbus channel | Field communicator                                                                                                    |  |
|                             | FOUNDATION Fieldbus (FF) host                                                                                                    |  |
|                             | <ul> <li>On an <i>enhanced FF host</i>, the transmitter parameters are displayed either<br/>in the form of a menu tree (for example, the 475 Field Communicator)<br/>or in the form of UIRD (for example, the AMS Intelligent Device Manager<br/>with DeltaV<sup>™</sup> System). Both the menu tree and UIRD are provided as<br/>part of the Device Description.</li> </ul> |  |
|                             | <ul> <li>A basic FF host displays the transmitter parameters in the form of a list<br/>under the Resource block and transducer blocks.</li> </ul>                                                                                                    |  |
|                             | <ul> <li>The configuration sections contain information for both types of host.</li> </ul>                                                                                                    |  |

For information about how to use the communication tools, see the appendices in this manual.

#### Tip

You may be able to use other communications tools, such as AMS<sup>™</sup> Suite: Intelligent Device Manager.

# 1.4 Related documentation

You can find all product documentation on the product documentation DVD shipped with the product or at Emerson.com.

See any of the following documents for more information:

- Micro Motion Series 1000 and Series 2000 Transmitters with MVD Technology Product Data Sheet
- Micro Motion 1700 and 2700 Installation Manual
- Micro Motion Enhanced Density Application Manual
- Modbus Interface Tool
- Sensor installation manual

# 2 Quick start

# 2.1 Power up the transmitter

The transmitter must be powered up for all configuration and commissioning tasks or for process measurement.

#### Procedure

1. **WARNING** 

If the transmitter is in a hazardous area, do not remove the housing cover while the transmitter is powered up. Failure to follow these instructions can cause an explosion resulting in injury or death.

Ensure that all transmitter and sensor covers and seals are closed.

2. Turn on the electrical power at the power supply.

The transmitter will automatically perform diagnostic routines. The transmitter is self-switching and will automatically detect the supply voltage. When using DC power, a minimum of 1.5 amps of startup current is required. During this period, Alert 009 is active. The diagnostic routines should complete in approximately 30 seconds. The status LED will turn green and begin to flash when the startup diagnostics are complete. If the status LED exhibits different behavior, an alert is active.

#### **Postrequisites**

Although the sensor is ready to receive process fluid shortly after power-up, the electronics can take up to ten minutes to reach thermal equilibrium. Therefore, if this is the initial startup, or if power has been off long enough to allow components to reach ambient temperature, allow the electronics to warm up for approximately ten minutes before relying on process measurements. During this warm-up period, you may observe minor measurement instability or inaccuracy.

# 2.2 Check meter status

Check the meter for any error conditions that require user action or that affect measurement accuracy.

#### Procedure

1. Wait approximately 10 seconds for the power-up sequence to complete.

Immediately after power-up, the transmitter runs through diagnostic routines and checks for error conditions. During the power-up sequence, Alert A009 is active. This alert should clear automatically when the power-up sequence is complete.

2. Check the status LED on the transmitter.

#### **Related information**

View and acknowledge status alerts Status alerts, causes, and recommendations

| 2.2.1 | Transmitter status | reported b | y LED |
|-------|--------------------|------------|-------|
|-------|--------------------|------------|-------|

| LED state                       | Description                                                                                                    | Recommendation                                                                                                    |
|---------------------------------|----------------------------------------------------------------------------------------------------|----------------------------------------------------------------------------------------------------|
| Solid green                     | No alerts are active.                                                                                                    | Continue with configuration or process measurement.                                                                                                    |
| Flashing green (if<br>enabled)  | Unacknowledged corrected condition (no alert)                                                                                                    | Continue with configuration or process measurement. Acknowledge the alert if you choose.                                                                                                    |
| Solid yellow                    | One or more low-severity alerts are active.<br>A low severity alarm can mean one or more<br>process variables is at a set output level (i.e.<br>simulation or two phase timeout). | A low-severity alert condition does not affect<br>measurement accuracy or output behavior.<br>You can continue with configuration or<br>process measurement, but Micro Motion still<br>recommends identifying and resolving the<br>alert condition. |
| Flashing yellow (if<br>enabled) | Calibration in progress.<br>One or more low-severity alerts are active and<br>have not been acknowledged.                                                                         | A low-severity alert condition does not affect<br>measurement accuracy or output behavior.<br>You can continue with configuration or<br>process measurement, but Micro Motion still<br>recommends identifying and resolving the<br>alert condition. |
| Solid red                       | One or more high-severity alerts are active.                                                                                                    | A high-severity alert condition affects<br>measurement accuracy and output behavior.<br>Resolve the alert condition before continuing.                                                                                                    |
| Flashing red (if<br>enabled)    | One or more high-severity alerts are active and have not been acknowledged.                                                                                                    | A high-severity alert condition affects<br>measurement accuracy and output behavior.<br>Resolve the alert condition before continuing.<br>Acknowledge the alert if you choose.                                                                      |

If **Status LED Blinking** is disabled, all LEDs will show a solid color rather than flashing.

# 2.3 Determine the FOUNDATION Fieldbus unique device ID

The transmitter is shipped with a sticker that displays a unique 32-digit number that the fieldbus segment uses for identification. If the sticker is missing, use this procedure to determine your device ID.

#### Procedure

From ProLink III, navigate to Device Tools  $\rightarrow$  Device Information  $\rightarrow$  Transmitter Electronics  $\rightarrow$  Fieldbus Device ID.

# 2.4 Make a startup connection to the transmitter

For all configuration tools except the display, you must have an active connection to the transmitter to configure the transmitter.

#### Procedure

Identify the communications tool to use (ProLink III or the Field Communicator), and follow the instructions for that tool in the appropriate appendix.

# 2.5 Verify mass flow measurement

Check to see that the mass flow rate reported by the transmitter is accurate. You can use any available method.

#### Procedure

• Connect to the transmitter with ProLink III and read the value for Mass Flow Rate in the *Process Variables* panel.

#### Postrequisites

If the reported mass flow rate is not accurate, check the characterization parameters.

# 3 Introduction to configuration and commissioning

# 3.1 Configuration flowchart

Use the following flowchart as a general guide to the configuration and commissioning process.

Some options may not apply to your installation. Detailed information is provided in the remainder of this manual.

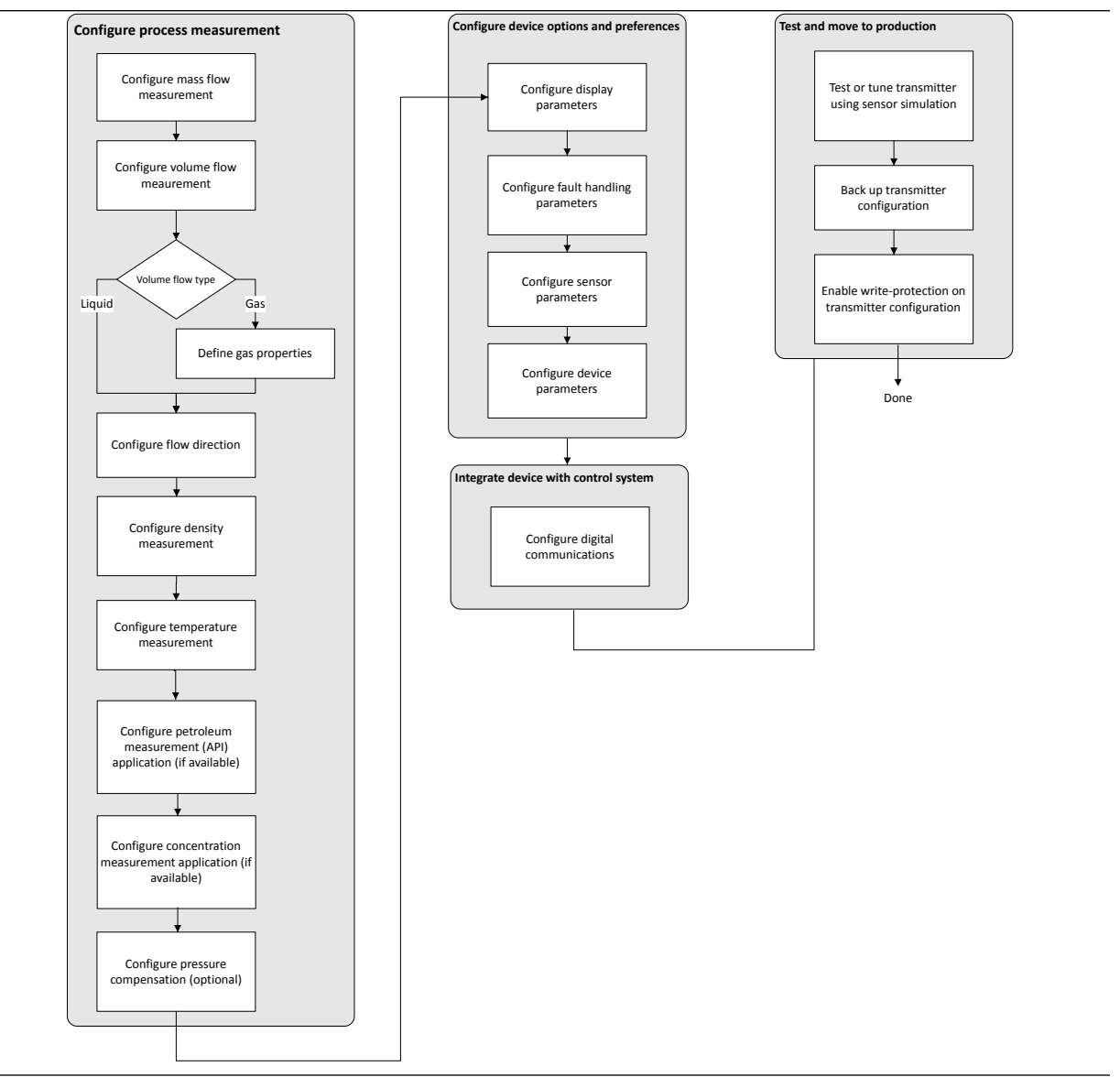

# 3.2 Default values and ranges

See Default values and ranges to view the default values and ranges for the most commonly used parameters.

# 3.3 Enable access to the off-line menu of the display

| Display            | OFF-LINE MAINT $\rightarrow$ OFF-LINE CONFG                                                               |
|--------------------|----------------------------------------------------------------------------------------------------|
| ProLink III        | Device Tools $\rightarrow$ Configuration $\rightarrow$ Transmitter Display $\rightarrow$ Display Security |
| Field Communicator | $Configure \to Manual\ Setup \to Display \to Display\ Menu \to Offline\ Menu$                             |
| Fieldbus host      | LDO TB $\rightarrow$ EN_LDO_OFFLINE_MENU (OD Index 17)                                                    |

By default, access to the off-line menu of the display is enabled. If it is disabled, you must enable it if you want to use the display to configure the transmitter.

#### Restriction

You cannot use the display to enable access to the off-line menu. You must make a connection from another tool.

# 3.4 Disable write-protection on the transmitter configuration

| ProLink III           | Device Tools $\rightarrow$ Configuration $\rightarrow$ Write-Protection                                      |
|-----------------------|----------------------------------------------------------------------------------------------------|
| Fieldbus Communicator | Service Tools $\rightarrow$ Maintenance $\rightarrow$ Security and Simulation $\rightarrow$ Write Lock Setup |

If the transmitter is write-protected, the configuration is locked and you must unlock it before you can change any configuration parameters. By default, the transmitter is not write-protected.

#### Tip

Write-protecting the transmitter prevents accidental changes to configuration. It does not prevent normal operational use. You can always disable write-protection, perform any required configuration changes, then re-enable write-protection.

# 3.5 Place function, transducer, and resource blocks in OOS mode

#### Prerequisites

Before you modify parameters on the fieldbus function blocks, you must place the function blocks in OOS mode.

#### Procedure

| Option  | Description   |
|---------|---------------|
| Display | Not available |

| Option             | Description                                                                                  |
|--------------------|----------------------------------------------------------------------------------------------|
| ProLink III        | Device Tools $\rightarrow$ Configuration $\rightarrow$ Communications $\rightarrow$ Fieldbus |
| Field Communicator | $Overview \to Mode$                                                                          |
| Fieldbus host      | (block name) $\rightarrow$ MODE_BLOCK (OD Index Number 005)                                  |

#### **Postrequisites**

Before you return the device to operation, you must place them back in service (Auto mode).

# **3.6 Lockout FOUNDATION Fieldbus hosts**

If you plan to use a fieldbus connection to configure the device, you can lock out fieldbus hosts. If you do this, the fieldbus hosts will be able to read data from the device, but you will not be able to write data to the device.

#### Restriction

This feature is available only if you are using the Field Communicator or AMS.

#### Procedure

Choose Service Tools  $\rightarrow$  Maintenance  $\rightarrow$  Security and Simulation  $\rightarrow$  Write Lock Setup.

# 3.7 Restore the factory configuration

| Display            | Not available                                                                                  |
|--------------------|------------------------------------------------------------------------------------------------|
| ProLink III        | Device Tools $\rightarrow$ Configuration Transfer $\rightarrow$ Restore Factory Configuration  |
| Field communicator | Service Tools $\rightarrow$ Maintenance $\rightarrow$ Reset/Restore $\rightarrow$ Master Reset |
| Fieldbus host      | Diagnostic TB $\rightarrow$ Restore Factory Config (OD Index 056)                              |

Restoring the factory configuration returns the transmitter to the same configuration it had when it left the factory. This may be useful if you experience problems during configuration.

#### Important

You cannot restore factory configurations with a 700 core.

#### Tip

Restoring the factory configuration is not a common action. You may want to contact customer support to see if there is a preferred method to resolve any issues.

# 3.8 Enable or disable fieldbus write lock

When locked, the fieldbus write lock prevents any configuration changes being written from the fieldbus segment.

#### Procedure

Set the Write Lock parameter (OD index 34) of the Resource block to Locked (1) or Unlocked (0).

# 4 Configure process measurement

# 4.1 Configure mass flow measurement

The mass flow measurement parameters control how mass flow is measured and reported.

## 4.1.1 Configure Mass Flow Measurement Unit

| Display            | $OFF-LINE\ MAINT \to OFF-LINE\ CONFG \to UNITS \to MASS$                                      |  |
|--------------------|-----------------------------------------------------------------------------------------------|--|
| ProLink III        | Device Tools $\rightarrow$ Configuration $\rightarrow$ Process Measurement $\rightarrow$ Flow |  |
| Field Communicator | $Configure \to Manual \; Setup \to Measurements \to Flow \to Mass \; Flow \; Unit$            |  |
| Fieldbus host      | Measurement TB $\rightarrow$ MFLOW_UNITS (OD Index 15)                                        |  |

**Mass Flow Measurement Unit** specifies the unit of measure that will be used for the mass flow rate. The unit used for mass total and mass inventory is derived from this unit.

#### Procedure

Set Mass Flow Measurement Unit to the unit you want to use.

The default setting for Mass Flow Measurement Unit is g/sec (grams per second).

Tip

If the measurement unit you want to use is not available, you can define a special measurement unit.

## **Options for Mass Flow Measurement Unit**

The transmitter provides a standard set of measurement units for **Mass Flow Measurement Unit**, plus one user-defined special measurement unit. Different communications tools may use different labels for the units.

|                        | Label   |             |                    |
|------------------------|---------|-------------|--------------------|
| Unit description       | Display | ProLink III | Field Communicator |
| Grams per second       | G/S     | g/sec       | g/s                |
| Grams per minute       | G/MIN   | g/min       | g/min              |
| Grams per hour         | G/H     | g/hr        | g/h                |
| Kilograms per second   | KG/S    | kg/sec      | kg/s               |
| Kilograms per minute   | KG/MIN  | kg/min      | kg/min             |
| Kilograms per hour     | KG/H    | kg/hr       | kg/h               |
| Kilograms per day      | KG/D    | kg/day      | kg/d               |
| Metric tons per minute | T/MIN   | mTon/min    | t/min              |
| Metric tons per hour   | Т/Н     | mTon/hr     | t/h                |
| Metric tons per day    | T/D     | mTon/day    | t/d                |
| Pounds per second      | LB/S    | lbs/sec     | lb/s               |

|                                     | Label   |             |                    |
|-------------------------------------|---------|-------------|--------------------|
| Unit description                    | Display | ProLink III | Field Communicator |
| Pounds per minute                   | LB/MIN  | lbs/min     | lb/min             |
| Pounds per hour                     | LB/H    | lbs/hr      | lb/h               |
| Pounds per day                      | LB/D    | lbs/day     | lb/d               |
| Short tons (2000 pounds) per minute | ST/MIN  | sTon/min    | STon/min           |
| Short tons (2000 pounds) per hour   | ST/H    | sTon/hr     | STon/h             |
| Short tons (2000 pounds) per day    | ST/D    | sTon/day    | STon/d             |
| Long tons (2240 pounds) per hour    | LT/H    | lTon/hr     | LTon/h             |
| Long tons (2240 pounds) per day     | LT/D    | lTon/day    | LTon/d             |
| Special unit                        | SPECL   | special     | Special            |

## Define a special measurement unit for mass flow

| Display            | Not available                                                                                                    |
|--------------------|----------------------------------------------------------------------------------------------------|
| ProLink III        | Device Tools $\rightarrow$ Configuration $\rightarrow$ Process Measurement $\rightarrow$ Flow $\rightarrow$ Special Units                                                                                                    |
| Field Communicator | $Configure \to Manual\ Setup \to Measurements \to Special\ Units \to Mass\ Special\ Units$                                                                                                    |
| Fieldbus host      | $\label{eq:measurement TB} \rightarrow MFLOW\_SPECIAL\_UNIT\_BASE (OD Index 16) \\ Measurement TB \rightarrow MFLOW\_SPECIAL\_UNIT\_TIME (OD Index 17) \\ Measurement TB \rightarrow MFLOW\_SPECIAL\_UNIT\_CONV (OD Index 18) \\ Measurement TB \rightarrow MFLOW\_SPECIAL\_UNIT\_STR (OD Index 19) \\ \end{aligned}$ |

A special measurement unit is a user-defined unit of measure that allows you to report process data, totalizer data, and inventory data in a unit that is not available in the transmitter. A special measurement unit is calculated from an existing measurement unit using a conversion factor.

#### Note

Although you cannot define a special measurement unit using the display, you can use the display to select an existing special measurement unit, and to view process data using the special measurement unit.

The special unit label displays only on the local display. The AI block uses and displays the actual engineering unit (i.e. lb/min).

#### Procedure

1. Specify Base Mass Unit.

Base Mass Unit is the existing mass unit that the special unit will be based on.

2. Specify Base Time Unit.

Base Time Unit is the existing time unit that the special unit will be based on.

- 3. Calculate Mass Flow Conversion Factor as follows:
  - a) x base units = y special units
  - b) Mass Flow Conversion Factor = x ÷ y

The original mass flow rate value is divided by this value.

- 4. Enter Mass Flow Conversion Factor.
- 5. Set Mass Flow Label to the name you want to use for the mass flow unit.
- 6. Set Mass Total Label to the name you want to use for the mass total and mass inventory unit.

The special measurement unit is stored in the transmitter. You can configure the transmitter to use the special measurement unit at any time.

#### Example: Defining a special measurement unit for mass flow

You want to measure mass flow in ounces per second (oz/sec).

- 1. Set Base Mass Unit to Pounds (lb).
- 2. Set Base Time Unit to Seconds (sec).
- 3. Calculate Mass Flow Conversion Factor:
  - a. 1 lb/sec = 16 oz/sec
  - b. Mass Flow Conversion Factor =  $1 \div 16 = 0.0625$
- 4. Set Mass Flow Conversion Factor to 0.0625.
- 5. Set Mass Flow Label to oz/sec.
- 6. Set Mass Total Label to oz.

## 4.1.2 Configure Flow Damping

| Display            | Not available                                                                                                 |
|--------------------|----------------------------------------------------------------------------------------------------|
| ProLink III        | Device Tools $\rightarrow$ Configuration $\rightarrow$ Process Measurement $\rightarrow$ Flow                 |
| Field Communicator | Configure $\rightarrow$ Manual Setup $\rightarrow$ Measurements $\rightarrow$ Flow $\rightarrow$ Flow Damping |
| Fieldbus host      | Measurement TB $\rightarrow$ FLOW_DAMPING $\rightarrow$ OD Index                                              |

Damping is used to smooth out small, rapid fluctuations in process measurement. **Damping Value** specifies the time period (in seconds) over which the transmitter will spread changes in the process variable. At the end of the interval, the internal value will reflect 63% of the change in the actual measured value.

#### Procedure

Set Flow Damping to the value you want to use.

- Default: 0.8 seconds
- Range: 0 seconds to 51.2 seconds
- Valid damping values: 0.0, 0.1, 0.2, 0.4, 0.8, 1.6, 3.2, 6.4, 12.8, 25.6, 51.2

#### Tip

- A high damping value makes the process variable appear smoother because the reported value changes slowly.
- A low damping value makes the process variable appear more erratic because the reported value changes more quickly.

- The combination of a high damping value and rapid, large changes in flow rate can result in increased measurement error.
- Whenever the damping value is non-zero, the reported measurement will lag the actual measurement because the reported value is being averaged over time.
- In general, lower damping values are preferable because there is less chance of data loss, and less lag time between the actual measurement and the reported value.

The value you enter is automatically rounded off to the nearest valid value. For example, if the damping is currently set to 0.8 seconds, any value entered up to 1.2 seconds will be rounded down to 0.8 seconds, and any value entered from 1.21 to 1.59 seconds will be rounded up to 1.6 seconds.

### Effect of flow damping on volume measurement

Flow damping affects volume measurement for liquid volume data. Flow damping also affects volume measurement for gas standard volume data. The transmitter calculates volume data from the damped mass flow data.

## 4.1.3 Configure Mass Flow Cutoff

| Display            | Not available                                                                                 |
|--------------------|-----------------------------------------------------------------------------------------------|
| ProLink III        | Device Tools $\rightarrow$ Configuration $\rightarrow$ Process Measurement $\rightarrow$ Flow |
| Field Communicator | $Configure \to Manual\ Setup \to Measurements \to Flow \to Mass\ Flow\ Cutoff$                |
| Fieldbus host      | Measurement TB $\rightarrow$ MASS_LOW_CUT (OD Index 38)                                       |

**Mass Flow Cutoff** specifies the lowest mass flow rate that will be reported as measured. All mass flow rates below this cutoff will be reported as 0.

#### Procedure

Set Mass Flow Cutoff to the value you want to use.

The default value for **Mass Flow Cutoff** is 0.0 g/sec or a sensor-specific value set at the factory. The recommended value is 0.5% of the nominal flow rate of the attached sensor. See the sensor specifications. Do not leave **Mass Flow Cutoff** at 0.0 g/sec.

### **Effect of Mass Flow Cutoff on volume measurement**

**Mass Flow Cutoff** does not affect volume measurement. Volume data is calculated from the actual mass data rather than the reported value.

Volume flow has a separate Volume Flow Cutoff that is not affected by the Mass Flow Cutoff value.

# 4.2 Configure volume flow measurement for liquid applications

The volume flow measurement parameters control how liquid volume flow is measured and reported.

#### Restriction

You cannot implement both liquid volume flow and gas standard volume flow at the same time. Choose one or the other.

# 4.2.1 Configure Volume Flow Type for liquid applications

| Display            | Not available                                                                                  |
|--------------------|------------------------------------------------------------------------------------------------|
| ProLink III        | Device Tools $\rightarrow$ Configuration $\rightarrow$ Process Measurement $\rightarrow$ Flow  |
| Field Communicator | $Configure \to Manual \; Setup \to Measurements \to GSV \to Volume \; Flow \; Type \to Liquid$ |
| Fieldbus host      | Measurement TB $\rightarrow$ SNS_EnableGSV (OD Index 66)                                       |

Volume Flow Type controls whether liquid or gas standard volume flow measurement will be used.

#### Restriction

Gas standard volume measurement is incompatible with some applications. Set **Volume Flow Type** to Liquid if you are using any of the following applications:

- Petroleum measurement
- Concentration measurement

#### Procedure

Set Volume Flow Type to Liquid.

# 4.2.2 Configure Volume Flow Measurement Unit for liquid applications

| Display            | $OFF\text{-}LINE\;MAINT\toOFF\text{-}LINE\;CONFG\toUNITS\toVOL$                                                   |
|--------------------|----------------------------------------------------------------------------------------------------|
| ProLink III        | Device Tools $\rightarrow$ Configuration $\rightarrow$ Process Measurement $\rightarrow$ Flow                     |
| Field Communicator | Configure $\rightarrow$ Manual Setup $\rightarrow$ Measurements $\rightarrow$ Flow $\rightarrow$ Volume Flow Unit |
| Fieldbus host      | Measurement TB $\rightarrow$ VOLUME_FLOW_UNITS (OD Index 25)                                                      |

**Volume Flow Measurement Unit** specifies the unit of measurement that will be displayed for the volume flow rate. The unit used for the volume total and volume inventory is based on this unit.

#### **Prerequisites**

Before you configure Volume Flow Measurement Unit, be sure that Volume Flow Type is set to Liquid.

#### Procedure

Set Volume Flow Measurement Unit to the unit you want to use.

To read US gallons, select that unit from this menu. G/MIN stands for grams per minute (USGPM), not gallons per minute. The default setting for **Volume Flow Measurement Unit** is l/sec (liters per second).

#### Tip

If the measurement unit you want to use is not available, you can define a special measurement unit.

## **Options for Volume Flow Measurement Unit for liquid applications**

The transmitter provides a standard set of measurement units for **Volume Flow Measurement Unit**, plus one user-defined measurement unit. Different communications tools may use different labels for the units.

|                                        | Label   |                  |                     |
|----------------------------------------|---------|------------------|---------------------|
| Unit description                       | Display | ProLink III      | Field Communicator  |
| Cubic feet per second                  | CUFT/S  | ft3/sec          | CFS                 |
| Cubic feet per minute                  | CUF/MN  | ft3/min          | CFM                 |
| Cubic feet per hour                    | CUFT/H  | ft3/hr           | CFH                 |
| Cubic feet per day                     | CUFT/D  | ft3/day          | ft3/d               |
| Cubic meters per second                | M3/S    | m3/sec           | m3/s                |
| Cubic meters per minute                | M3/MIN  | m3/min           | m3/min              |
| Cubic meters per hour                  | M3/H    | m3/hr            | m3/h                |
| Cubic meters per day                   | M3/D    | m3/day           | m3/d                |
| U.S. gallons per second                | USGPS   | US gal/sec       | gal/s               |
| U.S. gallons per minute                | USGPM   | US gal/min       | GPM                 |
| U.S. gallons per hour                  | USGPH   | US gal/hr        | gal/h               |
| U.S. gallons per day                   | USGPD   | US gal/day       | gal/d               |
| Million U.S. gallons per day           | MILG/D  | mil US gal/day   | Mgal/d              |
| Liters per second                      | L/S     | l/sec            | L/s                 |
| Liters per minute                      | L/MIN   | l/min            | L/min               |
| Liters per hour                        | L/H     | l/hr             | L/h                 |
| Million liters per day                 | MILL/D  | mil I/day        | ML/d                |
| Imperial gallons per second            | UKGPS   | Imp gal/sec      | Impgal/s            |
| Imperial gallons per minute            | UKGPM   | Imp gal/min      | Impgal/min          |
| Imperial gallons per hour              | UKGPH   | Imp gal/hr       | Impgal/h            |
| Imperial gallons per day               | UKGPD   | Imp gal/day      | Impgal/d            |
| Barrels per second <sup>(1)</sup>      | BBL/S   | barrels/sec      | barrel(US Beer)/s   |
| Barrels per minute                     | BBL/MN  | barrels/min      | barrel(US Beer)/min |
| Barrels per hour                       | BBL/H   | barrels/hr       | barrel(US Beer)/h   |
| Barrels per day                        | BBL/D   | barrels/day      | barrel(US Beer)/d   |
| Beer barrels per second <sup>(2)</sup> | BBBL/S  | Beer barrels/sec | bbbl/s              |

|                         | Label   |                  |                    |
|-------------------------|---------|------------------|--------------------|
| Unit description        | Display | ProLink III      | Field Communicator |
| Beer barrels per minute | BBBL/MN | Beer barrels/min | bbbl/min           |
| Beer barrels per hour   | BBBL/H  | Beer barrels/hr  | bbbl/h             |
| Beer barrels per day    | BBBL/D  | Beer barrels/day | bbbl/d             |

(1) Unit based on oil barrels (42 U.S. gallons).

(2) Unit based on U.S. beer barrels (31 U.S. gallons).

## Define a special measurement unit for volume flow

| Display            | Not available                                                                                                    |  |
|--------------------|----------------------------------------------------------------------------------------------------|--|
| ProLink III        | Device Tools $\rightarrow$ Configuration $\rightarrow$ Process Measurement $\rightarrow$ Flow $\rightarrow$ Special Units                                                                                                    |  |
| Field Communicator | $Configure \to Manual\ Setup \to Measurements \to Special\ Units \to Volume\ Special\ Units$                                                                                                    |  |
| Fieldbus host      | $\begin{array}{l} \mbox{Measurement TB} \rightarrow \mbox{VOL}\ \mbox{SPECIAL}\ \mbox{UNIT}\ \mbox{BASE}\ (\mbox{OD Index 26}) \\ \mbox{Measurement TB} \rightarrow \mbox{VOL}\ \ \mbox{SPECIAL}\ \ \mbox{UNIT}\ \ \mbox{CONV}\ \ \mbox{(OD Index 27)} \\ \mbox{Measurement TB} \rightarrow \mbox{VOL}\ \ \ \ \ \ \ \ \ \ \ \ \ \ \ \ \ \ \ $ |  |

A special measurement unit is a user-defined unit of measure that allows you to report process data, totalizer data, and inventory data in a unit that is not available in the transmitter. A special measurement unit is calculated from an existing measurement unit using a conversion factor.

#### Note

Although you cannot define a special measurement unit using the display, you can use the display to select an existing special measurement unit, and to view process data using the special measurement unit.

The special unit label displays only on the local display. The AI block uses and displays the actual engineering unit (i.e. L/min).

#### Procedure

1. Specify Base Volume Unit.

**Base Volume Unit** is the existing volume unit that the special unit will be based on.

2. Specify Base Time Unit.

Base Time Unit is the existing time unit that the special unit will be based on.

- 3. Calculate Volume Flow Conversion Factor as follows:
  - a) x base units = y special units
  - b) Volume Flow Conversion Factor = x ÷ y
- 4. Enter Volume Flow Conversion Factor.

The original volume flow rate value is divided by this conversion factor.

- 5. Set Volume Flow Label to the name you want to use for the volume flow unit.
- 6. Set Volume Total Label to the name you want to use for the volume total and volume inventory unit.

The special measurement unit is stored in the transmitter. You can configure the transmitter to use the special measurement unit at any time.

#### Defining a special measurement unit for volume flow

You want to measure volume flow in pints per second (pints/sec).

- 1. Set Base Volume Unit to Gallons (gal).
- 2. Set Base Time Unit to Seconds (sec).
- 3. Calculate the conversion factor:
  - a. 1 gal/sec = 8 pints/sec
    - b. Volume Flow Conversion Factor = 1 ÷ 8 = 0.1250
- 4. Set Volume Flow Conversion Factor to 0.1250.
- 5. Set Volume Flow Label to pints/sec.
- 6. Set Volume Total Label to pints.

## 4.2.3 Configure Volume Flow Cutoff

| Display            | Not available                                                                                                    |  |
|--------------------|----------------------------------------------------------------------------------------------------|--|
| ProLink III        | Device Tools $\rightarrow$ Configuration $\rightarrow$ Process Measurement $\rightarrow$ Flow                       |  |
| Field Communicator | Configure $\rightarrow$ Manual Setup $\rightarrow$ Measurements $\rightarrow$ Flow $\rightarrow$ Volume Flow Cutoff |  |
| Fieldbus host      | Measurement TB $\rightarrow$ VOLUME_FLOW_LOW_CUTOFF (OD Index 39)                                                   |  |

**Volume Flow Cutoff** specifies the lowest volume flow rate that will be reported as measured. All volume flow rates below this cutoff are reported as 0.

#### Procedure

Set Volume Flow Cutoff to the value you want to use.

The default value for **Volume Flow Cutoff** is 0.0 l/sec (liters per second). The lower limit is 0. Leaving the volume flow cutoff at 0 is not recommended.

# 4.3 Configure GSV flow measurement

The gas standard volume (GSV) flow measurement parameters control how volume flow is measured and reported in a gas application.

#### Restriction

You cannot implement both liquid volume flow and gas standard volume flow at the same time. Choose one or the other.

## 4.3.1 Configure Volume Flow Type for gas applications

| Display     | Not available                                                                                 |
|-------------|-----------------------------------------------------------------------------------------------|
| ProLink III | Device Tools $\rightarrow$ Configuration $\rightarrow$ Process Measurement $\rightarrow$ Flow |

| Field Communicator | $Configure \to Manual\ Setup \to Measurements \to GSV \to Volume\ Flow\ Type \to Standard\ Gas\ Volume$                                                                                                    |
|--------------------|----------------------------------------------------------------------------------------------------|
| Fieldbus host      | Measurement TB $\rightarrow$ GSV_Gas_Dens (OD Index 62)<br>Measurement TB $\rightarrow$ SNS_GSV_FlowUnits (OD Index 67)<br>Measurement TB $\rightarrow$ SNS_GSVflowFactor (OD Index 71)<br>Measurement TB $\rightarrow$ SNS_GSV_FlowCutoff (OD Index 74) |

Volume Flow Type controls whether liquid or gas standard volume flow measurement is used.

#### Restriction

Gas standard volume measurement is incompatible with some applications. Set **Volume Flow Type** to Liquid if you are using any of the following applications:

- Petroleum measurement
- Concentration measurement

#### **Procedure**

Set Volume Flow Type to Gas Standard Volume.

## 4.3.2 Configure Standard Density of Gas

| Display            | Not available                                                                                                   |
|--------------------|----------------------------------------------------------------------------------------------------|
| ProLink III        | Device Tools $\rightarrow$ Configuration $\rightarrow$ Process Measurement $\rightarrow$ Flow                   |
| Field Communicator | Configure $\rightarrow$ Manual Setup $\rightarrow$ Measurements $\rightarrow$ GSV $\rightarrow$ Gas Ref Density |
| Fieldbus host      | Measurement TB $\rightarrow$ GSV_Gas_Dens (OD Index 62)                                                         |

The **Standard Density of Gas** value is the gas density at standard reference conditions. Use it to convert the measured mass flow data to volume flow at reference conditions.

#### Prerequisites

Ensure that **Density Measurement Unit** is set to the measurement unit you want to use for **Standard Density** of Gas.

#### Procedure

Set Standard Density of Gas to standard reference conditions.

## 4.3.3 Configure Gas Standard Volume Flow Unit

| Display            | OFF-LINE MAINT $\rightarrow$ OFF-LINE CONFG $\rightarrow$ UNITS $\rightarrow$ GSV                             |  |
|--------------------|----------------------------------------------------------------------------------------------------|--|
| ProLink III        | Device Tools $\rightarrow$ Configuration $\rightarrow$ Process Measurement $\rightarrow$ Flow                 |  |
| Field Communicator | Configure $\rightarrow$ Manual Setup $\rightarrow$ Measurements $\rightarrow$ GSV $\rightarrow$ GSV Flow Unit |  |
| Fieldbus host      | Measurement TB $\rightarrow$ SNS_GSV_FlowUnits (OD Index 67)                                                  |  |

**Gas Standard Volume Flow Unit** specifies the unit of measure that will be displayed for the gas standard volume flow. The measurement unit used for the gas volume total and the gas volume inventory is derived from this unit.

#### Prerequisites

Before you configure **Gas Standard Volume Flow Unit**, be sure that **Volume Flow Type** is set to Gas Standard Volume.

#### Procedure

Set Gas Standard Volume Flow Unit to the unit you want to use.

The default setting for Gas Standard Volume Flow Unit is SCFM (Standard Cubic Feet per Minute).

Tip

If the measurement unit you want to use is not available, you can define a special measurement unit.

## **Options for Gas Standard Volume Flow Unit**

The transmitter provides a standard set of measurement units for **Gas Standard Volume Flow Unit**, plus one user-defined special measurement unit. Different communications tools may use different labels for the units.

|                                  | Label   |             |                    |
|----------------------------------|---------|-------------|--------------------|
| Unit description                 | Display | ProLink III | Field Communicator |
| Normal cubic meters per second   | NM3/S   | Nm3/sec     | Nm3/s              |
| Normal cubic meters per minute   | NM3/MN  | Nm3/sec     | Nm3/min            |
| Normal cubic meters per hour     | NM3/H   | Nm3/hr      | Nm3/h              |
| Normal cubic meters per day      | NM3/D   | Nm3/day     | Nm3/d              |
| Normal liters per second         | NLPS    | NLPS        | NL/s               |
| Normal liters per minute         | NLPM    | NLPM        | NL/min             |
| Normal liters per hour           | NLPH    | NLPH        | NL/h               |
| Normal liters per day            | NLPD    | NLPD        | NL/d               |
| Standard cubic feet per second   | SCFS    | SCFS        | SCFS               |
| Standard cubic feet per minute   | SCFM    | SCFM        | SCFM               |
| Standard cubic feet per hour     | SCFH    | SCFH        | SCFH               |
| Standard cubic feet per day      | SCFD    | SCFD        | SCFD               |
| Standard cubic meters per second | SM3/S   | Sm3/sec     | Sm3/s              |
| Standard cubic meters per minute | SM3/MN  | Sm3/min     | Sm3/min            |
| Standard cubic meters per hour   | SM3/H   | Sm3/hr      | Sm3/h              |
| Standard cubic meters per day    | SM3/D   | Sm3/day     | Sm3/d              |
| Standard liters per second       | SLPS    | SLPS        | SL/s               |
| Standard liters per minute       | SLPM    | SLPM        | SL/min             |
| Standard liters per hour         | SLPH    | SLPH        | SL/h               |

|                          | Label   |             |                    |  |
|--------------------------|---------|-------------|--------------------|--|
| Unit description         | Display | ProLink III | Field Communicator |  |
| Standard liters per day  | SLPD    | SLPD        | SL/d               |  |
| Special measurement unit | SPECL   | special     | Special            |  |

## Define a special measurement unit for gas standard volume flow

| Display            | Not available                                                                                                    |  |
|--------------------|----------------------------------------------------------------------------------------------------|--|
| ProLink III        | Device Tools $\rightarrow$ Configuration $\rightarrow$ Process Measurement $\rightarrow$ Flow $\rightarrow$ Special Units                                                                                                    |  |
| Field Communicator | Configure $\rightarrow$ Manual Setup $\rightarrow$ Measurements $\rightarrow$ Special Units $\rightarrow$ Special GSV Units                                                                                                    |  |
| Fieldbus host      | Measurement TB $\rightarrow$ SNS_GSVflowBaseUnit (OD Index 69)<br>Measurement TB $\rightarrow$ SNS_GSVflowBaseTime (OD Index 70)<br>Measurement TB $\rightarrow$ SNS_GSVflowFactor (OD Index 71)<br>Measurement TB $\rightarrow$ SNS_GSVflowText (OD Index 72) |  |

A special measurement unit is a user-defined unit of measure that allows you to report process data, totalizer data, and inventory data in a unit that is not available in the transmitter. A special measurement unit is calculated from an existing measurement unit using a conversion factor.

#### Note

Although you cannot define a special measurement unit using the display, you can use the display to select an existing special measurement unit, and to view process data using the special measurement unit. The special unit label displays only on the local display. The Al block uses and displays the actual engineering unit (i.e. SCFM).

#### Procedure

1. Specify Base Gas Standard Volume Unit.

**Base Gas Standard Volume Unit** is the existing gas standard volume unit that the special unit will be based on.

2. Specify Base Time Unit.

**Base Time Unit** is the existing time unit that the special unit will be based on.

- 3. Calculate Gas Standard Volume Flow Conversion Factor as follows:
  - a) x base units = y special units
  - b) Gas Standard Volume Flow Conversion Factor = x ÷ y
- 4. Enter the Gas Standard Volume Flow Conversion Factor.

The original gas standard volume flow value is divided by this conversion factor.

- 5. Set **Gas Standard Volume Flow Label** to the name you want to use for the gas standard volume flow unit.
- 6. Set **Gas Standard Volume Total Label** to the name you want to use for the gas standard volume total and gas standard volume inventory unit.

The special measurement unit is stored in the transmitter. You can configure the transmitter to use the special measurement unit at any time.

#### Example: Defining a special measurement unit for gas standard volume flow

You want to measure gas standard volume flow in thousands of standard cubic feet per minute.

- 1. Set Base Gas Standard Volume Unit to SCF.
- 2. Set Base Time Unit to minutes (min).
- 3. Calculate the conversion factor:
  - a. 1 thousands of standard cubic feet per minute = 1000 cubic feet per minute
  - b. Gas Standard Volume Flow Conversion Factor = 1 ÷ 1000 = 0.001 standard
- 4. Set Gas Standard Volume Flow Conversion Factor to 0.001.
- 5. Set Gas Standard Volume Flow Label to MSCFM.
- 6. Set Gas Standard Volume Total Label to MSCF.

## 4.3.4 Configure Gas Standard Volume Flow Cutoff

| Display            | Not available                                                                                              |  |
|--------------------|----------------------------------------------------------------------------------------------------|--|
| ProLink III        | Device Tools $\rightarrow$ Configuration $\rightarrow$ Process Measurement $\rightarrow$ Flow              |  |
| Field Communicator | Configure $\rightarrow$ Manual Setup $\rightarrow$ Measurements $\rightarrow$ GSV $\rightarrow$ GSV Cutoff |  |
| Fieldbus host      | Measurement TB $\rightarrow$ SNS_GSV_FlowCutoff (OD Index 74)                                              |  |

**Gas Standard Volume Flow Cutoff** specifies the lowest gas standard volume flow rate that will reported as measured. All gas standard volume flow rates below this cutoff will be reported as 0.

#### Procedure

Set Gas Standard Volume Flow Cutoff to the value you want to use.

The default value for **Gas Standard Volume Flow Cutoff** is 0.0. The lower limit is 0.0. There is no upper limit. The recommended value is 0.5% of the nominal flow rate of the attached sensor. See the sensor specifications.

# 4.4 Configure Flow Direction

| Display            | Not available                                                                                                   |  |
|--------------------|----------------------------------------------------------------------------------------------------|--|
| ProLink III        | Device Tools $\rightarrow$ Configuration $\rightarrow$ Process Measurement $\rightarrow$ Flow                   |  |
| Field Communicator | Configure $\rightarrow$ Manual Setup $\rightarrow$ Measurements $\rightarrow$ Flow $\rightarrow$ Flow Direction |  |
| Fieldbus host      | Measurement TB $\rightarrow$ FLOW_DIRECTION (OD Index 41)                                                       |  |

Flow Direction controls how forward flow and reverse flow affect flow measurement and reporting.

Flow Direction is defined with respect to the flow arrow on the sensor:

- Forward flow (positive flow) moves in the direction of the flow arrow on the sensor.
- Reverse flow (negative flow) moves in the direction opposite to the flow arrow on the sensor.

#### Tip

Micro Motion sensors are bidirectional. Measurement accuracy is not affected by actual flow direction or the setting of the **Flow Direction** parameter.

#### Procedure

Set **Flow Direction** to the value you want to use.

## 4.4.1 Options for Flow Direction

| Flow Direction setting |                       |                                                                                                    |
|------------------------|-----------------------|----------------------------------------------------------------------------------------------------|
| ProLink III            | Field Communicator    | Relationship to Flow Direction arrow on sensor                                                                                                    |
| Forward                | Forward               | Appropriate when the Flow Direction arrow is in the same direction as the majority of flow.                                                            |
| Reverse                | Reverse               | Appropriate when the Flow Direction arrow is in the opposite direction from the majority of flow.                                                      |
| Absolute Value         | Absolute Value        | Flow Direction arrow is not relevant.                                                                                                    |
| Bidirectional          | Bi directional        | Appropriate when both forward and reverse flow<br>are expected, and forward flow will dominate, but<br>the amount of reverse flow will be significant. |
| Negate Forward         | Negate/Forward Only   | Appropriate when the Flow Direction arrow is in the opposite direction from the majority of flow.                                                      |
| Negate Bidirectional   | Negate/Bi-directional | Appropriate when both forward and reverse flow<br>are expected, and reverse flow will dominate, but<br>the amount of forward flow will be significant. |

## Effect of flow direction on digital communications

Flow direction affects how flow values are reported via digital communications. The following table describes the effect of the flow direction parameter and actual flow direction on flow values reported via digital communications.

#### Table 4-1: Effect of the flow direction on flow values

|                        | Actual flow direction   |           |                         |
|------------------------|-------------------------|-----------|-------------------------|
| Flow Direction setting | Forward                 | Zero flow | Reverse                 |
| Forward                | Positive                | 0         | Negative                |
| Reverse                | Positive                | 0         | Negative                |
| Bidirectional          | Positive                | 0         | Negative                |
| Absolute Value         | Positive <sup>(1)</sup> | 0         | Positive <sup>(1)</sup> |
| Negate Forward         | Negative                | 0         | Positive                |
| Negate Bidirectional   | Negative                | 0         | Positive                |

(1) Refer to the digital communications status bits for an indication of whether flow is positive or negative.

## Effect of flow direction on flow totals

Flow direction affects how flow totals and inventories are calculated.

|                        | Actual flow direction |                      |                      |
|------------------------|-----------------------|----------------------|----------------------|
| Flow Direction setting | Forward               | Zero flow            | Reverse              |
| Forward                | Totals increase       | Totals do not change | Totals do not change |
| Bidirectional          | Totals increase       | Totals do not change | Totals decrease      |
| Negate Forward         | Totals do not change  | Totals do not change | Totals increase      |
| Negate Bidirectional   | Totals decrease       | Totals do not change | Totals increase      |

# 4.5 Configure density measurement

The density measurement parameters control how density is measured and reported.

## 4.5.1 Configure Density Measurement Unit

| Display            | $OFF-LINE\ MAINT \to OFF-LINE\ CONFG \to UNITS \to DENS$                                                       |
|--------------------|----------------------------------------------------------------------------------------------------|
| ProLink III        | Device Tools $\rightarrow$ Configuration $\rightarrow$ Process Measurement $\rightarrow$ Density               |
| Field Communicator | $Configure \rightarrow Manual \ Setup \rightarrow Measurements \rightarrow Density \rightarrow Density \ Unit$ |
| Fieldbus host      | Measurement TB $\rightarrow$ DENSITY_UNITS (OD Index 23)                                                       |

**Density Measurement Unit** controls the measurement units that will be used in density calculations and reporting.

#### Procedure

Set **Density Measurement Unit** to the option you want to use.

The default setting for **Density Measurement Unit** is g/cm3 (grams per cubic centimeter).

## **Options for Density Measurement Unit**

The transmitter provides a standard set of measurement units for **Density Measurement Unit**. Different communications tools may use different labels.

|                                 | Label   |             |                    |
|---------------------------------|---------|-------------|--------------------|
| Unit description                | Display | ProLink III | Field Communicator |
| Specific gravity <sup>(1)</sup> | SGU     | SGU         | SGU                |
| Grams per cubic centimeter      | G/CM3   | g/cm3       | g/cm3              |
| Grams per liter                 | G/L     | g/l         | g/L                |
| Grams per milliliter            | G/mL    | g/ml        | g/ml               |
| Kilograms per liter             | KG/L    | kg/l        | kg/L               |
| Kilograms per cubic meter       | KG/M3   | kg/m3       | kg/m3              |
| Pounds per U.S. gallon          | LB/GAL  | lbs/Usgal   | lb/gal             |

|                          | Label   |             |                    |
|--------------------------|---------|-------------|--------------------|
| Unit description         | Display | ProLink III | Field Communicator |
| Pounds per cubic foot    | LB/CUF  | lbs/ft3     | lb/ft3             |
| Pounds per cubic inch    | LB/CUI  | lbs/in3     | lb/in3             |
| Short ton per cubic yard | ST/CUY  | sT/yd3      | STon/yd3           |
| Degrees API              | D API   | degAPI      | degAPI             |

(1) Non-standard calculation. This value represents line density divided by the density of water at 4 °C.

## 4.5.2 Configure two-phase flow parameters

| Display            | Not available                                                                                                    |
|--------------------|----------------------------------------------------------------------------------------------------|
| ProLink III        | Device Tools $\rightarrow$ Configuration $\rightarrow$ Process Measurement $\rightarrow$ Density                                                                                                    |
| Field Communicator | $\begin{array}{l} {\sf Configure} \to {\sf Manual Setup} \to {\sf Measurements} \to {\sf Density} \to {\sf Slug Low Limit} \\ {\sf Configure} \to {\sf Manual Setup} \to {\sf Measurements} \to {\sf Density} \to {\sf Slug High Limit} \\ {\sf Configure} \to {\sf Manual Setup} \to {\sf Measurements} \to {\sf Density} \to {\sf Slug Duration} \end{array}$ |
| Fieldbus host      | Diag TB $\rightarrow$ SLUG_LOW_LIMIT (OD Index 15)<br>Diag TB $\rightarrow$ SLUG_HIGH_LIMIT (OD Index 16)<br>Diag TB $\rightarrow$ SLUG_TIME (OD Index 14)                                                                                                    |

The two-phase flow parameters control how the transmitter detects and reports two-phase flow (gas in a liquid process or liquid in a gas process).

#### Note

Two-phase flow is also referred to as *slug flow*.

#### Procedure

1. Set Two-Phase Flow Low Limit to the lowest density value that is considered normal in your process.

Values below this will cause the transmitter to post Alert A105 (Two-Phase Flow).

#### Tip

Gas entrainment can cause your process density to drop temporarily. To reduce the occurrence of twophase flow alerts that are not significant to your process, set **Two-Phase Flow Low Limit** slightly below your expected lowest process density.

You must enter **Two-Phase Flow Low Limit** in g/cm<sup>3</sup>, even if you configured another unit for density measurement.

2. Set Two-Phase Flow High Limit to the highest density value that is considered normal in your process.

Micro Motion recommends leaving Two-Phase Flow High Limit at the default value.

Values above this will cause the transmitter to post Alert A105 (Two-Phase Flow).

You must enter **Two-Phase Flow High Limit** in g/cm<sup>3</sup>, even if you configured another unit for density measurement.

3. Set **Two-Phase Flow Timeout** to the number of seconds that the transmitter will wait for a two-phase flow condition to clear before posting the alert.

The default value for **Two-Phase Flow Timeout** is 0.0 seconds, meaning that the alert will be posted immediately. The range is 0.0 to 60.0 seconds.

The Two-Phase Flow alert is set immediately. The flow rate will hold the last measured value for the Timeout time. Then the flow rate will report zero flow. If the density goes back in range, the error clears immediately.

## Detecting and reporting two-phase flow

Two-phase flow (gas in a liquid process or liquid in a gas process) can cause a variety of process control issues. By configuring the two-phase flow parameters appropriately for your application, you can detect process conditions that require correction.

Micro Motion recommends leaving Two-Phase Flow High Limit at the default value.

A two-phase flow condition occurs whenever the measured density goes below **Two-Phase Flow Low Limit** or above **Two-Phase Flow High Limit**. If this occurs:

- A two-phase flow alert is posted to the active alert log.
- All outputs that are configured to represent flow rate hold their last *pre-alert* value for the number of seconds configured in **Two-Phase Flow Timeout**.

If the two-phase flow condition clears before **Two-Phase Flow Timeout** expires:

- Outputs that represent flow rate revert to reporting actual flow.
- The two-phase flow alert is deactivated, but remains in the active alert log until it is acknowledged.

If the two-phase flow condition does not clear before **Two-Phase Flow Timeout** expires, the outputs that represent flow rate report a flow rate of 0.

If **Two-Phase Flow Timeout** is set to 0.0 seconds, the outputs that represent flow rate will report a flow rate of 0 as soon as two-phase flow is detected.

# 4.5.3 Configure Density Damping

| Display            | Not available                                                                                                    |
|--------------------|----------------------------------------------------------------------------------------------------|
| ProLink III        | Device Tools $\rightarrow$ Configuration $\rightarrow$ Process Measurement $\rightarrow$ Density                  |
| Field Communicator | $Configure \rightarrow Manual \ Setup \rightarrow Measurements \rightarrow Density \rightarrow Density \ Damping$ |
| Fieldbus host      | Measurement TB $\rightarrow$ DENSITY_DAMPING (OD Index 34)                                                        |

**Density Damping** controls the amount of damping that will be applied to the line density value.

Damping is used to smooth out small, rapid fluctuations in process measurement. **Damping Value** specifies the time period (in seconds) over which the transmitter will spread changes in the process variable. At the end of the interval, the internal value will reflect 63% of the change in the actual measured value.

#### Tip

Density damping affects all process variables that are calculated from line density.

#### Procedure

Set **Density Damping** to the desired value.

- Default: 1.6 seconds
- Range: 0 to 51.2 seconds
- Valid damping values: 0.0, 0.1, 0.2, 0.4, 0.8, 1.6, 3.2, 6.4, 12.8, 25.6, 51.2

The default value is 1.6 seconds. The range depends on the core processor type and the setting of **Update Rate**, as shown in the following table:

#### Тір

- A high damping value makes the process variable appear smoother because the reported value changes slowly.
- A low damping value makes the process variable appear more erratic because the reported value changes more quickly.
- The combination of a high damping value and rapid, large changes in flow rate can result in increased measurement error.
- Whenever the damping value is non-zero, the reported measurement will lag the actual measurement because the reported value is being averaged over time.
- In general, lower damping values are preferable because there is less chance of data loss, and less lag time between the actual measurement and the reported value.

## Effect of Density Damping on volume measurement

**Density Damping** affects liquid volume measurement. Liquid volume values are calculated from the damped density value rather than the measured density value. **Density Damping** does not affect gas standard volume measurement.

## 4.5.4 Configure Density Cutoff

| Display            | Not available                                                                                    |
|--------------------|--------------------------------------------------------------------------------------------------|
| ProLink III        | Device Tools $\rightarrow$ Configuration $\rightarrow$ Process Measurement $\rightarrow$ Density |
| Field Communicator | $Configure \to Manual \ Setup \to Measurements \to Density \to Density \ Cutoff$                 |
| Fieldbus host      | Measurement TB $\rightarrow$ DENSITY_LOW_CUTOFF (OD Index 38)                                    |

**Density Cutoff** specifies the lowest density value that will be reported as measured. All density values below this cutoff will be reported as 0.

#### Procedure

Set **Density Cutoff** to the value you want to use.

For most applications, the default setting (0.2 g/cm<sup>3</sup>) is sufficient. The range is 0.0 g/cm<sup>3</sup> to 0.5 g/cm<sup>3</sup>.

## Effect of Density Cutoff on volume measurement

**Density Cutoff** affects liquid volume measurement. If the density value goes below **Density Cutoff**, the volume flow rate is reported as 0.

# 4.6 Configure temperature measurement

The temperature measurement parameters control how temperature data from the sensor is reported.

# 4.6.1 Configure Temperature Measurement Unit

| Display            | OFF-LINE MAINT $\rightarrow$ OFF-LINE CONFG $\rightarrow$ UNITS $\rightarrow$ TEMP                                     |
|--------------------|----------------------------------------------------------------------------------------------------|
| ProLink III        | Device Tools $\rightarrow$ Configuration $\rightarrow$ Process Measurement $\rightarrow$ Temperature                   |
| Field Communicator | $Configure \rightarrow Manual \ Setup \rightarrow Measurements \rightarrow Temperature \rightarrow Temperature \ Unit$ |
| Fieldbus host      | Measurement TB $\rightarrow$ TEMPERATURE_UNITS (OD Index 21)                                                           |

Temperature Measurement Unit specifies the unit that will be used for temperature measurement.

#### Procedure

Set Temperature Measurement Unit to the option you want to use.

The default setting is Degrees Celsius.

## **Options for Temperature Measurement Unit**

The transmitter provides a standard set of units for **Temperature Measurement Unit**. Different communications tools may use different labels for the units.

|                    | Label   |             |                    |
|--------------------|---------|-------------|--------------------|
| Unit description   | Display | ProLink III | Field Communicator |
| Degrees Celsius    | °C      | °C          | degC               |
| Degrees Fahrenheit | °F      | °F          | degF               |
| Degrees Rankine    | °R      | °R          | degR               |
| Kelvin             | °К      | °К          | К                  |

## 4.6.2 Configure Temperature Damping

| Display            | Not available                                                                                                    |
|--------------------|----------------------------------------------------------------------------------------------------|
| ProLink III        | Device Tools $\rightarrow$ Configuration $\rightarrow$ Temperature                                                   |
| Field Communicator | Configure $\rightarrow$ Manual Setup $\rightarrow$ Measurements $\rightarrow$ Temperature $\rightarrow$ Temp Damping |
| Fieldbus host      | Measurement TB $\rightarrow$ TEMPERATURE_DAMPING (OD Index 33)                                                       |

**Temperature Damping** controls the amount of damping that will be applied to the line temperature value, when the on-board temperature data is used (RTD).

Damping is used to smooth out small, rapid fluctuations in process measurement. **Damping Value** specifies the time period (in seconds) over which the transmitter will spread changes in the process variable. At the end of the interval, the internal value will reflect 63% of the change in the actual measured value.

#### Tip

**Temperature Damping** affects all process variables, compensations, and corrections that use temperature data from the sensor.

#### Procedure

Enter the value you want to use for **Temperature Damping**.

The default value is 4.8 seconds. For most applications, the default temperature damping setting is sufficient. The range is 0.0 to 38.4 seconds.

#### Тір

- A high damping value makes the process variable appear smoother because the reported value changes slowly.
- A low damping value makes the process variable appear more erratic because the reported value changes more quickly.
- Whenever the damping value is non-zero, the reported measurement will lag the actual measurement because the reported value is being averaged over time.
- In general, lower damping values are preferable because there is less chance of data loss, and less lag time between the actual measurement and the reported value.

The value you enter is automatically rounded off to the nearest valid value. Valid values for **Temperature Damping** are 0, 0.6, 1.2, 2.4, 4.8, 9.6, 19.2, and 38.4.

## 4.6.3 Effect of Temperature Damping on process measurement

**Temperature Damping** affects all processes and algorithms that use temperature data from the internal sensor RTD.

#### **Temperature compensation**

Temperature compensation adjusts process measurement to compensate for the effect of temperature on the sensor tubes.

#### **Petroleum measurement**

**Temperature Damping** affects petroleum measurement process variables only if the transmitter is configured to use temperature data from the sensor. If an external temperature value is used for petroleum measurement, **Temperature Damping** does not affect petroleum measurement process variables.

#### **Concentration measurement**

**Temperature Damping** affects concentration measurement process variables only if the transmitter is configured to use temperature data from the sensor. If an external temperature value is used for concentration measurement, **Temperature Damping** does not affect concentration measurement process variables.

# 4.7 Configure the petroleum measurement application

The petroleum measurement application corrects line density to reference temperature according to American Petroleum Institute (API) standards. The resulting process variable is *referred density*.

## 4.7.1 Configure petroleum measurement using ProLink III

The petroleum measurement parameters specify the API table, measurement units, and reference values to be used in referred density calculations.

#### Prerequisites

You will need API documentation for the API table that you select.

Depending on your API table, you may need to know the thermal expansion coefficient (TEC) for your process fluid.

You must know the reference temperature that you want to use.

#### Procedure

- 1. Choose Device Tools → Configuration → Process Measurement → Petroleum Measurement.
- 2. Specify the API table to use to calculate referred density.

Each API table is associated with a specific set of equations.

a) Set **Process Fluid** to the API table group that your process fluid belongs to.

| API table group | Process fluids                                                                                                    |
|-----------------|----------------------------------------------------------------------------------------------------|
| A tables        | Generalized crude and JP4                                                                                                    |
| B tables        | Generalized products: Gasoline, jet fuel, aviation fuel, kerosene, heating oils, fuel oils, diesel, gas oil                                      |
| C tables        | Liquids with a constant base density or known thermal expansion coefficient (TEC). You will be required to enter the TEC for your process fluid. |
| D tables        | Lubricating oils                                                                                                    |

- b) Set **Referred Density Measurement Unit** to the measurement units that you want to use for referred density.
- c) Click Apply.

These parameters uniquely identify the API table to be used to calculate referred density. The selected API table is displayed, and the meter automatically changes the density unit, temperature unit, pressure unit, and reference pressure to match the API table.

Your choice also determines the API table that will be used to calculate the correction factor for volume (CTL).

#### Restriction

Not all combinations are supported by the petroleum measurement application. See the list of API tables in this manual.

3. Refer to the API documentation and confirm your table selection.
- a) Verify that your process fluid falls within range for line density, line temperature, and line pressure.
- b) Verify that the referred density range of the selected table is adequate for your application.
- 4. If you chose a C table, enter Thermal Expansion Coefficient (TEC) for your process fluid.
- 5. Set **Reference Temperature** to the temperature to which density will be corrected in referred density calculations. If you choose Other, select the temperature measurement unit and enter the reference temperature.

# 4.7.2 Configure petroleum measurement using the Field Communicator

### Procedure

- 1. Choose Online  $\rightarrow$  Configure  $\rightarrow$  Manual Setup  $\rightarrow$  Measurements  $\rightarrow$  Petroleum Measurement.
- 2. Specify the API table to use.
  - a) Open the *Petroleum Measurement Source* menu and select the API table number. Depending on your choice, you may be prompted to enter a reference temperature or a thermal expansion coefficient.
  - b) Enter the API table letter.

These two parameters uniquely specify the API table.

3. Determine how the transmitter will obtain temperature data for the petroleum measurement calculations, and perform the required setup.

| Option                                     | Setup                                                                                                    |
|--------------------------------------------|----------------------------------------------------------------------------------------------------|
| Temperature data from the sensor           | a. Choose Online $\rightarrow$ Configure $\rightarrow$ Manual Setup $\rightarrow$ Measurements $\rightarrow$ External Inputs                  |
|                                            | b. Set External Temperature to Disabled                                                                                                    |
| A user-configured static temperature value | a. Choose Online → Configure → Manual Setup → Measurements →<br>External Inputs                                                               |
|                                            | b. Set External Temperature to Enabled                                                                                                    |
|                                            | c. Set <b>Correction Temperature</b> to the value to be used.                                                                                 |
| A value written by digital communications  | a. Choose Online $\rightarrow$ Configure $\rightarrow$ Manual Setup $\rightarrow$ Measurements $\rightarrow$ External Inputs                  |
|                                            | b. Set External Temperature to Enabled                                                                                                    |
|                                            | c. Hook up the AO Function block of the transmitter to the input of the external device to write the external temperature to the transmitter. |

# 4.7.3 API tables supported by the petroleum measurement application

The API tables listed here are supported by the petroleum measurement application.

| Table<br>name | Process fluid                                                                        | CTL source data                                                                                         | Reference temperature | Density unit                                            |
|---------------|--------------------------------------------------------------------------------------|----------------------------------------------------------------------------------------------------|-----------------------|---------------------------------------------------------|
| 5A            | Generalized crude and<br>JP4                                                         | Observed density and observed temperature                                                               | 60 °F (configurable)  | Degrees API<br>Range: 0 to 100                          |
| 5B            | Generalized products                                                                 | Observed density and observed temperature                                                               | 60 °F (configurable)  | Degrees API<br>Range: 0 to 85                           |
| 5D            | Lubricating oils                                                                     | Observed density and observed temperature                                                               | 60 °F (configurable)  | Degrees API<br>Range: –10 to +45                        |
| 6C            | Liquids with a constant<br>density base or known<br>thermal expansion<br>coefficient | User-supplied reference<br>density (or thermal<br>expansion coefficient)<br>and observed<br>temperature | 60 °F (configurable)  | Degrees API                                             |
| 23A           | Generalized crude and<br>JP4                                                         | Observed density and observed temperature                                                               | 60 °F (configurable)  | Relative density<br>Range: 0.6110 to 1.0760             |
| 23B           | Generalized products                                                                 | Observed density and observed temperature                                                               | 60 °F (configurable)  | Relative density<br>Range: 0.6535 to 1.0760             |
| 23D           | Lubricating oils                                                                     | Observed density and observed temperature                                                               | 60 °F (configurable)  | Relative density<br>Range: 0.8520 to 1.1640             |
| 24C           | Liquids with a constant<br>density base or known<br>thermal expansion<br>coefficient | User-supplied reference<br>density (or thermal<br>expansion coefficient)<br>and observed<br>temperature | 60 °F (configurable)  | Relative density                                        |
| 53A           | Generalized crude and<br>JP4                                                         | Observed density and observed temperature                                                               | 15 °C (configurable)  | Base density<br>Range: 610 to<br>1075 kg/m <sup>3</sup> |
| 53B           | Generalized products                                                                 | Observed density and observed temperature                                                               | 15 ℃ (configurable)   | Base density<br>Range: 653 to<br>1075 kg/m <sup>3</sup> |
| 53D           | Lubricating oils                                                                     | Observed density and observed temperature                                                               | 15 °C (configurable)  | Base density<br>Range: 825 to<br>1164 kg/m <sup>3</sup> |
| 54C           | Liquids with a constant<br>density base or known<br>thermal expansion<br>coefficient | User-supplied reference<br>density (or thermal<br>expansion coefficient)<br>and observed<br>temperature | 15 ℃ (configurable)   | Base density in kg/m <sup>3</sup>                       |

#### Restriction

These tables are not appropriate for the following process fluids: propane and propane mixes, butane and butane mixes, butadiene mixes, isopentane, LNG, LPG, NGL, ethylene, propylene, cyclohexane, aeromatics, asphalts, and road tars.

# 4.8 Set up concentration measurement

This section guides you through loading and setting up a concentration matrix used for measurement. It does not cover building a concentration matrix.

The concentration measurement application calculates concentration data from process temperature and density. Micro Motion provides a set of concentration matrices that provide the reference data for several standard industry applications and process fluids. If desired, you can build a custom matrix for your process fluid, or purchase a custom matrix from Micro Motion.

#### Note

Concentration matrices can be made available on your transmitter either by loading an existing matrix from a file or by building a new matrix. Up to 6 matrices can be available on your transmitter, but only 1 can be used for measurement at any given time. For detailed information on building a matrix, see the *Micro Motion Enhanced Density Application Manual*.

### **Prerequisites**

Before you can configure concentration measurement:

- The concentration measurement application must be purchased on your transmitter.
- The concentration matrix you want to use must be available on your transmitter, or it must be available as a file on your computer.
- You must know the derived variable that your matrix is designed for.
- You must know the density unit used by your matrix.
- You must know the temperature unit used by your matrix.
- The concentration measurement application must be unlocked.

# 4.8.1 Configure concentration measurement using ProLink III

### Procedure

- 1. Choose **Device Tools** → **Configuration** → **Process Measurement** → **Density** and set **Density Unit** to the density unit used by your matrix.
- Choose Device Tools → Configuration → Process Measurement → Temperature and set Temperature Unit to the temperature unit used by your matrix.
- 3. Choose **Device Tools** → **Configuration** → **Process Measurement** → **Concentration Measurement**.
- 4. Set **Derived Variable** to the derived variable that your matrix is designed for, and click **Apply**.

#### Important

• All concentration matrices on your transmitter must use the same derived variable. If you are using one of the standard matrices from Micro Motion, set **Derived Variable** to Mass Concentration (Density). If you are using a custom matrix, see the reference information for your matrix.

- If you change the setting of **Derived Variable**, all existing concentration matrices will be deleted from transmitter memory. Set **Derived Variable** before loading concentration matrices.
- 5. Load one or more matrices.
  - a) Set Matrix Being Configured to the location to which the matrix will be loaded.
  - b) Click Load Matrix from a File, navigate to the matrix file on your computer, and load it.
  - c) Repeat until all required matrices are loaded.
- 6. Configure or review matrix data.
  - a) If necessary, set Matrix Being Configured to the matrix you want to configure or review, and click Change Matrix.
  - b) Set Concentration Unit to the label that will be used for the concentration unit.
  - c) If you set **Concentration Unit** to Special, enter the custom label.
  - d) If desired, change the matrix name.
  - e) Review the data points for this matrix.
  - f) Do not change **Reference Temperature** or **Curve Fit Maximum Order**.
  - g) If you changed any matrix data, click Apply.
- 7. Set up extrapolation alarms.

Each concentration matrix is built for a specific density range and a specific temperature range. If process density or process temperature goes outside the range, the transmitter will extrapolate concentration values. However, extrapolation may affect accuracy. Extrapolation alarms are used to notify the operator that extrapolation is occurring.

- a) If necessary, set Matrix Being Configured to the matrix you want to view, and select Change Matrix.
- b) Set **Extrapolation Alarm Limit** to the point, in percent, at which an extrapolation alarm will be posted.
- c) Enable or disable the high and low limit alarms for temperature and density, as desired, and select **Apply**.

#### Example

If **Extrapolation Alarm Limit** is set to 5%, **High Extrapolation Limit (Temperature)** is enabled, and the matrix is built for a temperature range of 40 °F (4.4 °C) to 80 °F (26.7 °C), an extrapolation alarm will be posted if process temperature goes above 82 °F (27.8 °C).

Concentration process variables are now available on the transmitter. You can view and report them in the same way that you view and report other process variables.

# 4.8.2 Configure concentration measurement using the Field Communicator

### Procedure

- 1. Choose Online  $\rightarrow$  Configure  $\rightarrow$  Manual Setup  $\rightarrow$  Measurements  $\rightarrow$  External Outputs.
- 2. Set **Pressure Compensation** to Enabled.
- 3. Enter Flow Cal Pressure for your sensor.

The calibration pressure is the pressure at which your sensor was calibrated, and defines the pressure at which there is no pressure effect. If the data is unavailable, enter 20 PSI.

4. Enter **Dens Press Factor** for your sensor.

The density factor is the change in fluid density, in g/cm3/PSI. When entering the value, reverse the sign.

### Example

If the density factor is 0.000006 g/com3/PSI, enter -0.000006 g/cm3/PSI.

5. Determine how the transmitter will obtain pressure data, and perform the required setup.

| Option                                    | Setup                                                                                                    |
|-------------------------------------------|----------------------------------------------------------------------------------------------------|
| A user-configured static pressure value   | a. Set <b>Pressure Unit</b> to the desired unit.<br>b. Set <b>Compensation Pressure</b> to the desired<br>value.                                                                                     |
| A value written by digital communications | a. Choose <b>Pressure Unit</b> to the desired unit.<br>b. Perform the necessary host programming and<br>communications setup to write pressure data to<br>the transmitter at appropriate intervals . |

### Postrequisites

If you are using an external pressure value, verify the setup by choosing Service Tools  $\rightarrow$  Variables  $\rightarrow$  External Variables and checking the value displayed for External Pressure.

# 4.8.3 Standard matrices for the concentration measurement application

The standard concentration matrices available from Micro Motion are applicable for a variety of process fluids. These matrices are included in the ProLink III installation folder.

### Тір

If the standard matrices are not appropriate for your application, you can build a custom matrix or purchase a custom matrix from Micro Motion.

| Matrix name | Description                                                                                                    | Density unit      | Temperature<br>unit | Derived variable                   |
|-------------|----------------------------------------------------------------------------------------------------|-------------------|---------------------|------------------------------------|
| Deg Balling | Matrix represents percent extract, by<br>mass, in solution, based on °Balling.<br>For example, if a wort is 10 °Balling and<br>the extract in solution is 100% sucrose,<br>the extract is 10% of the total mass.                                    | g/cm <sup>3</sup> | °F                  | Mass<br>Concentration<br>(Density) |
| Deg Brix    | Matrix represents a hydrometer scale<br>for sucrose solutions that indicates the<br>percent by mass of sucrose in solution<br>at a given temperature. For example,<br>40 kg of sucrose mixed with 60 kg of<br>water results in a 40 °Brix solution. | g/cm <sup>3</sup> | °C                  | Mass<br>Concentration<br>(Density) |
| Deg Plato   | Matrix represents percent extract, by<br>mass, in solution, based on °Plato. For<br>example, if a wort is 10 °Plato and the<br>extract in solution is 100% sucrose, the<br>extract is 10% of the total mass.                                        | g/cm <sup>3</sup> | °F                  | Mass<br>Concentration<br>(Density) |
| HFCS 42     | Matrix represents a hydrometer scale<br>for HFCS 42 (high-fructose corn syrup)<br>solutions that indicates the percent by<br>mass of HFCS in solution.                                                                                              | g/cm <sup>3</sup> | °C                  | Mass<br>Concentration<br>(Density) |
| HFCS 55     | Matrix represents a hydrometer scale<br>for HFCS 55 (high-fructose corn syrup)<br>solutions that indicates the percent by<br>mass of HFCS in solution.                                                                                              | g/cm <sup>3</sup> | °C                  | Mass<br>Concentration<br>(Density) |
| HFCS 90     | Matrix represents a hydrometer scale<br>for HFCS 90 (high-fructose corn syrup)<br>solutions that indicates the percent by<br>mass of HFCS in solution.                                                                                              | g/cm <sup>3</sup> | °C                  | Mass<br>Concentration<br>(Density) |

# 4.8.4 Derived variables and calculated process variables

The concentration measurement application calculates a different set of process variables from each derived variable. The process variables are then available for viewing or reporting.

|                         | Description                                                        | Calculated process variables       |                                 |                     |               |                       |                            |
|-------------------------|--------------------------------------------------------------------|------------------------------------|---------------------------------|---------------------|---------------|-----------------------|----------------------------|
| Derived<br>variable     |                                                                    | Density<br>at<br>reference<br>temp | Standard<br>volume<br>flow rate | Specific<br>gravity | Concentration | Net mass<br>flow rate | Net<br>volume<br>flow rate |
| Density<br>at Reference | Mass/unit volume,<br>corrected to a given<br>reference temperature | 1                                  | 1                               |                     |               |                       |                            |

|                                                  |                                                                                                    |                                    |                                 | Calculated          | process variables |                       |                            |
|--------------------------------------------------|----------------------------------------------------------------------------------------------------|------------------------------------|---------------------------------|---------------------|-------------------|-----------------------|----------------------------|
| Derived<br>variable                              | Description                                                                                                    | Density<br>at<br>reference<br>temp | Standard<br>volume<br>flow rate | Specific<br>gravity | Concentration     | Net mass<br>flow rate | Net<br>volume<br>flow rate |
| Specific Gravity                                 | The ratio of the<br>density of a process<br>fluid at a given<br>temperature to the<br>density of water at a<br>given temperature                                          | ~                                  | ~                               | ~                   |                   |                       |                            |
|                                                  | Note<br>The two given<br>temperature<br>conditions do not<br>need to be the same.                                                                                         |                                    |                                 |                     |                   |                       |                            |
| Mass<br>Concentration<br>(Density)               | The percent mass of<br>solute or of material in<br>suspension in the total<br>solution, derived from<br>reference density                                                 | ✓                                  | ✓                               |                     | V                 | ✓                     |                            |
| Mass<br>Concentration<br>(Specific<br>Gravity)   | The percent mass of<br>solute or of material in<br>suspension in the total<br>solution, derived from<br>specific gravity                                                  | ~                                  | ~                               | ~                   | V                 | ~                     |                            |
| Volume<br>Concentration<br>(Density)             | The percent volume of<br>solute or of material in<br>suspension in the total<br>solution, derived from<br>reference density                                               | ~                                  | ~                               |                     | V                 |                       | ~                          |
| Volume<br>Concentration<br>(Specific<br>Gravity) | The percent volume of<br>solute or of material in<br>suspension in the total<br>solution, derived from<br>specific gravity                                                | ~                                  | ~                               | ~                   | V                 |                       | ~                          |
| Concentration<br>(Density)                       | The mass, volume,<br>weight, or number of<br>moles of solute or of<br>material in suspension<br>in proportion to the<br>total solution, derived<br>from reference density | ~                                  | ~                               |                     | ~                 |                       |                            |
| Concentration<br>(Specific<br>Gravity)           | The mass, volume,<br>weight, or number of<br>moles of solute or of<br>material in suspension<br>in proportion to the<br>total solution, derived<br>from specific gravity  | ~                                  | $\checkmark$                    | $\checkmark$        | ✓                 |                       |                            |

# 4.9 Set up concentration measurement using a basic FF host

This section guides you through most of the tasks related to setting up and implementing the concentration measurement application.

#### Restriction

This section does not cover building a concentration matrix. See *Micro Motion Enhanced Density Application Manual* for detailed information on building a matrix.

# 4.9.1 Set reference temperature values for specific gravity using a basic FF host

When **Derived Variable** is set to any option based on specific gravity, you must set the reference temperature for water, then verify the density of water at the configured reference temperature. These values affect specific gravity measurement.

To check the setting of **Derived Variable**, read the value of the **Derived Variable** parameter in the Concentration Measuremnt TB.

| Fieldbus code | Derived variable                        |
|---------------|-----------------------------------------|
| 1             | Density at reference temperature        |
| 2             | Specific gravity                        |
| 3             | Mass concentration (density)            |
| 4             | Mass concentration (specific gravity)   |
| 5             | Volume concentration (density)          |
| 6             | Volume concentration (specific gravity) |
| 7             | Concentration (density)                 |
| 8             | Concentration (specific gravity)        |

### Table 4-2: Fieldbus codes for derived variable options (Derived Variable parameter)

#### Important

Do not change the setting of **Derived Variable**. If you change the setting of **Derived Variable**, all existing concentration matrices will be deleted from transmitter memory.

#### Procedure

Write the desired values into the appropriate parameters in the Concentration Measuremnt TB for **Reference Temperature**, Water Reference Temperature, and Water Reference Density.

The transmitter automatically calculates the density of water at the specified temperature. The new value will be displayed the next time that transmitter memory is read. You can enter a different value if you want to.

# 4.9.2 Modify matrix names and labels using a basic FF host

For convenience, you can change the name of a concentration matrix and the label used for its measurement unit. This does not affect measurement.

### Procedure

- 1. Choose the matrix you want to modify by writing to the **Matrix Being Configured** parameter in the Concentration Measuremnt TB. Each saved matrix has a unique value of 0 through 5.
- 2. Write the desired values into the **Matrix Name** and **Concentration Unit** parameters in the Concentration Measuremnt TB.

| Fieldbus code | Unit       |
|---------------|------------|
| 1110          | degTwad    |
| 1426          | degBrix    |
| 1111          | degBaum hv |
| 1112          | degBaum It |
| 1343          | % sol/wt   |
| 1344          | % sol/vol  |
| 1427          | degBall    |
| 1428          | proof/vol  |
| 1429          | proof/mass |
| 1346          | % plato    |
| 253           | special    |

### Table 4-3: Concentration unit codes

3. Write a value into the **Special Concentration Unit Label** parameter if **Concentration Unit** is set to code 253 (special).

# 4.9.3 Modify extrapolation alerts for concentration measurement using a basic FF host

You can enable and disable extrapolation alerts, and set extrapolation alert limits. These parameters control the behavior of the concentration measurement application but do not affect measurement directly.

Each concentration matrix is built for a specific density range and a specific temperature range. If line density or line temperature goes outside the range, the transmitter will extrapolate concentration values. However, extrapolation may affect accuracy. Extrapolation alerts are used to notify the operator that extrapolation is occurring.

Each concentration matrix has its own extrapolation alert limits.

#### Procedure

- 1. Choose the matrix you want to configure using the **Active Matrix** parameter in the Concentration Measuremnt TB. Each saved matrix has a unique value of 0 through 5.
- 2. Write the desired values into the appropriate parameters in the Concentration Measuremnt TB.

| Parameter name      | Description                                                                                             |
|---------------------|----------------------------------------------------------------------------------------------------|
| Extrapolation Limit | <i>Extrapolation Alert Limit</i> The point, in percent, at which an extrapolation alert will be posted. |
| Density Low         | Enable low density extrapolation alarm (write 1 to enable; 0 to disable).                               |
| Density High        | Enable high density extrapolation alarm (write $1$ to enable; $0$ to disable).                          |
| Temperature Low     | Enable low temperature extrapolation alarm (write 1 to enable; 0 to disable).                           |
| Temperature High    | Enable high temperature extrapolation alarm (write 1 to enable; 0 to disable).                          |

### Extrapolation alert in action

If the following conditions exist, the high temperature extrapolation alert will be posted when the line temperature exceeds 82 °F (27.8 °C):

- The Extrapolation Alert Limit is set to 5%
- The high temperature alarm is enabled
- The active matrix is built for a temperature range of 40 °F (4.4 °C) to 80 °F (26.7 °C)

## 4.9.4 Select the active concentration matrix using a basic FF host

You must select the concentration matrix to be used for measurement. Although the transmitter can store up to six concentration matrices, only one matrix can be used for measurement at any one time.

#### Procedure

Choose the matrix you want to use by writing to the **Active Matrix** parameter in the Concentration Measuremnt TB. Each saved matrix has a unique value of 0 through 5.

# 4.10 Configure pressure compensation

Pressure compensation adjusts process measurement to compensate for the pressure effect on the sensor. The pressure effect is the change in the sensor's sensitivity to flow and density caused by the difference between the calibration pressure and the process pressure.

#### Tip

Not all sensors or applications require pressure compensation. The pressure effect for a specific sensor model can be found in the product data sheet located at Emerson.com. If you are uncertain about implementing pressure compensation, contact customer service.

#### Prerequisites

You will need the flow factor, density factor, and calibration pressure values for your sensor.

- For the flow factor and density factor, see the product data sheet for your sensor.
- For the calibration pressure, see the calibration sheet for your sensor. If the data is unavailable, use 20 PSI.

# 4.10.1 Configure pressure compensation using ProLink III

#### Procedure

- 1. Choose Device Tools  $\rightarrow$  Configuration  $\rightarrow$  Process Measurement  $\rightarrow$  Pressure Compensation.
- 2. Set **Pressure Unit** to the appropriate unit.

If you will use an external pressure value, set **Pressure Unit** to match the pressure unit used by the external pressure device.

3. Enter Flow Calibration Pressure for your sensor.

The calibration pressure is the pressure at which your sensor was calibrated, and defines the pressure at which there is no pressure effect. If the data is unavailable, enter 20 PSI.

4. Enter Flow Factor for your sensor.

The flow factor is the percent change in the flow rate per PSI. When entering the value, reverse the sign.

### Example

If the flow factor is 0.000004 % per PSI, enter -0.000004 % per PSI.

5. Enter **Density Factor** for your sensor.

The density factor is the change in fluid density, in  $g/cm^3/PSI$ . When entering the value, reverse the sign.

### Example

If the density factor is  $-0.000006 \text{ g/cm}^3/\text{PSI}$ , enter  $+0.000006 \text{ g/cm}^3/\text{PSI}$ .

### Postrequisites

If you are using an external pressure value, verify the setup by checking the **External Pressure** value displayed in the **Inputs** area of the main window.

# 4.10.2 Configure pressure compensation using the Field Communicator

#### Procedure

- 1. Choose Online  $\rightarrow$  Configure  $\rightarrow$  Manual Setup  $\rightarrow$  Measurements  $\rightarrow$  External Inputs.
- 2. Set Pressure Compensation to Enabled.
- 3. Enter Flow Cal Pressure for your sensor.

The calibration pressure is the pressure at which your sensor was calibrated, and defines the pressure at which there is no pressure effect. If the data is unavailable, enter 20 PSI.

4. Enter Flow Press Factor for your sensor.

The flow factor is the percent change in the flow rate per PSI. When entering the value, reverse the sign.

## Example

If the flow factor is -0.0002 % per PSI, enter +0.0002 % per PSI.

5. Enter **Dens Press Factor** for your sensor.

The density factor is the change in fluid density, in  $g/cm^3/PSI$ . When entering the value, reverse the sign.

### Example

If the density factor is  $-0.000006 \text{ g/cm}^3/\text{PSI}$ , enter  $+0.000006 \text{ g/cm}^3/\text{PSI}$ .

6. Determine how the transmitter will obtain pressure data, and perform the required setup.

| Option                   | Setup                                                                                                    |
|--------------------------|----------------------------------------------------------------------------------------------------|
| A user-configured static | a. Set <b>Pressure Unit</b> to the desired unit.                                                                                       |
| pressure value           | b. Set <b>Compensation Pressure</b> to the desired value.                                                                              |
| A value written by       | a. Set <b>Pressure Unit</b> to the desired unit.                                                                                       |
| digital communications   | b. Perform the necessary host programming and communications setup to write pressure data to the transmitter at appropriate intervals. |

### Postrequisites

If you are using an external pressure value, verify the setup by choosing Service Tools  $\rightarrow$  Variables  $\rightarrow$  External Variables and checking the value displayed for External Pressure.

# 4.10.3 Options for Pressure Measurement Unit

The transmitter provides a standard set of measurement units for **Pressure Measurement Unit**. Different communications tools may use different labels for the units. In most applications, **Pressure Measurement Unit** should be set to match the pressure measurement unit used by the remote device.

|                            | Label              |                   |                           |  |
|----------------------------|--------------------|-------------------|---------------------------|--|
| Unit description           | Display            | ProLink III       | Field Communicator        |  |
| Feet water @ 68 °F         | FTH <sub>2</sub> O | Ft Water @ 68 °F  | ftH <sub>2</sub> O (68°F) |  |
| Inches water @ 4 °C        | INW4C              | In Water @ 4 °C   | inH <sub>2</sub> O (4°C)  |  |
| Inches water @ 60 °F       | INW60              | In Water @ 60 °F  | inH <sub>2</sub> O@60°F   |  |
| Inches water @ 68 °F       | INH <sub>2</sub> O | In Water @ 68 °F  | inH <sub>2</sub> O (68°F) |  |
| Millimeters water @ 4 °C   | mmW4C              | mm Water @ 4 °C   | mmH <sub>2</sub> O (4°C)  |  |
| Millimeters water @ 68 °F  | mmH <sub>2</sub> O | mm Water @ 68°F   | mmH <sub>2</sub> O (68°F) |  |
| Millimeters mercury @ 0 °C | mmHG               | mm Mercury @ 0 °C | mmHg (0°C)                |  |
| Inches mercury @ 0 °C      | INHG               | In Mercury @ 0°C  | inHg (0°C)                |  |
| Pounds per square inch     | PSI                | PSI               | psi                       |  |

|                                 | Label   |             |                    |  |
|---------------------------------|---------|-------------|--------------------|--|
| Unit description                | Display | ProLink III | Field Communicator |  |
| Bar                             | BAR     | bar         | bar                |  |
| Millibar                        | mBAR    | millibar    | mbar               |  |
| Grams per square centimeter     | G/SCM   | g/cm2       | g/cm2              |  |
| Kilograms per square centimeter | KG/SCM  | kg/cm2      | kg/cm2             |  |
| Pascals                         | PA      | pascals     | Pa                 |  |
| Kilopascals                     | КРА     | Kilopascals | kPa                |  |
| Megapascals                     | MPA     | Megapascals | MPa                |  |
| Torr@0°C                        | TORR    | Torr @ 0°C  | torr               |  |
| Atmospheres                     | ATM     | atms        | atm                |  |

# 5 Configure device options and preferences

# 5.1 Configure the transmitter display

You can control the process variables shown on the display and a variety of display behaviors.

# 5.1.1 Configure the language used for the display

| Display            | OFF-LINE MAINT $\rightarrow$ OFF-LINE CONFG $\rightarrow$ DISPLAY $\rightarrow$ LANG             |
|--------------------|--------------------------------------------------------------------------------------------------|
| ProLink III        | Device Tools $\rightarrow$ Configuration $\rightarrow$ Transmitter Display $\rightarrow$ General |
| Field Communicator | Configure $\rightarrow$ Manual Setup $\rightarrow$ Display $\rightarrow$ Language                |
| Fieldbus host      | LDO TB $\rightarrow$ UI_Language (OD Index 24)                                                   |

Display Language controls the language used for process data and menus on the display.

## Procedure

Select the language you want to use.

The languages available depend on your transmitter model and version.

# 5.1.2 Configure the process variables and diagnostic variables shown on the display

| Display            | Not available                                                                                              |
|--------------------|----------------------------------------------------------------------------------------------------|
| ProLink III        | Device Tools $\rightarrow$ Configuration $\rightarrow$ Transmitter Display $\rightarrow$ Display Variables |
| Field Communicator | $Configure \to Manual\ Setup \to Display \to Display\ Variables$                                           |
| Fieldbus host      | LDO TB $\rightarrow$ LDO_VAR_1_CODE (OD Index 25) to<br>LDO TB $\rightarrow$ LDO_VAR_15_CODE (OD Index 39) |

You can control the process variables and diagnostic variables shown on the display, and the order in which they appear. The display can scroll through up to 15 variables in any order you choose. In addition, you can repeat variables or leave slots unassigned.

### Restriction

Display Variable 1 must be set to a process variable.

### Note

If you configure a display variable as a volume process variable and then change **Volume Flow Type**, the display variable is automatically changed to the equivalent process variable. For example, Volume Flow Rate would be changed to Gas Standard Volume Flow Rate.

### Procedure

For each display variable you want to change, assign the process variable you want to use.

| Display variable    | Process variable assignment |
|---------------------|-----------------------------|
| Display Variable 1  | Mass flow                   |
| Display Variable 2  | Mass total                  |
| Display Variable 3  | Volume flow                 |
| Display Variable 4  | Volume total                |
| Display Variable 5  | Density                     |
| Display Variable 6  | Temperature                 |
| Display Variable 7  | Drive gain                  |
| Display Variable 8  | None                        |
| Display Variable 9  | None                        |
| Display Variable 10 | None                        |
| Display Variable 11 | None                        |
| Display Variable 12 | None                        |
| Display Variable 13 | None                        |
| Display Variable 14 | None                        |
| Display Variable 15 | None                        |

## Default display variable configuration

# 5.1.3 Configure the number of decimal places (precision) shown on the display

| Display            | Not available                                                                                              |
|--------------------|----------------------------------------------------------------------------------------------------|
| ProLink III        | Device Tools $\rightarrow$ Configuration $\rightarrow$ Transmitter Display $\rightarrow$ Display Variables |
| Field Communicator | $Configure \to Manual\ Setup \to Display \to Decimal\ Places$                                              |
| Fieldbus host      | LDO TB $\rightarrow$ FBUS_UI_ProcVarIndex (OD Index 40)                                                    |
|                    | LDO TB $\rightarrow$ UI_NumDecimals (OD Index 41)                                                          |

You can specify the number of decimal places (precision) that are shown on the display for each process variable or diagnostic variable. You can set the precision independently for each variable.

The display precision does not affect the actual value of the variable or the value used in calculations.

#### Procedure

- 1. Select a variable.
- 2. Set **Number of Decimal Places** to the number of decimal places you want shown when the process variable or diagnostic variable appears on the display.

For temperature and density process variables, the default value is 2 decimal places. For all other variables, the default value is 4 decimal places. The range is 0 to 5.

## Тір

The lower the precision, the greater the change must be for it to be reflected on the display. Do not set the precision too low or too high to be useful.

# 5.1.4 Configure the refresh rate of data shown on the display

| Display            | $OFF-LINE\ MAINT \to OFF-LINE\ CONFG \to DISPLAY \to RATE$                                                 |
|--------------------|----------------------------------------------------------------------------------------------------|
| ProLink III        | Device Tools $\rightarrow$ Configuration $\rightarrow$ Transmitter Display $\rightarrow$ Display Variables |
| Field Communicator | $Configure \to Manual\ Setup \to Display \to Display\ Variable\ Menu\ Features \to Refresh\ Rate$          |
| Fieldbus host      | LDO TB $\rightarrow$ UI_UpdatePeriodmsec (OD Index 42)                                                     |

You can set **Refresh Rate** to control how frequently data is refreshed on the display.

### Procedure

Set Refresh Rate to the desired value.

The default value is 200 milliseconds. The range is 100 milliseconds to 10,000 milliseconds (10 seconds).

# 5.1.5 Enable or disable automatic scrolling through the display variables

| Display            | $OFF-LINE\ MAINT \to OFF-LINE\ CONFG \to DISPLAY \to AUTO\ SCRLL$                                |
|--------------------|--------------------------------------------------------------------------------------------------|
| ProLink III        | Device Tools $\rightarrow$ Configuration $\rightarrow$ Transmitter Display $\rightarrow$ General |
| Field Communicator | $Configure \to Manual\ Setup \to Display \to Display\ Variable\ Menu\ Features \to Auto\ Scroll$ |
| Fieldbus host      | LDO TB $\rightarrow$ EN_LDO_AUTO_SCROLL (OD Index 16)                                            |

You can configure the display to automatically scroll through the configured display variables or to show a single display variable until the operator activates **Scroll**. When you set automatic scrolling, you can also configure the length of time each display variable is displayed.

### Procedure

1. Enable or disable Auto Scroll as desired.

| Option                | Description                                                                                                    |
|-----------------------|----------------------------------------------------------------------------------------------------|
| Enabled               | The display automatically scrolls through each display variable as specified by <b>Scroll Rate</b> . The operator can move to the next display variable at any time using <b>Scroll</b> . |
| Disabled<br>(default) | The display shows <b>Display Variable 1</b> and does not scroll automatically. The operator can move to the next display variable at any time using <b>Scroll</b> .                       |

2. If you enabled Auto Scroll, set Scroll Rate as desired.

The default value is 10 seconds.

**Tip** Scroll Rate may not be available until you apply Auto Scroll.

# 5.1.6 Enable or disable the display backlight

| Display            | $OFF-LINE\ MAINT \to OFF-LINE\ CONFG \to DISPLAY \to BKLT$                                       |
|--------------------|--------------------------------------------------------------------------------------------------|
| ProLink III        | Device Tools $\rightarrow$ Configuration $\rightarrow$ Transmitter Display $\rightarrow$ General |
| Field Communicator | $Configure \to Manual\ Setup \to Display \to Backlight$                                          |
| Fieldbus host      | LDO TB $\rightarrow$ LDO_BACKLIGHT_ON (OD Index 23)                                              |

You can enable or disable the display backlight.

## Procedure

Enable or disable **Backlight**.

The default setting is Enabled.

# 5.1.7 Enable or disable Status LED Blinking

| Display            | Not available                                                                                                    |
|--------------------|----------------------------------------------------------------------------------------------------|
| ProLink III        | Device Tools $\rightarrow$ Configuration $\rightarrow$ Transmitter Display $\rightarrow$ General                 |
| Field Communicator | Configure $ ightarrow$ Manual Setup $ ightarrow$ Display Variable Menu Features $ ightarrow$ Status LED Blinking |
| Fieldbus host      | LDO TB $\rightarrow$ UI_EnableStatusLedBlinking (OD Index 43)                                                    |

By default, the status LED blinks (flashes) to indicate unacknowledged alerts. If you disable **Status LED Blinking**, the status LED does not blink, whether alerts are acknowledged or not. It still changes color to indicate active alerts.

### Procedure

Enable or disable **Status LED Blinking**.

The default setting is Enabled.

# 5.2 Enable or disable operator actions from the display

You can configure the transmitter to let the operator perform specific actions using the display.

# 5.2.1 Enable or disable Totalizer Start/Stop from the display

| Display            | OFF-LINE MAINT $\rightarrow$ OFF-LINE CONFG $\rightarrow$ DISPLAY $\rightarrow$ TOTALS STOP                |
|--------------------|----------------------------------------------------------------------------------------------------|
| ProLink III        | Device Tools $\rightarrow$ Configuration $\rightarrow$ Totalizer Control Methods                           |
| Field Communicator | $Configure \to Manual\ Setup \to Display \to Display\ Variable\ Menu\ Features \to Start/Stop\ Totalizers$ |
| Fieldbus host      | LDO TB $\rightarrow$ EN_LDO_TOT_START_STOP (OD Index 15)                                                   |

You can control whether or not the operator is able to start and stop totalizers and inventories from the display.

#### Restriction

- You cannot start and stop totalizers individually from the display. All totalizers are started or stopped together.
- You cannot start or stop inventories separately from totalizers. When a totalizer is started or stopped, the associated inventory is also started or stopped.
- If the petroleum measurement application is installed, the operator must enter the off-line password to perform this function, even if the off-line password is not enabled.

#### **Procedure**

- 1. Ensure that at least one totalizer is configured as a display variable.
- 2. Enable or disable Totalizer Reset as desired.

| Option             | Description                                                                                                    |
|--------------------|----------------------------------------------------------------------------------------------------|
| Enabled            | Operators can start and stop totalizers and inventories from the display, if at least one totalizer is configured as a display variable. |
| Disabled (default) | Operators cannot start and stop totalizers and inventories from the display.                                                             |

# 5.2.2 Enable or disable Totalizer Reset from the display

| Display            | OFF-LINE MAINT $\rightarrow$ OFF-LINE CONFG $\rightarrow$ DISPLAY $\rightarrow$ TOTALS RESET         |
|--------------------|----------------------------------------------------------------------------------------------------|
| ProLink III        | Device Tools $\rightarrow$ Configuration $\rightarrow$ Totalizer Control Methods                     |
| Field Communicator | $Configure \to Manual\ Setup \to Display \to Display\ Variable\ Menu\ Features \to Totalizer\ Reset$ |
| Fieldbus host      | $LDO TB \rightarrow EN_LDO_TOT_RESET (OD Index 14)$                                                  |

You can configure whether or not the operator is able to reset totalizers from the display.

#### Restriction

- This parameter does not apply to inventories. You cannot reset inventories from the display.
- You cannot use the display to reset all totalizers as a group. You must reset totalizers individually.
- If the petroleum measurement application is installed, the operator must enter the off-line password to perform this function, even if the off-line password is not enabled.

#### **Procedure**

- 1. Ensure that the totalizers you want to reset have been configured as display variables. If the totalizer is not configured as a display variable, the operator will not be able to reset it.
- 2. Enable or disable resetting the totalizer as desired.

| Option             | Description                                                                                             |
|--------------------|----------------------------------------------------------------------------------------------------|
| Enabled            | Operators can reset a totalizer from the display, if the totalizer is configured as a display variable. |
| Disabled (default) | Operators cannot reset totalizers from the display.                                                     |

# 5.2.3 Enable or disable the Acknowledge All Alerts display command

| Display            | $OFF\text{-LINE}\;MAINT\toOFF\text{-LINE}\;CONFG\toDISPLAY\toALERT$                                  |  |  |
|--------------------|----------------------------------------------------------------------------------------------------|--|--|
| ProLink III        | Device Tools $\rightarrow$ Configuration $\rightarrow$ Transmitter Display $\rightarrow$ Ack All     |  |  |
| Field Communicator | $Configure \to Manual\ Setup \to Display \to Offline\ Variable\ Menu\ Features \to Acknowledge\ All$ |  |  |
| Fieldbus host      | LDO TB $\rightarrow$ EN_LDO_ACK_ALL_ALARMS (OD Index 20)                                             |  |  |

You can configure whether or not the operator can use a single command to acknowledge all alerts from the display.

### Procedure

1. Ensure that the alert menu is accessible from the display.

To acknowledge alerts from the display, operators must have access to the alert menu.

2. Enable or disable Acknowledge All Alerts as desired.

| Option            | Description                                                                                  |  |  |
|-------------------|----------------------------------------------------------------------------------------------|--|--|
| Enabled (default) | Operators can use a single display command to acknowledge all alerts at once.                |  |  |
| Disabled          | Operators cannot acknowledge all alerts at once. Each alert must be acknowledged separately. |  |  |

# 5.3 Configure security for the display menus

| Display            | $OFF\text{-}LINE\;MAINT\toOFF\text{-}LINE\;CONFG\toDISPLAY$                                                  |  |  |
|--------------------|----------------------------------------------------------------------------------------------------|--|--|
| ProLink III        | Device Tools $\rightarrow$ Configuration $\rightarrow$ Transmitter Display $\rightarrow$ Display Security    |  |  |
| Field Communicator | Configure $ ightarrow$ Manual Setup $ ightarrow$ Display $ ightarrow$ Offline Variable Menu Features         |  |  |
| Fieldbus host      | LDO TB $\rightarrow$ EN_LDO_OFFLINE_PWD (OD Index 18)<br>LDO TB $\rightarrow$ LDO_OFFLINE_PWD ( OD Index 21) |  |  |

You can control operator access to different sections of the display off-line menu. You can also configure a password to control access.

### Procedure

1. To control operator access to the maintenance section of the off-line menu, enable or disable **Off-Line Menu**.

| Option   | Description                                                          |
|----------|----------------------------------------------------------------------|
| Disabled | Operator cannot access the maintenance section of the off-line menu. |

2. To control operator access to the alert menu, enable or disable Alert Menu.

| Option            | Description                                                                                                    |
|-------------------|----------------------------------------------------------------------------------------------------|
| Enabled (default) | Operator can access the alert menu. This access is required to view and acknowledge alerts, but is not required for Smart Meter Verification (if applicable), configuration, or calibration. |
| Disabled          | Operator cannot access the alert menu.                                                                                                    |

Note

The transmitter status LED changes color to indicate that there are active alerts, but does not show specific alerts.

3. To require a password for access to the maintenance section of the off-line menu and the Smart Meter Verification menu, enable or disable **Off-Line Password**.

| Option             | Description                                                                                                    |
|--------------------|----------------------------------------------------------------------------------------------------|
| Enabled            | Operator is prompted for the off-line password at entry to the Smart Meter<br>Verification menu (if applicable), or entry to the maintenance section of the<br>off-line menu. |
| Disabled (default) | No password is required for entry to the Smart Meter Verification menu (if applicable) or entry to the maintenance section of the off-line menu.                              |

4. To require a password to access the alert menu, enable or disable Alert Password.

| Option             | Description                                                                |  |  |
|--------------------|----------------------------------------------------------------------------|--|--|
| Enabled            | Operator is prompted for the off-line password at entry to the alert menu. |  |  |
| Disabled (default) | No password is required for entry to the alert menu.                       |  |  |

If both **Off-Line Password** and **Alert Password** are enabled, the operator is prompted for the off-line password to access the off-line menu, but is not prompted thereafter.

5. Set Off-Line Password to the desired value.

The default value is 1234. The range is 0000 to 9999.

The same value is used for both the off-line password and the alert password.

Тір

Record your password for future reference.

# 5.4 Configure response time parameters

You can configure the rate at which process data is polled and process variables are calculated.

# 5.5 Configure alert handling

The alert handling parameters control the transmitter's response to process and device conditions.

# 5.5.1 Configure Fault Timeout

| Display                                                                         | Not available                                                                                |  |  |
|---------------------------------------------------------------------------------|----------------------------------------------------------------------------------------------|--|--|
| ProLink III                                                                     | Device Tools $\rightarrow$ Configuration $\rightarrow$ Fault Processing                      |  |  |
| Field Communicator                                                              | Configure $\rightarrow$ Alert Setup $\rightarrow$ Alert Severity $\rightarrow$ Fault Timeout |  |  |
| Fieldbus host         Diag TB → LAST_MEASURED_VALUE_FAULT_TIMEOUT (OD Index 22) |                                                                                              |  |  |

Fault Timeout controls the delay before fault actions are performed.

### Restriction

**Fault Timeout** is applied only to the following alerts (listed by Status Alert Code): A003, A004, A005, A008, A016, A017, A033, A036. For all other alerts, fault actions are performed as soon as the alert is detected.

### Procedure

Set Fault Timeout as desired.

The default value is 0 seconds. The range is 0 to 60 seconds.

If you set Fault Timeout to 0, fault actions are performed as soon as the alert condition is detected.

The fault timeout period begins when the transmitter detects an alert condition. During the fault timeout period, the transmitter continues to report its last valid measurements.

If the fault timeout period expires while the alert is still active, the fault actions are performed. If the alert condition clears before the fault timeout expires, no fault actions are performed.

# 5.5.2 Configure Status Alert Severity

| Display            | Not available                                                         |  |  |
|--------------------|-----------------------------------------------------------------------|--|--|
| ProLink III        | Device Tools $\rightarrow$ Configuration $\rightarrow$ Alert Severity |  |  |
| Field Communicator | Configure $ ightarrow$ Alert Seterity $ ightarrow$ Set Alert Severity |  |  |
| Fieldbus host      | Diag TB $\rightarrow$ ALARM_INDEX (OD Index 23)                       |  |  |
|                    | Diag TB $\rightarrow$ ALARM_SEVERITY (OD Index 24)                    |  |  |

Use **Status Alert Severity** to control the fault actions that the transmitter performs when it detects an alert condition.

#### Restriction

- For some alerts, **Status Alert Severity** is not configurable.
- For some alerts, **Status Alert Severity** can be set only to two of the three options.

## Тір

Use the default settings for **Status Alert Severity** unless you have a specific requirement to change them.

### Procedure

- 1. Select a status alert.
- 2. For the selected status alert, set **Status Alert Severity** as desired.

| Option        | Description                                                                                                    |  |  |  |
|---------------|----------------------------------------------------------------------------------------------------|--|--|--|
| Fault         | Actions when fault is detected:<br>• The alert is posted to the Alert List.                                                   |  |  |  |
|               | <ul> <li>Outputs go to the configured fault action (after Fault Timeout has expired, if applicable).</li> </ul>               |  |  |  |
|               | • Digital communications go to the configured fault action (after <b>Fault Timeout</b> has expired, if applicable).           |  |  |  |
|               | • The status LED (if available) changes to red or yellow (depending on alert severity).                                       |  |  |  |
|               | Actions when alert clears:<br>• Outputs return to normal behavior.                                                            |  |  |  |
|               | Digital communications return to normal behavior.                                                                             |  |  |  |
|               | • The status LED (if available) returns to green and may or may not flash.                                                    |  |  |  |
| Informational | Actions when fault is detected:<br>• The alert is posted to the Alert List.                                                   |  |  |  |
|               | • The status LED (if available) changes to red or yellow (depending on alert severity).                                       |  |  |  |
|               | <ul><li>Actions when alert clears:</li><li>The status LED (if available) returns to green and may or may not flash.</li></ul> |  |  |  |

## Status alerts and options for Status Alert Severity

## Table 5-1: Status alerts and Status Alert Severity

| Alert code | Status message                          | Default severity | Notes | Configurable? |
|------------|-----------------------------------------|------------------|-------|---------------|
| A001       | EEPROM Error (Core<br>Processor)        | Fault            |       | No            |
| A002       | RAM Error (Core Processor)              | Fault            |       | No            |
| A003       | No Sensor Response                      | Fault            |       | Yes           |
| A004       | Temperature Overrange                   | Fault            |       | No            |
| A005       | Mass Flow Rate Overrange                | Fault            |       | Yes           |
| A006       | Characterization Required               | Fault            |       | Yes           |
| A008       | Density Overrange                       | Fault            |       | Yes           |
| A009       | Transmitter Initializing/<br>Warming Up | Fault            |       | Yes           |

| Alert code | Status message                                      | Default severity | Notes                                                                                                    | Configurable? |
|------------|-----------------------------------------------------|------------------|----------------------------------------------------------------------------------------------------|---------------|
| A010       | Calibration Failure                                 | Fault            |                                                                                                    | No            |
| A011       | Zero Calibration Failed:<br>Low                     | Fault            |                                                                                                    | Yes           |
| A012       | Zero Calibration Failed:<br>High                    | Fault            |                                                                                                    | Yes           |
| A013       | Zero Calibration Failed:<br>Unstable                | Fault            |                                                                                                    | Yes           |
| A014       | Transmitter Failure                                 | Fault            |                                                                                                    | No            |
| A016       | Sensor RTD Failure                                  | Fault            |                                                                                                    | Yes           |
| A018       | EEPROM Error<br>(Transmitter)                       | Fault            |                                                                                                    | No            |
| A019       | RAM Error (Transmitter)                             | Fault            |                                                                                                    | No            |
| A020       | Calibration Factors Missing                         | Fault            |                                                                                                    | Yes           |
| A021       | Incorrect Sensor Type (K1)                          | Fault            |                                                                                                    | No            |
| A026       | Sensor/Transmitter<br>Communications Failure        | Fault            |                                                                                                    | No            |
| A031       | Low Power                                           | Fault            | Applies only to flowmeters with the enhanced core processor.                                                                                                    | No            |
| A032       | Meter Verification in<br>Progress: Outputs to Fault | Varies           | Applies only to transmitters with<br>Smart Meter Verification.<br>If outputs are set to Last Measured<br>Value, severity is Info. If outputs are<br>set to Fault, severity is Fault. | No            |
| A033       | Insufficient Right/Left<br>Pickoff Signal           | Fault            | Applies only to flowmeters with the enhanced core processor.                                                                                                    | Yes           |
| A034       | Meter Verification Failed                           | Fault            | Applies only to transmitters with<br>Smart Meter Verification.                                                                                                    | Yes           |
| A035       | Meter Verification Aborted                          | Fault            | Applies only to transmitters with<br>Smart Meter Verification.                                                                                                    | Yes           |
| A102       | Drive Overrange                                     | Informational    |                                                                                                    | Yes           |
| A104       | Calibration in Progress                             | Informational    | Can be set to either Informational<br>or Ignore, but cannot be set to<br>Fault.                                                                                                    | Yes           |
| A105       | Slug Flow                                           | Informational    |                                                                                                    | Yes           |
| A107       | Power Reset Occurred                                | Informational    | Normal transmitter behavior;<br>occurs after every power cycle.                                                                                                    | Yes           |
| A116       | Temperature Overrange<br>(Petroleum)                | Informational    | Applies only to transmitters with<br>the petroleum measurement<br>application.                                                                                                    | Yes           |

## Table 5-1: Status alerts and Status Alert Severity (continued)

| Alert code | Status message                                                       | Default severity | Notes                                                                          | Configurable? |
|------------|----------------------------------------------------------------------|------------------|--------------------------------------------------------------------------------|---------------|
| A117       | Density Overrange<br>(Petroleum)                                     | Informational    | Applies only to transmitters with<br>the petroleum measurement<br>application. | Yes           |
| A120       | Curve Fit Failure<br>(Concentration)                                 | Informational    | Applies only to transmitters with the concentration measurement application.   | No            |
| A121       | Extrapolation Alarm<br>(Concentration)                               | Informational    | Applies only to transmitters with the concentration measurement application.   | Yes           |
| A128       | Factory Configuration Data<br>Invalid                                | Fault            |                                                                                | No            |
| A129       | Factory Config ChkSum<br>Error                                       | Fault            |                                                                                | No            |
| A131       | Meter Verification in<br>Progress: Outputs to Last<br>Measured Value | Informational    | Applies only to transmitters with<br>Smart Meter Verification.                 | Yes           |

| Table 5-1: Status alerts and Status Alert Severity | / (continued) |
|----------------------------------------------------|---------------|
|----------------------------------------------------|---------------|

# 5.6 Configure informational parameters

The informational parameters can be used to identify or describe your meter. They are not used in process measurement and they are not required.

# 5.6.1 Configure Sensor Serial Number

| Display            | Not available                                                                                                    |
|--------------------|----------------------------------------------------------------------------------------------------|
| ProLink III        | Device Tools $\rightarrow$ Configuration $\rightarrow$ Informational Parameters $\rightarrow$ Sensor                                   |
| Field Communicator | Configure $\rightarrow$ Manual Setup $\rightarrow$ Info Parameters $\rightarrow$ Sensor Information $\rightarrow$ Sensor Serial Number |
| Fieldbus host      | Device Info TB $\rightarrow$ SENSOR_SN (OD Index 20)                                                                                   |

**Sensor Serial Number** lets you store the serial number of the sensor component of your flowmeter in transmitter memory. This parameter is not used in processing and is not required.

### Procedure

- 1. Obtain the sensor serial number from your sensor tag.
- 2. Enter the serial number in the Sensor Serial Number field.

# 5.6.2 Configure Sensor Material

| Display            | Not available                                                                                                    |
|--------------------|----------------------------------------------------------------------------------------------------|
| ProLink III        | Device Tools $\rightarrow$ Configuration $\rightarrow$ Informational Parameters $\rightarrow$ Sensor                                   |
| Field Communicator | Configure $\rightarrow$ Manual Setup $\rightarrow$ Info Parameters $\rightarrow$ Sensor Information $\rightarrow$ Tube Wetted Material |
| Fieldbus host      | Device Info TB $\rightarrow$ SENSOR_MATERIAL (OD Index 23)                                                                             |

**Sensor Material** lets you store the type of material used for your sensor's wetted parts in transmitter memory. This parameter is not used in processing and is not required.

### Procedure

1. Obtain the material used for your sensor's wetted parts from the documents shipped with your sensor, or from a code in the sensor model number.

To interpret the model number, refer to the product data sheet for your sensor.

2. Set **Sensor Material** to the appropriate option.

# 5.6.3 Configure Sensor Liner Material

| Display            | Not available                                                                                                    |
|--------------------|----------------------------------------------------------------------------------------------------|
| ProLink III        | Device Tools $\rightarrow$ Configuration $\rightarrow$ Informational Parameters $\rightarrow$ Sensor                          |
| Field Communicator | Configure $\rightarrow$ Manual Setup $\rightarrow$ Info Parameters $\rightarrow$ Sensor Information $\rightarrow$ Tube Lining |
| Fieldbus host      | Device Info TB $\rightarrow$ SENSOR_LINER (OD Index 24)                                                                       |

**Sensor Liner Material** lets you store the type of material used for your sensor liner in transmitter memory. This parameter is not used in processing and is not required.

### Procedure

1. Obtain your sensor's liner material from the documents shipped with your sensor, or from a code in the sensor model number.

To interpret the model number, refer to the product data sheet for your sensor.

2. Set **Sensor Liner Material** to the appropriate option.

# 5.6.4 Configure Sensor Flange Type

| Display            | Not available                                                                                        |
|--------------------|----------------------------------------------------------------------------------------------------|
| ProLink III        | Device Tools $\rightarrow$ Configuration $\rightarrow$ Informational Parameters $\rightarrow$ Sensor |
| Field Communicator | $Configure \to Manual\ Setup \to Info\ Parameters \to Sensor\ Information \to Sensor\ Flange$        |
| Fieldbus host      | Device Info TB $\rightarrow$ SENSOR_END (OD Index 25)                                                |

**Sensor Flange Type** lets you store your sensor's flange type in transmitter memory. This parameter is not used in processing and is not required.

### Procedure

1. Obtain your sensor's flange type from the documents shipped with your sensor, or from a code in the sensor model number.

To interpret the model number, refer to the product data sheet for your sensor.

2. Set **Sensor Flange Type** to the appropriate option.

# 5.6.5 Configure Descriptor

| Display | Not available |
|---------|---------------|
|         |               |

| ProLink III        | Device Tools $\rightarrow$ Configuration $\rightarrow$ Informational Parameters $\rightarrow$ Transmitter |
|--------------------|----------------------------------------------------------------------------------------------------|
| Field Communicator | $Configure \to Manual \; Setup \to Info \; Parameters \to Transmitter \; Info \to Descriptor$             |
| Fieldbus host      | Device Info TB $\rightarrow$ DESCRIPTION (OD Index 19)                                                    |

**Descriptor** lets you store a description in transmitter memory. The description is not used in processing and is not required.

## Procedure

Enter a description for the transmitter or device You can use up to 16 characters for the description.

# 6 Complete the configuration

# 6.1 Back up transmitter configuration

ProLink III provides a configuration upload/download function which allows you to save configuration sets to your PC. This allows you to back up and restore your transmitter configuration. This is also a convenient way to replicate a configuration across multiple devices.

#### Restriction

This function is not available with any other communications tools.

# 

The FF host "owns" the function blocks and engineering units. Using any communication tool to change the function blocks can cause a database mismatch. A database mismatch can cause the transmitter to go Out of Service (OOS).

### Procedure

To back up the transmitter configuration using ProLink III:

- a) Choose Device Tools  $\rightarrow$  Configuration Transfer  $\rightarrow$  Save or Load Configuration Data.
- b) In the **Configuration** group box, select the configuration data you want to save.
- c) Click Save, then specify a file name and location on your computer.
- d) Click Start Save.

The backup file is saved to the specified name and location. It is saved as a text file and can be read using any text editor.

# 6.2 Return function blocks to In Service (Auto) mode

| Display            | Not available                                          |
|--------------------|--------------------------------------------------------|
| ProLink III        | Not available                                          |
| Field Communicator | $Overview \rightarrow Mode$                            |
| Fieldbus host      | All TBs $\rightarrow$ MODE_BLOCK (OD Index Number 005) |

After modifying function block parameters, the fieldbus function blocks must be placed in service (Auto) mode before you return the device to operation.

# 7 Transmitter operation

# 7.1 Record the process variables

Micro Motion suggests that you make a record of specific process variable measurements, including the acceptable range of measurements, under normal operating conditions. This data will help you recognize when the process or diagnostic variables are unusually high or low, and may help you diagnose and troubleshoot application issues.

### Procedure

Record the following process and diagnostic variables, under normal operating conditions.

|                 |                 | Measurement  |             |
|-----------------|-----------------|--------------|-------------|
| Variable        | Typical average | Typical high | Typical low |
| Flow rate       |                 |              |             |
| Density         |                 |              |             |
| Temperature     |                 |              |             |
| Tube frequency  |                 |              |             |
| Pickoff voltage |                 |              |             |
| Drive gain      |                 |              |             |

# 7.2 View process variables

| Display            | Scroll to the desired process variable. If <b>AutoScroll</b> is enabled, you can wait until the process variable is displayed. See View process variables using the display for more information. |
|--------------------|----------------------------------------------------------------------------------------------------|
| ProLink III        | View the desired variable on the main screen under <b>Process Variables</b> . See View process variables and other data using ProLink III for more information.                                   |
| Field Communicator | $Overview \to Shortcuts \to Variables \to Process \; Variables$                                                                                                    |

Process variables provide information about the state of the process fluid, such as flow rate, density, and temperature, as well as running totals. Process variables can also provide data about flowmeter operation, such as drive gain and pickoff voltage. This information can be used to understand and troubleshoot your process.

# 7.2.1 View process variables using the display

### Procedure

View the desired process variables.

The display shows the configured display variables. For each display variable, the display reports the abbreviated name of the process variable (for example, DENS for density), the current value of that process variable, and the associated unit of measure (for example, G/CM<sup>3</sup>).

If **Auto Scroll** is enabled, the display cycles through the display variables, showing each display variable for a user-specified number of seconds. Whether or not **Auto Scroll** is enabled, you can activate **Select** to move to the next display variable.

### Figure 7-1: Transmitter display features

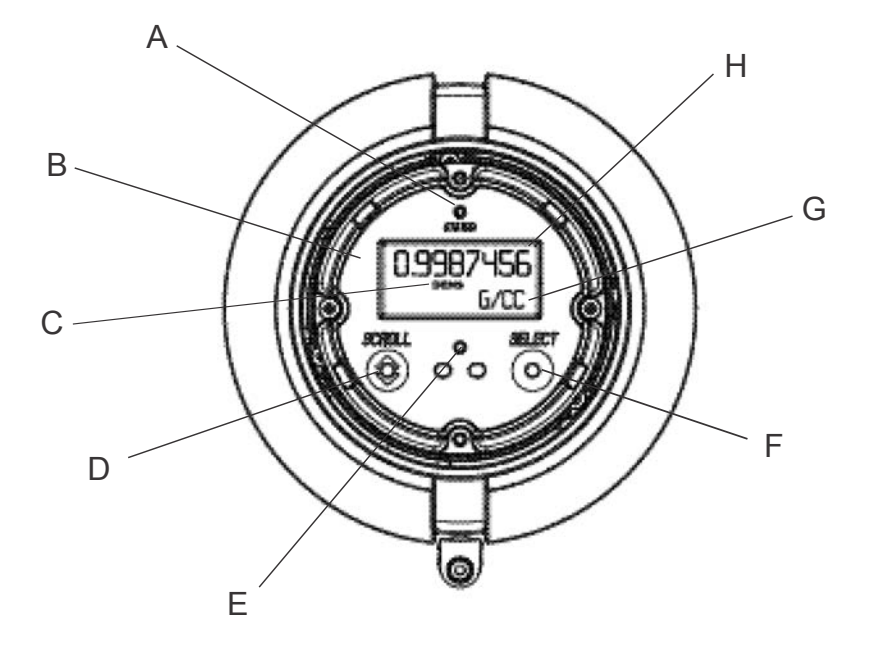

- A. Status LED
- B. Display (LCD panel)
- C. Process variable
- D. Scroll optical switch
- E. Optical switch indicator: turns red when either Scroll or Select is activated
- F. Select optical switch
- G. Unit of measure for process variable
- H. Current value of process variable

# 7.2.2 View process variables and other data using ProLink III

Monitor process variables, diagnostic variables, and other data to maintain process quality.

ProLink III automatically displays process variables, diagnostic variables, and other data on the main screen.

### Tip

ProLink III allows you to choose the process variables that appear on the main screen. You can also choose whether to view data in Analog Gauge view or digital view, and you can customize the gauge settings. For more information, see the *Prolink III user manual*.

# 7.2.3 View process variables using the Field Communicator

Monitor process variables to maintain process quality.

### Procedure

- To view current values of basic process variables, choose **Overview**.
- To view a more complete set of process variables, plus the current state of the outputs, choose **Service** Tools → Variables.

# 7.3 View transmitter status using the status LED

The status LED shows the current alert condition of the transmitter. The status LED is located on the face of the transmitter.

### Procedure

Observe the status LED.

- If your transmitter has a display, you can view the status LED with the transmitter housing cover in place.
- If your transmitter does not have a display, it does not have a status LED. This option is not available.

To interpret the status LED, see the following table.

#### Restriction

If **LED Blinking** is disabled, the status LED will flash only during calibration. It will not flash to indicate an unacknowledged alarm.

| LED state                       | Description                                                                                                    | Recommendation                                                                                                    |
|---------------------------------|----------------------------------------------------------------------------------------------------|----------------------------------------------------------------------------------------------------|
| Solid green                     | No alerts are active.                                                                                                    | Continue with configuration or process measurement.                                                                                                    |
| Flashing green (if<br>enabled)  | Unacknowledged corrected condition (no alert)                                                                                                    | Continue with configuration or process measurement. Acknowledge the alert if you choose.                                                                                                    |
| Solid yellow                    | One or more low-severity alerts are active.<br>A low severity alarm can mean one or more<br>process variables is at a set output level (i.e.<br>simulation or two phase timeout). | A low-severity alert condition does not affect<br>measurement accuracy or output behavior.<br>You can continue with configuration or<br>process measurement, but Micro Motion still<br>recommends identifying and resolving the<br>alert condition. |
| Flashing yellow (if<br>enabled) | Calibration in progress.<br>One or more low-severity alerts are active and<br>have not been acknowledged.                                                                         | A low-severity alert condition does not affect<br>measurement accuracy or output behavior.<br>You can continue with configuration or<br>process measurement, but Micro Motion still<br>recommends identifying and resolving the<br>alert condition. |
| Solid red                       | One or more high-severity alerts are active.                                                                                                    | A high-severity alert condition affects<br>measurement accuracy and output behavior.<br>Resolve the alert condition before continuing.                                                                                                    |

| LED state                    | Description                                                                 | Recommendation                                                                                                    |
|------------------------------|-----------------------------------------------------------------------------|----------------------------------------------------------------------------------------------------|
| Flashing red (if<br>enabled) | One or more high-severity alerts are active and have not been acknowledged. | A high-severity alert condition affects<br>measurement accuracy and output behavior.<br>Resolve the alert condition before continuing.<br>Acknowledge the alert if you choose. |

# 7.4 View and acknowledge status alerts

The transmitter posts status alerts whenever a process variable exceeds its defined limits or the transmitter detects a fault condition. You can view active alerts, and you can acknowledge alerts. Acknowledging alerts is not required.

# 7.4.1 View and acknowledge alerts using the display

You can view a list containing all alerts that are active, or inactive but unacknowledged. From this list, you can acknowledge individual alerts.

### **Prerequisites**

Operator access to the alert menu must be enabled (default setting). If operator access to the alert menu is disabled, you must use another method to view or acknowledge status alerts.

### Note

Only Fault and Informational alerts are listed. The transmitter automatically filters out alerts with **Status Alert Severity** set to Ignore.

### Procedure

See Figure 7-2.

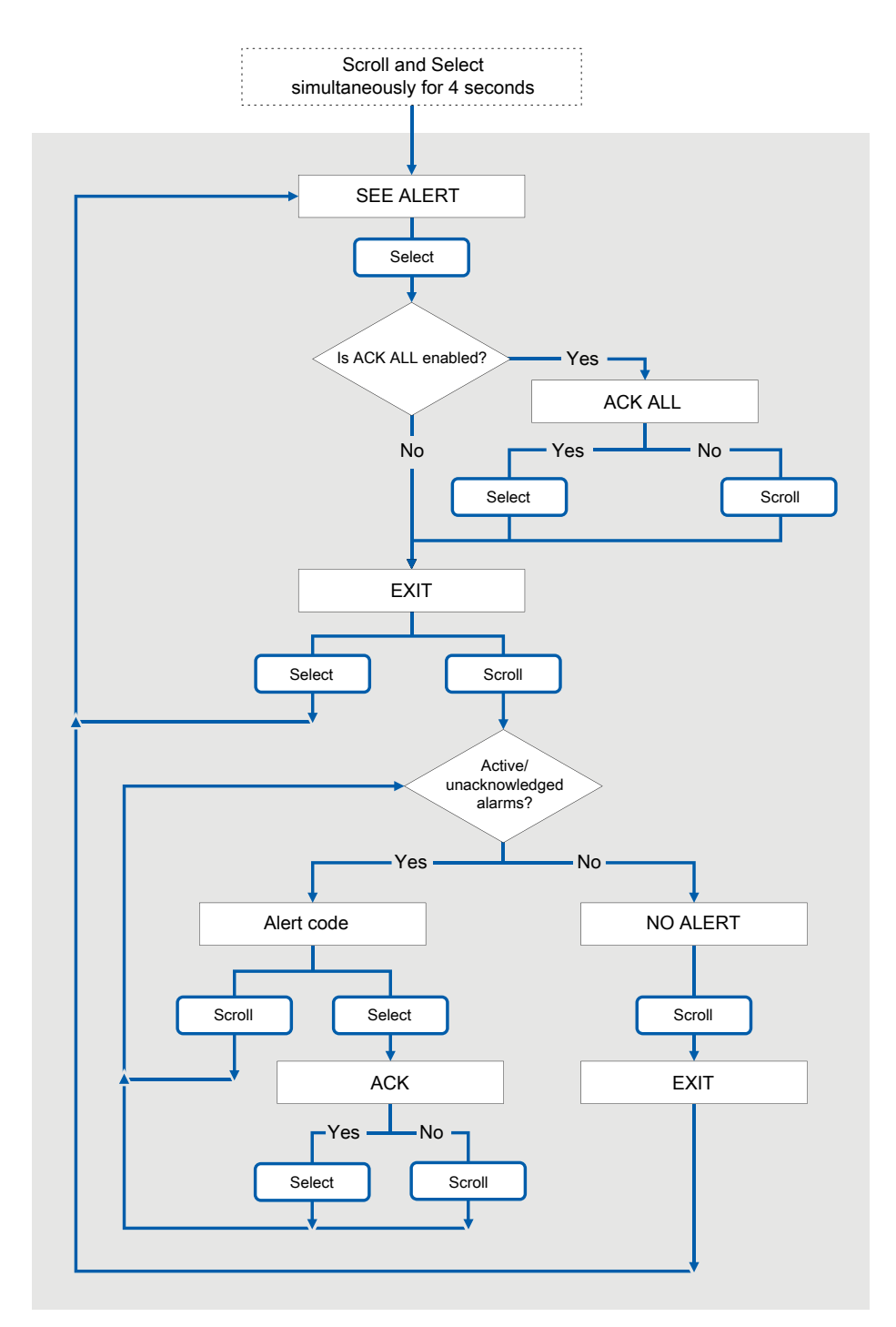

## Figure 7-2: Using the display to view and acknowledge the status alerts (alarms)

### Postrequisites

- To clear the following alerts, you must correct the problem, acknowledge the alert, then power-cycle the transmitter: A001, A002, A010, A011, A012, A013, A018, A019, A022, A023, A024, A025, A028, A029, A031.
- For all other alerts:
  - If the alert is inactive when it is acknowledged, it will be removed from the list.
  - If the alert is active when it is acknowledged, it will be removed from the list when the alert condition clears.

## **Related information**

Alert data in transmitter memory

# 7.4.2 View and acknowledge alerts using ProLink III

You can view a list containing all alerts that are active, or inactive but unacknowledged. From this list, you can acknowledge individual alerts or choose to acknowledge all alerts at once.

### Procedure

1. View alerts on the ProLink III **Device Tools**  $\rightarrow$  **Alerts** tab.

All active or unacknowledged alerts are listed, and displayed according to the following categories:

| Category                | Description                                                     |
|-------------------------|-----------------------------------------------------------------|
| Failed: Fix Now         | A meter failure has occurred and must be addressed immediately. |
| Maintenance: Fix Soon   | A condition has occurred that can be fixed at a later time.     |
| Advisory: Informational | A condition has occurred, but requires no maintenance from you. |

#### Notes

- All fault alerts are displayed in the Failed: Fix Now category.
- All information alerts are displayed in either the Maintenance: Fix Soon category or the Advisory: Informational category. The category assignment is hard-coded.
- The transmitter automatically filters out alerts with Alert Severity set to Ignore.
- 2. To acknowledge a single alert, check the Ack checkbox for that alert. To acknowledge all alerts at once, click Ack All.

### Postrequisites

- To clear the following alerts, you must correct the problem, acknowledge the alert, then power-cycle the transmitter: A001, A002, A010, A011, A012, A013, A018, A019, A022, A023, A024, A025, A028, A029, A031.
- For all other alerts:
  - If the alert is inactive when it is acknowledged, it will be removed from the list.
  - If the alert is active when it is acknowledged, it will be removed from the list when the alert condition clears.
#### **Related information**

Alert data in transmitter memory

# 7.4.3 View alerts using the Field Communicator

You can view a list containing all alerts that are active, or inactive but unacknowledged.

#### Procedure

• To view active or unacknowledged alerts, choose **Overview** → **Device Status** or **Service Tools** → **Alerts**.

All active alerts and unacknowledged alerts are listed.

#### Note

Only Fault and Information alerts are listed. The transmitter automatically filters out alerts with Status Alert Severity set to ignore.

• To refresh the list, choose Service Tools → Alerts → Refresh Alerts.

# 7.4.4 View alerts using a fieldbus host

Whenever an alert condition occurs, the transmitter sets the fieldbus output status to Bad or Uncertain. It also posts a Field Diagnostics alert. You can determine which alert and alert condition is active and use this information to choose the appropriate response.

#### Procedure

- To read alert status for an AI function block or the AO function block, read the BLOCK\_ERR index (OD Index 6).
- To obtain more detailed information about active alerts:
  - a) Identify the active alerts by reading the following parameters from the resource block:
    - FD\_FAIL\_ACTIVE (OD Index 43)
    - FD\_OFFSPEC\_ACTIVE (OD Index 44)
    - FD\_MAINT\_ACTIVE (OD Index 45)
    - FD\_CHECK\_ACTIVE (OD Index 46)
  - b) For each active alert, obtain the alert detail by reading the status words (OD Index 17, 18, 19, 20, 120) from the Diagnostic transducer block.

#### **Related information**

Alert data in transmitter memory Resource block Meter verification transducer block

## 7.4.5 Alert data in transmitter memory

The transmitter maintains three sets of data for every alert that is posted.

For each alert occurrence, the following three sets of data are maintained in transmitter memory:

• Alert List

- Alert Statistics
- Recent Alerts

| Alert data structure | Transmitter action if condition occurs                                                                                                    |                                                            |
|----------------------|----------------------------------------------------------------------------------------------------|------------------------------------------------------------|
|                      | Contents                                                                                                    | Clearing                                                   |
| Alert List           | As determined by the alert status bits, a list of:<br>• All currently active alerts                                                                                                    | Cleared and regenerated with every transmitter power cycle |
|                      | All previously active alerts that have not been acknowledged                                                                                                    |                                                            |
| Alert Statistics     | <ul> <li>One record for each alert (by alert number) that has occurred since the last master reset.</li> <li>Each record contains:</li> <li>A count of the number of occurrences</li> <li>Timestamps for the most recent posting and clearing</li> </ul> | Not cleared; maintained across transmitter<br>power cycles |
| Recent Alerts        | 50 most recent alert postings or alert clearings                                                                                                    | Not cleared; maintained across transmitter power cycles    |

# 7.5 Read totalizer and inventory values

| Display            | To read a totalizer or inventory value from the display, it must be configured as a display variable. |
|--------------------|----------------------------------------------------------------------------------------------------|
| ProLink III        | View the desired variable on the main screen under <b>Process Variables</b> .                         |
| Field Communicator | Service Tools $\rightarrow$ Variables $\rightarrow$ Totalizer Control                                 |

Totalizers keep track of the total amount of mass or volume measured by the transmitter since the last totalizer reset. Inventories keep track of the total amount of mass or volume measured by the transmitter since the last inventory reset.

#### Тір

You can use the inventories to keep a running total of mass or volume across multiple totalizer resets.

# 7.6 Start and stop totalizers and inventories

| Display            | See Start and stop totalizers and inventories using the display .                                                                                                    |
|--------------------|----------------------------------------------------------------------------------------------------|
| ProLink III        | Device Tools $\rightarrow$ Totalizer Control $\rightarrow$ Totalizer and Inventories $\rightarrow$ Start All Totals<br>Device Tools $\rightarrow$ Totalizer Control $\rightarrow$ Totalizer and Inventories $\rightarrow$ Stop All Totals                          |
| Field Communicator | Service Tools $\rightarrow$ Variables $\rightarrow$ Totalizer Control $\rightarrow$ All Totalizers $\rightarrow$ Start Totalizers Service Tools $\rightarrow$ Variables $\rightarrow$ Totalizer Control $\rightarrow$ All Totalizers $\rightarrow$ Stop Totalizers |

When you start a totalizer, it tracks process measurement. In a typical application, its value increases with flow. When you stop a totalizer, it stops tracking process measurement and its value does not change with flow. Inventories are started and stopped automatically, when totalizers are started and stopped.

#### Important

Totalizers and inventories are started or stopped as a group. When you start any totalizer, all other totalizers and all inventories are started simultaneously. When you stop any totalizer, all other totalizers and all inventories are stopped simultaneously. You cannot start or stop inventories directly.

# 7.6.1 Start and stop totalizers and inventories using the display

#### Prerequisites

- The Totalizer Start/Stop display function must be enabled.
- At least one totalizer must be configured as a display variable.

#### **Procedure**

• To start all totalizers and inventories using the display:

#### Note

If the PLC is connected and communicating, the start/stop and reset totalizers commands might be overriding any totalizer commands from the local display or from ProLink III.

a) Scroll until the word TOTAL appears in the lower left corner of the display.

#### Important

Because all totalizers are started or stopped together, it does not matter which total you use.

- b) Select.
- c) **Scroll** until START appears beneath the current totalizer value. Exit displays beneath the current totalizer value.
- d) Select.
- e) Select again to confirm.
- f) **Scroll** to EXIT.
- To stop all totalizers and inventories using the display:
  - a) Scroll until the word TOTAL appears in the lower left corner of the display.

#### Important

Because all totalizers are started or stopped together, it does not matter which total you use.

- b) Select.
- c) **Scroll** until STOP appears beneath the current totalizer value.
- d) Select.
- e) Select again to confirm.
- f) Scroll to EXIT.

# 7.7 Reset totalizers

| Display            | See Reset totalizers using the display                                                                                                    |
|--------------------|----------------------------------------------------------------------------------------------------|
| ProLink III        | Device Tools $\rightarrow$ Totalizer Control $\rightarrow$ Totalizer and Inventories $\rightarrow$ Reset Mass Total<br>Device Tools $\rightarrow$ Totalizer Control $\rightarrow$ Totalizer and Inventories $\rightarrow$ Reset Volume Total<br>Device Tools $\rightarrow$ Totalizer Control $\rightarrow$ Totalizer and Inventories $\rightarrow$ Reset Gas Total<br>Device Tools $\rightarrow$ Totalizer Control $\rightarrow$ Totalizer and Inventories $\rightarrow$ Reset All Totals                                       |
| Field Communicator | Service Tools $\rightarrow$ Variables $\rightarrow$ Totalizer Control $\rightarrow$ Mass $\rightarrow$ Mass Total<br>Service Tools $\rightarrow$ Variables $\rightarrow$ Totalizer Control $\rightarrow$ Gas Standard Volume $\rightarrow$ Volume Total<br>Service Tools $\rightarrow$ Variables $\rightarrow$ Totalizer Control $\rightarrow$ Gas Standard Volume $\rightarrow$ GSV Total<br>Service Tools $\rightarrow$ Variables $\rightarrow$ Totalizer Control $\rightarrow$ All Totalizers $\rightarrow$ Reset All Totals |

When you reset a totalizer, the transmitter sets its value to 0. It does not matter whether the totalizer is started or stopped. If the totalizer is started, it continues to track process measurement.

#### Tip

When you reset a single totalizer, the values of other totalizers are not reset. Inventory values are not reset.

# 7.7.1 Reset totalizers using the display

#### Prerequisites

- The Totalizer Reset display function must be enabled.
- The totalizer that you want to reset must be configured as a display variable. For example:
  - If you want to reset the mass totalizer, **Mass Total** must be configured as a display variable.
  - If you want to reset the volume totalizer, **Volume Total** must be configured as a display variable.

#### Procedure

- To reset the mass totalizer:
  - a) Scroll until the mass totalizer value appears.
  - b) Select.

 ${\tt Exit}$  displays beneath the current totalizer value.

- c) Scroll until Reset displays beneath the current totalizer value.
- d) Select.

Reset and Yes? alternately flash beneath the current totalizer value.

- e) Select again to confirm.
- f) Scroll to EXIT.
- g) Select.
- To reset the volume totalizer:
  - a) Scroll until the volume totalizer value appears.
  - b) Select.

Exit displays beneath the current totalizer value.

- c) Scroll until Reset displays beneath the current totalizer value.
- d) Select.

Reset and Yes? alternately flash beneath the current totalizer value.

- e) Select again to confirm.
- f) Scroll to EXIT.
- g) Select.
- To reset the gas standard volume totalizer:
  - a) Scroll until the gas standard volume totalizer value appears.
  - b) Select. Exit displays beneath the current totalizer value.
  - c) Scroll until Reset displays beneath the current totalizer value.
  - d) Select.

 ${\tt Reset}$  and  ${\tt Yes?}$  alternately flash beneath the current totalizer value.

- e) Select again to confirm.
- f) Scroll to EXIT.
- g) Select.

# 7.8 Reset inventories

| Device Tools $\rightarrow$ Totalizer Control $\rightarrow$ Totalizer and Inventories $\rightarrow$ Reset Mass Inventory  |
|----------------------------------------------------------------------------------------------------|
| $Device\;Tools\toTotalizer\;Control\toTotalizer\;and\;Inventories\toReset\;Volume\;Inventory$                            |
| Device Tools $\rightarrow$ Totalizer Control $\rightarrow$ Totalizer and Inventories $\rightarrow$ Reset Gas Inventory   |
| Device Tools $\rightarrow$ Totalizer Control $\rightarrow$ Totalizer and Inventories $\rightarrow$ Reset All Inventories |
|                                                                                                    |

When you reset an inventory, the transmitter sets its value to 0. It does not matter whether the inventory is started or stopped. If the inventory is started, it continues to track process measurement.

#### Tip

Mass and volume inventory totals cannot be set separately. They can only be reset together simultaneously.

#### Prerequisites

To use ProLink III to reset the inventories, the feature must be enabled.

To enable inventory reset in ProLink III:

- 1. Choose **Tools > Options**.
- 2. Select Reset Inventories from ProLink III.
- 3. Select OK.

Once enabled, this feature remains enabled until it is disabled.

# 8 Measurement support

# 8.1 Options for measurement support

Micro Motion provides several measurement support procedures to help you evaluate and maintain your flowmeter's accuracy.

The following methods are available:

- Smart Meter Verification (SMV) evaluates the structural integrity of the sensor tubes by comparing current tube stiffness to the stiffness measured at the factory. Stiffness is defined as the load per unit deflection, or force divided by displacement. Because a change in structural integrity changes the sensor's response to mass and density, this value can be used as an indicator of measurement performance.
- Meter validation compares flowmeter measurements reported by the transmitter to an external measurement standard. Meter validation requires one data point.
- Calibration establishes the relationship between a process variable and the signal produced at the sensor. You can calibrate the flowmeter for zero, density, and temperature. Density and temperature calibration require two data points (low and high) and an external measurement for each.

Tip

- Perform SMV at regular intervals to get the best data on your meter's performance.
- To prove the meter against a regulatory standard, or to correct measurement error, use meter validation and meter factors.
- Before performing a field calibration, contact customer support to see if there is an alternative. In many cases, field calibrations have a negative effect on measurement accuracy.

# 8.2 Use Smart Meter Verification

Smart Meter Verification<sup>™</sup> provides in-process flow meter health verification by analyzing the meter components related to measurement performance. You can run Smart Meter Verification without stopping the process. Use this section to run a Smart Meter Verification test, view and interpret the results, set up automatic execution, and check if a field reference point has been established.

# 8.2.1 SMV requirements

To use SMV, the transmitter must be paired with an 800 enhanced core processor.

See Table 8-1 for the minimum version of the transmitter, an 800 enhanced core processor, and communication tool needed to support SMV. (If you are going to perform SMV using the display, only the transmitter and enhanced core processor versions apply.)

| Item                    | Minimum version (legacy) | Minimum basic SMV transmitter |
|-------------------------|--------------------------|-------------------------------|
| Transmitter             | 6.0                      | 9.0                           |
| Enhanced core processor | 3.6                      | 4.4                           |
| ProLink III             | 1.0                      | 4.0                           |

#### Table 8-1: Minimum SMV version

| · · · · · · · · · · · · · · · · · · · | ,                                                              |                                                                   |
|---------------------------------------|----------------------------------------------------------------|-------------------------------------------------------------------|
| ltem                                  | Minimum version (legacy)                                       | Minimum basic SMV transmitter                                     |
| Field Communicator                    | FOUNDATION Fieldbus device description: device rev 6, DD rev 1 | FOUNDATION Fieldbus device<br>description: device rev 9, DD rev 1 |

#### Table 8-1: Minimum SMV version (continued)

# 8.2.2 SMV test preparation

#### **Prerequisites**

The following information pertains to the transmitter when connected to an 800 enhanced core processor greater than or equal to v4.7 .

- To avoid or reduce corrosion, erosion, and other process effects, make sure the sensor tube material is compatible with the process fluid in use. For more information, see the *Micro Motion Corrosion Guide*.
- Important

Micro Motion highly recommends:

- Running the first Smart Meter Verification test when the flow meter is installed in the pipeline
  according to the installation instructions, and the process is running at its normal operating conditions
- Running all tests thereafter at similar operating conditions
- The Smart Meter Verification test runs best when process conditions are stable. If process conditions are too unstable, the test will abort. To maximize process stability:
  - Maintain a constant fluid temperature and pressure.
  - Maintain a constant flow rate. If possible, stop flow through the sensor. The sensor should be full of
    process fluid.
  - Avoid changes to fluid composition; for example, two-phase flow or settling.
- For all applications, run Smart Meter Verification while commissioning the meter at normal operating conditions and then run it regularly. Micro Motion also recommends using Smart Meter Verification results along with other diagnostics like drive gain and density to help determine the health of a sensor.
- In certain scenarios, Smart Meter Verification field upgrades for pre-installed meters are possible. Contact factory support to discuss pre-installed meter upgrades.

# 8.2.3 Smart Meter Verification capabilities

| Capability                     | Basic    | Professional |
|--------------------------------|----------|--------------|
| Сараліну                       | Included | Licensed     |
| Calibration coefficients audit | •        | •            |
| Zero audit                     | •        | •            |
| Electronics verification       | •        | •            |
| Automatic test scheduler       | •        | •            |
| History of previous 20 results | •        | •            |

| Capability          | Basic    | Professional |
|---------------------|----------|--------------|
| Сараліну            | Included | Licensed     |
| Verification report |          | • (1)        |

(1) Create and export with Prolink III, web page, or AMS SNAP-ON.

# 8.2.4 Run SMV

### Run an SMV test using the display

#### Procedure

1. Navigate to the *Smart Meter Verification* menu.

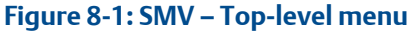

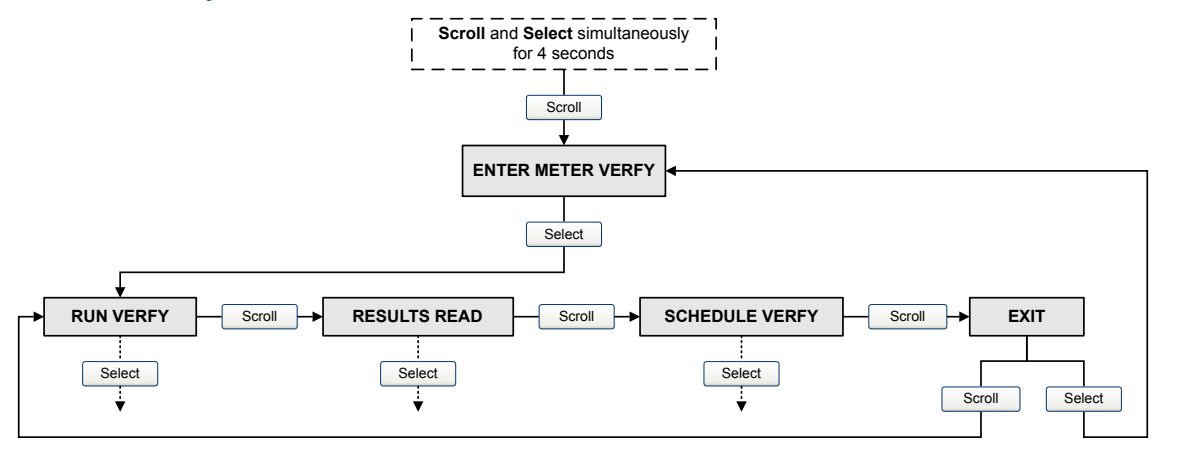

- 2. Choose Run Verify.
- 3. Choose **Outputs** and select the desired output behavior.

| Option                | Description                                                                                                    |
|-----------------------|----------------------------------------------------------------------------------------------------|
| Continue<br>Measuring | During the test, all outputs will continue to report their assigned process variable. The test will run for approximately 90 seconds.                 |
| Fault                 | During the test, all outputs will go to their configured fault action. The test will run for approximately 140 seconds.                               |
| Last Value            | During the test, all outputs will report the last measured value of their assigned process variable. The test will run for approximately 140 seconds. |

While the test is in progress, dots traverse the display and test progress is shown.

#### **Postrequisites**

View the test results and take any appropriate actions.

#### SMV flowchart: Running a test using the display

#### Figure 8-2: Running an SMV test using the display

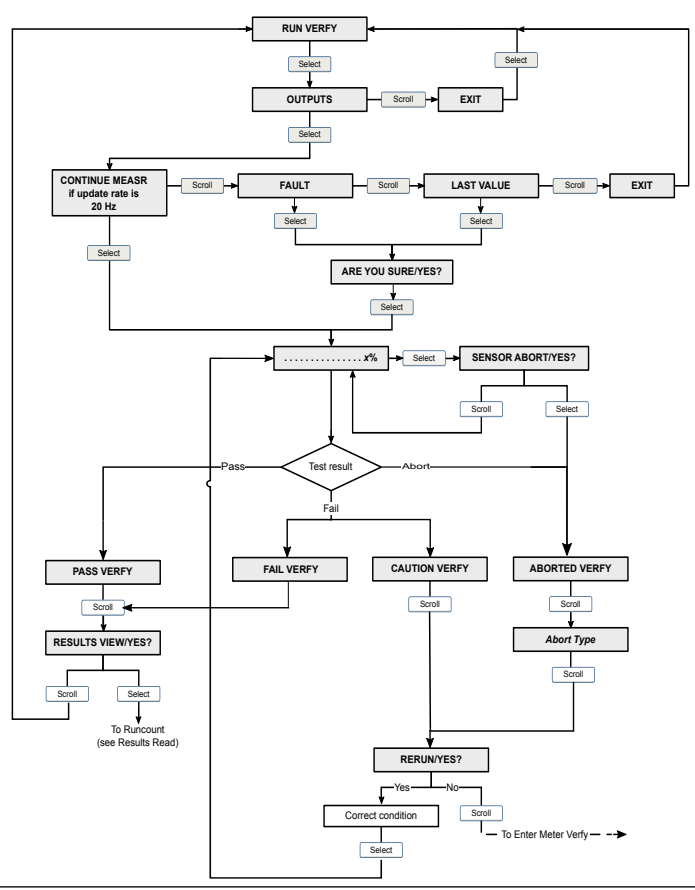

### Run an SMV test using ProLink III

#### Procedure

1. Choose Device Tools  $\rightarrow$  Diagnostics  $\rightarrow$  Meter Verification  $\rightarrow$  Run Test.

You may need to wait a few seconds while ProLink III synchronizes its database with the transmitter data.

2. Enter any desired information on the *Test Definition* screen, and click Next.

All information on this screen is optional.

3. Choose the desired output behavior.

| Option                | Description                                                                                                    |
|-----------------------|----------------------------------------------------------------------------------------------------|
| Continue<br>Measuring | During the test, all outputs will continue to report their assigned process variable.<br>The test will run for approximately 90 seconds.              |
| Held at Last Value    | During the test, all outputs will report the last measured value of their assigned process variable. The test will run for approximately 140 seconds. |

| Option        | Description                                                                                                    |
|---------------|----------------------------------------------------------------------------------------------------|
| Held at Fault | During the test, all outputs will go to their configured fault action. The test will run for approximately 140 seconds. |

4. Press Start.

Test progress is displayed on the screen.

#### **Postrequisites**

View the test results and take any appropriate actions. You can also print the report.

### Run an SMV test using the Field Communicator

#### Procedure

- 1. Navigate to the *Smart Meter Verification* menu:
  - Overview → Shortcuts → Meter Verification
  - Service Tools  $\rightarrow$  Maintenance  $\rightarrow$  Routine Maintenance  $\rightarrow$  Meter Verification
- 2. Choose Manual Verification.
- 3. Choose Start.
- 4. Set output behavior as desired, and press **OK** if prompted.

| Option                        | Description                                                                                                    |
|-------------------------------|----------------------------------------------------------------------------------------------------|
| Continue Measuring            | During the test, all outputs will continue to report their assigned process variable. The test will run for approximately 90 seconds.                 |
| Outputs Held at Last<br>Value | During the test, all outputs will report the last measured value of their assigned process variable. The test will run for approximately 140 seconds. |
| Outputs Held at Fault         | During the test, all outputs will go to their configured fault action. The test will run for approximately 140 seconds.                               |

Test progress is displayed on the screen.

#### **Postrequisites**

View the test results and take any appropriate actions.

### 8.2.5 View test data

You can view the results of the current test. You can also view results from previous tests.

#### Important

You can view previous test results and see detailed test reports only if SMV is licensed.

The transmitter stores the following information about the previous twenty SMV tests:

- Powered-on hours at the time of the test.
- Test result (Pass, Fail, Abort).
- Abort code, if applicable.

In addition, ProLink III provides a detailed test reporting and analysis framework. This information is stored on the PC where ProLink III is installed for tests that were run only on that PC. It includes:

- Timestamp from the PC clock
- Current flowmeter identification data
- Current flow and density configuration parameters
- Current zero values
- Current process values for mass flow rate, volume flow rate, density, temperature, and external pressure
- Customer and test descriptions (if entered by the user)

You can use ProLink III to run a test that displays a test result chart and a test report at the completion of the test. On-screen directions are provided to manipulate the test data or export the data to a CSV file for offline analysis.

### View test result data using the display

#### Procedure

- 1. If you have just run a test, results are displayed automatically at the end of the test.
- 2. If SMV is licensed, and you want to view results from previous tests:
  - a) Navigate to the Smart Meter Verification menu.

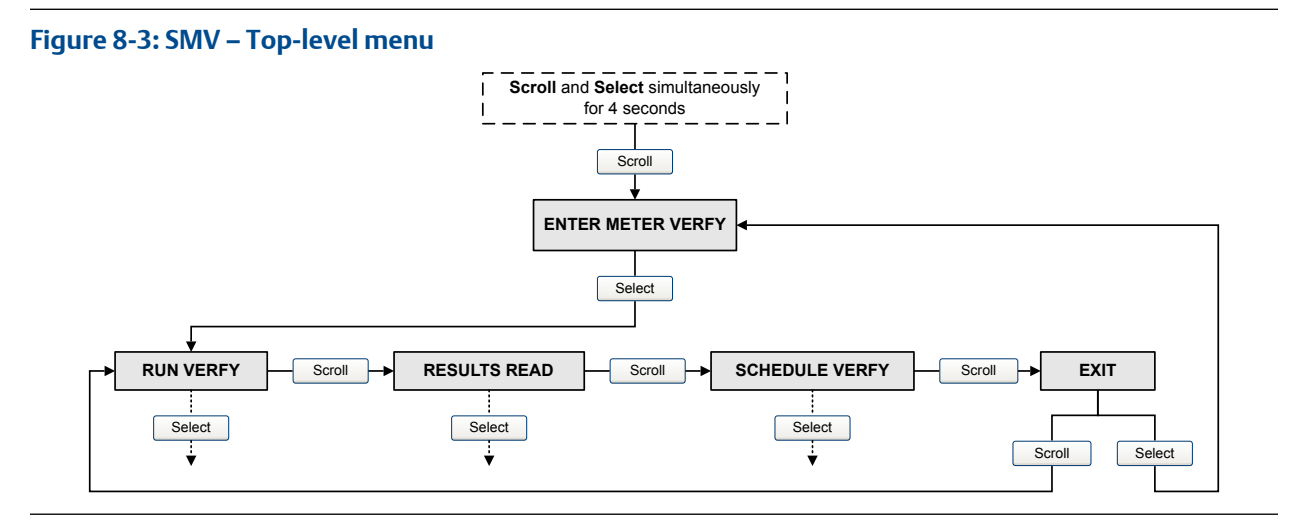

- b) Scroll to **Results Read** and press **Select**. The runcount of the most recent test is displayed.
- c) To view data for this test, press Select, then press Scroll to scroll through test data.
- d) To select a different test, press **Scroll**, then press **Select** when the transmitter displays **Results More?**. When the desired test appears, as identified by runcount, press **Select**.

#### SMV flowchart: Viewing test results using the display

#### Figure 8-4: Viewing SMV test results using the display

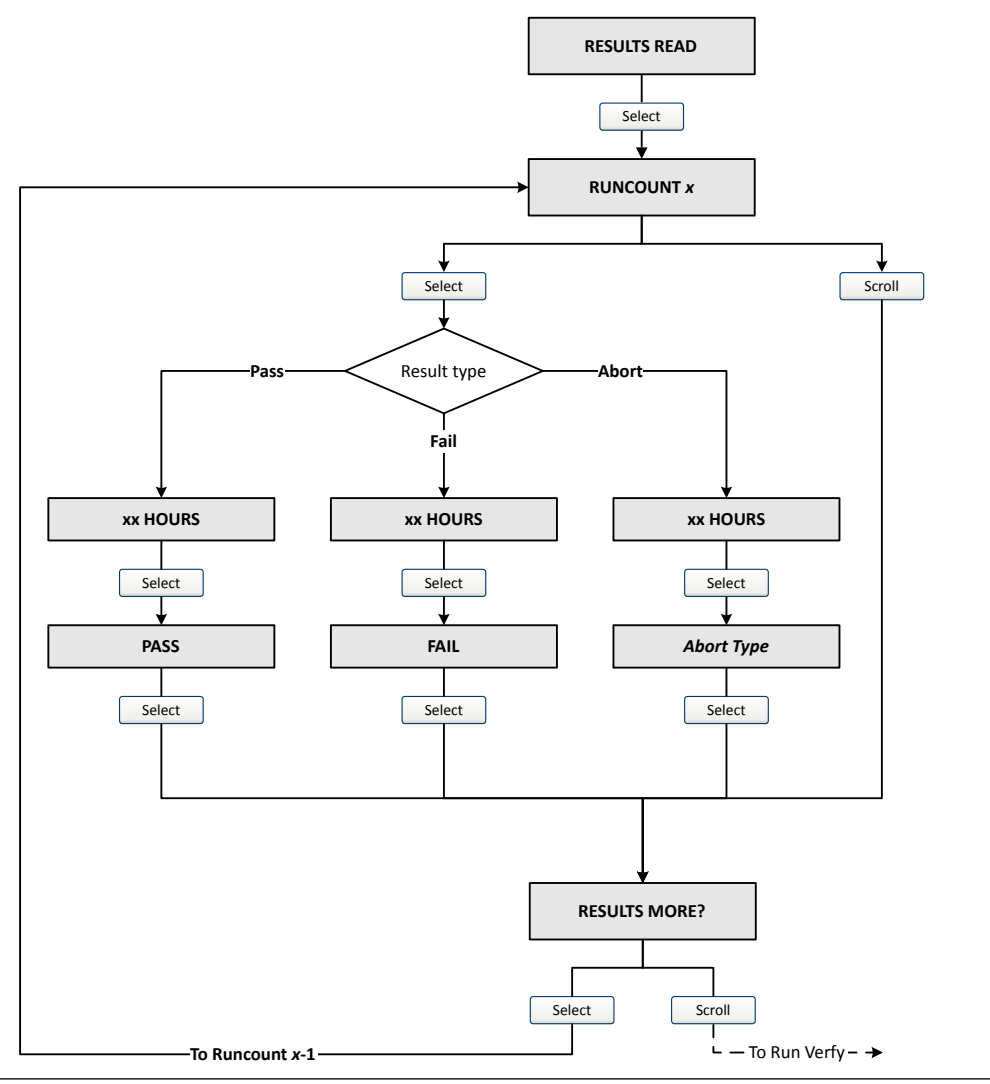

#### Note

If you have a basic (unlicensed version) of SMV, you will not be prompted for results.

### View test result data using ProLink III

#### Prerequisites

You can view test result data only if your SMV is licensed and only for tests that were run on the PC you are currently using.

#### Procedure

 Choose Device Tools → Diagnostics → Meter Verification and click Previous Test Results. The chart shows test results for all tests stored in the ProLink III database.

- 2. (Optional) Click Next to view and print a test report.
- 3. (Optional) Click Export Data to CSV File to save the data to a file on your PC.

### View test result data using the Field Communicator

#### Prerequisites

You can view test result data only if your SMV is licensed.

#### Procedure

- 1. Navigate to the *Smart Meter Verification* menu:
  - Overview  $\rightarrow$  Shortcuts  $\rightarrow$  Meter Verification
  - \* Service Tools  $\rightarrow$  Maintenance  $\rightarrow$  Routine Maintenance  $\rightarrow$  Meter Verification
- 2. (Optional) If the Field Communicator database is out of date, choose **Upload Results Data from Device**.
- 3. To view data from the most recent test, choose Most Recent Test Results.
- 4. To view data for all tests in the Field Communicator database:
  - a) Press **Show Results Table**. Data from the most recent test is displayed.
  - b) Press **OK** to scroll through data from previous tests.
  - c) To exit the results table, press Abort.

### **Interpreting Smart Meter Verification results**

When the Smart Meter Verification Basic or Professional test is completed, the result is reported as Pass, Fail, or Abort. (Some tools report the Fail result as Advisory instead.)

- Pass The meter is performing within factory specifications.
- **Abort** When you execute a Smart Meter Verification Basic or Professional test, the test performs a selfdiagnostic check to ensure that the flow meter is stable prior to running the test. In the rare case that this check reveals an issue, Smart Meter Verification will report an abort code.

If you manually cancel an in-process Smart Meter Verification Basic or Professional test, the test result displays Abort Code 1: User-Initiated Abort. In this case, you can restart Smart Meter Verification without any further action. In the rare case any other abort occurs, contact factory support.

In all cases where a Smart Meter Verification Professional test aborts, no report will be generated.

**Fail** If a Smart Meter Verification Basic or Professional test ran at normal operating conditions while conditions were stable and failed, see Resolve a failed Smart Meter Verification test.

# 8.2.6 Resolving a failed Smart Meter Verification test

Use this procedure if a Smart Meter Verification Basic or Professional test ran at normal operating conditions while conditions were stable and failed.

#### Procedure

- 1. Verify the sensor by performing a visual inspection, density verification, or field proving.
- 2. If possible, run Smart Meter Verification Professional with Prolink III Basic or Professional and save the results as follows:
  - In a . csv file
  - In a report
- 3. Contact the factory for further evaluation and instructions.

### 8.2.7 Schedule automatic execution of the SMV test

You can set up and run a single test at a user-defined future time. You can also set up and run tests on a regular schedule.

### Manage scheduled test execution using the display

#### Procedure

1. Navigate to the *Smart Meter Verification* menu.

#### Figure 8-5: SMV – Top-level menu

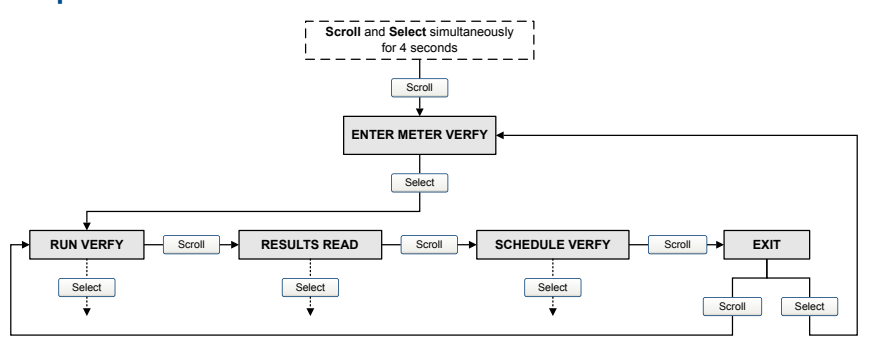

- 2. Scroll to Schedule Verfy and press Select.
- 3. To schedule a single test or the first test in recurring execution:
  - a) Scroll to Set Next and press Select.
  - b) Enter the number of hours that the transmitter will wait before beginning the test.
- 4. To schedule recurring execution:
  - a) Scroll to Set Recur and press Select.
  - b) Enter the number of hours that will elapse between tests.
- 5. To disable scheduled execution:

- To disable execution of a single scheduled test, set **Set Next** to 0.
- To disable recurring execution, set **Set Recur** to 0.
- To disable all scheduled execution, choose **Turn Off Sched** when you enter the **Smart Meter Verification** menu.

#### SMV flowchart: Scheduling test execution using the display

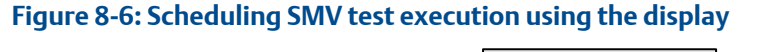

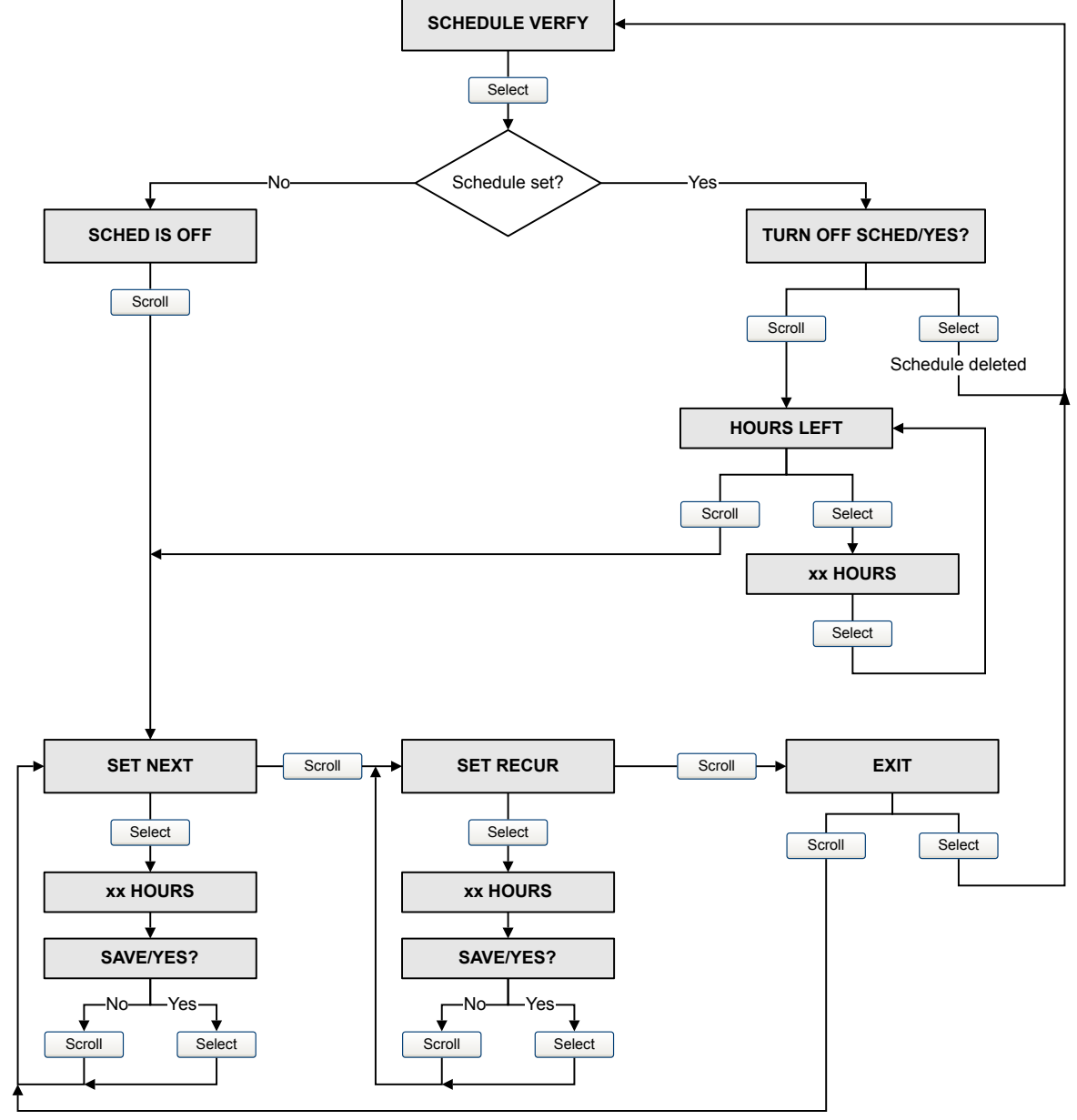

### Manage scheduled test execution using ProLink III

#### Procedure

- 1. Choose Device Tools  $\rightarrow$  Diagnostics  $\rightarrow$  Meter Verification  $\rightarrow$  Schedule Meter Verification.
- 2. To schedule a single test or the first test in recurring execution, specify a value for Hours Until Next Run.
- 3. To schedule recurring execution, specify a value for Hours Between Recurring Runs.
- 4. To disable scheduled execution:
  - To disable execution of a single scheduled test, set **Hours Until Next Run** to 0.
  - To disable recurring execution, set Hours Between Recurring Runs to 0.
  - To disable all scheduled execution, click **Disable Scheduled Execution**.

# 8.3 Zero the meter

| Display            | OFFLINE MAINT $\rightarrow$ ZERO $\rightarrow$ CAL ZERO $\rightarrow$ CAL/YES?                                                                                                    |  |
|--------------------|----------------------------------------------------------------------------------------------------|--|
|                    | To restore the zero value set at the factory: <b>OFFLINE MAINT</b> $\rightarrow$ <b>ZERO</b> $\rightarrow$ <b>RESTORE ZERO</b> $\rightarrow$ <b>RESTORE/YES?</b> This function requires the enhanced core processor. |  |
| ProLink III        | Device Tools $\rightarrow$ Calibration $\rightarrow$ Zero Verification and Calibration $\rightarrow$ Calibrate Zero                                                                                                  |  |
| Field Communicator | Service Tools $\rightarrow$ Maintenance $\rightarrow$ Zero Calibration $\rightarrow$ Perform Auto Zero                                                                                                    |  |

Zeroing the meter establishes a baseline for process measurement by analyzing the sensor's output when there is no flow through the sensor tubes.

#### Prerequisites

Verify the zero and prepare the meter using the procedures in Verify the zero.

#### Procedure

Zero the meter.

If necessary, modify **Zero Time**. **Zero Time** controls the amount of time the transmitter takes to determine its zero-flow reference point. The default **Zero Time** is 20 seconds. For most applications, the default **Zero Time** is appropriate.

#### **Postrequisites**

Restore normal flow through the sensor by opening the valves. Verify that the sensor tubes are full.

#### **Need help?**

If the zero fails:

- Verify that there is no flow through the sensor, then retry.
- Remove or reduce sources of electromechanical noise, then retry.
- Set **Zero Time** to a lower value, then retry.
- If the zero continues to fail, contact customer service.

# 8.4 Validate the meter

| Display            | $OFF-LINE\;MAINT\toConfig\;MTR\;F$                                                                                                    |
|--------------------|----------------------------------------------------------------------------------------------------|
| ProLink III        | Device Tools $\rightarrow$ Configuration $\rightarrow$ Process Measurement $\rightarrow$ Flow<br>Device Tools $\rightarrow$ Configuration $\rightarrow$ Process Measurement $\rightarrow$ Density |
| Field Communicator | $\begin{array}{l} {\sf Configure} \to {\sf Manual Setup} \to {\sf Measurements} \to {\sf Flow} \\ {\sf Configure} \to {\sf Manual Setup} \to {\sf Measurements} \to {\sf Density} \end{array}$    |

Meter validation compares flowmeter measurements reported by the transmitter to an external measurement standard. If the transmitter value for mass flow, volume flow, or density measurement is significantly different from the external measurement standard, you may want to adjust the corresponding meter factor. The flowmeter's actual measurement is multiplied by the meter factor, and the resulting value is reported and used in further processing.

#### Prerequisites

Identify the meter factor(s) that you will calculate and set. You may set any combination of the three meter factors: mass flow, volume flow, and density. Note that all three meter factors are independent:

- The meter factor for mass flow affects only the value reported for mass flow.
- The meter factor for density affects only the value reported for density.

#### Important

To adjust volume flow, you must set the meter factor for volume flow. Setting a meter factor for mass flow and a meter factor for density will not produce the desired result. The volume flow calculations are based on original mass flow and density values, before the corresponding meter factors have been applied.

If you plan to calculate the meter factor for volume flow, be aware that validating volume in the field may be expensive, and the procedure may be hazardous for some process fluids. Therefore, because volume is inversely proportional to density, an alternative to direct measurement is to calculate the meter factor for volume flow from the meter factor for density. See Alternate method for calculating the meter factor for volume flow for instructions on this method.

Obtain a reference device (external measurement device) for the appropriate process variable.

#### Important

For good results, the reference device must be highly accurate.

#### Procedure

- 1. Determine the meter factor as follows:
  - a) Set the meter factor to 1 to take a sample measurement.
  - b) Measure the same sample using the reference device.
  - c) Calculate the meter factor using the following formula:

 $NewMeterFactor = ConfiguredMeterFactor \times \left(\frac{\text{ReferenceMeasurement}}{FlowmeterMeasurement}\right)$ 

- 2. Ensure that the calculated meter factor does not fall outside 0.98 and 1.02. If the meter factor is outside these limits, contact customer service.
- 3. Configure the meter factor in the transmitter.

#### Calculating the meter factor for mass flow

The flowmeter is installed and validated for the first time. The mass flow measurement from the transmitter is 250.27 lb. The mass flow measurement from the reference device is 250 lb. The mass flow meter factor is calculated as follows:

| $MeterFactor_{MassFlow} = 1 \times$ | (- | 250 | ) = | 0.9989 |
|-------------------------------------|----|-----|-----|--------|
|-------------------------------------|----|-----|-----|--------|

The first meter factor for mass flow is 0.9989.

One year later, the flowmeter is validated again. The mass flow measurement from the transmitter is 250.07 lb. The mass flow measurement from the reference device is 250.25 lb. The new mass flow meter factor is calculated as follows:

 $MeterFactor_{MassFlow} = 0.9989 \times \left(\frac{250.25}{250.07}\right) = 0.9996$ 

The new meter factor for mass flow is 0.9996.

# 8.4.1 Alternate method for calculating the meter factor for volume flow

The alternate method for calculating the meter factor for volume flow is used to avoid the difficulties that may be associated with the standard method.

This alternate method is based on the fact that volume is inversely proportional to density. It provides partial correction of the volume flow measurement by adjusting for the portion of the total offset that is caused by the density measurement offset. Use this method only when a volume flow reference is not available, but a density reference is available.

#### Procedure

- 1. Calculate the meter factor for density, using the standard method.
- 2. Calculate the meter factor for volume flow from the meter factor for density:

$$MeterFactor_{Volume} = \left(\frac{1}{MeterFactor_{Density}}\right)$$

The following equation is mathematically equivalent to the first equation. You may use whichever version you prefer.

 $MeterFactor_{Volume} = ConfiguredMeterFactor_{Density} \times \left(\frac{Density_{Flowmeter}}{Density_{ReferenceDevice}}\right)$ 

- 3. Ensure that the calculated meter factor does not fall outside 0.98 and 1.02. If the meter factor is outside these limits, contact customer service.
- 4. Configure the meter factor for volume flow in the transmitter.

# 8.5 Perform a (standard) D1 and D2 density calibration

Density calibration establishes the relationship between the density of the calibration fluids and the signal produced at the sensor. Density calibration includes the calibration of the D1 (low-density) and D2 (high-density) calibration points.

#### Important

Micro Motion flow meters are calibrated at the factory, and normally do not need to be calibrated in the field. Calibrate the flow meter only if you must do so to meet regulatory requirements. Contact customer support before calibrating the flow meter.

#### Tip

Use meter validation and meter factors, rather than calibration, to prove the meter against a regulatory standard or to correct measurement error.

#### **Prerequisites**

- During density calibration, the sensor must be completely filled with the calibration fluid, and flow through the sensor must be at the lowest rate allowed by your application. This is usually accomplished by closing the shutoff valve downstream from the sensor, then filling the sensor with the appropriate fluid.
- D1 and D2 density calibration require a D1 (low-density) fluid and a D2 (high-density) fluid. You may use air and water.
- If LD Optimization is enabled on your meter, disable it. To do this using a field communicator, choose
   Configure → Manual Setup → Measurements → Optional Setup → LD Optimization. LD Optimization is used only with large sensors in hydrocarbon applications. If you are not using a field communicator, contact Emerson before continuing.
- The calibrations must be performed without interruption, in the order shown. Make sure that you are prepared to complete the process without interruption.
- Before performing the calibration, record your current calibration parameters. You can do this by saving the current configuration to a file on the PC. If the calibration fails, restore the known values.

#### Restriction

For T-Series sensors, the D1 calibration must be performed on air and the D2 calibration must be performed on water.

# 8.5.1 Perform a D1 and D2 density calibration using ProLink III

#### Procedure

- 1. Read the Prerequisites in Perform a (standard) D1 and D2 density calibration if you have not already done so.
- 2. See the following figure.

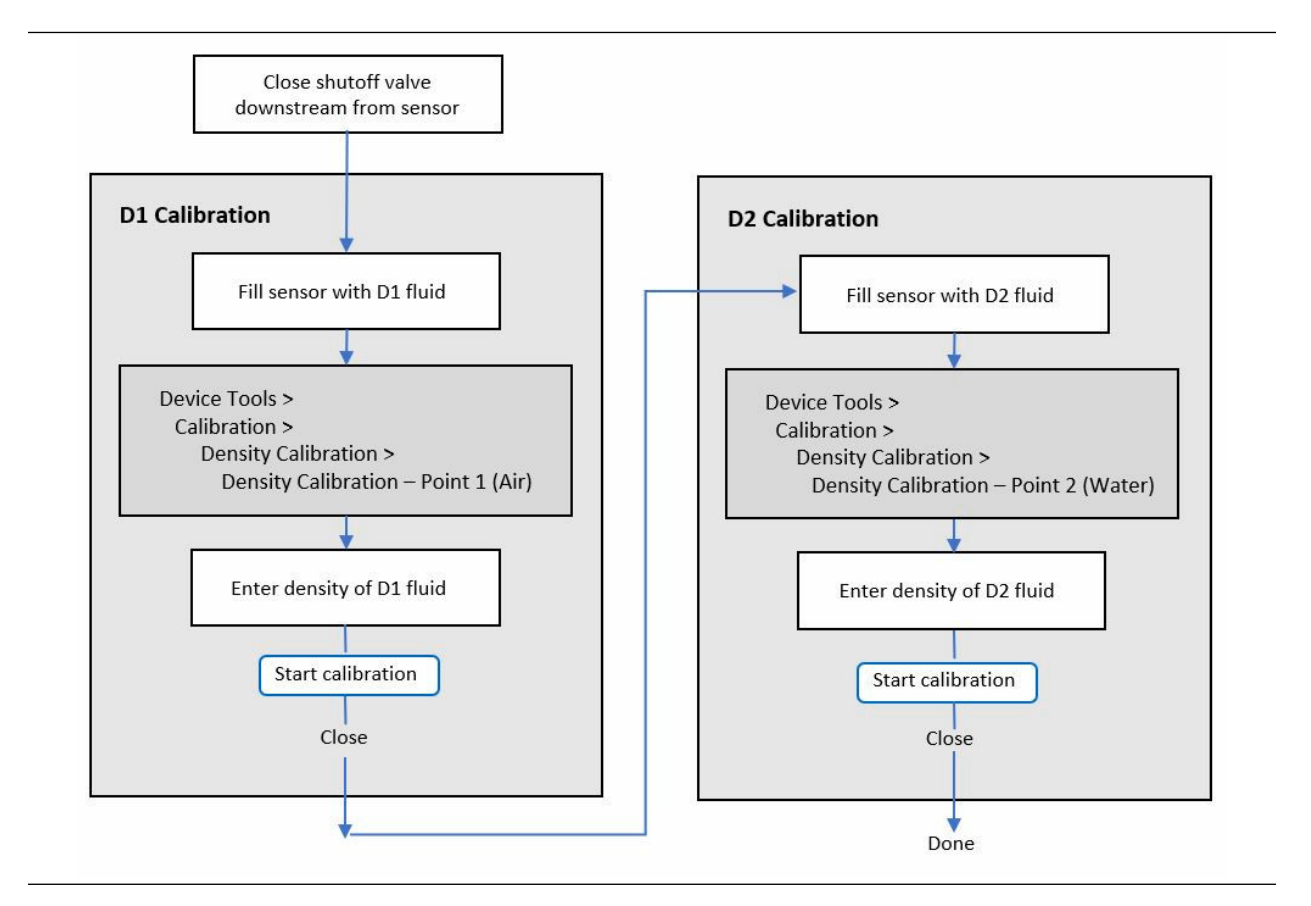

# 8.5.2 Perform a D1 and D2 density calibration using a field communicator

#### Procedure

1. Read the Prerequisites in Perform a (standard) D1 and D2 density calibration if you have not already done so.

2. See the following figure.

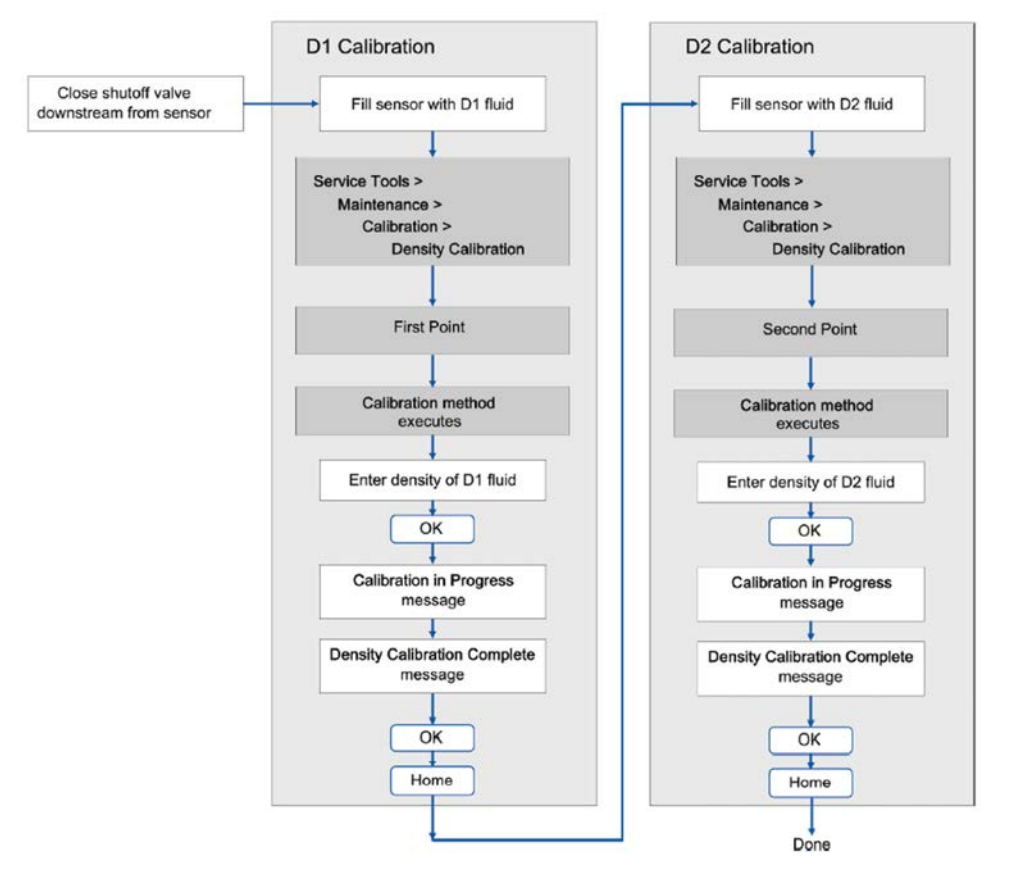

# 8.6 Perform temperature calibration

Temperature calibration establishes the relationship between the temperature of the calibration fluids and the signal produced by the sensor.

#### Prerequisites

The temperature calibration is a two-part procedure: temperature offset calibration and temperature slope calibration. The two parts must be performed without interruption, in the order shown. Ensure that you are prepared to complete the process without interruption. You will need a low-temperature calibration fluid and a high-temperature calibration fluid. You will not see the effect of the calibration until both the temperature offset calibration and the temperature slope calibration are complete.

#### Important

Consult customer support before performing a temperature calibration. Under normal circumstances, the temperature circuit is stable and should not need an adjustment.

# 8.6.1 Perform temperature calibration using a fieldbus host

#### Procedure

 Write the temperature units to be used for calibration to Calibration TB → CAL\_TEMPERATURE\_UNITS (OD Index 56).

| Code in decimal | Description |
|-----------------|-------------|
| 1000            | К           |
| 1001            | degC        |
| 1002            | degF        |
| 1003            | degR        |

- 2. Fill the sensor with the low-temperature fluid.
- 3. Wait until the sensor achieves thermal equilibrium.
- 4. Enter the temperature of the low-temperature fluid: Calibration TB → TEMP\_VALUE (OD Index 44).
- 5. Write 1 to Calibration TB → TEMP\_LOW\_CAL (OD Index 42) to start the temperature offset calibration.
- 6. Monitor the calibration using Calibration TB → SNS\_ZeroInProgress (OD Index 55).
  - 0=No calibration in progress
  - 1=Calibration in progress

When the calibration is complete, the updated temperature offset and temperature slope values are stored in transmitter memory.

- 7. Fill the sensor with the high-temperature fluid.
- 8. Wait until the sensor achieves thermal equilibrium.
- 9. Enter the temperature of the high-temperature fluid: Calibration TB → TEMP\_VALUE (OD Index 44).
- 10. Write 1 to Calibration TB → TEMP\_HIGH\_CAL (OD Index 43) to start the temperature slope calibration.
- 11. Monitor the calibration using Calibration TB → SNS\_ZeroInProgress (OD Index 55).
  - 0=No calibration in progress
  - 1=Calibration in progress

When the calibration is complete, the updated temperature offset and temperature slope values are stored in transmitter memory. To read them:

- Temperature offset: Calibration TB → TEMP\_OFFSET (OD Index 45)
- Temperature slope: Calibration TB → TEMP\_SLOPE (OD Index 46)

# 9 Troubleshooting

# 9.1 Density measurement problems

| Problem                           | Possible causes                                                                                                    | Recommended actions                                                                                                    |  |
|-----------------------------------|----------------------------------------------------------------------------------------------------|----------------------------------------------------------------------------------------------------|--|
| Inaccurate density reading        | <ul><li>Problem with process fluid</li><li>Incorrect density calibration factors</li></ul>                                                                                                    | <ul> <li>Check your process conditions against the values reported by the device.</li> <li>Ensure that all of the calibration</li> </ul>                                                                                                    |  |
| •                                 | <ul><li>Wiring problem</li><li>Incorrect grounding</li><li>Two-phase flow</li></ul>                                                                                                    | parameters have been entered correctly.<br>See the sensor tag or the calibration sheet<br>for your meter.                                                                                                    |  |
|                                   | <ul> <li>Plugged or coated sensor tube</li> <li>Incorrect sensor orientation</li> <li>RTD failure</li> <li>Physical characteristics of sensor have changed</li> </ul>                                                                                       | <ul> <li>Check the wring between the sensor and the transmitter.</li> <li>Check the grounding of all components.</li> <li>Verify all of the characterization or calibration parameters. See the sensor tag or the calibration sheet for your meter.</li> <li>Check for two-phase flow.</li> <li>If two sensors with similar frequency are tag and the sensor tag or the sensor tag or the sensor tag o</li></ul> |  |
|                                   |                                                                                                    | <ul> <li>Purge the sensor tubes.</li> </ul>                                                                                                    |  |
| Unusually high density<br>reading | <ul> <li>Plugged or coated sensor tube</li> <li>Incorrect density calibration factors</li> <li>Incorrect temperature measurement</li> <li>PTD problem</li> </ul>                                                                                            | <ul> <li>Ensure that all of the calibration<br/>parameters have been entered correctly.<br/>See the sensor tag or the calibration sheet<br/>for your meter.</li> <li>Verify all of the characterization or</li> </ul>                                                                                                    |  |
|                                   | <ul> <li>In high-frequency meters, this can indicate erosion or corrosion</li> <li>In low-frequency meters, this can indicate tube fouling</li> </ul>                                                                                                    | <ul> <li>calibration parameters. See the sensor tag<br/>or the calibration sheet for your meter.</li> <li>Purge the sensor tubes.</li> <li>Check for coating in the flow tubes.</li> </ul>                                                                                                    |  |
| Unusually low density<br>reading  | <ul> <li>Two-phase flow</li> <li>Ensure that all of the calibration parameters have been entered correctly. See the sensor tag or the calibration sheet for your meter.</li> <li>In low-frequency meters, this can indicate erosion or corrosion</li> </ul> | <ul> <li>Check your process conditions against the values reported by the device.</li> <li>Check for two-phase flow.</li> <li>Verify all of the characterization or calibration parameters. See the sensor tag or the calibration sheet for your meter.</li> <li>Check the wiring between the sensor and the transmitter.</li> <li>Check for tube erosion, especially if the process fluid is abrasive.</li> </ul>                                                                                                    |  |

# 9.2 Check the drive gain

Excessive or erratic drive gain may indicate any of a variety of process conditions or sensor problems.

To know whether your drive gain is excessive or erratic, you must collect drive gain data during the problem condition and compare it to drive gain data from a period of normal operation.

#### Excessive (saturated) drive gain

#### Table 9-1: Possible causes and recommended actions for excessive (saturated) drive gain

| Possible cause                           | Recommended actions                                                                                                    |
|------------------------------------------|----------------------------------------------------------------------------------------------------|
| Bent sensor tube                         | Check the pickoff voltages (see Check the pickoff voltage). If either of them are close to zero (but neither is zero), the sensor tubes may be bent. The sensor will need to be replaced.                                                                                                    |
| Cracked sensor tube                      | Replace the sensor.                                                                                                    |
| Core processor or module failure         | Contact customer support.                                                                                                    |
| Flow rate out of range                   | Ensure that the flow rate is within sensor limits.                                                                                                    |
| Open drive or pickoff<br>sensor coil     | Contact customer support.                                                                                                    |
| Over-pressurized tubes                   | Contact customer support.                                                                                                    |
| Plugged sensor tube                      | A dull, audible hum, and unusually high sensor vibration is usually accompanied by high, even saturated, drive gain. Check the pickoff voltages (see Check the pickoff voltage). If either of them are close to zero (but neither is zero), plugged tubes may be the source of your problem. Purge the tubes. In extreme cases, you may need to replace the sensor. |
| Sensor case full of process fluid        | Replace the sensor.                                                                                                    |
| Sensor imbalance                         | Contact customer support.                                                                                                    |
| Sensor tubes not<br>completely full      | Correct process conditions so that the sensor tubes are full.                                                                                                    |
| Two-phase flow                           | Check for two-phase flow. See Check for two-phase flow (slug flow).                                                                                                    |
| Vibrating element not free<br>to vibrate | Ensure that the vibrating element is free to vibrate.                                                                                                    |

#### **Erratic drive gain**

#### Table 9-2: Possible causes and recommended actions for erratic drive gain

| Possible cause                    | Recommended actions     |
|-----------------------------------|-------------------------|
| Foreign material caught in sensor | Purge the sensor tubes. |
| lubes                             | Replace the sensor.     |

# 9.2.1 Collect drive gain data

Drive gain data can be used to diagnose a variety of process and equipment conditions. Collect drive gain data from a period of normal operation, and use this data as a baseline for troubleshooting.

#### Procedure

- 1. Navigate to the drive gain data.
- 2. Observe and record drive gain data over an appropriate period of time, under a variety of process conditions.

# 9.3 Check for internal electrical problems

Shorts between sensor terminals or between the sensor terminals and the sensor case can cause the sensor to stop working.

| Possible cause                                            | Recommended action                                                                                                    |
|-----------------------------------------------------------|----------------------------------------------------------------------------------------------------|
| Moisture inside the sensor junction box                   | Ensure that the junction box is dry and no corrosion is present.                                                                                                    |
| Liquid or moisture inside the sensor case                 | Contact customer support.                                                                                                    |
| Internally shorted feedthrough                            | Contact customer support.                                                                                                    |
| Faulty cable                                              | Replace the cable.                                                                                                    |
| Improper wire termination                                 | Verify wire terminations inside the sensor junction box. See<br>Micro Motion 9-Wire Flowmeter Cable Preparation and<br>Installation Manual Micro Motion 9-Wire Flow Meter Cable<br>Preparation and Installation Guide. |
| Shorts to the housing created by trapped or damaged wires | Contact customer support.                                                                                                    |
| Loose wires or connectors                                 | Contact customer support.                                                                                                    |
| Liquid or moisture inside the housing                     | Contact customer support.                                                                                                    |

# 9.3.1 Check the sensor coils

Checking the sensor coils can identify a cause for a no sensor response alert.

#### Restriction

This procedure applies only to 9-wire remote-mount transmitters and remote transmitters with remote core processors.

#### Procedure

1. Disconnect power to the transmitter.

#### 

If the transmitter is in a hazardous area, wait five minutes after disconnecting the power. Failure to do so could result in an explosion causing death or injury.

- 2. Unplug the terminal blocks from the terminal board on the core processor.
- 3. Using a digital multimeter (DMM), check the pickoff coils by placing the DMM leads on the unplugged terminal blocks for each terminal pair. See the following table for a list of the coils. Record the values.

| Coil                                     | Sensor model                                   | Terminal colors  |
|------------------------------------------|------------------------------------------------|------------------|
| Drive coil                               | All                                            | Brown to red     |
| Left pickoff coil (LPO)                  | All                                            | Green to white   |
| Right pickoff coil (RPO)                 | All                                            | Blue to gray     |
| Resistance temperature detector<br>(RTD) | All                                            | Yellow to violet |
| Lead length compensator (LLC)            | All except T-Series and CMF400 (see note)      | Yellow to orange |
| Composite RTD                            | All CMFSs, T-Series, H300, and F300            | Yellow to orange |
| Fixed resistor (see note)                | CMFS007, CMFS010, CMFS015,<br>CMF400, and F300 | Yellow to orange |

#### Table 9-3: Coils and test terminal pairs

There should be no open circuits, that is, no infinite resistance readings. The left pickoff and right pickoff readings should be the same or very close ( $\pm 5 \Omega$ ). If there are any unusual readings, repeat the coil resistance tests at the sensor junction box to eliminate the possibility of faulty cable. The readings for each coil pair should match at both ends.

#### 4. Test the terminals in the sensor junction box for shorts to case.

Test results will be inconclusive with nonconductive process fluids such as hydrocarbons.

- a) Leave the terminal blocks disconnected.
- b) Remove the lid of the junction box.
- c) Testing one terminal at a time, place a DMM lead on the terminal and the other lead on the sensor case.

With the DMM set to its highest range, there should be infinite resistance on each lead. If there is any resistance at all, there is a short to case.

#### 5. Test the resistance of junction box terminal pairs.

- a) Test the brown terminal against all other terminals except the red one.
- b) Test the red terminal against all other terminals except the brown one.
- c) Test the green terminal against all other terminals except the white one.
- d) Test the white terminal against all other terminals except the green one.
- e) Test the blue terminal against all other terminals except the gray one.
- f) Test the gray terminal against all other terminals except the blue one.
- g) Test the orange terminal against all other terminals except the yellow and violet ones.
- h) Test the yellow terminal against all other terminals except the orange and violet ones.
- i) Test the violet terminal against all other terminals except the yellow and orange ones.

There should be infinite resistance for each pair. If there is any resistance at all, there is a short between terminals.

#### Postrequisites

To return to normal operation:

- 1. Plug the terminal blocks into the terminal board.
- 2. Replace the lid on the sensor junction box.

#### Important

When reassembling the meter components, be sure to grease all O-rings.

# 9.4 Flow measurement problems

| Problem                                                                             | Possible causes                                                                                        | Recommended actions                                                                                                    |
|-------------------------------------------------------------------------------------|----------------------------------------------------------------------------------------------------|----------------------------------------------------------------------------------------------------|
| Non-zero flow reading<br>at no-flow conditions<br>or at zero offset                 | <ul> <li>Misaligned piping (especially in new installations)</li> <li>Open or leaking value</li> </ul> | <ul> <li>If the reading is not excessively high,<br/>review the live zero. You may need to<br/>restore the factory zero.</li> </ul> |
|                                                                                     | Incorrect sensor zero                                                                                  | • Check for open or leaking valves or seals.                                                                                        |
|                                                                                     |                                                                                                    | <ul> <li>Check for mounting stress on the sensor<br/>(e.g., sensor being used to support piping,<br/>misaligned piping).</li> </ul> |
|                                                                                     |                                                                                                    | Contact customer support.                                                                                                    |
| Erratic non-zero flow                                                               | Leaking valve or seal                                                                                  | Verify that the sensor orientation is                                                                                               |
| rate at no-flow<br>conditions                                                       | Two-phase flow                                                                                         | appropriate for your application (refer to the sensor installation manual).                                                         |
|                                                                                     | Incorrect sensor orientation                                                                           | Check the drive gain and the pickoff                                                                                                |
|                                                                                     | Wiring problem                                                                                         | voltage.                                                                                                    |
|                                                                                     | <ul> <li>Vibration in pipeline at rate close to sensor<br/>tube frequency</li> </ul>                   | • If the wiring between the sensor and the transmitter includes a 9-wire segment,                                                   |
| <ul> <li>Damping valu</li> <li>Mounting stree</li> <li>Empty sensor flow</li> </ul> | Damping value too low                                                                                  | verify that the 9-wire cable shields are correctly grounded.                                                                        |
|                                                                                     | Mounting stress on sensor                                                                              | • Check the wiring between the sensor and                                                                                           |
|                                                                                     | • Empty sensor when reading liquid volume                                                              | the transmitter.                                                                                                    |
|                                                                                     | flow                                                                                                   | • For sensors with a junction box, check for moisture in the junction box.                                                          |
|                                                                                     |                                                                                                    | Purge the sensor tubes.                                                                                                    |
|                                                                                     |                                                                                                    | • Check for open or leaking valves or seals.                                                                                        |
|                                                                                     |                                                                                                    | Check for sources of vibration.                                                                                                    |
|                                                                                     |                                                                                                    | Verify damping configuration.                                                                                                    |
|                                                                                     |                                                                                                    | • Verify that the measurement units are configured correctly for your application.                                                  |
|                                                                                     |                                                                                                    | Check for two-phase flow.                                                                                                    |
|                                                                                     |                                                                                                    | Check for radio frequency interference.                                                                                             |
|                                                                                     |                                                                                                    | Contact customer support.                                                                                                    |

| Problem                                              | Possible causes                                                                                                    | Recommended actions                                                                                                    |
|------------------------------------------------------|----------------------------------------------------------------------------------------------------|----------------------------------------------------------------------------------------------------|
| Erratic non-zero flow<br>rate when flow is<br>steady | <ul> <li>Two-phase flow</li> <li>Damping value too low</li> <li>Plugged or coated sensor tube</li> <li>Output wiring problem</li> <li>Problem with receiving device</li> <li>Wiring problem</li> </ul>                                                                                                    | <ul> <li>Verify that the sensor orientation is appropriate for your application (refer to the sensor installation manual).</li> <li>Check the drive gain and the pickoff voltage.</li> <li>If the wiring between the sensor and the transmitter includes a 9-wire segment, verify that the 9-wire cable shields are correctly grounded.</li> <li>Check for air entrainment, tube fouling, flashing, or tube damage.</li> <li>Check the wiring between the sensor and the transmitter.</li> <li>For sensors with a junction box, check for moisture in the junction box.</li> <li>Purge the sensor tubes.</li> <li>Check for open or leaking valves or seals.</li> <li>Check for sources of vibration.</li> <li>Verify damping configuration.</li> <li>Verify that the measurement units are configured correctly for your application.</li> <li>Check for radio frequency interference.</li> <li>Contact customer support.</li> </ul> |
| Inaccurate flow rate or<br>batch total               | <ul> <li>Wiring problem</li> <li>Inappropriate measurement unit</li> <li>Incorrect flow calibration factor</li> <li>Incorrect meter factor</li> <li>Incorrect density calibration factors</li> <li>Incorrect grounding</li> <li>Two-phase flow</li> <li>Problem with receiving device</li> <li>Incorrect sensor zero</li> <li>Incorrect measurement unit configured for a process variable - for example, selecting g/min instead of USGPM</li> </ul> | <ul> <li>Check the wiring between the sensor and the transmitter.</li> <li>Verify that the measurement units are configured correctly for your application.</li> <li>Verify all of the characterization or calibration parameters. See the sensor tag or the calibration sheet for your meter.</li> <li>Perform a bucket test to verify batch totals.</li> <li>Zero the meter.</li> <li>Check the grounding of all components.</li> <li>Check for two-phase flow.</li> <li>Verify the receiving device, and the wiring between the transmitter and the receiving device.</li> <li>Check sensor coil resistance and for shorts to case.</li> <li>Replace the transmitter.</li> </ul>                                                                                                    |

# 9.5 Check grounding

The sensor and the transmitter must be grounded.

#### Prerequisites

You will need an:

- Installation manual for your sensor
- Installation manual for your transmitter (remote-mount installations only)

#### Procedure

Refer to the sensor and transmitter installation manuals for grounding requirements and instructions.

# 9.6 Check the pickoff voltage

If the pickoff voltage readings are unusually low, you may have any of a variety of process or equipment problems.

To know whether your pickoff voltage is unusually low, you must collect pickoff voltage data during the problem condition and compare it to pickoff voltage data from a period of normal operation.

Drive gain and pickoff voltage are inversely proportional. As drive gain increases, pickoff voltages decrease and vice versa.

| Possible cause                                                        | Recommended actions                                                             |
|-----------------------------------------------------------------------|---------------------------------------------------------------------------------|
| Faulty wiring runs between the sensor and transmitter                 | Verify wiring between sensor and transmitter.                                   |
| Process flow rate beyond the limits of the sensor                     | Verify that the process flow rate is not out of range of the sensor.            |
| Sensor tubes are not vibrating                                        | Check for plugging or deposition.                                               |
|                                                                       | • Ensure that the vibrating element is free to vibrate (no mechanical binding). |
|                                                                       | Verify wiring.                                                                  |
| Moisture in the sensor electronics                                    | Eliminate the moisture in the sensor electronics.                               |
| The sensor is damaged, or sensor magnets may have become demagnetized | Replace the sensor.                                                             |

#### Table 9-4: Possible causes and recommended actions for low pickoff voltage

# 9.6.1 Collect pickoff voltage data

Pickoff voltage data can be used to diagnose a variety of process and equipment conditions. Collect pickoff voltage data from a period of normal operation, and use this data as a baseline for troubleshooting.

#### Procedure

- 1. Navigate to the pickoff voltage data.
- 2. Observe and record data for both the left pickoff and the right pickoff, over an appropriate period of time, under a variety of process conditions.

# 9.7 Check power supply wiring

If the power supply wiring is damaged or improperly connected, the transmitter may not receive enough power to operate properly.

#### Prerequisites

- You will need the installation manual for your transmitter.
- When using DC power, a minimum of 1.5 amps of startup current is required.

#### Procedure

- 1. Use a voltmeter to test the voltage at the transmitter power supply terminals.
  - If the voltage is within the specified range, you do not have a power supply problem.
  - If the voltage is low, ensure that the power supply is adequate at the source, the power cable is sized correctly, there is no damage to the power cable, and an appropriate fuse is installed.
  - If there is no power, continue with this procedure.

#### 2. **WARNING**

If the transmitter is in a hazardous area, wait five minutes after disconnecting the power. Failure to do so could result in an explosion causing death or injury.

Before inspecting the power supply wiring, disconnect the power source.

- 3. Ensure that the terminals, wires, and wiring compartment are clean and dry.
- 4. Ensure that the power supply wires are connected to the correct terminals.
- 5. Ensure that the power supply wires are making good contact, and are not clamped to the wire insulation.
- 6. Inspect the voltage label inside the wiring compartment. The voltage supplied to the transmitter should match the voltage specified on the label.

#### 7. **A** WARNING

If the transmitter is in a hazardous area, do not reapply power to the transmitter with the housing cover removed. Reapplying power to the transmitter while the housing cover is removed could cause an explosion.

Reapply power to the transmitter.

8. Test the voltage at the terminals. If there is no power, contact customer service.

# 9.8 Check for radio frequency interference (RFI)

The transmitter Frequency Output or Discrete Output can be affected by radio frequency interference (RFI). Possible sources of RFI include a source of radio emissions, or a large transformer, pump, or motor that can generate a strong electromagnetic field. Several methods to reduce RFI are available. Use one or more of the following suggestions, as appropriate to your installation.

#### Procedure

• Use shielded cable between the output and the receiving device.

- Terminate the shielding at the receiving device. If this is impossible, terminate the shielding at the cable gland or conduit fitting.
- Do not terminate the shielding inside the wiring compartment.
- 360-degree termination of shielding is unnecessary.
- Eliminate the RFI source.
- Move the transmitter.

# 9.9 Check for two-phase flow (slug flow)

Two-phase flow can cause rapid changes in the drive gain. This can cause a variety of measurement issues.

#### Procedure

- Check for two-phase flow alerts (e.g., A105). If the transmitter is not generating two-phase flow alerts, verify that two-phase flow limits have been set. If limits are set, two-phase flow is not the source of your problem.
- 2. Check the process for cavitation, flashing, or leaks.
- 3. Monitor the density of your process fluid output under normal process conditions.
- 4. Check the settings of Two-Phase Flow Low Limit, Two-Phase Flow High Limit, and Two-Phase Flow Timeout.

#### Tip

You can reduce the occurrence of two-phase flow alerts by setting **Two-Phase Flow Low Limit** to a lower value, **Two-Phase Flow High Limit** to a higher value, or **Two-Phase Flow Timeout** to a higher value. Micro Motion recommends leaving the **Two-Phase Flow High Limit** at the default value.

# 9.10 Status alerts, causes, and recommendations

Not all of these alerts may apply to your type of transmitter.

# 9.10.1 A001

#### Alert

**EEPROM Error** 

#### Cause

The transmitter has detected a problem communicating with the sensor.

- 1. Cycle power to the meter.
- 2. Replace the core processor.
- 3. Contact customer support.

## 9.10.2 A002

#### Alert

**RAM Error** 

#### Cause

The transmitter has detected a problem communicating with the sensor.

#### **Recommended actions**

- 1. Cycle power to the meter.
- 2. Replace the core processor.
- 3. Contact customer support.

## 9.10.3 A003

#### Alert

No Sensor Response

#### Cause

The transmitter is not receiving one or more basic electrical signals from the sensor.

This alert often occurs in conjunction with Alert 102.

#### **Recommended actions**

- 1. Check the drive gain and the pickoff voltage.
- 2. Check the wiring between the sensor and the transmitter.
- 3. Verify that internal wiring is secure and that there are no internal electrical problems.
- 4. Check the integrity of the sensor tubes.
- 5. Perform sensor coil resistence checks.

## 9.10.4 A004

#### Alert

Temperature Overrange

#### Cause

The RTD resistance is out of range for the sensor. The tube RTD resistance is out of range for the sensor.

- 1. Check your process conditions against the values reported by the device.
- 2. Verify temperature characterization or calibration parameters.
- 3. Verify that internal wiring is secure and that there are no internal electrical problems.
- 4. Check the wiring between the sensor and the transmitter.
- 5. Contact customer support.

### 9.10.5 A006

#### Alert

Characterization Required

#### Cause

- Calibration factors have not been entered
- The sensor type is incorrect
- The calibration factors are incorrect for the sensor type

#### **Recommended actions**

- 1. Verify all of the characterization or calibration parameters. See the sensor tag or the calibration sheet for your meter.
- 2. Verify the setting of the Sensor Type parameter.
- 3. If **Sensor Type = Curved Tube**, ensure that no parameters specific to **Straight Tube** have been set.
- 4. Verify that internal wiring is secure and that there are no internal electrical problems.
- 5. Replace the core processor.
- 6. Contact customer support.

### 9.10.6 A008

#### Alert

**Density Overrange** 

#### Cause

The line density is greater than  $10 \text{ g/cm}^3$  (10000 kg/m<sup>3</sup>).

- 1. If other alerts are present, resolve those alert conditions first. If the current alert persists, continue with the following steps.
- 2. Check for air in the flow tubes, tubes not filled, foreign material in the tubes, coating in the tubes, or other process problems.
- 3. Check for two-phase flow.
- 4. Verify all of the characterization or calibration parameters. See the sensor tag or the calibration sheet for your meter.
- 5. Check the drive gain and the pickoff voltage.
- 6. Perform Smart Meter Verification.
- 7. Perform density calibration.
- 8. Contact customer support.

### 9.10.7 A009

#### Alert

Transmitter Initializing/Warming Up

#### Cause

Transmitter is in power-up mode.

This alert often occurs in conjunction with Alert 14.

#### **Recommended actions**

- 1. Allow the meter to complete its power-up sequence. The alert should clear automatically.
- 2. If other alerts are present, resolve those alert conditions first. If the current alert persists, continue with the following steps.
- 3. Verify that the tubes are full of process fluid.
- 4. Check the wiring between the sensor and the transmitter.
- 5. Verify that the transmitter is receiving sufficient power. If using DC power, verify that there is a minimum of 1.5 amps of startup current available.

| Option | Description                                                                    |
|--------|--------------------------------------------------------------------------------|
| lf no  | Correct the problem and cycle power to the meter.                              |
| If yes | The transmitter probably has an internal power issue. Replace the transmitter. |

6. Ensure that the process fluid is stable.

Check for two-phase flow, high process noise, or a fast transition between two fluids of different densities.

## 9.10.8 A010

#### Alert

Calibration Failure

#### Cause

There are many possible causes. This alert will not clear until you cycle power to the meter.

- 1. Ensure that your calibration procedure meets the documented requirements, cycle power to the meter, then retry the procedure.
- 2. If this alert appears during zeroing:
  - a) Verify that there is no flow through the sensor.
  - b) Cycle power to the meter.
  - c) Retry the procedure.
### 9.10.9 A011

### Alert

Zero Calibration Failed: Low

### Cause

There are many possible causes, such as:

- Too much flow, especially reverse flow through the sensor during a calibration procedure
- A zero result occurred that is too low.

This alert is accompanied by A010, and will not clear until you cycle power to the meter.

#### **Recommended actions**

- 1. Verify that there is no flow through the sensor.
- 2. Cycle power to the meter.
- 3. Retry the procedure.

### 9.10.10 A012

### Alert

Zero Calibration Failed: High

### Cause

There are many possible causes, such as:

- Too much flow, especially forward flow through the sensor during a calibration procedure
- A zero result occurred that is too high.

This alert is accompanied by A010, and will not clear until you cycle power to the meter.

#### **Recommended actions**

- 1. Verify that there is no flow through the sensor.
- 2. Cycle power to the meter.
- 3. Retry the procedure.

### 9.10.11 A013

### Alert

Zero Calibration Failed: Unstable

### Cause

There was too much process instability during the calibration procedure.

This alert will not clear until you cycle power to the meter.

### **Recommended actions**

1. Remove or reduce sources of electromechanical noise.

### Example

Pumps, vibration, or pipe stress

- 2. Cycle power to the meter.
- 3. Retry the procedure.

### 9.10.12 A014

### Alert

**Transmitter Failure** 

### Cause

There are many possible causes.

#### **Recommended actions**

- 1. Ensure that all wiring compartment covers are installed correctly
- 2. Ensure that all transmitter wiring meets specifications and that all cable shields are properly terminated.
- 3. Check the grounding of all components.
- 4. Evaluate the environment for sources of high electromagnetic interference (EMI) and relocate the transmitter or wiring as necessary.
- 5. Contact customer support.

### 9.10.13 A016

### Alert

Sensor Temperature (RTD) Failure

### Cause

The value computed for the resistance of the line RTD is outside limits.

### **Recommended actions**

- 1. Check your process conditions against the values reported by the device.
- 2. Check the wiring between the sensor and the transmitter.
- 3. Verify that internal wiring is secure and that there are no internal electrical problems.
- 4. Contact customer support.

### 9.10.14 A017

### Alert

Sensor Case Temperature (RTD) Failure

#### Cause

The values computed for the resistance of the meter and case RTDs are outside limits.

#### **Recommended actions**

- 1. Check your process conditions against the values reported by the device. Temperature should be between -200 °F (-129 °C) and +400 °F (+204 °C).
- 2. Verify all of the characterization or calibration parameters. See the sensor tag or the calibration sheet for your meter.
- 3. Check the wiring between the sensor and the transmitter.
- 4. Verify that internal wiring is secure and that there are no internal electrical problems.
- 5. Contact customer support.

### 9.10.15 A020

### Alert

**Calibration Factors Missing** 

#### Cause

Some calibration factors have not been entered or are incorrect.

#### **Recommended actions**

- 1. Verify all of the characterization or calibration parameters. See the sensor tag or the calibration sheet for your meter.
- 2. Verify the setting of the **Sensor Type** parameter.
- 3. If Sensor Type = Curved Tube, ensure that no parameters specific to Straight Tube have been set.

### 9.10.16 A021

#### Alert

Transmitter/Sensor/Software Mismatch

#### Cause

The configured board type does not match the physical board, or the configured sensor type does not match the physical sensor.

#### **Recommended actions**

- 1. Verify all of the characterization or calibration parameters. See the sensor tag or the calibration sheet for your meter.
- 2. Ensure that the correct board is installed.
- 3. Verify the setting of the **Sensor Type** parameter.
- 4. If **Sensor Type**=Curved Tube, ensure that no parameters specific to Straight Tube have been set.

### 9.10.17 A022

### Alert

**Configuration Database Corrupt** 

### Cause

There has been an internal electronics failure.

### **Recommended actions**

- 1. Cycle power to the meter.
- 2. Contact customer support.

### 9.10.18 A023

### Alert

Internal Totals Corrupt

### Cause

There has been an internal electronics failure.

### **Recommended** actions

- 1. Cycle power to the meter.
- 2. Contact customer support.

### 9.10.19 A024

### Alert

Program Corrupt (Core Processor)

### Cause

There has been an internal electronics failure.

### **Recommended actions**

- 1. Cycle power to the meter.
- 2. Contact customer support.

### 9.10.20 A026

### Alert

Sensor/Transmitter Communications Failure

### Cause

The transmitter has lost communication with the core processor. There may be a problem with the wiring or with either component.

This alert often occurs in conjunction with alerts A009 and A014.

### **Recommended actions**

- 1. Check the wiring between the sensor and the transmitter.
- 2. Check for noise in the wiring or in the transmitter environment.
- 3. Verify that internal wiring is secure and that there are no internal electrical problems.
- 4. Check the status LED on the core processor.
- 5. Check the resistance across core processor terminals.
- 6. If the alert persists:
  - a) Replace the core processor.
  - b) If that does not solve the problem, restore the original core processor and replace the transmitter.
  - c) If that does not solve the problem, replace both the transmitter and the core processor.

### 9.10.21 A028

#### Alert

Core Processor Write Failure

### Cause

There is an internal electronics failure.

#### **Recommended actions**

- 1. Cycle power to the meter.
- 2. Contact customer support.

### 9.10.22 A029

#### Alert

Internal Electronics Failure

### Cause

This can indicate a loss of communication between the transmitter and the display module.

#### **Recommended actions**

- 1. Cycle power to the meter.
- 2. Replace the display module.
- 3. Contact customer support.

### 9.10.23 A030

#### Alert

Incorrect Board Type

### Cause

The loaded software is not compatible with the programmed board type.

### **Recommended actions**

Contact customer support.

### 9.10.24 A031

### Alert

Low Power

### Cause

The transmitter is not receiving enough power.

This alert will not clear until you cycle power to the meter.

### **Recommended actions**

- 1. Check the wiring between the transmitter and the core processor.
- 2. Cycle power to the meter.
- 3. Check the wiring of the transmitter.
- 4. Cycle power to the meter.
- 5. Verify that the transmitter is receiving sufficient power.

| Option       | Description                                                                    |
|--------------|--------------------------------------------------------------------------------|
| If it is not | a. Correct the problem.                                                        |
|              | b. Cycle power to the meter.                                                   |
| If it is     | The transmitter probably has an internal power issue. Replace the transmitter. |

### 9.10.25 A032

### Alert

Meter Verification in Progress: Outputs to Fault

### Cause

A meter verification test is in progress, with outputs set to Fault.

### **Recommended actions**

Allow the procedure to complete.

### 9.10.26 A033

### Alert

Insufficient Pickoff Signal

#### Cause

The signal from the sensor pickoff(s) is insufficient. This suggests that the sensor tubes or vibrating elements are not vibrating. This alert often occurs in conjunction with Alert 102.

#### **Recommended actions**

- 1. Check for air in the flow tubes, tubes not filled, foreign material in the tubes, coating in the tubes, or other process problems.
- 2. Check for foreign material in the process gas or fluid, coating, or other process problems.
- 3. Check for fluid separation by monitoring the density value and comparing the results against expected density values.
- Ensure that the sensor orientation is appropriate for your application.
   Settling from a two-phase or three-phase fluid can cause this alert even if the flow tubes are full.

### 9.10.27 A035

#### Alert

Meter Verification Aborted

#### Cause

The meter verification test did not complete, possibly because of a manual abort.

#### **Recommended actions**

- 1. Verify that process conditions are stable, then retry the test.
- 2. Contact customer support.

### 9.10.28 A102

#### Alert

**Drive Overrange** 

#### Cause

The drive power (current/voltage) is at its maximum.

#### **Recommended actions**

- 1. Check the drive gain and the pickoff voltage.
- 2. Check the wiring between the sensor and the transmitter.
- 3. Verify that internal wiring is secure and that there are no internal electrical problems.
- 4. Check for air in the flow tubes, tubes not filled, foreign material in the tubes, coating in the tubes, or other process problems.
- 5. Check for fluid separation by monitoring the density value and comparing the results against expected density values.
- 6. Ensure that the sensor orientation is appropriate for your application. Settling from a two-phase or three-phase fluid can cause this alert even if the flow tubes are full.

### 9.10.29 A103

### Alert

Data Loss Possible (Totals and Inventories)

### Cause

Totalizers are not properly saved. The device was unable to store the totalizers during the last power-down, and must rely on the saved totals. The saved totals can be as much as two hours out of date.

### **Recommended actions**

- 1. Check the wiring between the transmitter and the core processor, then cycle power to the meter.
- 2. Verify that the transmitter is receiving sufficient power.

| Option       | Description                                                                    |
|--------------|--------------------------------------------------------------------------------|
| If it is not | a. Correct the problem.                                                        |
|              | b. Cycle power to the meter.                                                   |
| If it is     | The transmitter probably has an internal power issue. Replace the transmitter. |

### 9.10.30 A104

### Alert

**Calibration in Progress** 

### Cause

A calibration procedure is in process.

### **Recommended actions**

- 1. Allow the procedure to complete.
- 2. For zero calibration:
  - a) Abort the calibration.
  - b) Set **Zero Time** to a lower value.
  - c) Restart the calibration.

### 9.10.31 A105

### Alert

**Two-Phase Flow** 

### Cause

The line density is outside the user-defined two-phase flow limits.

### **Recommended actions**

- 1. Check for two-phase flow.
- 2. Check the live density reading against the upper and lower two-phase flow limit settings.

### 9.10.32 A107

### Alert

Power Reset Occurred

### Cause

The transmitter has been restarted.

### **Recommended actions**

No action is required. If desired, you can set **Alert Severity Level** to Ignore.

### 9.10.33 A120

### Alert

Curve Fit Failure (Concentration)

### Cause

The transmitter was unable to calculate a valid concentration matrix from the current data.

#### **Recommended actions**

Verify the configuration of the concentration measurement application.

### 9.10.34 A121

#### Alert

**Extrapolation Alert (Concentration)** 

#### Cause

The line density or line temperature is outside the range of the concentration matrix plus the configured extrapolation limit.

### **Recommended actions**

- 1. Check your process conditions against the values reported by the device.
- 2. Verify the configuration of the concentration measurement application.

### 9.10.35 A131

#### Alert

Meter Verification in Progress: Outputs to Last Measured Value

### Cause

A meter verification test is in progress, with outputs set to Last Measured Value.

#### **Recommended actions**

Allow the procedure to complete.

### 9.10.36 A132

### Alert

Sensor Simulation Active

### Cause

Sensor simulation is enabled.

### **Recommended actions**

Disable sensor simulation.

### 9.10.37 A133

Alert EEPROM Error (Display)

### Cause

There is a memory error in the display module.

### **Recommended actions**

- 1. Cycle power to the meter.
- 2. Replace the display module.
- 3. Contact customer support.

### 9.10.38 Density FD Calibration in Progress

### Cause

A flowing density calibration is in progress.

### **Recommended actions**

No action required.

# 9.10.39 Density D1 Calibration in Progress

### Cause

A D1 density calibration is in progress.

### **Recommended actions**

No action required.

### 9.10.40 Density D2 Calibration in Progress

### Cause

A D2 density calibration is in progress.

### **Recommended actions**

No action required.

# 9.10.41 Density D3 Calibration in Progress

### Cause

A D3 density calibration is in progress.

### **Recommended actions**

No action required.

# 9.10.42 Density D4 Calibration in Progress

### Cause

A D4 density calibration is in progress.

### **Recommended actions**

No action required.

### 9.10.43 Zero Calibration in Progress

### Cause

A zero calibration is in progress.

### **Recommended actions**

No action required.

### 9.10.44 Reverse Flow

### Cause

Flow through the device is in the reverse direction (against the flow arrow).

### **Recommended actions**

No action is required.

# 9.11 Temperature measurement problems

| Problem                                                                       | Possible causes                                                                                                    | Recommended actions                                                                                                    |
|-------------------------------------------------------------------------------|----------------------------------------------------------------------------------------------------|----------------------------------------------------------------------------------------------------|
| Temperature reading<br>significantly different<br>from process<br>temperature | <ul> <li>RTD failure</li> <li>Incorrect compensation factors</li> <li>Line temperature in bypass does not match temperature in main line</li> </ul> | <ul> <li>Verify that the temperature compensation factors match the value on the sensor tag or calibration sheet.</li> <li>If Alert A004, A016, or A017 is active, perform the actions recommended for that alert.</li> </ul> |
| Temperature reading<br>slightly different from<br>process temperature         | <ul><li>Sensor temperature not yet equalized</li><li>Sensor leaking heat</li></ul>                                                                  | • If the error is within the temperature specification for the sensor, there is no problem. If the temperature measurement is outside the specification, contact customer support.                                            |
|                                                                               |                                                                                                    | • The temperature of the fluid may be changing rapidly. Allow sufficient time for the sensor to equalize with the process fluid.                                                                                              |
|                                                                               |                                                                                                    | • The electrical connection between the RTD and the sensor may be damaged. This may require replacing the sensor.                                                                                                    |

# A Transducer blocks and views

### List of transducer blocks

The fieldbus interface is implemented via the following transducer blocks.

| Table A-1: Transducer blocks |                                                                                                    |  |  |  |
|------------------------------|----------------------------------------------------------------------------------------------------|--|--|--|
| Transducer block             | Description                                                                                                    |  |  |  |
| Measurement                  | Configuration parameters and data for mass flow rate, volume flow rate, density, and temperature                                                           |  |  |  |
| Calibration                  | Calibration parameters and data for mass flow, auto zero, density, T-Series coefficients, temperature, pressure compensation, and temperature compensation |  |  |  |
| Diagnostics                  | Diagnostic parameters for slug flow setup, alarm status, general diagnostics, and meter fingerprinting                                                     |  |  |  |
| Device information           | Contains informational static data such as software revisions, serial numbers, and sensor data                                                             |  |  |  |
| Local display                | Contains local display (LDO) configuration data                                                                                                    |  |  |  |
| Petroleum measurement        | Contains PM process variables and configuration data                                                                                                    |  |  |  |
| Concentration measurement    | Contains concentration measurement process variables and configuration data                                                                                |  |  |  |
| Density Viscosity meter      | Contains parameters and data for the Density Viscosity meters                                                                                              |  |  |  |

# A.1 Descriptions of transducer block table entries

Use the following definitions for the transducer block details tables:

# Index of the FOUNDATION Fieldbus parameter in the object dictionary

Name Name of the fieldbus parameter used in the code

Provides a description of the parameter. Description

Msg type

| VAR    | Variable — a variable value                                                                        |
|--------|----------------------------------------------------------------------------------------------------|
| ENUM   | Enumeration — a value from a discrete list                                                         |
| METHOD | Method — initiates an action within the device                                                     |
| STR    | String — a length of ASCII characters (letters, numerals, symbols, and punctuation marks)          |
| ARR    | Array — data structure that contains an organized group of elements                                |
| REC    | Record — a record defined by the FOUNDATION Fieldbus organization — see section 5.13 of FF-890-1.3 |

Data type (size in The FOUNDATION Fieldbus data type. The size of the data in bytes is in parenthesis. For example, FLOAT (4) would mean the variable is a float of size 4 bytes. bytes)

| Store | The class of memory | The class of memory required, and the update rate in Hz if applicable.  |  |  |  |
|-------|---------------------|-------------------------------------------------------------------------|--|--|--|
|       | Dynamic             | Cyclic data, parameter updated periodically                             |  |  |  |
|       | Dynamic/20          | Cyclic data, parameter updated periodically in 20 Hz                    |  |  |  |
|       | Nonvolatile         | Nonvolatile parameter that must be saved on the Model 2700 transmitter. |  |  |  |
|       | Static              | Acyclic data, parameter changed on a deliberate write                   |  |  |  |

#### Access

The type of access allowed for the parameter.

#### Table A-2: Access

| Read only      | Read only access is allowed for the parameter                      |  |  |
|----------------|--------------------------------------------------------------------|--|--|
| RW in any mode | Read/write, with the transducer block in any mode                  |  |  |
| RW (OOS)       | Read/write, with the transducer block in Out of Service (OOS) mode |  |  |
| RW (Auto)      | Read/write, with the transducer block in Auto mode                 |  |  |

List of values The list of valid values to write to an enumerated parameter. This field is not applicable for read only parameters. Valid value ranges for variable type parameters are specified in the tables.

#### **Definitions for view list**

Up to four views are defined for each transducer block.

| View   | Description                                                        |
|--------|--------------------------------------------------------------------|
| VIEW 1 | Access to the dynamic operating parameters of the transducer block |
| VIEW 2 | Access to the static operating parameters of the transducer block  |
| VIEW 3 | Access to all the dynamic parameters of the transducer block       |
| VIEW 4 | Access to static parameters not included in VIEW 2                 |

The number in the cell represents the size of the parameter in bytes. The maximum size of a view is 122 bytes.

Use the following definitions for the transducer block views tables:

View and size The views that contain the parameter, and the size of the parameter in the view, in bytes. The number in the cell indicates that the variable is contained in that particular view. The number is the size of the parameter in bytes.

# A.2 Measurement transducer blocks

# A.2.1 View list for the measurement transducer block

The following table lists the parameters contained in the measurement transducer block for measurement parameters.

Four views are defined for the measurement transducer block. The table also shows the applicable views for each parameter, and the size of the parameter in that view, in bytes.

| Table A-3: Measurement transducer block parameters view list |
|--------------------------------------------------------------|
|                                                              |

| Index | Name                    |   | View |   |   |
|-------|-------------------------|---|------|---|---|
|       |                         | 1 | 2    | 3 | 4 |
| 0     | BLOCK_STRUCTURE         | _ | _    | _ | — |
| 1     | ST_REV                  | 2 | 2    | 2 | 2 |
| 2     | TAG_DESC                | _ | _    | _ | — |
| 3     | STRATEGY                | _ | _    | _ | 2 |
| 4     | ALERT_KEY               | _ | _    | _ | 1 |
| 5     | MODE_BLK                | 4 | _    | 4 | _ |
| 6     | BLOCK_ERR               | 2 | _    | 2 | _ |
| 7     | UPDATE_EVT              | _ | _    | _ | _ |
| 8     | BLOCK_ALM               | _ | _    | _ | — |
| 9     | TRANSDUCER_DIRECTORY    | _ | _    | _ | — |
| 10    | TRANSDUCER_TYPE         | 2 | 2    | 2 | 2 |
| 11    | TRANSDUCER_TYPE_VER     | 2 | 2    | 2 | 2 |
| 12    | XD_ERROR                | 1 | _    | 1 | _ |
| 13    | COLLECTION_DIRECTORY    | _ | _    | _ | _ |
| 14    | MFLOW                   | _ | _    | _ | _ |
| 15    | MFLOW_UNITS             | 5 | 2    | 5 | — |
| 16    | MFLOW_SPECIAL_UNIT_BASE | _ | _    | _ | 2 |
| 17    | MFLOW_SPECIAL_UNIT_TIME | _ | _    | _ | 2 |
| 18    | MFLOW_SPECIAL_UNIT_CONV | _ | _    | _ | 4 |
| 19    | MFLOW_SPECIAL_UNIT_STR  | _ | _    | _ | 8 |
| 20    | TEMPERATURE             | 5 | _    | 5 | _ |
| 21    | TEMPERATURE_UNITS       | _ | 2    | _ | _ |
| 22    | DENSITY                 | 5 | _    | 5 | _ |
| 23    | DENSITY_UNITS           | _ | 2    | - | _ |
| 24    | VOLUME_FLOW             | 5 | _    | 5 | _ |
| 25    | VOLUME_FLOW_UNITS       | _ | 2    | _ | _ |

| Index | Name                         | View |   |   |   |
|-------|------------------------------|------|---|---|---|
|       |                              | 1    | 2 | 3 | 4 |
| 26    | VOL_SPECIAL_UNIT_BASE        | _    | _ | _ | 2 |
| 27    | VOL_SPECIAL_UNIT_TIME        | _    | _ | _ | 2 |
| 28    | VOL_SPECIAL_UNIT_CONV        | _    | _ | _ | 4 |
| 29    | VOL_SPECIAL_UNIT_STR         | _    | _ | _ | 8 |
| 30    | MASS_TOT_INV_SPECIAL_ STR    | _    | _ | _ | 8 |
| 31    | VOLUME_TOT_INV_ SPECIAL_ STR | _    | _ | _ | 8 |
| 32    | FLOW_DAMPING                 | _    | 4 | _ | _ |
| 33    | TEMPERATURE_DAMPING          | _    | 4 | _ | _ |
| 34    | DENSITY_DAMPING              | _    | 4 | _ | _ |
| 35    | MFLOW_M_FACTOR               | _    | 4 | _ | _ |
| 36    | DENSITY_M_FACTOR             | _    | 4 | _ | _ |
| 37    | VOL_M_FACTOR                 | _    | 4 | _ | _ |
| 38    | MASS_LOW_CUT                 | _    | 4 | _ | _ |
| 39    | VOLUME_FLOW_LOW_CUTOFF       | _    | 4 | _ | _ |
| 40    | DENSITY_LOW_CUTOFF           | _    | 4 | _ | _ |
| 41    | FLOW_DIRECTION               | _    | 2 | _ | _ |
| 42    | HIGH_MASS_LIMIT              | _    | 4 | _ | _ |
| 43    | HIGH_TEMP_LIMIT              | _    | 4 | _ | _ |
| 44    | HIGH_DENSITY_LIMIT           | _    | 4 | _ | _ |
| 45    | HIGH_VOLUME_LIMIT            | _    | 4 | _ | _ |
| 46    | LOW_MASS_LIMIT               | _    | 4 | _ | _ |
| 47    | LOW_TEMP_LIMIT               | _    | 4 | _ | _ |
| 48    | LOW_DENSITY_LIMIT            | _    | 4 | _ | _ |
| 49    | LOW_VOLUME_LIMIT             | _    | 4 | _ | _ |
| 50    | INTEGRATOR_FB_CONFIG         | _    | 2 | _ | _ |
| 51    | START_STOP_TOTALS            | _    | 2 | _ | _ |
| 52    | RESET_TOTALS                 | _    | 2 | _ | _ |
| 53    | RESET_INVENTORIES            | _    | 2 | _ | _ |
| 54    | RESET_MASS_TOTAL             | _    | 2 | _ | _ |
| 55    | RESET_VOLUME_TOTAL           | _    | 2 | _ | _ |
| 56    | MASS_TOTAL                   | 5    | _ | 5 | _ |
| 57    | VOLUME_TOTAL                 | 5    | _ | 5 | _ |

### Table A-3: Measurement transducer block parameters view list (continued)

| Index | Name                      | View |   |   |   |
|-------|---------------------------|------|---|---|---|
|       |                           | 1    | 2 | 3 | 4 |
| 58    | MASS_INVENTORY            | 5    | _ | 5 | _ |
| 59    | VOLUME_INVENTORY          | 5    | _ | 5 | _ |
| 60    | MASS_TOT_INV_UNITS        | _    | 2 | _ | _ |
| 61    | VOLUME_TOT_INV_UNITS      | _    | 2 | _ | _ |
| 62    | GSV_Gas_Dens              | _    | 4 | _ | _ |
| 63    | GSV_Vol_Flow              | 5    | _ | 5 | _ |
| 64    | GSV_Vol_Tot               | 5    | _ | 5 | _ |
| 65    | GSV_Vol_Inv               | 5    | _ | 5 | _ |
| 66    | SNS_EnableGSV             | _    | _ | _ | 2 |
| 67    | SNS_GSV_FlowUnits         | _    | _ | _ | 2 |
| 68    | SNS_GSV_TotalUnits        | _    | _ | _ | 2 |
| 69    | SNS_GSVflowBaseUnit       | _    | _ | _ | 2 |
| 70    | SNS_GSVflowBaseTime       | _    | _ | _ | 2 |
| 71    | SNS_GSVflowFactor         | _    | _ | _ | 4 |
| 72    | SNS_GSVflowText           | _    | _ | _ | 8 |
| 73    | SNS_GSVtotText            | _    | _ | _ | 8 |
| 74    | SNS_GSV_FlowCutoff        | _    | _ | _ | 2 |
| 75    | SNS_ResetGSVolTotal       | _    | 2 | _ | _ |
| 76    | SNS_ResetAPIGSVInv        | _    | 2 | _ | _ |
| 77    | SNS_ResetMassInventory    | _    | 2 | _ | _ |
| 78    | SNS_ResetVolumeInventory  | _    | 2 | _ | _ |
| 79    | SNS_ActualFlowDirection   | _    | 2 | _ | _ |
| 80    | MEAS_SYS_AttachedCoreType | _    | _ | _ | 2 |
| 81    | CORE_SW_REV_MSTB          | _    | _ | _ | 2 |

### Table A-3: Measurement transducer block parameters view list (continued)

# A.2.2 Standard fieldbus parameters for measurement transducer blocks

| Index and name        | Description                                                                                                    | List of values |
|-----------------------|----------------------------------------------------------------------------------------------------|----------------|
| #0<br>BLOCK_STRUCTURE | The beginning of the transducer block.<br>Msg type = VAR<br>Data type = DS_64 (5)<br>Store = Static<br>Access = RW (OOS) or RW (Auto)<br>Available in Release 1.0 | _              |

| Index and name  | Description                                                                                                    | List of values            |
|-----------------|----------------------------------------------------------------------------------------------------|---------------------------|
| #1<br>ST_REV    | The revision level of the static data<br>associated with the function block.<br>Incremented with each write of static store.                                                                                                    | _                         |
|                 | Msg type = VAR<br>Data type = Unsigned16 (2)<br>Store = Static<br>Access = Read only<br>Available in Release 1.0                                                                                                    |                           |
| #2<br>TAG_DESC  | The user description of the intended block<br>application.<br>Msg type = STR<br>Data type = OCTET STRING (32)<br>Store = Static<br>Access = RW (OOS) or RW (Auto)<br>Available in Release 1.0                                                       | Any 32 characters         |
| #3<br>STRATEGY  | Used to identify grouping of blocks. This<br>data is not checked or processed by the<br>block.<br>Msg type = VAR<br>Data type = Unsigned16 (2)<br>Store = Static<br>Access = RW (OOS) or RW (Auto)<br>Available in Release 1.0                      |                           |
| #4<br>ALERT_KEY | The identification number of the plant unit.<br>This information may be used in the host<br>for sorting alarms, etc.<br>Msg type = VAR<br>Data type = Unsigned8 (1)<br>Store = Static<br>Access = RW (OOS) or RW (Auto)<br>Available in Release 1.0 | 1 to 255                  |
| #5<br>MODE_BLK  | The actual, target, permitted, and normal<br>modes of the block.<br>Msg type = REC<br>Data type = DS-69 (4)<br>Store = Mixed<br>Access = RW (OOS) or RW (Auto)<br>Available in Release 1.0                                                          | See section 2.6 of FF-891 |
| #6<br>BLOCK_ERR | The error status associated with the<br>hardware or software components<br>associated with a block.<br>Msg type = STR<br>Data type = BIT STRING (2)<br>Store = Dynamic/20<br>Access = Read only<br>Available in Release 1.0                         | See section 4.8 of FF-903 |

| Index and name                 | Description                                                                                                    | List of values                                                                                                    |
|--------------------------------|----------------------------------------------------------------------------------------------------|----------------------------------------------------------------------------------------------------|
| #7<br>UPDATE_EVT               | Occurs when a static parameter is changed<br>while a block mode is not in out of service<br>(OOS) mode, or when the mode changes<br>from OOS mode and one or more static<br>parameters changed while the block was<br>OOS.<br>Msg type = REC<br>Data type = DS-73<br>Store = Dynamic<br>Access = RW in any mode<br>Available in Release 1.0 | _                                                                                                    |
| #8<br>BLOCK_ALM                | A predefined set of 16 conditions that may<br>occur within a block.<br>Msg type = REC<br>Data type = DS-72<br>Store = Dynamic<br>Access = RW in any mode<br>Available in Release 9.0                                                                                                    | _                                                                                                    |
| #9<br>TRANSDUCER_<br>DIRECTORY | A directory that specifies the number and<br>starting indices of the data collections in<br>the transducer block.<br>Msg type = VAR<br>Data type = Unsigned16 (2)<br>Store = Static<br>Access = RW (OOS)<br>Available in Release 9.0                                                                                                    |                                                                                                    |
| #10<br>TRANSDUCER_<br>TYPE     | Identifies the transducer that follows.<br>Msg type = VAR<br>Data type = Unsigned16 (2)<br>Store = Static<br>Access = RW (OOS)<br>Available in Release 9.0                                                                                                    | _                                                                                                    |
| #11<br>TRANSDUCER_<br>TYPE_VER | Identifies the version of the transducer<br>block. Format is XXYY where XX is the major<br>spec revision and YY is the manufacturer<br>revision.<br>Msg type = VAR<br>Data type = Unsigned16 (2)<br>Store = Static<br>Access = RW (OOS)<br>Available in Release 9.0                                                                         |                                                                                                    |
| #12<br>XD_ERROR                | Used for all config, H/W, connection failure<br>of system problems in the block.<br>Msg type = VAR<br>Data type = Unsigned8 (1)<br>Store = Dynamic<br>Access = RW (OOS)<br>Available in Release 1.0                                                                                                    | 0 = No Error<br>18 = Calibration Error<br>19 = Configuration Error<br>20 = Electronics Failure<br>21 = Sensor Failure<br>26 = Process Error<br>27 = Calibration in Progress |

| Index and name                  | Description                                                                                                    | List of values |
|---------------------------------|----------------------------------------------------------------------------------------------------|----------------|
| #13<br>COLLECTION_<br>DIRECTORY | Used for all config, H/W, and connection<br>failures of system problems in the block.<br>Msg type = VAR<br>Data type = Unsigned32 (4)<br>Store = Static<br>Access = RW (OOS)<br>Available in Release 9.0 |                |

# A.2.3 Process variables for measurement transducer blocks

| Index and name                     | Description                                                                                                    | List of values                                                                                                    | HW         |
|------------------------------------|----------------------------------------------------------------------------------------------------|----------------------------------------------------------------------------------------------------|------------|
| #14<br>MFLOW                       | Mass flow rate<br>Msg type = VAR<br>Data type = DS_65 (5)<br>Store = Dynamic/20<br>Access = Read<br>Available in Release 1.0                                    |                                                                                                    | 700<br>800 |
| #15<br>MFLOW_UNITS                 | Standard or special mass flow rate<br>unit<br>Msg type = ENUM<br>Data type = Unsigned16 (2)<br>Store = Static<br>Access = R/W (OOS)<br>Available in Release 1.0 | 1318 = g/s<br>1319 = g/min<br>1320 = g/h<br>1322 = kg/s<br>1323 = kg/min<br>1324 = kg/h<br>1325 = kg/d<br>1327 = t/min<br>1328 = t/h<br>1329 = t/d<br>1330 = lb/s<br>1331 = lb/min<br>1332 = lb/h<br>1335 = STon/min<br>1336 = STon/h<br>1337 = STon/d<br>1340 = LTon/h<br>1341 = LTon/d<br>253 = Special | 700<br>800 |
| #16<br>MFLOW_SPECIAL_UNIT_BA<br>SE | Base mass unit<br>Msg type = ENUM<br>Data type = Unsigned16 (2)<br>Store = Static<br>Access = RW (OOS)<br>Available in Release 1.0                              | 1089 = g<br>1088 = kg<br>1092 = t<br>1094 = lb<br>1095 = STon<br>1096 = Lton                                                                                                    | 700<br>800 |

| Index and name                     | Description                                                                                                    | List of values                                           | HW                              |
|------------------------------------|----------------------------------------------------------------------------------------------------|----------------------------------------------------------|---------------------------------|
| #17<br>MFLOW_SPECIAL_UNIT_TI<br>ME | Base time unit for special mass unit<br>Msg type = ENUM<br>Data type = Unsigned16 (2)<br>Store = Static<br>Access = RW (OOS)<br>Available in Release 1.0                                                          | 1058 = min<br>1054 = s<br>1059 = h<br>1060 = d           | 700<br>800                      |
| #18<br>MFLOW_SPECIAL_UNIT_CO<br>NV | Special mass unit conversion factor<br>Msg type = VAR<br>Data type = FLOAT (4)<br>Store = Static<br>Access = RW (OOS)<br>Available in Release 1.0                                                                 | _                                                        | 700<br>800                      |
| #19<br>MFLOW_SPECIAL_UNIT_ST<br>R  | Special mass flow unit string<br>Msg type = STR<br>Data type = VISIBLE STRING (8)<br>Store = Static<br>Access = RW (OOS)<br>Available in Release 1.0                                                              | Any 8 characters                                         | 700<br>800                      |
| #20<br>TEMPERATURE                 | The error status associated with the<br>hardware or software components<br>associated with a block.<br>Msg type = VAR<br>Data type = DS-65 (5)<br>Store = Dynamic/20<br>Access = Read<br>Available in Release 1.0 |                                                          | 700<br>800<br>CDM<br>FDM<br>FVM |
| #21<br>TEMPERATURE_UNITS           | Temperature unit<br>Msg type = ENUM<br>Data type = Unsigned16 (2)<br>Store = Static<br>Access = R/W (OOS)<br>Available in Release 1.0                                                                             | 1000 = K<br>1001 = Deg C<br>1002 = Deg F<br>1003 = Deg R | 700<br>800<br>CDM<br>FDM<br>FVM |
| #22<br>DENSITY                     | Density<br>Msg type = VAR<br>Data type = DS-65 (5)<br>Store = Dynamic/20<br>Access = Read<br>Available in Release 1.0                                                                                             | _                                                        | 700<br>800<br>CDM<br>FDM<br>FVM |

| Index and name           | Description                                                                                                    | List of values                                                                                                    | нw                                   |
|--------------------------|----------------------------------------------------------------------------------------------------|----------------------------------------------------------------------------------------------------|--------------------------------------|
| #23<br>DENSITY_UNITS     | Density unit<br>Msg type = ENUM<br>Data type = Unsigned16 (2)<br>Store = Static<br>Access = R/W (OOS)<br>Available in Release 1.0                                | 1097 = kg/m3<br>1100 = g/cm3<br>1103 = kg/L<br>1104 = g/ml<br>1105 = g/L<br>1106 = lb/in3<br>1107 = lb/ft3<br>1108 = lb/gal<br>1109 = STon/yd3<br>1113 = DegAPI [700, 800] <sup>(1)</sup><br>1114 = SGU [700, 800]<br>253 = Special [CDM, FDM, FVM]                                                                                                    | 700<br>800<br>CDM<br>FDM<br>FVM      |
| #24<br>Volume_flow       | Volume flow rate<br>Msg type = VAR<br>Data type = DS-65 (5)<br>Store = Dynamic/20<br>Access = Read<br>Available in Release 1.0                                   |                                                                                                    | 700<br>800<br>CDM (2.0 and<br>above) |
| #25<br>VOLUME_FLOW_UNITS | Standard or special volume flow<br>rate unit<br>Msg type = ENUM<br>Data type = Unsigned16 (2)<br>Store = Static<br>Access = RW (OOS)<br>Available in Release 1.0 | 1347 = m3/s<br>1348 = m3/min<br>1349 = m3/h<br>1350 = m3/d<br>1351 = L/s<br>1352 = L/min<br>1353 = L/h<br>1355 = ML/d<br>1356 = CFS<br>1357 = CFM<br>1358 = CFH<br>1362 = gal/s<br>1363 = GPM<br>1364 = gal/h<br>1365 = gal/d<br>1366 = Mgal/d<br>1367 = ImpGal/s<br>1368 = ImpGal/h<br>1370 = ImpGal/h<br>1371 = bbl/s<br>1372 = bbl/min<br>1373 = bbl/h<br>1374 = bbl/d<br>1631 = barrel (US Beer)/h<br>1632 = barrel (US Beer)/min<br>1634 = barrel (US Beer)/s<br>253 = Special [not applicable for CDM] | 700<br>800<br>CDM (2.0 and<br>above) |

| Index and name                         | Description                                                                                                    | List of values                                                                                               | HW         |
|----------------------------------------|----------------------------------------------------------------------------------------------------|----------------------------------------------------------------------------------------------------|------------|
| #26<br>VOL_SPECIAL_UNIT_BASE           | Base volume unit<br>Msg type = ENUM<br>Data type = Unsigned16 (2)<br>Store = Static<br>Access = RW (OOS)<br>Available in Release 1.0                                     | 1048 = gallons<br>1038 = L<br>1049 = ImpGal<br>1043 = ft <sup>3</sup><br>1034 = m <sup>3</sup><br>1051 = bbl | 700<br>800 |
| #27<br>VOL_SPECIAL_UNIT_TIME           | Base time unit for special volume<br>unit<br>Msg type = ENUM<br>Data type = Unsigned16 (2)<br>Store = Static<br>Access = RW (OOS)<br>Available in Release 1.0            | 1058 = min<br>1054 = s<br>1059 = h<br>1060 = d                                                               | 700<br>800 |
| #28<br>VOL_SPECIAL_UNIT_CONV           | Special volume unit conversion<br>factor<br>Msg type = VAR<br>Data type = FLOAT (4)<br>Store = Static<br>Access = RW (OOS)<br>Available in Release 1.0                   | _                                                                                                    | 700<br>800 |
| #29<br>VOL_SPECIAL_UNIT_STR            | Special volume unit string<br>Msg type = STR<br>Data type = VISIBLE STRING (8)<br>Store = Static<br>Access = RW (OOS)<br>Available in Release 1.0                        | Any 8 characters                                                                                             | 700<br>800 |
| #30<br>MASS_TOT_INV_SPECIAL_<br>STR    | Special mass total and inventory<br>unit string<br>Msg type = STR<br>Data type = VISIBLE STRING (8)<br>Store = Static<br>Access = RW (OOS)<br>Available in Release 1.0   | Any 4 characters                                                                                             | 700<br>800 |
| #31<br>VOLUME_TOT_INV_<br>SPECIAL_ STR | Special volume total and inventory<br>unit string<br>Msg type = STR<br>Data type = VISIBLE STRING (8)<br>Store = Static<br>Access = RW (OOS)<br>Available in Release 1.0 | Any 4 characters                                                                                             | 700<br>800 |
| #32<br>FLOW_DAMPING                    | Flow rate (mass and volume)<br>internal damping in seconds<br>Msg type = VAR<br>Data type = FLOAT (4)<br>Store = Static<br>Access = RW (OOS)<br>Available in Release 1.0 | _                                                                                                    | 700<br>800 |

| Index and name                    | Description                                                                                                    | List of values | HW                              |
|-----------------------------------|----------------------------------------------------------------------------------------------------|----------------|---------------------------------|
| #33<br>TEMPERATURE_DAMPING        | Temperature internal damping in<br>seconds<br>Msg type = VAR<br>Data type = FLOAT (4)<br>Store = Static<br>Access = RW (OOS)<br>Available in Release 1.0    |                | 700<br>800<br>CDM<br>FDM<br>FVM |
| #34<br>DENSITY_DAMPING            | Density internal damping in<br>seconds<br>Msg type = VAR<br>Data type = FLOAT (4)<br>Store = Static<br>Access = RW (OOS)<br>Available in Release 1.0        | _              | 700<br>800<br>CDM<br>FDM<br>FVM |
| #35<br>MFLOW_M_FACTOR             | Mass rate factor<br>Msg type = VAR<br>Data type = FLOAT (4)<br>Store = Static<br>Access = RW (OOS)<br>Available in Release 1.0                              | _              | 700<br>800                      |
| #36<br>DENSITY_M_FACTOR           | Density factor<br>Msg type = VAR<br>Data type = FLOAT (4)<br>Store = Static<br>Access = RW (OOS)<br>Available in Release 1.0                                | _              | 700<br>800                      |
| #37<br>VOL_M_FACTOR               | Volume rate factor<br>Msg type = VAR<br>Data type = FLOAT (4)<br>Store = Static<br>Access = RW (OOS)<br>Available in Release 1.0                            | _              | 700<br>800                      |
| #38<br>MASS_LOW_CUT               | Mass flow cutoff for internal<br>totalizers<br>Msg type = VAR<br>Data type = FLOAT (4)<br>Store = Static<br>Access = RW (OOS)<br>Available in Release 1.0   | _              | 700<br>800                      |
| #39<br>VOLUME_FLOW_LOW_CUT<br>OFF | Volume flow cutoff for internal<br>totalizers<br>Msg type = VAR<br>Data type = FLOAT (4)<br>Store = Static<br>Access = RW (OOS)<br>Available in Release 1.0 |                | 700<br>800                      |

| Index and name            | Description                                                                                                    | List of values                                                                                                    | HW                              |
|---------------------------|----------------------------------------------------------------------------------------------------|----------------------------------------------------------------------------------------------------|---------------------------------|
| #40<br>DENSITY_LOW_CUTOFF | Density cutoff for internal totalizers<br>Msg type = VAR<br>Data type = FLOAT (4)<br>Store = Static<br>Access = RW (OOS)<br>Available in Release 1.0 |                                                                                                    | 700<br>800<br>CDM<br>FDM<br>FVM |
| #41<br>FLOW_DIRECTION     | Flow direction<br>Msg type = ENUM<br>Data type = Unsigned16 (2)<br>Store = Static<br>Access = RW in any mode<br>Available in Release 1.0             | 0 = Forward Only<br>1 = Reverse Only<br>2 = Bi-Directional<br>3 = Absolute Value<br>4 = Negate/Forward Only<br>5 = Negate/Bi-Dir | 700<br>800<br>CDM               |
| #42<br>HIGH_MASS_LIMIT    | High mass flow limit of sensor<br>Msg type = VAR<br>Data type = FLOAT (4)<br>Store = Static<br>Access = Read only<br>Available in Release 1.0        |                                                                                                    | 700<br>800                      |
| #43<br>HIGH_TEMP_LIMIT    | High temperature limit of sensor<br>Msg type = VAR<br>Data type = FLOAT (4)<br>Store = Static<br>Access = Read only<br>Available in Release 1.0      | _                                                                                                    | 700<br>800<br>CDM<br>FDM<br>FVM |
| #44<br>HIGH_DENSITY_LIMIT | High density limit of sensor in g/cc<br>Msg type = VAR<br>Data type = FLOAT (4)<br>Store = Static<br>Access = Read only<br>Available in Release 1.0  | _                                                                                                    | 700<br>800<br>CDM<br>FDM<br>FVM |
| #45<br>HIGH_VOLUME_LIMIT  | High volume flow limit of sensor<br>Msg type = VAR<br>Data type = FLOAT (4)<br>Store = Static<br>Access = Read only<br>Available in Release 1.0      | _                                                                                                    | 700<br>800                      |
| #46<br>LOW_MASS_LIMIT     | Low mass flow limit of sensor<br>Msg type = VAR<br>Data type = FLOAT (4)<br>Store = Static<br>Access = Read only<br>Available in Release 1.0         |                                                                                                    | 700<br>800                      |

| Index and name           | Description                                                                                                    | List of values | нw                              |
|--------------------------|----------------------------------------------------------------------------------------------------|----------------|---------------------------------|
| #47<br>LOW_TEMP_LIMIT    | Low temperature limit of sensor<br>Msg type = VAR<br>Data type = FLOAT (4)<br>Store = Static<br>Access = Read only<br>Available in Release 1.0     | _              | 700<br>800<br>CDM<br>FDM<br>FVM |
| #48<br>LOW_DENSITY_LIMIT | Low density limit of sensor in g/cc<br>Msg type = VAR<br>Data type = FLOAT (4)<br>Store = Static<br>Access = Read only<br>Available in Release 1.0 | _              | 700<br>800<br>CDM<br>FDM<br>FVM |
| #49<br>LOW_VOLUME_LIMIT  | Low volume flow limit of sensor<br>Msg type = VAR<br>Data type = FLOAT (4)<br>Store = Static<br>Access = Read only<br>Available in Release 1.0     | _              | 700<br>800                      |

| Table A-4: Process variables f | or measurement transducer | blocks (continued) |
|--------------------------------|---------------------------|--------------------|
|--------------------------------|---------------------------|--------------------|

(1) The list within the square bracket contains cores that support this value.

# A.2.4 Totalizers for measurement transducer blocks

| Index and name                  | Description                                                                                                    | List of values                                                                                                    | HW         |
|---------------------------------|----------------------------------------------------------------------------------------------------|----------------------------------------------------------------------------------------------------|------------|
| #50<br>INTEGRATOR_<br>FB_CONFIG | Configuration of integrator<br>function block<br>Msg type = ENUM<br>Data type = Unsigned16 (2)<br>Store = Static<br>Access = R/W in any mode<br>Available in Release 1.0 | 0 = Standard<br>1 = Internal Mass Total<br>2 = Internal Vol Total<br>3 = Internal Mass Inv.<br>4 = Internal Vol Inv.<br>5 = Int Gas Vol Tot<br>6 = Int Gas Vol Inv<br>7 = Int API Vol Tot<br>8 = Int API Vol Inv<br>9 = Int ED Std Vol Tot<br>10= Int ED Std Vol Inv<br>11= Int ED Net Mass Tot<br>12= Int ED Net Mass Inv<br>13= Int ED Net Vol Tot<br>14= Int ED Net Vol Inv | 700<br>800 |
| #51<br>START_STOP_TOTALS        | Starts and stops all totalizers<br>Msg type = VAR<br>Data type = DS-66 (2)<br>Store = —<br>Access = R/W in any mode<br>Available in Release 1.0                          | Value part of DS-66<br>0 = Stop Totals<br>1 = Start Totals                                                                                                    | 700<br>800 |

| Index and name            | Description                                                                                                    | List of values                   | HW         |
|---------------------------|----------------------------------------------------------------------------------------------------|----------------------------------|------------|
| #52<br>RESET_TOTALS       | Reset all totals<br>Msg type = VAR<br>Data type = DS-66 (2)<br>Store = —<br>Access = R/W in any mode<br>Available in Release 1.0              | Value part of DS-66<br>1 = Reset | 700<br>800 |
| #53<br>RESET_INVENTORIES  | Reset all inventories<br>Msg type = METHOD<br>Data type = Unsigned16 (2)<br>Store = —<br>Access = R/W in any mode<br>Available in Release 1.0 | Value part of DS-66<br>1 = Reset | 700<br>800 |
| #54<br>RESET_MASS_TOTAL   | Reset mass total<br>Msg type = VAR<br>Data type = DS-66 (2)<br>Store = Dynamic/20<br>Access = Read only<br>Available in Release 1.0           | Value part of DS-66<br>1 = Reset | 700<br>800 |
| #55<br>RESET_VOLUME_TOTAL | Reset volume total<br>Msg type = VAR<br>Data type = DS-66 (2)<br>Store = —<br>Access = Read only<br>Available in Release 1.0                  | Value part of DS-66<br>1 = Reset | 700<br>800 |
| #56<br>MASS_TOTAL         | Mass total<br>Msg type = VAR<br>Data type = DS-65 (5)<br>Store = Dynamic/20<br>Access = Read only<br>Available in Release 1.0                 | _                                | 700<br>800 |
| #57<br>VOLUME_TOTAL       | Volume total<br>Msg type = VAR<br>Data type = DS-65 (5)<br>Store = Dynamic/20<br>Access = Read only<br>Available in Release 1.0               | _                                | 700<br>800 |
| #58<br>MASS_INVENTORY     | Mass inventory<br>Msg type = VAR<br>Data type = DS-65 (5)<br>Store = Dynamic/20<br>Access = Read only<br>Available in Release 1.0             | _                                | 700<br>800 |

### Table A-5: Totalizers for measurement transducer blocks (continued)

| Index and name                  | Description                                                                                                    | List of values                                                                                                    | HW         |
|---------------------------------|----------------------------------------------------------------------------------------------------|----------------------------------------------------------------------------------------------------|------------|
| #59<br>VOLUME_INVENTORY         | Volume inventory<br>Msg type = VAR<br>Data type = DS-65 (5)<br>Store = Dynamic/20<br>Access = Read only<br>Available in Release 1.0                                             | _                                                                                                    | 700<br>800 |
| #60<br>MASS_TOT_INV_UNITS       | Standard or special mass total and<br>mass inventory unit<br>Msg type = ENUM<br>Data type = Unsigned16 (2)<br>Store = Static<br>Access = Read only<br>Available in Release 1.0  | 1089 = g<br>1088 = kg<br>1092 = t<br>1094 = lb<br>1095 = STon<br>1096 = Lton<br>253 = Special units                      | 700<br>800 |
| #61<br>VOLUME_TOT_INV_<br>UNITS | Standard or special volume total or<br>mass inventory unit<br>Msg type = ENUM<br>Data type = Unsigned16 (2)<br>Store = Static<br>Access = Read only<br>Available in Release 1.0 | 1034 = m3<br>1036 = cm3<br>1038 = L<br>1043 = ft3<br>1048 = gallon<br>1049 = ImpGal<br>1051 = bbl<br>253 = Special units | 700<br>800 |

### Table A-5: Totalizers for measurement transducer blocks (continued)

# A.2.5 Gas process variables for measurement tranducer blocks

#### Table A-6: Gas process variables for measurement transducer blocks

| Index and name      | Description                                                                                                    | List of values | HW         |
|---------------------|----------------------------------------------------------------------------------------------------|----------------|------------|
| #62<br>GSV_Gas_Dens | Gas density used to calculate<br>reference volume gas flow and<br>totals                                        | _              | 700<br>800 |
|                     | Msg type = VAR<br>Data type = FLOAT (4)<br>Store = Static<br>Access = R/W (OOS)<br>Available in Release 3.0     |                |            |
| #63<br>GSV_Vol_Flow | Reference volume gas flow rate<br>(not valid when API or ED is<br>enabled)                                      | _              | 700<br>800 |
|                     | Msg type = VAR<br>Data type = DS-65 (5)<br>Store = Dynamic/20<br>Access = Read only<br>Available in Release 3.0 |                |            |

| Index and name           | Description                                                                                                    | List of values                                                                                                    | HW         |
|--------------------------|----------------------------------------------------------------------------------------------------|----------------------------------------------------------------------------------------------------|------------|
| #64<br>GSV_Vol_Tot       | Reference volume gas total (not<br>valid when petroleum<br>measurement or concentration<br>measurement is enabled)<br>Msg type = VAR<br>Data type = DS-65 (5)<br>Store = Dynamic/20<br>Access = Read only<br>Available in Release 3.0     | _                                                                                                    | 700<br>800 |
| #65<br>GSV_Vol_Inv       | Reference volume gas inventory<br>(not valid when petroleum<br>measurement or concentration<br>measurement is enabled)<br>Msg type = VAR<br>Data type = DS-65 (5)<br>Store = Dynamic/20<br>Access = Read only<br>Available in Release 3.0 | _                                                                                                    | 700<br>800 |
| #66<br>SNS_EnableGSV     | Enable/Disable gas standard<br>volume flow and totals<br>Msg type = ENUM<br>Data type = Unsigned16 (2)<br>Store = Static<br>Access = R/W (OOS)<br>Available in Release 4.0                                                                | 0 = disabled (liquid)<br>1 = enabled (gas)                                                                                                    | 800        |
| #67<br>SNS_GSV_FlowUnits | Gas standard volume flow<br>engineering units<br>Msg type = ENUM<br>Data type = Unsigned16 (2)<br>Store = Static<br>Access = R/W (OOS)<br>Available in Release 4.0                                                                        | 1723 = SCFS<br>1722 = SCFD<br>1360 = SCFM<br>1361 = SCFH<br>1522 = Nm3/s<br>1523 = Nm3/min<br>1524 = Nm3/h<br>1525 = Nm3/d<br>1527 = Sm3/d<br>1529 = Sm3/h<br>1530 = Sm3/d<br>1532 = NL/s<br>1533 = NL/min<br>1534 = NL/h<br>1535 = NL/d<br>1537 = SL/s<br>1538 = SL/min<br>1539 = SL/h<br>1540 = SL/d<br>253 = Special | 800        |

| Index and name             | Description                                                                                                    | List of values                                                                          | HW         |
|----------------------------|----------------------------------------------------------------------------------------------------|-----------------------------------------------------------------------------------------|------------|
| #68<br>SNS_GSV_TotalUnits  | Gas standard volume total and<br>inventory engineering units<br>Msg type = ENUM<br>Data type = Unsigned16 (2)<br>Store = Static<br>Access = Read only<br>Available in Release 4.0    | 1053 = SCF<br>1521 = Nm3<br>1526 = Sm3<br>1531 = NL<br>1536 = SL<br>253 = Special units | 800        |
| #69<br>SNS_GSVflowBaseUnit | Base gas standard volume unit<br>Msg type = ENUM<br>Data type = Unsigned16 (2)<br>Store = Static<br>Access = R/W OOS<br>Available in Release 4.0                                     | 1521 = Nm3<br>1531 = NL<br>1053 = SCF<br>1536 = SL<br>1526 = Sm3                        | 800        |
| #70<br>SNS_GSVflowBaseTime | Base time unit for special gas<br>standard volume unit<br>Msg type = ENUM<br>Data type = Unsigned16 (2)<br>Store = Static<br>Access = R/W OOS<br>Available in Release 4.0            | 1058 = min<br>1054 = s<br>1059 = h<br>1060 = d                                          | 800        |
| #71<br>SNS_GSVflowFactor   | Special gas standard volume unit<br>conversion factor<br>Msg type = VAR<br>Data type = FLOAT (4)<br>Store = Static<br>Access = R/W OOS<br>Available in Release 4.0                   | _                                                                                       | 800        |
| #72<br>SNS_GSVflowText     | Special gas standard volume unit<br>string<br>Msg type = STR<br>Data type = VISIBLE STRING (8)<br>Store = Static<br>Access = R/W OOS<br>Available in Release 4.0                     | Any 8 characters                                                                        | 800        |
| #73<br>SNS_GSVtotText      | Special gas standard volume total<br>and inventory unit string<br>Msg type = STR<br>Data type = VISIBLE STRING (8)<br>Store = Static<br>Access = R/W OOS<br>Available in Release 4.0 | Any 8 characters                                                                        | 800        |
| #74<br>SNS_GSV_FlowCutoff  | Gas standard volume low flow<br>cutoff<br>Msg type = VAR<br>Data type = FLOAT (4)<br>Store = Static<br>Access = R/W OOS<br>Available in Release 4.0                                  | Must be >= 0.0                                                                          | 700<br>800 |

| Index and name             | Description                                                                                                    | List of values                   | нw         |
|----------------------------|----------------------------------------------------------------------------------------------------|----------------------------------|------------|
| #75<br>SNS_ResetGSVolTotal | Reset gas standard volume total<br>Msg type = VAR<br>Data type = DS-66 (2)<br>Store = Static<br>Access = R/W in any mode<br>Available in Release 4.0                | Value part of DS-66<br>1 = Reset | 800        |
| #76<br>SNS_ResetAPIGSVInv  | Reset gas standard volume<br>inventory<br>Msg type = METHOD<br>Data type = Unsigned16 (2)<br>Store = Static<br>Access = R/W in any mode<br>Available in Release 4.0 | 1 = Reset                        | 700<br>800 |

| Table A-6: Gas | process variables | for measurement | transducer blocks | (continued) |
|----------------|-------------------|-----------------|-------------------|-------------|
|----------------|-------------------|-----------------|-------------------|-------------|

# A.2.6 Other additions for measurement transducer blocks

| Index and name                       | Description                                                                                                    | List of values                                                                                                    | HW                              |
|--------------------------------------|----------------------------------------------------------------------------------------------------|----------------------------------------------------------------------------------------------------|---------------------------------|
| #77<br>SNS_ResetMass<br>Inventory    | Reset mass inventory<br>Msg type = METHOD<br>Data type = Unsigned16 (2)<br>Store = Static<br>Access = R/W in any mode<br>Available in Release 4.0                                 | 1 = Reset                                                                                                    | 700<br>800                      |
| #78<br>SNS_ResetVolume<br>Inventory  | Reset volume inventory<br>Msg type = METHOD<br>Data type = Unsigned16 (2)<br>Store = Static<br>Access = R/W in any mode<br>Available in Release 4.0                               | 1 = Reset                                                                                                    | 700<br>800                      |
| #79<br>SNS_ActualFlowDirection       | Indicates whether flow is moving in<br>the forward or reverse direction<br>Msg type = VAR<br>Data type = DS-66 (2)<br>Store = —<br>Access = Read only<br>Available in Release 7.0 | Value part of DS-66<br>0 = Forward or Zero Flow<br>1 = Reverse Flow                                                                            | 700<br>800<br>CDM               |
| #80<br>MEAS_SYS_AttachedCoreTy<br>pe | Indicates the attached core type<br>Msg type = ENUM<br>Data type = Unsigned16 (2)<br>Store = Static<br>Access = Read only<br>Available in Release 8.0                             | 0 = CORE_UNKNOWN<br>1 = CORE_700<br>2 = CORE_ECP<br>3 = CORE_S<br>4 = CORE_DENSITY<br>5 = CORE_DEN_CDM<br>6 = CORE_DEN_FDM<br>7 = CORE_DEN_FVM | 700<br>800<br>CDM<br>FDM<br>FVM |

### Table A-7: Other additions for measurement transducer blocks

| Index and name          | Description                                                                                                    | List of values | HW                              |
|-------------------------|----------------------------------------------------------------------------------------------------|----------------|---------------------------------|
| #81<br>CORE_SW_REV_MSTB | Model 700 transmitter software<br>revision<br>Msg type = VAR<br>Data type = Unsigned16 (2)<br>Store = Static<br>Access = Read only<br>Available in Release 9.0 | _              | 700<br>800<br>CDM<br>FDM<br>FVM |

| Table A-7: Other additions for measurement transducer blocks | (continued) |
|--------------------------------------------------------------|-------------|
|--------------------------------------------------------------|-------------|

# A.3 Calibration transducer blocks

### A.3.1 View list for calibration transducer block

The following table lists the parameters contained in the transducer block for calibration parameters.

Four views are defined for the calibration transducer block. The table also shows the applicable views for each parameter, and the size of the parameter in that view, in bytes.

| Index | Name                 | View |   |   |   |
|-------|----------------------|------|---|---|---|
|       |                      | 1    | 2 | 3 | 4 |
| 0     | BLOCK_STRUCTURE      | _    | _ | _ | _ |
| 1     | ST_REV               | 2    | 2 | 2 | 2 |
| 2     | TAG_DESC             | _    | _ | _ | _ |
| 3     | STRATEGY             | _    | _ | _ | 2 |
| 4     | ALERT_KEY            | _    | _ | _ | 1 |
| 5     | MODE_BLK             | 4    | _ | 4 | _ |
| 6     | BLOCK_ERR            | 2    | _ | 2 | _ |
| 7     | UPDATE_EVT           | _    | _ | _ | _ |
| 8     | BLOCK_ALM            | _    | _ | _ | _ |
| 9     | TRANSDUCER_DIRECTORY | _    | _ | _ | _ |
| 10    | TRANSDUCER_TYPE      | 2    | 2 | 2 | 2 |
| 11    | TRANSDUCER_TYPE_VER  | 2    | 2 | 2 | 2 |
| 12    | XD_ERROR             | 1    | _ | 1 | _ |
| 13    | COLLECTION_DIRECTORY | _    | _ | _ | _ |
| 14    | MASS_FLOW_GAIN       | —    | 4 | _ | _ |
| 15    | MASS_FLOW_T_COMP     | _    | 4 | _ | _ |
| 16    | ZERO_CAL             | _    | 2 | _ | _ |
| 17    | ZERO_TIME            | -    | 2 | - | - |
| 18    | ZERO_STD_DEV         | -    | - | 4 | - |

| Index | Name                 | View |   |   |   |
|-------|----------------------|------|---|---|---|
|       |                      | 1    | 2 | 3 | 4 |
| 19    | ZERO_OFFSET          | _    | _ | 4 | _ |
| 20    | ZERO_FAILED_VALUE    | -    | _ | 4 | _ |
| 21    | LOW_DENSITY_CAL      | -    | 2 | _ | _ |
| 22    | HIGH_DENSITY_CAL     | -    | 2 | - | - |
| 23    | FLOWING_DENSITY_CAL  | -    | 2 | - | - |
| 24    | D3_DENSITY_CAL       | _    | 2 | _ | _ |
| 25    | D4_DENSITY_CAL       | _    | 2 | _ | _ |
| 26    | К1                   | _    | 4 | _ | _ |
| 27    | К2                   | _    | 4 | _ | _ |
| 28    | FD                   | -    | 4 | _ | _ |
| 29    | К3                   | -    | 4 | - | _ |
| 30    | К4                   | -    | 4 | - | - |
| 31    | D1                   | -    | 4 | - | - |
| 32    | D2                   | _    | 4 | _ | _ |
| 33    | FD_VALUE             | _    | 4 | _ | _ |
| 34    | D3                   | -    | 4 | _ | _ |
| 35    | D4                   | -    | 4 | _ | _ |
| 36    | DENS_T_COEFF         | -    | 4 | _ | _ |
| 37    | T_FLOW_TG_COEFF      | -    | 4 | - | - |
| 38    | T_FLOW_FQ_COEFF      | -    | 4 | _ | - |
| 39    | T_DENSITY_TG_COEFF   | _    | 4 | _ | _ |
| 40    | T_DENSITY_FQ_COEFF1  | _    | 4 | _ | _ |
| 41    | T_DENSITY_FQ_COEFF2  | _    | 4 | _ | _ |
| 42    | TEMP_LOW_CAL         | _    | 2 | _ | _ |
| 43    | TEMP_HIGH_CAL        | -    | 2 | _ | _ |
| 44    | TEMP_VALUE           | -    | 4 | - | _ |
| 45    | TEMP_OFFSET          | -    | _ | 4 | _ |
| 46    | TEMP_SLOPE           | -    | _ | 4 | - |
| 47    | PRESSURE_COMP        | 5    | _ | 5 | _ |
| 48    | PRESSURE_UNITS       | _    | 2 | - | _ |
| 49    | ENABLE_PRESSURE_COMP | _    | - | - | 2 |
| 50    | PRESSURE_FACTOR_FLOW | _    | - | - | 4 |
| 51    | PRESSURE_FACTOR_DENS | -    | - | - | 4 |

| Index | Name                  | View |   |   |   |
|-------|-----------------------|------|---|---|---|
|       |                       | 1    | 2 | 3 | 4 |
| 52    | PRESSURE_FLOW_CAL     | _    | _ | _ | 4 |
| 53    | SNS_PuckEnableExtTemp | _    | 2 | _ | _ |
| 54    | SNS_ExternalTempInput | 5    | — | _ | _ |
| 55    | SNS_ZeroInProgress    | _    | _ | _ | 2 |
| 56    | CAL_TEMPERATURE_UNITS | 2    | - | _ | _ |
| 57    | PRESSURE_TYPE         | _    | - | _ | 2 |
| 58    | PRESSURE_INPUT_TYPE   | _    | _ | _ | 2 |

# A.3.2 Standard fieldbus parameters for calibration transducer blocks

| Index and name        | Description                                                                                                    | List of values    |
|-----------------------|----------------------------------------------------------------------------------------------------|-------------------|
| #0<br>BLOCK_STRUCTURE | The beginning of the transducer block.<br>Msg type = VAR<br>Data type = DS_64 (5)<br>Store = Static<br>Access = RW (OOS) or RW (Auto)<br>Available in Release 1.0                                                                                | _                 |
| #1<br>ST_REV          | The revision level of the static data<br>associated with the function block.<br>Incremented with each write of static store.<br>Msg type = VAR<br>Data type = Unsigned16 (2)<br>Store = Static<br>Access = Read only<br>Available in Release 1.0 |                   |
| #2<br>TAG_DESC        | The user description of the intended block<br>application.<br>Msg type = STR<br>Data type = OCTET STRING (32)<br>Store = Static<br>Access = RW (OOS) or RW (Auto)<br>Available in Release 1.0                                                    | Any 32 characters |
| #3<br>STRATEGY        | Used to identify grouping of blocks. This<br>data is not checked or processed by the<br>block.<br>Msg type = VAR<br>Data type = Unsigned16 (2)<br>Store = Static<br>Access = RW (OOS) or RW (Auto)<br>Available in Release 1.0                   | _                 |

| Index and name                 | Description                                                                                                    | List of values            |
|--------------------------------|----------------------------------------------------------------------------------------------------|---------------------------|
| #4<br>ALERT_KEY                | The identification number of the plant unit.<br>This information may be used in the host<br>for sorting alarms, etc.                                                                                                    | 1 to 255                  |
|                                | Msg type = VAR<br>Data type = Unsigned8 (1)<br>Store = Static<br>Access = RW (OOS) or RW (Auto)<br>Available in Release 1.0                                                                                                    |                           |
| #5<br>MODE_BLK                 | The actual, target, permitted, and normal<br>modes of the block.<br>Msg type = REC<br>Data type = DS-69 (4)<br>Store = Mixed<br>Access = RW (OOS) or RW (Auto)<br>Available in Release 1.0                                                                                                    | See section 2.6 of FF-891 |
| #6<br>BLOCK_ERR                | The error status associated with the<br>hardware or software components<br>associated with a block.<br>Msg type = STR<br>Data type = BIT STRING (2)<br>Store = Dynamic/20<br>Access = Read only<br>Available in Release 1.0                                                                                                    | See section 4.8 of FF-903 |
| #7<br>UPDATE_EVT               | Occurs when a static parameter is changed<br>while a block mode is not in out of service<br>(OOS) mode, or when the mode changes<br>from OOS mode and one or more static<br>parameters changed while the block was<br>OOS.<br>Msg type = REC<br>Data type = DS-73<br>Store = Dynamic<br>Access = RW in any mode<br>Available in Release 1.0 |                           |
| #8<br>BLOCK_ALM                | A predefined set of 16 conditions that may<br>occur within a block.<br>Msg type = REC<br>Data type = DS-72<br>Store = Dynamic<br>Access = RW in any mode<br>Available in Release 9.0                                                                                                    | _                         |
| #9<br>TRANSDUCER_<br>DIRECTORY | A directory that specifies the number and<br>starting indices of the data collections in<br>the transducer block.<br>Msg type = VAR<br>Data type = Unsigned16 (2)<br>Store = Static<br>Access = RW (OOS)<br>Available in Release 9.0                                                                                                    |                           |

| Index and name                  | Description                                                                                                    | List of values                                                                                                    |
|---------------------------------|----------------------------------------------------------------------------------------------------|----------------------------------------------------------------------------------------------------|
| #10<br>TRANSDUCER_<br>TYPE      | Identifies the transducer that follows.<br>Msg type = VAR<br>Data type = Unsigned16 (2)<br>Store = Static<br>Access = RW (OOS)<br>Available in Release 9.0                                                                                                    | _                                                                                                    |
| #11<br>TRANSDUCER_<br>TYPE_VER  | Identifies the version of the transducer<br>block. Format is XXYY where XX is the major<br>spec revision and YY is the manufacturer<br>revision.<br>Msg type = VAR<br>Data type = Unsigned16 (2)<br>Store = Static<br>Access = RW (OOS)<br>Available in Release 9.0 |                                                                                                    |
| #12<br>XD_ERROR                 | Used for all config, H/W, connection failure<br>of system problems in the block.<br>Msg type = VAR<br>Data type = Unsigned8 (1)<br>Store = Dynamic<br>Access = RW (OOS)<br>Available in Release 1.0                                                                 | 0 = No Error<br>18 = Calibration Error<br>19 = Configuration Error<br>20 = Electronics Failure<br>21 = Sensor Failure<br>26 = Process Error<br>27 = Calibration in Progress |
| #13<br>COLLECTION_<br>DIRECTORY | Used for all config, H/W, and connection<br>failures of system problems in the block.<br>Msg type = VAR<br>Data type = Unsigned32 (4)<br>Store = Static<br>Access = RW (OOS)<br>Available in Release 9.0                                                            | _                                                                                                    |

# A.3.3 Calibration transducer blocks

### Table A-8: Calibration transducer blocks

| Index and name          | Description                                                                                                    | List of values | HW                              |
|-------------------------|----------------------------------------------------------------------------------------------------|----------------|---------------------------------|
| #14<br>MASS_FLOW_GAIN   | Flow calibration factor<br>Msg type = VAR<br>Data type = FLOAT (4)<br>Store = Static<br>Access = R/W (OOS)<br>Available in Release 1.0          | _              | 700<br>800<br>CDM<br>FDM<br>FVM |
| #15<br>MASS_FLOW_T_COMP | Temperature coefficient for flow<br>Msg type = VAR<br>Data type = FLOAT (4)<br>Store = Static<br>Access = R/W (OOS)<br>Available in Release 1.0 |                | 700<br>800                      |
| Index and name           | Description                                                                                                    | List of values                                                  | HW                |
|--------------------------|----------------------------------------------------------------------------------------------------|-----------------------------------------------------------------|-------------------|
| #16<br>ZERO_CAL          | Perform auto zero<br>Msg type = VAR<br>Data type = DS-66 (2)<br>Store = —<br>Access = R/W (OOS)<br>Available in Release 1.0                                            | Value part of DS-66<br>0 = Abort Zero Cal<br>1 = Start Zero Cal | 700<br>800<br>CDM |
| #17<br>ZERO_TIME         | Maximum zeroing time<br>Msg type = VAR<br>Data type = Unsigned16 (2)<br>Store = Static<br>Access = R/W (OOS)<br>Available in Release 1.0                               | _                                                               | 700<br>800<br>CDM |
| #18<br>ZERO_STD_DEV      | Standard deviation of auto zero<br>Msg type = VAR<br>Data type = FLOAT (4)<br>Store = Static<br>Access = Read only<br>Available in Release 1.0                         |                                                                 | 700<br>800<br>CDM |
| #19<br>ZERO_OFFSET       | Present flow signal offset at zero<br>flow in $\mu$ sec<br>Msg type = VAR<br>Data type = FLOAT (4)<br>Store = Static<br>Access = R/W (OOS)<br>Available in Release 1.0 | _                                                               | 700<br>800<br>CDM |
| #20<br>ZERO_FAILED_VALUE | Value of the zero if the zero<br>calibration failed<br>Msg type = VAR<br>Data type = FLOAT (4)<br>Store = Static<br>Access = Read only<br>Available in Release 1.0     | _                                                               | 700<br>800<br>CDM |
| #21<br>LOW_DENSITY_CAL   | Perform low-density calibration<br>Msg type = METHOD<br>Data type = Unsigned16 (2)<br>Store = —<br>Access = R/W (OOS)<br>Available in Release 1.0                      | 0 = None<br>1 = Start Cal                                       | 700<br>800        |
| #22<br>HIGH_DENSITY_CAL  | Perform high-density calibration<br>Msg type = METHOD<br>Data type = Unsigned16 (2)<br>Store =<br>Access = R/W (OOS)<br>Available in Release 1.0                       | 0 = None<br>1 = Start Cal                                       | 700<br>800        |

| Index and name             | Description                                                                                                    | List of values HW         |            |  |  |
|----------------------------|----------------------------------------------------------------------------------------------------|---------------------------|------------|--|--|
| #23<br>FLOWING_DENSITY_CAL | Perform flowing-density<br>calibration<br>Msg type = METHOD<br>Data type = Unsigned16 (2)<br>Store = —<br>Access = R/W in any mode<br>Available in Release 1.0 | 0 = None<br>1 = Start Cal | 700<br>800 |  |  |
| #24<br>D3_DENSITY_CAL      | Perform third point calibration<br>Msg type = METHOD<br>Data type = Unsigned16 (2)<br>Store = —<br>Access = R/W (OOS)<br>Available in Release 1.0              | 0 = None<br>1 = Start Cal | 700<br>800 |  |  |
| #25<br>D4_DENSITY_CAL      | Perform fourth point calibration<br>Msg type = METHOD<br>Data type = Unsigned16 (2)<br>Store = —<br>Access = R/W (OOS)<br>Available in Release 1.0             | 0 = None<br>1 = Start Cal | 700<br>800 |  |  |
| #26<br>K1                  | Density calibration constant 1<br>(msec)<br>Msg type = VAR<br>Data type = FLOAT (4)<br>Store = Static<br>Access = R/W (OOS)<br>Available in Release 1.0        |                           | 700<br>800 |  |  |
| #27<br>K2                  | Density calibration constant 2<br>(msec)<br>Msg type = VAR<br>Data type = FLOAT (4)<br>Store = Static<br>Access = R/W (OOS)<br>Available in Release 1.0        | _                         | 700<br>800 |  |  |
| #28<br>FD                  | Flowing density calibration<br>constant<br>Msg type = VAR<br>Data type = FLOAT (4)<br>Store = Static<br>Access = R/W (OOS)<br>Available in Release 1.0         | _                         | 700<br>800 |  |  |
| #29<br>K3                  | Density calibration constant 3<br>(msec)<br>Msg type = VAR<br>Data type = FLOAT (4)<br>Store = Static<br>Access = R/W (OOS)<br>Available in Release 1.0        | _                         | 700<br>800 |  |  |

| Index and name      | Description                                                                                                    | List of values | HW         |
|---------------------|----------------------------------------------------------------------------------------------------|----------------|------------|
| #30<br>K4           | Density calibration constant 4<br>(msec)<br>Msg type = VAR<br>Data type = FLOAT (4)<br>Store = Static<br>Access = R/W (OOS)<br>Available in Release 1.0 | _              | 700<br>800 |
| #31<br>D1           | Density 1 (g/cc)<br>Msg type = VAR<br>Data type = FLOAT (4)<br>Store = Static<br>Access = R/W (OOS)<br>Available in Release 1.0                         | _              | 700<br>800 |
| #32<br>D2           | Density 2 (g/cc)<br>Msg type = VAR<br>Data type = FLOAT (4)<br>Store = Static<br>Access = R/W (OOS)<br>Available in Release 1.0                         | _              | 700<br>800 |
| #33<br>FD_VALUE     | Flowing density (g/cc)<br>Msg type = VAR<br>Data type = FLOAT (4)<br>Store = Static<br>Access = R/W in any mode<br>Available in Release 1.0             |                | 700<br>800 |
| #34<br>D3           | Density 3 (g/cc)<br>Msg type = VAR<br>Data type = FLOAT (4)<br>Store = Static<br>Access = R/W (OOS)<br>Available in Release 1.0                         | _              | 700<br>800 |
| #35<br>D4           | Density 4 (g/cc)<br>Msg type = VAR<br>Data type = FLOAT (4)<br>Store = Static<br>Access = R/W (OOS)<br>Available in Release 1.0                         |                | 700<br>800 |
| #36<br>DENS_T_COEFF | Density temperature coefficient<br>Msg type = VAR<br>Data type = FLOAT (4)<br>Store = Static<br>Access = R/W (OOS)<br>Available in Release 1.0          | _              | 700<br>800 |

| Index and name             | Description                                                                                                    | List of values            | HW                              |
|----------------------------|----------------------------------------------------------------------------------------------------|---------------------------|---------------------------------|
| #37<br>T_FLOW_TG_COEFF     | T-Series: Flow TG Coefficient (FTG)<br>Msg type = VAR<br>Data type = FLOAT (4)<br>Store = Static<br>Access = R/W (OOS)<br>Available in Release 1.0                               | _                         | 700<br>800                      |
| #38<br>T_FLOW_FQ_COEFF     | T-Series: Flow FQ Coefficient (FFQ)<br>Msg type = VAR<br>Data type = FLOAT (4)<br>Store = Static<br>Access = R/W (OOS)<br>Available in Release 1.0                               | _                         | 700<br>800                      |
| #39<br>T_DENSITY_TG_COEFF  | T-Series: Density TG Coefficient<br>(DTG)<br>Msg type = VAR<br>Data type = FLOAT (4)<br>Store = Static<br>Access = R/W (OOS)<br>Available in Release 1.0                         | _                         | 700<br>800                      |
| #40<br>T_DENSITY_FQ_COEFF1 | T-Series: Density FQ Coefficient #1<br>(DFQ1)<br>Msg type = VAR<br>Data type = FLOAT (4)<br>Store = Static<br>Access = R/W (OOS)<br>Available in Release 1.0                     |                           | 700<br>800                      |
| #41<br>T_DENSITY_FQ_COEFF2 | T-Series: Density FQ Coefficient #2<br>(DFQ2)<br>Msg type = VAR<br>Data type = FLOAT (4)<br>Store = Static<br>Access = R/W (OOS)<br>Available in Release 1.0                     | _                         | 700<br>800                      |
| #42<br>TEMP_LOW_CAL        | Perform temperature calibration<br>at the low point (point 1)<br>Msg type = METHOD<br>Data type = Unsigned16 (2)<br>Store = —<br>Access = R/W (OOS)<br>Available in Release 1.0  | 0 = None<br>1 = Start Cal | 700<br>800<br>CDM<br>FDM<br>FVM |
| #43<br>TEMP_HIGH_CAL       | Perform temperature calibration<br>at the high point (point 2)<br>Msg type = METHOD<br>Data type = Unsigned16 (2)<br>Store = —<br>Access = R/W (OOS)<br>Available in Release 1.0 | 0 = None<br>1 = Start Cal | 700<br>800<br>CDM<br>FDM<br>FVM |

| Index and name     | Description                                                                                                    | List of values | HW                              |
|--------------------|----------------------------------------------------------------------------------------------------|----------------|---------------------------------|
| #44<br>TEMP_VALUE  | Temperature value for<br>temperature calibrations (in degC)<br>Msg type = VAR<br>Data type = FLOAT (4)<br>Store = Static<br>Access = R/W (OOS)<br>Available in Release 1.0 | _              | 700<br>800<br>CDM<br>FDM<br>FVM |
| #45<br>TEMP_OFFSET | Temperature calibration offset<br>Msg type = VAR<br>Data type = FLOAT (4)<br>Store = Static<br>Access = R/W (OOS)<br>Available in Release 1.0                              | _              | 700<br>800<br>FDM<br>FVM        |
| #46<br>TEMP_SLOPE  | Temperature calibration slope<br>Msg type = VAR<br>Data type = FLOAT (4)<br>Store = Static<br>Access = R/W (OOS)<br>Available in Release 1.0                               |                | 700<br>800<br>FDM<br>FVM        |

# A.3.4 Pressure compensation for calibration transducer blocks

#### Table A-9: Pressure compensation for calibration transducer blocks

| Index and name        | Description                                                                                                    | List of values                                                                                                    | HW                              |
|-----------------------|----------------------------------------------------------------------------------------------------|----------------------------------------------------------------------------------------------------|---------------------------------|
| #47<br>PRESSURE_COMP  | Pressure<br>Msg type = VAR<br>Data type = DS-65 (5)<br>Store = Dynamic/20<br>Access = R/W in any mode<br>Available in Release 2.0  | _                                                                                                    | 700<br>800<br>CDM<br>FDM<br>FVM |
| #48<br>PRESSURE_UNITS | Pressure unit<br>Msg type = ENUM<br>Data type = Unsigned16 (2)<br>Store = Static<br>Access = R/W (OOS)<br>Available in Release 2.0 | 1148 = inH2O (68°F)<br>1724 = InH2O@60°F<br>1156 = inHg (0°C)<br>1154 = ftH2O (68°F)<br>1151 = mmH2O (68°F)<br>1158 = mmHg (0°C)<br>1141 = psi<br>1137 = bar<br>1138 = mbar<br>1144 = g/cm2<br>1145 = kg/cm2<br>1130 = Pa<br>1132 = MPa<br>1133 = kPa<br>1139 = torr<br>1140 = atm<br>1147 = inH2O (4°C)<br>1150 = mmH2O (4°C) | 700<br>800<br>CDM<br>FDM<br>FVM |

| Index and name              | Description                                                                                                    | List of values             | HW         |
|-----------------------------|----------------------------------------------------------------------------------------------------|----------------------------|------------|
| #49<br>ENABLE_PRESSURE_COMP | Enable/Disable pressure<br>compensation<br>Msg type = ENUM<br>Data type = Unsigned16 (2)<br>Store = Static<br>Access = R/W (OOS)<br>Available in Release 2.0 | 0= disabled<br>1 = enabled | 700<br>800 |
| #50<br>PRESSURE_FACTOR_FLOW | Pressure correction factor for flow<br>Msg type = VAR<br>Data type = FLOAT (4)<br>Store = Static<br>Access = R/W (OOS)<br>Available in Release 2.0           | _                          | 700<br>800 |
| #51<br>PRESSURE_FACTOR_DENS | Pressure correction factor for<br>density<br>Msg type = VAR<br>Data type = FLOAT (4)<br>Store = Static<br>Access = R/W (OOS)<br>Available in Release 2.0     | _                          | 700<br>800 |
| #52<br>PRESSURE_FLOW_CAL    | Flow calibration pressure<br>Msg type = VAR<br>Data type = FLOAT (4)<br>Store = Static<br>Access = R/W (OOS)<br>Available in Release 2.0                     | _                          | 700<br>800 |

#### Table A-9: Pressure compensation for calibration transducer blocks (continued)

# A.3.5 Temperature compensation for calibration transducer blocks

| Index and name                   | Description                                                                                                    | List of values              | HW                              |
|----------------------------------|----------------------------------------------------------------------------------------------------|-----------------------------|---------------------------------|
| #53<br>SNS_<br>PuckEnableExtTemp | Enable/Disable temperature<br>compensation<br>Msg type = METHOD<br>Data type = Unsigned16 (2)<br>Store = Static<br>Access = R/W (OOS)<br>Available in Release 4.0 | 0 = disabled<br>1 = enabled | 700<br>800<br>CDM<br>FDM<br>FVM |
| #54<br>SNS_<br>ExternalTempInput | External temperature<br>Msg type = VAR<br>Data type = DS-65 (5)<br>Store = Static<br>Access = R/W in any mode<br>Available in Release 4.0                         |                             | 700<br>800<br>CDM<br>FDM<br>FVM |

Table A-10: Temperature compensation for calibration transducer blocks

# A.3.6 Other additions for calibration transducer blocks

| Index and name                   | Description                                                                                                    | List of values                                                    | HW                              |
|----------------------------------|----------------------------------------------------------------------------------------------------|-------------------------------------------------------------------|---------------------------------|
| #55<br>SNS_<br>ZeroInProgress    | Indicates whether a zero<br>calibration, density calibration, or<br>temperature calibration is running.<br>Msg type = VAR<br>Data type = DS-66 (2)<br>Store = —<br>Access = Read only<br>Available in Release 7.0 | Value part of DS-66<br>0 = Not Running<br>1 = Calibration Running | 700<br>800<br>CDM<br>FDM<br>FVM |
| #56<br>CAL_TEMPERATURE_<br>UNITS | Temperature unit<br>Msg type = ENUM<br>Data type = Unsigned16 (2)<br>Store = Static<br>Access = R/W (OOS)<br>Available in Release 8.0                                                                             | 1000 = K<br>1001 = Deg C<br>1002 = Deg F<br>1003 = Deg R          | 700<br>800<br>CDM<br>FDM<br>FVM |
| #57<br>PRESSURE_TYPE             | Pressure yype<br>Msg type = VAR<br>Data type = Unsigned16 (2)<br>Store = Static<br>Access = R/W (OOS)<br>Available in Release 9.0                                                                                 | 0 = Gauge<br>1 = Absolute                                         | CDM<br>FDM<br>FVM               |
| #58<br>PRESSURE_INPUT_TYPE       | Pressure input type<br>Msg type = VAR<br>Data type = Unsigned16 (2)<br>Store = Static<br>Access = R/W (OOS)<br>Available in Release 9.0                                                                           | 1 = Digital Comm<br>2 = Fixed                                     | CDM<br>FDM<br>FVM               |

#### Table A-11: Other additions for calibration transducer blocks

# A.4 Diagnostics transducer blocks

# A.4.1 View list for diagnostic transducer block

The following table lists the parameters contained in the transducer block for diagnostic parameters.

Six views are defined for the diagnostics transducer block. The table also shows the applicable views for each parameter, and the size of the parameter in that view, in bytes.

| Index | Name            | View |   |   |   |     |     |
|-------|-----------------|------|---|---|---|-----|-----|
|       |                 | 1    | 2 | 3 | 4 | 4_1 | 4_2 |
| 0     | BLOCK_STRUCTURE | —    | — | — | — | —   | _   |
| 1     | ST_REV          | 2    | 2 | 2 | 2 | 2   | 2   |
| 2     | TAG_DESC        | _    | _ | _ | _ | _   | _   |
| 3     | STRATEGY        | _    | _ | _ | 2 | _   | _   |
| 4     | ALERT_KEY       | _    | _ | _ | 1 | _   | _   |

| Index | Name                                  | View |   |   |   |     |           |
|-------|---------------------------------------|------|---|---|---|-----|-----------|
|       |                                       | 1    | 2 | 3 | 4 | 4_1 | 4_2       |
| 5     | MODE_BLK                              | 4    | _ | 4 | _ | _   | -         |
| 6     | BLOCK_ERR                             | 2    | _ | 2 | _ | _   | _         |
| 7     | UPDATE_EVT                            | -    | - | - | - | _   | _         |
| 8     | BLOCK_ALM                             | -    | _ | _ | _ | _   | _         |
| 9     | TRANSDUCER_DIRECTORY                  | -    | _ | _ | _ | _   | _         |
| 10    | TRANSDUCER_TYPE                       | 2    | 2 | 2 | 2 | _   | -         |
| 11    | TRANSDUCER_TYPE_VER                   | 2    | 2 | 2 | 2 | _   | _         |
| 12    | XD_ERROR                              | 1    | - | 1 | - | _   | _         |
| 13    | COLLECTION_DIRECTORY                  | -    | _ | _ | _ | _   | _         |
| 14    | SLUG_TIME                             | _    | _ | _ | 4 | _   | _         |
| 15    | SLUG_LOW_LIMIT                        | _    | _ | _ | 4 | —   | _         |
| 16    | SLUG_HIGH_LIMIT                       | -    | - | - | 4 | _   | -         |
| 17    | ALARM1_STATUS                         | 2    | - | 2 | - | —   | —         |
| 18    | ALARM2_STATUS                         | 2    | — | 2 | — | _   | _         |
| 19    | ALARM3_STATUS                         | 2    | - | 2 | - | _   | _         |
| 20    | ALARM4_STATUS                         | 2    | _ | 2 | _ | _   | _         |
| 21    | FAULT_LIMIT                           | _    | 2 | _ | _ | _   | _         |
| 22    | LAST_MEASURED_VALUE_<br>FAULT_TIMEOUT | -    | 2 | - | - | _   | _         |
| 23    | ALARM_INDEX                           | —    | _ | _ | 2 | —   | —         |
| 24    | ALARM_SEVERITY                        | —    | _ | _ | 2 | —   | —         |
| 25    | DRIVE_GAIN                            | 5    | - | 5 | - | _   | -         |
| 26    | TUBE_FREQUENCY                        | -    | - | 4 | - | _   | -         |
| 27    | LIVE_ZERO                             | _    | _ | 4 | _ | _   | -         |
| 28    | LEFT_PICKUP_VOLTAGE                   | _    | _ | 4 | _ | _   | —         |
| 29    | RIGHT_PICKUP_VOLTAGE                  | _    | _ | 4 | _ | _   | _         |
| 30    | BOARD_TEMPERATURE                     | —    | _ | 4 | _ | —   | —         |
| 31    | ELECT_TEMP_MAX                        | —    | _ | 4 | _ | —   | —         |
| 32    | ELECT_TEMP_MIN                        | _    | _ | 4 | _ | —   | —         |
| 33    | ELECT_TEMP_AVG                        | -    | - | 4 | - | _   | -         |
| 34    | SENSOR_TEMP_MAX                       | _    | _ | 4 | _ | _   | _         |
| 35    | SENSOR_TEMP_MIN                       | _    | _ | 4 | _ | -   |           |
| 36    | SENSOR_TEMP_AVG                       | _    | _ | 4 | _ | -   | - <u></u> |
| 37    | RTD_RESISTANCE_CABLE                  | _    | _ | 4 | _ | -   | -         |

| Index | Name                     | View |   |   |   |     |     |  |
|-------|--------------------------|------|---|---|---|-----|-----|--|
|       |                          | 1    | 2 | 3 | 4 | 4_1 | 4_2 |  |
| 38    | RTD_RESISTANCE_METER     | _    | — | 4 | — | _   | _   |  |
| 39    | CP_POWER_CYCLE           | _    | _ | 2 | _ | _   | _   |  |
| 40    | MFP_SAVE_FACTORY         | _    | — | _ | 2 | _   | _   |  |
| 41    | MFP_RESET_STATS          | _    | — | — | 2 | _   | _   |  |
| 42    | EN_MFP                   | _    | — | — | 2 | _   | _   |  |
| 43    | MFP_UNITS                | _    | — | — | 2 | _   | _   |  |
| 44    | MFP_TV_INDEX             | _    | — | — | 2 | _   | _   |  |
| 45    | MFP_TYPE                 | _    | _ | _ | 2 | —   | _   |  |
| 46    | MFP_TV_INST              | _    | _ | 4 | _ | _   | _   |  |
| 47    | MFP_TV_INST              | _    | _ | 4 | _ | _   | _   |  |
| 48    | MFP_TV_STD_DEV           | _    | — | 4 | — | _   | _   |  |
| 49    | MFP_TV_MAX               | _    | — | 4 | — | _   | _   |  |
| 50    | MFP_TV_MIN               | _    | — | 4 | — | _   | _   |  |
| 51    | DIAG_FEATURE_KEY         | _    | _ | _ | 2 | _   | _   |  |
| 52    | SYS_PowerOnTimeSec       | _    | _ | 4 | _ | _   | _   |  |
| 53    | SNS_InputVoltage         | _    | _ | 4 | _ | _   | _   |  |
| 54    | SNS_TargetAmplitude      | _    | — | 4 | — | —   | —   |  |
| 55    | SNS_CaseRTDRes           | _    | — | 4 | — | —   | —   |  |
| 56    | SYS_RestoreFactoryConfig | _    | 2 | — | — | _   | _   |  |
| 57    | SNS_FlowZeroRestore      | _    | 2 | _ | _ | —   | —   |  |
| 58    | SNS_AutoZeroFactory      | _    | 2 | — | — | _   | _   |  |
| 59    | SYS_ResetPowerOnTime     | _    | 2 | — | — | _   | _   |  |
| 60    | FRF_EnableFCFValidation  | _    | 2 | — | — | _   | _   |  |
| 61    | FRF_FaultAlarm           | _    | 2 | — | — | —   | —   |  |
| 62    | FRF_StiffnessLimit       | _    | 4 | _ | _ | _   | _   |  |
| 63    | FRF_AlgoState            | _    | _ | _ | _ | 2   | _   |  |
| 64    | FRF_AbortCode            | _    | — | — | — | 2   | _   |  |
| 65    | FRF_StateAtAbort         | _    | - | - | - | 2   | _   |  |
| 66    | FRF_Progress             | _    | _ | _ | _ | 2   | _   |  |
| 67    | FRF_StiffOutLimLpo       | _    | _ | _ | _ | 2   | -   |  |
| 68    | FRF_StiffOutLimRpo       | _    | _ | _ | _ | 2   | _   |  |
| 69    | FRF_StiffnessLpo_mean    | _    | _ | _ | _ | 4   | —   |  |
| 70    | FRF_StiffnessRpo_mean    | _    | - | - | - | 4   | -   |  |
|       |                          |      |   |   |   |     |     |  |

| Index | k Name View                |   |   |   |   |     |     |
|-------|----------------------------|---|---|---|---|-----|-----|
|       |                            | 1 | 2 | 3 | 4 | 4_1 | 4_2 |
| 71    | FRF_Damping_mean           | _ | - | - | - | 4   | _   |
| 72    | FRF_MassLpo_mean           | _ | _ | _ | _ | 4   | _   |
| 73    | FRF_MassRpo_mean           | _ | - | - | - | 4   | _   |
| 74    | FRF_StiffnessLpo_stddev    | _ | _ | _ | _ | 4   | _   |
| 75    | FRF_StiffnessRpo_stddev    | _ | _ | _ | _ | 4   | _   |
| 76    | FRF_Damping_stddev         | _ | _ | _ | _ | 4   | _   |
| 77    | FRF_MassLpo_stddev         | — | _ | _ | _ | 4   | _   |
| 78    | FRF_MassRpo_stddev         | _ | _ | _ | _ | 4   | —   |
| 79    | FRF_StiffnessLpo_air       | _ | _ | _ | _ | 4   | —   |
| 80    | FRF_StiffnessRpo_air       | _ | _ | _ | _ | 4   | —   |
| 81    | FRF_Damping_air            | _ | _ | _ | _ | 4   | _   |
| 82    | FRF_MassLpo_air            | _ | _ | _ | _ | 4   | _   |
| 83    | FRF_MassRpo_air            | _ | — | — | — | 4   | _   |
| 84    | FRF_StiffnessLpo_<br>water | - | _ | _ | _ | 4   | _   |
| 85    | FRF_StiffnessRpo_<br>water | - | - | - | - | 4   | _   |
| 86    | FRF_Damping_water          | _ | _ | _ | _ | 4   | _   |
| 87    | FRF_MassLpo_water          | _ | _ | _ | _ | 4   | _   |
| 88    | FRF_MassRpo_water          | _ | _ | _ | _ | 4   | —   |
| 89    | ALERT_TIMEOUT              | _ | 2 | _ | _ | —   | —   |
| 90    | FRF_FCFValidCounter        | _ | _ | _ | _ | 2   | —   |
| 91    | FRF_StartMeterVer          | _ | _ | _ | _ | —   | 2   |
| 92    | FRF_MV_Index               | _ | _ | _ | _ | —   | 2   |
| 93    | FRF_MV_Counter             | _ | — | — | — | _   | 2   |
| 94    | FRF_MV_Status              | _ | _ | _ | _ | _   | 2   |
| 95    | FRF_MV_Time                | _ | _ | _ | _ | _   | 4   |
| 96    | FRF_MV_LPO_Norm            | _ | _ | _ | _ | _   | 4   |
| 97    | FRF_MV_RPO_Norm            | _ | _ | _ | _ | _   | 4   |
| 98    | FRF_DriveCurr              | _ | _ | _ | _ | _   | 4   |
| 99    | FRF_DL_T                   | — | _ | _ | _ | —   | 4   |
| 100   | FRF_Temp                   | _ | _ | _ | _ | -   | 4   |
| 101   | FRF_Density                | _ | _ | _ | _ | -   | 4   |
| 102   | FRF_DriveFreq              | - | - | - | - | -   | 4   |

\_

| Index | Name                            | View |   |   |   |     |     |
|-------|---------------------------------|------|---|---|---|-----|-----|
|       |                                 | 1    | 2 | 3 | 4 | 4_1 | 4_2 |
| 103   | FRF_LpoFilt                     | _    | _ | _ | _ | _   | 4   |
| 104   | FRF_RpoFilt                     | —    | - | - | _ | -   | 4   |
| 105   | FRF_DataSetSelIndex             | —    | — | — | - | -   | 4   |
| 106   | FRF_MV_FirstRun_Time            | _    | - | - | - | —   | 4   |
| 107   | FRF_MV_Elapse_Time              | _    | - | - | - | _   | 4   |
| 108   | FRF_MV_Time_Left                | _    | _ | _ | _ | _   | 4   |
| 109   | FRF_ToneLevel                   | _    | _ | _ | _ | _   | 4   |
| 110   | FRF_ToneRampTime                | _    | _ | _ | _ | _   | 4   |
| 111   | FRF_BlCoeff                     | _    | _ | _ | _ | _   | 4   |
| 112   | FRF_DriveTarget                 | _    | _ | _ | _ | _   | 4   |
| 113   | FRF_DrivePCoeff                 | _    | _ | _ | _ | _   | 4   |
| 114   | FRF_ToneSpacingMult             | _    | _ | _ | _ | _   | 4   |
| 115   | FRF_Freq_DriftLimit             | _    | _ | _ | _ | _   | 4   |
| 116   | FRF_Max_Current_mA              | _    | _ | _ | _ | _   | 4   |
| 117   | FRF_KFQ2                        | _    | _ | _ | _ | _   | 4   |
| 118   | SYS_AnalogOutput_Fault          | 2    | _ | _ | _ | _   | -   |
| 119   | SNS_MV_Failed                   | 2    | _ | _ | _ | _   | -   |
| 120   | ALARM5_STATUS                   | 2    | _ | _ | _ | _   | -   |
| 121   | DIAG_TEMPERATURE_UNIT<br>S      | 2    | - | - | - | _   | _   |
| 122   | DIAG_MASSFLOW_UNITS             | 2    | - | - | - | _   | -   |
| 123   | DIAG_SYS_AttachedCoreTy<br>pe   | _    | 2 | - | - | _   | -   |
| 124   | DIAG_FRF_OUTPUT_STATES          | _    | _ | _ | 2 | _   | -   |
| 125   | DIAG_FRF_LPO_METER_FAC<br>TOR   | _    | - | - | 4 | _   | _   |
| 126   | DIAG_FRF_RPO_METER_FA<br>CTOR   | _    | - | - | 4 | _   | _   |
| 127   | DIAG_FRF_LPO_CI_SPREAD          | -    | - | - | 4 | -   | -   |
| 128   | DIAG_FRF_RPO_CI_SPREAD          | -    | - | - | 4 | -   | -   |
| 129   | DIAG_FRF_SYMMETRY_CI_S<br>PREAD | _    | _ | - | 4 | _   | -   |

# A.4.2 Standard fieldbus parameters for diagnostic transducer blocks

| Index and name        | Description                                                                                                    | List of values            |
|-----------------------|----------------------------------------------------------------------------------------------------|---------------------------|
| #0<br>BLOCK_STRUCTURE | The beginning of the transducer block.<br>Msg type = VAR<br>Data type = DS_64 (5)<br>Store = Static<br>Access = RW (OOS) or RW (Auto)<br>Available in Release 1.0                                                                                   | _                         |
| #1<br>ST_REV          | The revision level of the static data<br>associated with the function block.<br>Incremented with each write of static store.<br>Msg type = VAR<br>Data type = Unsigned16 (2)<br>Store = Static<br>Access = Read only<br>Available in Release 1.0    |                           |
| #2<br>TAG_DESC        | The user description of the intended block<br>application.<br>Msg type = STR<br>Data type = OCTET STRING (32)<br>Store = Static<br>Access = RW (OOS) or RW (Auto)<br>Available in Release 1.0                                                       | Any 32 characters         |
| #3<br>STRATEGY        | Used to identify grouping of blocks. This<br>data is not checked or processed by the<br>block.<br>Msg type = VAR<br>Data type = Unsigned16 (2)<br>Store = Static<br>Access = RW (OOS) or RW (Auto)<br>Available in Release 1.0                      |                           |
| #4<br>ALERT_KEY       | The identification number of the plant unit.<br>This information may be used in the host<br>for sorting alarms, etc.<br>Msg type = VAR<br>Data type = Unsigned8 (1)<br>Store = Static<br>Access = RW (OOS) or RW (Auto)<br>Available in Release 1.0 | 1 to 255                  |
| #5<br>MODE_BLK        | The actual, target, permitted, and normal<br>modes of the block.<br>Msg type = REC<br>Data type = DS-69 (4)<br>Store = Mixed<br>Access = RW (OOS) or RW (Auto)<br>Available in Release 1.0                                                          | See section 2.6 of FF-891 |

| Index and name                 | Description                                                                                                    | List of values            |
|--------------------------------|----------------------------------------------------------------------------------------------------|---------------------------|
| #6<br>BLOCK_ERR                | The error status associated with the hardware or software components associated with a block.                                                                                                    | See section 4.8 of FF-903 |
|                                | Msg type = STR<br>Data type = BIT STRING (2)<br>Store = Dynamic/20<br>Access = Read only<br>Available in Release 1.0                                                                                                    |                           |
| #7<br>UPDATE_EVT               | Occurs when a static parameter is changed<br>while a block mode is not in out of service<br>(OOS) mode, or when the mode changes<br>from OOS mode and one or more static<br>parameters changed while the block was<br>OOS.<br>Msg type = REC<br>Data type = DS-73<br>Store = Dynamic<br>Access = RW in any mode<br>Available in Release 1.0 |                           |
| #8<br>BLOCK_ALM                | A predefined set of 16 conditions that may<br>occur within a block.<br>Msg type = REC<br>Data type = DS-72<br>Store = Dynamic<br>Access = RW in any mode<br>Available in Release 9.0                                                                                                    | _                         |
| #9<br>TRANSDUCER_<br>DIRECTORY | A directory that specifies the number and<br>starting indices of the data collections in<br>the transducer block.<br>Msg type = VAR<br>Data type = Unsigned16 (2)<br>Store = Static<br>Access = RW (OOS)<br>Available in Release 9.0                                                                                                    |                           |
| #10<br>TRANSDUCER_<br>TYPE     | Identifies the transducer that follows.<br>Msg type = VAR<br>Data type = Unsigned16 (2)<br>Store = Static<br>Access = RW (OOS)<br>Available in Release 9.0                                                                                                    | _                         |
| #11<br>TRANSDUCER_<br>TYPE_VER | Identifies the version of the transducer<br>block. Format is XXYY where XX is the major<br>spec revision and YY is the manufacturer<br>revision.<br>Msg type = VAR<br>Data type = Unsigned16 (2)<br>Store = Static<br>Access = RW (OOS)<br>Available in Release 9.0                                                                         |                           |

| Index and name                  | Description                                                                                                    | List of values                                                                                                    |
|---------------------------------|----------------------------------------------------------------------------------------------------|----------------------------------------------------------------------------------------------------|
| #12<br>XD_ERROR                 | Used for all config, H/W, connection failure<br>of system problems in the block.<br>Msg type = VAR<br>Data type = Unsigned8 (1)<br>Store = Dynamic<br>Access = RW (OOS)<br>Available in Release 1.0      | 0 = No Error<br>18 = Calibration Error<br>19 = Configuration Error<br>20 = Electronics Failure<br>21 = Sensor Failure<br>26 = Process Error<br>27 = Calibration in Progress |
| #13<br>COLLECTION_<br>DIRECTORY | Used for all config, H/W, and connection<br>failures of system problems in the block.<br>Msg type = VAR<br>Data type = Unsigned32 (4)<br>Store = Static<br>Access = RW (OOS)<br>Available in Release 9.0 | _                                                                                                    |

# A.4.3 Slug flow setup for diagnostic transducer blocks

| Index and name         | Description                                                                                                    | List of values | HW                              |
|------------------------|----------------------------------------------------------------------------------------------------|----------------|---------------------------------|
| #14<br>SLUG_TIME       | Slug duration in seconds<br>Msg type = VAR<br>Data type = FLOAT (4)<br>Store = Static<br>Access = R/W in any mode<br>Available in Release 1.0   |                | 700<br>800<br>CDM<br>FDM<br>FVM |
| #15<br>SLUG_LOW_LIMIT  | Low density limit in g/cc<br>Msg type = VAR<br>Data type = FLOAT (4)<br>Store = Static<br>Access = R/W in any mode<br>Available in Release 1.0  | _              | 700<br>800<br>CDM<br>FDM<br>FVM |
| #16<br>SLUG_HIGH_LIMIT | High density limit in g/cc<br>Msg type = VAR<br>Data type = FLOAT (4)<br>Store = Static<br>Access = R/W in any mode<br>Available in Release 1.0 | _              | 700<br>800<br>CDM<br>FDM<br>FVM |

## Table A-12: Slug flow setup for diagnostic transducer blocks

# A.4.4 Alarm status for diagnostic transducer blocks

# Table A-13: Alarm status for diagnostic transducer blocks

| Index and name       | Description                                                                                                    | List of values                                                                                                    | HW                              |
|----------------------|----------------------------------------------------------------------------------------------------|----------------------------------------------------------------------------------------------------|---------------------------------|
| #17<br>ALARM1_STATUS | Status Word 1<br>Msg type = ENUM<br>Data type = BIT STRING (2)<br>Store = Dynamic/20<br>Access = Read only<br>Available in Release 1.0 | 0x0001 = Transmitter Fail<br>0x0002 = Sensor Fail<br>0x0004 = EEPROM error (CP)<br>0x0008 = RAM error (CP)<br>0x0010= Boot Fail (CP)<br>0x0020 = Uncofig – FloCal<br>0x0040 = Uncofig – K1<br>0x0080 = Input Overrange<br>0x0100 = Temp. Overrange<br>0x0200 = Dens. Overrange<br>0x0200 = Dens. Overrange<br>0x0800 = Cal Failed<br>0x1000= Xmitter Init<br>0x2000 = Sns/Xmitter comm fault<br>0x8000 = Xmitter Not<br>Characterized                                                              | 700<br>800<br>CDM<br>FDM<br>FVM |
| #18<br>ALARM2_STATUS | Status Word 2<br>Msg type = ENUM<br>Data type = BIT STRING (2)<br>Store = Dynamic/20<br>Access = Read only<br>Available in Release 1.0 | 0x0001 = Line RTD Over<br>0x0002 = Meter RTD Over<br>0x0004 = CP Exception<br>0x0008 = API: Temp OOL<br>0x0010= API:Density OOL<br>0x0020 = ED: Unable to fit curve<br>data<br>0x0040 = ED: Extrapolation alarm<br>0x0080 = Not Used<br>0x0100 = EEPROM err<br>0x0200 = RAM err<br>0x0400 = Factoy Config err<br>0x0400 = Factoy Config err<br>0x0800 = Low Power<br>0x1000= Tube not full<br>0x2000 = Meter Verification<br>Aborted<br>0x4000 = Meter Verification<br>Failed<br>0x8000 = Not Used | 700<br>800<br>CDM<br>FDM<br>FVM |

| Index and name       | Description                                                                                                    | List of values                                                                                                    | HW                              |
|----------------------|----------------------------------------------------------------------------------------------------|----------------------------------------------------------------------------------------------------|---------------------------------|
| #19<br>ALARM3_STATUS | Status Word 3<br>Msg type = ENUM<br>Data type = BIT STRING (2)<br>Store = Dynamic/20<br>Access = Read only<br>Available in Release 1.0 | 0x0001 = Drive Overrange<br>0x0002 = Slug Flow<br>0x0004 = Cal in Progress<br>0x0008 = Data Loss Possible<br>0x0010 = Upgrade Series 2000<br>0x0020 = Simulation Mode<br>0x0080 = Warming Up<br>0x0100 = Power Reset<br>0x0200 = Reverse Flow<br>0x0400 = Al/AO Simulation Active<br>0x0800 = Meter Verification/<br>Outputs Fixed<br>0x1000 = Meter Verification In<br>Progress<br>0x2000 = Not Used<br>0x4000 = Not Used<br>0x8000 = Not Used                                                                                                    | 700<br>800<br>CDM<br>FDM<br>FVM |
| #20<br>ALARM4_STATUS | Status Word 4<br>Msg type = ENUM<br>Data type = BIT STRING (2)<br>Store = Dynamic/20<br>Access = Read only<br>Available in Release 1.0 | 0x0001 = Cal Fail: Low<br>0x0002 = Cal Fail: High<br>0x0004 = Cal Fail: Noisy<br>0x0008 = Auto Zero IP<br>0x0010 = D1 Cal in Progress<br>0x0020 = D2 Cal in Progress<br>0x0040 = FD Cal in Progress<br>0x0080 = Temp slope Cal in<br>Progress<br>0x0100 = Temp offset Cal in<br>Progress<br>0x0200 = D3 Cal in Progress<br>0x0200 = D4 Cal in Progress<br>0x0400 = D4 Cal in Progress<br>0x0800 = Factory configuration<br>invalid<br>0x1000 = Factory configuration<br>data checksum invalid<br>0x2000 = Core EEPROM DB<br>corrupt<br>0x4000 = Core EEPROM Totals<br>corrupt<br>0x8000 = Core EEPROM Program<br>corrupt | 700<br>800<br>CDM<br>FDM<br>FVM |
| #21<br>FAULT_LIMIT   | Fault limit code<br>Msg type = ENUM<br>Data type = Unsigned16 (2)<br>Store = Static<br>Access = RW (OOS)<br>Available in Release 1.0   | 0 = Upscale<br>1 = Downscale<br>2 = Zero<br>3 = NAN<br>4 = Flow goes to zero<br>5 = None                                                                                                    | 700<br>800<br>CDM<br>FDM<br>FVM |

| Index and name                               | Description                                                                                                    | List of values | HW                              |
|----------------------------------------------|----------------------------------------------------------------------------------------------------|----------------|---------------------------------|
| #22<br>LAST_MEASURED_<br>VALUE_FAULT_TIMEOUT | Last measure value fault timeout<br>Msg type = VAR<br>Data type = Unsigned16 (2)<br>Store = Static<br>Access = RW in any mode<br>Available in Release 1.0 | _              | 700<br>800<br>CDM<br>FDM<br>FVM |

| Index and name | Description                  | List of values                    | HW  |
|----------------|------------------------------|-----------------------------------|-----|
| #23            | Alarm index                  | 0 = No Alarm                      | 700 |
|                | Msa type = ENLIM             | 1 = A001 - (E)EPROM Error (CP)    | 800 |
|                | Data type = $Unsigned 16(2)$ | 2 = A002 - RÁM Error (CP)         | CDM |
|                | Store = Static               | 3 = A003 - Sensor Failure         | FDM |
|                | Access = RW in any mode      | 4 = A004 - Temperature Sensor     | FVM |
|                | Available in Release 3.0     | Failure                           |     |
|                |                              | 5 = A005 - Mass Flow Outside      |     |
|                |                              | Limits                            |     |
|                |                              | 6 = A006 - Characterization       |     |
|                |                              | Required                          |     |
|                |                              | 8 = A008 - Density Overrange      |     |
|                |                              | 9 = A009 - Transmitter            |     |
|                |                              | Initializing/warming Up           |     |
|                |                              | 10 = A010 - Calibration Failure   |     |
|                |                              | 12 = 4012 - Zero Too High         |     |
|                |                              | 13 = A013 - 7 ero Too Noisy       |     |
|                |                              | 14 = A014 - Transmitter Failure   |     |
|                |                              | 16 = A016 - Line RTD              |     |
|                |                              | Temperature Out-of-Range          |     |
|                |                              | 17 = A017 - Meter RTD             |     |
|                |                              | Temperature Out-of-Range          |     |
|                |                              | 18 = A018 - (E)EPROM Checksum     |     |
|                |                              | Error (2000)                      |     |
|                |                              | 19 = A019 - RAM or ROM Test       |     |
|                |                              | Error (2000)                      |     |
|                |                              | 20 = A020 - Calibration Factors   |     |
|                |                              | Unentered (FlowCal)               |     |
|                |                              | 21 = AU21 - Incorrect Sensor Type |     |
|                |                              | (NI)                              |     |
|                |                              | Corrupt                           |     |
|                |                              | 23 = 4023 - Core FEPROM Totals    |     |
|                |                              | Corrupt                           |     |
|                |                              | 24 = A024 - Core EEPROM           |     |
|                |                              | Program Corrupt                   |     |
|                |                              | 25 = A025 - Protected Boot Sector |     |
|                |                              | Fault (CP)                        |     |
|                |                              | 26 = A026 - Sensor/Transmitter    |     |
|                |                              | Communication Error               |     |
|                |                              | 28 = A028 - Core Processor Write  |     |
|                |                              | Failure                           |     |
|                |                              | 31 = A031 - Low Power             |     |
|                |                              | 32 = AU32 - Meter Verification/   |     |
|                |                              | Outputs in Fault                  |     |
|                |                              | Signal                            |     |
|                |                              | 34 = A034 - Meter Verification    |     |
|                |                              | Failed                            |     |
|                |                              | 35 = A035 - Meter Verification    |     |
|                |                              | Aborted                           |     |
|                |                              | 36 = A036 - Viscosity Out of      |     |
|                |                              | Limits                            |     |

| Index and name        | Description                                                                                                    | List of values                                                                                                    | HW                              |
|-----------------------|----------------------------------------------------------------------------------------------------|----------------------------------------------------------------------------------------------------|---------------------------------|
|                       |                                                                                                    | 37 = A037 - Sensor Check Failed<br>38 = A038 - Time Period Out of<br>Range<br>42 = A102 - Drive Overrange/<br>Partially Full Tube<br>43 = A103 - Data Loss Possible<br>44 = A104 - Calibration in<br>Progress<br>45 = A105 - Two-Phase Flow<br>47 = A107:Power Reset Occurred<br>60 = A120 - ED: Unable to Fit<br>Curve Data<br>56 = A116 - API: Temperature<br>Outside Standard Range<br>57 = A117 - API: Density Outside<br>Standard Range<br>61 = A121 - ED: Extrapolation<br>Alarm<br>62 = A122 - API:Pressure Out of<br>Range<br>68 = A128 - Factory configuration<br>invalid<br>69 = A129 - Factory configuration<br>checksum invalid<br>71 = A131 - Meter Verification/<br>Outputs at Last Value<br>72 = A132 - Sensor Simulation<br>Mode Active<br>74 = A134 - Tube-Case<br>Temperature Difference Out of<br>Range<br>77 = A137 - API Non Conversion |                                 |
| #24<br>ALARM_SEVERITY | Alarm severity<br>Msg type = ENUM<br>Data type = Unsigned16 (2)<br>Store = Static<br>Access = RW (OOS)<br>Available in Release 3.0 | 0 = Ignore<br>1 = Info<br>2 = Fault                                                                                                    | 700<br>800<br>CDM<br>FDM<br>FVM |

# A.4.5 Device diagnostics from diagnostics transducer block

### Table A-14: Device diagnostics from diagnostics transducer block

| Index and name    | Description                                                                                                    | List of<br>values | нพ                              |
|-------------------|----------------------------------------------------------------------------------------------------|-------------------|---------------------------------|
| #25<br>DRIVE_GAIN | Drive gain<br>Msg type = VAR<br>Data type = DS-65 (5)<br>Store = Dynamic/20<br>Access = Read only<br>Available in Release 1.0 | _                 | 700<br>800<br>CDM<br>FDM<br>FVM |

| Index and name                  | Description                                                                                                    | List of<br>values | HW                              |
|---------------------------------|----------------------------------------------------------------------------------------------------|-------------------|---------------------------------|
| #26<br>TUBE_<br>FREQUENCY       | Raw tube period<br>Msg type = VAR<br>Data type = FLOAT (4)<br>Store = Dynamic/20<br>Access = Read only<br>Available in Release 1.0                 | _                 | 700<br>800<br>CDM<br>FDM<br>FVM |
| #27<br>LIVE_ZERO                | Live zero (mass flow)<br>Msg type = VAR<br>Data type = FLOAT (4)<br>Store = Dynamic/20<br>Access = Read only<br>Available in Release 1.0           | _                 | 700<br>800                      |
| #28<br>LEFT_PICKUP_<br>VOLTAGE  | Left pickoff voltage<br>Msg type = VAR<br>Data type = FLOAT (4)<br>Store = Dynamic/20<br>Access = Read only<br>Available in Release 1.0            | _                 | 700<br>800<br>CDM<br>FDM<br>FVM |
| #29<br>RIGHT_PICKUP_<br>VOLTAGE | Right pickoff voltage<br>Msg type = VAR<br>Data type = FLOAT (4)<br>Store = Dynamic/20<br>Access = Read only<br>Available in Release 1.0           | _                 | 700<br>800<br>CDM<br>FVM        |
| #30<br>BOARD_<br>TEMPERATURE    | Board temperature in degC<br>Msg type = VAR<br>Data type = FLOAT (4)<br>Store = Dynamic/20<br>Access = Read only<br>Available in Release 1.0       | _                 | 700<br>800<br>CDM<br>FDM<br>FVM |
| #31<br>ELECT_TEMP_<br>MAX       | Maximum electronics temperature<br>Msg type = VAR<br>Data type = FLOAT (4)<br>Store = Dynamic/20<br>Access = Read only<br>Available in Release 2.0 | _                 | 700<br>800<br>CDM<br>FDM<br>FVM |
| #32<br>ELECT_TEMP_<br>MIN       | Minimum electronics temperature<br>Msg type = VAR<br>Data type = FLOAT (4)<br>Store = Dynamic/20<br>Access = Read only<br>Available in Release 2.0 |                   | 700<br>800<br>CDM<br>FDM<br>FVM |

## Table A-14: Device diagnostics from diagnostics transducer block (continued)

| Index and name                  | Description                                                                                                    | List of<br>values | HW                              |
|---------------------------------|----------------------------------------------------------------------------------------------------|-------------------|---------------------------------|
| #33<br>ELECT_TEMP_<br>AVG       | Average electronics temperature<br>Msg type = VAR<br>Data type = FLOAT (4)<br>Store = Dynamic/20<br>Access = Read only<br>Available in Release 2.0         | _                 | 700<br>800<br>CDM<br>FDM<br>FVM |
| #34<br>SENSOR_TEMP_<br>MAX      | Maximum sensor temperature<br>Msg type = VAR<br>Data type = FLOAT (4)<br>Store = Dynamic/20<br>Access = Read only<br>Available in Release 3.0              |                   | 700<br>800<br>CDM<br>FDM<br>FVM |
| #35<br>SENSOR_TEMP_<br>MIN      | Minimum sensor temperature<br>Msg type = VAR<br>Data type = FLOAT (4)<br>Store = Dynamic/20<br>Access = Read only<br>Available in Release 3.0              | _                 | 700<br>800<br>CDM<br>FDM<br>FVM |
| #36<br>SENSOR_TEMP_<br>AVG      | Average sensor temperature<br>Msg type = VAR<br>Data type = FLOAT (4)<br>Store = Dynamic/20<br>Access = Read only<br>Available in Release 3.0              | _                 | 700<br>800<br>CDM<br>FDM<br>FVM |
| #37<br>RTD_RESISTANCE_<br>CABLE | 9-wire cable RTD resistance in ohms<br>Msg type = VAR<br>Data type = FLOAT (4)<br>Store = Dynamic/20<br>Access = Read only<br>Available in Release 3.0     | _                 | 700<br>800<br>CDM<br>FDM<br>FVM |
| #38<br>RTD_RESISTANCE_<br>METER | Meter RTD resistance in ohms<br>Msg type = VAR<br>Data type = FLOAT (4)<br>Store = Dynamic/20<br>Access = Read only<br>Available in Release 3.0            | _                 | 700<br>800<br>CDM<br>FDM<br>FVM |
| #39<br>CP_POWER_<br>CYCLE       | Number of core processor power cycles<br>Msg type = VAR<br>Data type = Unsigned16 (2)<br>Store = Dynamic<br>Access = Read only<br>Available in Release 3.0 | _                 | 700<br>800<br>CDM<br>FDM<br>FVM |

## Table A-14: Device diagnostics from diagnostics transducer block (continued)

# A.4.6 Meter fingerprinting for diagnostic transducer blocks

### Table A-15: Meter fingerprinting for diagnostic transducer blocks

| Index and name          | Description                                                                                                    | List of values                                                                                                    | HW         |
|-------------------------|----------------------------------------------------------------------------------------------------|----------------------------------------------------------------------------------------------------|------------|
| #40<br>MFP_SAVE_FACTORY | Save factory calibration meter<br>fingerprint<br>Msg type = ENUM<br>Data type = Unsigned16 (2)<br>Store = Static<br>Access = R/W in any mode<br>Available in Release 3.0       | 0x0000 = no action<br>0x0001 = save                                                                                                    | 700<br>800 |
| #41<br>MFP_RESET_STATS  | Reset meter current fingerprint<br>statistics<br>Msg type = ENUM<br>Data type = Unsigned16 (2)<br>Store = Static<br>Access = R/W in any mode<br>Available in Release 3.0       | 0x0000 = no action<br>0x0001 = save                                                                                                    | 700<br>800 |
| #42<br>EN_MFP           | Enable/Disable meter fingerprinting<br>Msg type = ENUM<br>Data type = Unsigned16 (2)<br>Store = Static<br>Access = R/W in any mode<br>Available in Release 3.0                 | 0x0000 = disabled<br>0x0001 = enabled                                                                                                    | 700<br>800 |
| #43<br>MFP_UNITS        | Meter fingerprint in SI (0) or English<br>(1) units<br>Msg type = ENUM<br>Data type = Unsigned16 (2)<br>Store = Static<br>Access = R/W in any mode<br>Available in Release 3.0 | 0x0000 = SI<br>0x0001 = English                                                                                                    | 700        |
| #44<br>MFP_TV_INDEX     | Meter fingerprint transmitter<br>variable index<br>Msg type = VAR<br>Data type = Unsigned16 (2)<br>Store = Static<br>Access = R/W in any mode<br>Available in Release 3.0      | 0 = Mass Flow Rate<br>1 = Temperature<br>3 = Density<br>5 = Volume Flow Rate<br>46 = Raw Tube Frequency<br>47 = Drive Gain<br>48 = Case Temperature<br>49 = LPO Amplitude<br>50 = RPO Amplitude<br>51 = Board Temperature<br>52 = Input Voltage<br>54 = Live Zero | 700        |
| #45<br>MFP_TYPE         | Fingerprint type<br>Msg type = ENUM<br>Data type = Unsigned16 (2)<br>Store = Static<br>Access = R/W in any mode<br>Available in Release 3.0                                    | 0 = Current<br>1 = Factory Cal<br>2 = Installation<br>3 = Last Zero                                                                                                    | 700        |

| Index and name        | Description                                                                                                    | List of values | HW  |
|-----------------------|----------------------------------------------------------------------------------------------------|----------------|-----|
| #46<br>MFP_TYPE       | Transmitter variable, instantaneous<br>(only valid for current print)<br>Msg type = VAR<br>Data type = FLOAT (4)<br>Store = Dynamic<br>Access = Read only<br>Available in Release 3.0 | _              | 700 |
| #47<br>MFP_TV_STD_DEV | Transmitter variable, average (1-<br>min rolling)<br>Msg type = VAR<br>Data type = FLOAT (4)<br>Store = Dynamic<br>Access = Read only<br>Available in Release 3.0                     | _              | 700 |
| #48<br>MFP_TV_AVG     | Transmitter variable, std dev (1-min<br>rolling)<br>Msg type = VAR<br>Data type = FLOAT (4)<br>Store = Dynamic<br>Access = Read only<br>Available in Release 3.0                      | _              | 700 |
| #49<br>MFP_TV_MAX     | Transmitter variable, maximum<br>(since last statistics reset)<br>Msg type = VAR<br>Data type = FLOAT (4)<br>Store = Dynamic<br>Access = Read only<br>Available in Release 3.0        |                | 700 |
| #50<br>MFP_TV_MIN     | Transmitter variable, minimum<br>(since last statistics reset)<br>Msg type = VAR<br>Data type = FLOAT (4)<br>Store = Dynamic<br>Access = Read only<br>Available in Release 3.0        | _              | 700 |

| Table A-15: Meter fingerprinting for diagnostic transc | ducer blocks (continued) |
|--------------------------------------------------------|--------------------------|
|--------------------------------------------------------|--------------------------|

# A.4.7 Other additions for diagnostics transducer blocks

| Index and name          | Description                                                                                                    | List of values                                                                                 | HW                              |
|-------------------------|----------------------------------------------------------------------------------------------------|------------------------------------------------------------------------------------------------|---------------------------------|
| #51<br>DIAG_FEATURE_KEY | Enabled features<br>Msg type = STR<br>Data type = BIT STRING (2)<br>Store = Static<br>Access = Read only<br>Available in Release 4.0 | 0x0000 = standard<br>0x0800 = Meter verification<br>0x0008 = Enhhanced density<br>0x0010 = API | 700<br>800<br>CDM<br>FDM<br>FVM |

| Index and name                  | Description                                                                                                    | List of values               | HW                              |
|---------------------------------|----------------------------------------------------------------------------------------------------|------------------------------|---------------------------------|
| #52<br>SYS_PowerOnTimeSec       | Power on time (seconds since last<br>reset)<br>Msg type = VAR<br>Data type = Unsigned32 (4)<br>Store = Dynamic<br>Access = Read only<br>Available in Release 4.0                    | _                            | 700<br>800<br>CDM<br>FDM<br>FVM |
| #53<br>SNS_InputVoltage         | Input voltage (volts)<br>Msg type = VAR<br>Data type = FLOAT (4)<br>Store = Dynamic<br>Access = Read only<br>Available in Release 4.0                                               | _                            | 700<br>800<br>CDM<br>FDM<br>FVM |
| #54<br>SNS_TargetAmplitude      | Actual target amplitude (mV/Hz)<br>(pre 700 2.1, actual & override)<br>Msg type = VAR<br>Data type = FLOAT (4)<br>Store = Dynamic<br>Access = Read only<br>Available in Release 4.0 | _                            | 700<br>800<br>CDM<br>FDM<br>FVM |
| #55<br>SNS_CaseRTDRes           | Case RTD resistance (ohms)<br>Msg type = VAR<br>Data type = FLOAT (4)<br>Store = Dynamic<br>Access = Read only<br>Available in Release 4.0                                          | _                            | 700<br>800                      |
| #56<br>SYS_RestoreFactoryConfig | Restore factory configuration<br>Msg type = METHOD<br>Data type = Unsigned16 (2)<br>Store = Static<br>Access = R/W (OOS)<br>Available in Release 4.0                                | 0 = no action<br>1 = Restore | 700<br>800<br>CDM<br>FDM<br>FVM |
| #57<br>SNS_FlowZeroRestore      | Restore factory zero<br>Msg type = METHOD<br>Data type = Unsigned16 (2)<br>Store = Static<br>Access = R/W (OOS)<br>Available in Release 4.0                                         | 0 = no action<br>1 = Restore | 800                             |
| #58<br>SNS_AutoZeroFactory      | Factory flow signal offset at zero<br>flow (units of uSec)<br>Msg type = VAR<br>Data type = FLOAT (4)<br>Store = Static<br>Access = Read only<br>Available in Release 4.0           |                              | 800                             |

| Index and name                 | Description                                                                                                    | List of values                                                                                                    | HW                       |
|--------------------------------|----------------------------------------------------------------------------------------------------|----------------------------------------------------------------------------------------------------|--------------------------|
| #59<br>SYS_ResetPowerOnTime    | Reset power-on time<br>Msg type = METHOD<br>Data type = Unsigned16 (2)<br>Store = Static<br>Access = R/W (OOS)<br>Available in Release 4.0                                                                                                    | 0 = no action<br>1 = Reset                                                                                                    | 800<br>CDM<br>FDM<br>FVM |
| #60<br>FRF_EnableFCFValidation | Start/Stop meter verification -<br>(applicable only if meter verification<br>is enabled)<br>Msg type = METHOD<br>Data type = Unsigned16 (2)<br>Store = Static<br>Access = R/W (OOS)<br>Available in Release 4.0                                                  | 0= Disabled<br>1 = Fixed output mode<br>2 = Factory air verification<br>3 = Factory water verification<br>4 = Special debug mode<br>5 = Abort<br>6 = Continue measurement<br>mode | 800                      |
| #61<br>FRF_FaultAlarm          | The state of the outputs when the<br>meter verification routine is running<br>- (applicable only if meter<br>verification is enabled)<br>Msg type = ENUM<br>Data type = Unsigned16 (2)<br>Store = Static<br>Access = R/W in any mode<br>Available in Release 4.0 | 0 = Last Value<br>1 = Fault                                                                                                    | 800                      |
| #62<br>FRF_StiffnessLimit      | The setpoint of the stiffness limit.<br>Represents percentage - (applicable<br>only if meter verification is enabled)<br>Msg type = VAR<br>Data type = FLOAT (4)<br>Store = Static<br>Access = R/W in any mode<br>Available in Release 4.0                       | _                                                                                                    | 800                      |
| #63<br>FRF_AlgoState           | The current state of the meter<br>verification routine<br>Msg type = VAR<br>Data type = Unsigned16 (2)<br>Store = Static<br>Access = Read only<br>Available in Release 4.0                                                                                       | 1 through 18                                                                                                    | 800                      |

| Index and name               | Description                                                                                                    | List of values                                                                                                    | HW  |
|------------------------------|----------------------------------------------------------------------------------------------------|----------------------------------------------------------------------------------------------------|-----|
| #64<br>FRF_AbortCode         | The reason the meter verification<br>routine aborted<br>Msg type = ENUM<br>Data type = Unsigned16 (2)<br>Store = Static<br>Access = Read only<br>Available in Release 4.0          | 0 = No error<br>1 = Manual abort<br>2 = Watchdog timeout<br>3 = Frequency drift<br>4 = High peak drive voltage<br>5 = High drive current standard<br>deviation<br>6 = High drive current mean<br>value<br>7 = Drive loop reported error<br>8 = High delta T standard<br>deviation<br>9 = High delta T value<br>10 = State running | 800 |
| #65<br>FRF_StateAtAbort      | The state of the meter verification<br>routine when it aborted<br>Msg type = VAR<br>Data type = Unsigned16 (2)<br>Store = Static<br>Access = Read only<br>Available in Release 4.0 | 1 through 18                                                                                                    | 800 |
| #66<br>FRF_Progress          | Progress (% complete)<br>Msg type = VAR<br>Data type = Unsigned16 (2)<br>Store = Static<br>Access = Read only<br>Available in Release 4.0                                          | _                                                                                                    | 800 |
| #67<br>FRF_StiffOutLimLpo    | Is the LPO stiffness out of limits?<br>Msg type = VAR<br>Data type = Unsigned16 (2)<br>Store = Static<br>Access = Read only<br>Available in Release 4.0                            | _                                                                                                    | 800 |
| #68<br>FRF_StiffOutLimRpo    | Is the RPO stiffness out of limits?<br>Msg type = VAR<br>Data type = Unsigned16 (2)<br>Store = Static<br>Access = Read only<br>Available in Release 4.0                            | _                                                                                                    | 800 |
| #69<br>FRF_StiffnessLpo_mean | The current LPO stiffness calculated<br>as a mean<br>Msg type = VAR<br>Data type = FLOAT (4)<br>Store = Static<br>Access = Read only<br>Available in Release 4.0                   | _                                                                                                    | 800 |

| Index and name                 | Description                                                                                                    | List of values | HW  |
|--------------------------------|----------------------------------------------------------------------------------------------------|----------------|-----|
| #70<br>FRF_StiffnessRpo_mean   | The current RPO stiffness calculated<br>as a mean<br>Msg type = VAR<br>Data type = FLOAT (4)<br>Store = Static<br>Access = Read only<br>Available in Release 4.0               | _              | 800 |
| #71<br>FRF_Damping_mean        | The current damping calculated as<br>a mean<br>Msg type = VAR<br>Data type = FLOAT (4)<br>Store = Static<br>Access = Read only<br>Available in Release 4.0                     | _              | 800 |
| #72<br>FRF_MassLpo_mean        | The current LPO mass calculated as<br>a mean<br>Msg type = VAR<br>Data type = FLOAT (4)<br>Store = Static<br>Access = Read only<br>Available in Release 4.0                    | _              | 800 |
| #73<br>FRF_MassRpo_mean        | The current RPO mass calculated as<br>a mean<br>Msg type = VAR<br>Data type = FLOAT (4)<br>Store = Static<br>Access = Read only<br>Available in Release 4.0                    | _              | 800 |
| #74<br>FRF_StiffnessLpo_stddev | The current LPO stiffness calculated<br>as a standard deviation<br>Msg type = VAR<br>Data type = FLOAT (4)<br>Store = Static<br>Access = Read only<br>Available in Release 4.0 |                | 800 |
| #75<br>FRF_StiffnessRpo_stddev | The current RPO stiffness calculated<br>as a standard deviation<br>Msg type = VAR<br>Data type = FLOAT (4)<br>Store = Static<br>Access = Read only<br>Available in Release 4.0 | _              | 800 |

| Index and name              | Description                                                                                                    | List of values | HW  |
|-----------------------------|----------------------------------------------------------------------------------------------------|----------------|-----|
| #76<br>FRF_Damping_stddev   | The current damping calculated as<br>a standard deviation<br>Msg type = VAR<br>Data type = FLOAT (4)<br>Store = Static<br>Access = Read only<br>Available in Release 4.0           | _              | 800 |
| #77<br>FRF_MassLpo_stddev   | The current LPO mass calculated as<br>a standard deviation<br>Msg type = VAR<br>Data type = FLOAT (4)<br>Store = Static<br>Access = Read only<br>Available in Release 4.0          | _              | 800 |
| #78<br>FRF_MassRpo_stddev   | The current RPO mass calculated as<br>a standard deviation<br>Msg type = VAR<br>Data type = FLOAT (4)<br>Store = Static<br>Access = Read only<br>Available in Release 4.0          | _              | 800 |
| #79<br>FRF_StiffnessLpo_air | The LPO stiffness calculated as a<br>mean during Factory Cal of Air<br>Msg type = VAR<br>Data type = FLOAT (4)<br>Store = Static<br>Access = Read only<br>Available in Release 4.0 | _              | 800 |
| #80<br>FRF_StiffnessRpo_air | The RPO stiffness calculated as a<br>mean during Factory Cal of Air<br>Msg type = VAR<br>Data type = FLOAT (4)<br>Store = Static<br>Access = Read only<br>Available in Release 4.0 | _              | 800 |
| #81<br>FRF_Damping_air      | The damping calculated as a mean<br>during Factory Cal of Air<br>Msg type = VAR<br>Data type = FLOAT (4)<br>Store = Static<br>Access = Read only<br>Available in Release 4.0       | _              | 800 |

| Index and name                | Description                                                                                                    | List of values | HW  |
|-------------------------------|----------------------------------------------------------------------------------------------------|----------------|-----|
| #82<br>FRF_MassLpo_air        | The LPO mass calculated as a mean<br>during Factory Cal of Air<br>Msg type = VAR<br>Data type = FLOAT (4)<br>Store = Static<br>Access = Read only<br>Available in Release 4.0        | _              | 800 |
| #83<br>FRF_MassRpo_air        | The RPO mass calculated as a mean<br>during Factory Cal of Air<br>Msg type = VAR<br>Data type = FLOAT (4)<br>Store = Static<br>Access = Read only<br>Available in Release 4.0        | _              | 800 |
| #84<br>FRF_StiffnessLpo_water | The LPO stiffness calculated as a<br>mean during Factory Cal of Water<br>Msg type = VAR<br>Data type = FLOAT (4)<br>Store = Static<br>Access = Read only<br>Available in Release 4.0 | _              | 800 |
| #85<br>FRF_StiffnessRpo_water | The RPO stiffness calculated as a<br>mean during Factory Cal of Water<br>Msg type = VAR<br>Data type = FLOAT (4)<br>Store = Static<br>Access = Read only<br>Available in Release 4.0 | _              | 800 |
| #86<br>FRF_Damping_water      | The damping calculated as a mean<br>during Factory Cal of Water<br>Msg type = VAR<br>Data type = FLOAT (4)<br>Store = Static<br>Access = Read only<br>Available in Release 4.0       | _              | 800 |
| #87<br>FRF_MassLpo_water      | The LPO mass calculated as a mean<br>during Factory Cal of Water<br>Msg type = VAR<br>Data type = FLOAT (4)<br>Store = Static<br>Access = Read only<br>Available in Release 4.0      | _              | 800 |

| Index and name             | Description                                                                                                    | List of values                                                                                       | HW                              |
|----------------------------|----------------------------------------------------------------------------------------------------|----------------------------------------------------------------------------------------------------|---------------------------------|
| #88<br>FRF_MassRpo_water   | The RPO mass calculated as a mean<br>during Factory Cal of Water<br>Msg type = VAR<br>Data type = FLOAT (4)<br>Store = Static<br>Access = Read only<br>Available in Release 4.0                                                                 |                                                                                                    | 800                             |
| #89<br>ALERT_TIMEOUT       | Alert timeout<br>Msg type = VAR<br>Data type = Unsigned16 (2)<br>Store = Static<br>Access = R/W in any mode<br>Available in Release 4.0                                                                                                    | 0 to 300 seconds                                                                                     | 700<br>800<br>CDM<br>FDM<br>FVM |
| #90<br>FRF_FCFValidCounter | Counts the number of times the<br>meter verification algorithm has run<br>successfully<br>Msg type = VAR<br>Data type = Unsigned16 (2)<br>Store = Static<br>Access = Read only<br>Available in Release 5.0                                      |                                                                                                    | 800                             |
| #91<br>FRF_StartMeterVer   | Start on-line meter verification -<br>equivalent to Reg 3000 = 6 -<br>applicable only if meter verification<br>is enabled)<br>Msg type = VAR<br>Data type = DS-66 (2)<br>Store = Static<br>Access = R/W in any mode<br>Available in Release 6.0 | Value part of DS-66<br>0 = no action<br>1 = start meter verification in<br>continue measurement mode | 800                             |
| #92<br>FRF_MV_Index        | FCF Datalog Index (0-19, 0 = most<br>recent run)<br>Msg type = VAR<br>Data type = Unsigned16 (2)<br>Store = Static<br>Access = R/W in any mode<br>Available in Release 6.0                                                                      |                                                                                                    | 800                             |
| #93<br>FRF_MV_Counter      | FCF Datalog Item 1: Run Number<br>Msg type = VAR<br>Data type = Unsigned16 (2)<br>Store = Static<br>Access = R/W in any mode<br>Available in Release 6.0                                                                                        |                                                                                                    | 800                             |

| Index and name         | Description                                                                                                    | List of values                                                     | HW  |
|------------------------|----------------------------------------------------------------------------------------------------|--------------------------------------------------------------------|-----|
| #94<br>FRF_MV_Status   | FCF Datalog Item 2: Status; Abort<br>states are compressed to fit into 3<br>bits<br>Msg type = VAR<br>Data type = Unsigned16 (2)<br>Store = Static<br>Access = Read only<br>Available in Release 6.0 | Bit 7 = FCF pass/fail<br>Bits 6-4 = state<br>Bits 3-0 = abort code | 800 |
| #95<br>FRF_MV_Time     | FCF Datalog Item 3: Time Initiated<br>Msg type = VAR<br>Data type = Unsigned32 (4)<br>Store = Static<br>Access = Read only<br>Available in Release 6.0                                               | _                                                                  | 800 |
| #96<br>FRF_MV_LPO_Norm | FCF Datalog Item 4: LPO<br>Normalized Data<br>Msg type = VAR<br>Data type = FLOAT (4)<br>Store = Static<br>Access = Read only<br>Available in Release 6.0                                            | _                                                                  | 800 |
| #97<br>FRF_MV_RPO_Norm | FCF Datalog Item 5: RPO<br>Normalized Data<br>Msg type = VAR<br>Data type = FLOAT (4)<br>Store = Static<br>Access = Read only<br>Available in Release 6.0                                            | _                                                                  | 800 |
| #98<br>FRF_DriveCurr   | Drive current<br>Msg type = VAR<br>Data type = FLOAT (4)<br>Store = Static<br>Access = Read only<br>Available in Release 6.0                                                                         |                                                                    | 800 |
| #99<br>FRF_DL_T        | Delta T<br>Msg type = VAR<br>Data type = FLOAT (4)<br>Store = Static<br>Access = Read only<br>Available in Release 6.0                                                                               | _                                                                  | 800 |
| #100<br>FRF_Temp       | Temperature<br>Msg type = VAR<br>Data type = FLOAT (4)<br>Store = Static<br>Access = Read only<br>Available in Release 6.0                                                                           | _                                                                  | 800 |

| Index and name               | Description                                                                                                    | List of values                                                                                                    | HW  |
|------------------------------|----------------------------------------------------------------------------------------------------|----------------------------------------------------------------------------------------------------|-----|
| #101<br>FRF_Density          | Density<br>Msg type = VAR<br>Data type = FLOAT (4)<br>Store = Static<br>Access = Read only<br>Available in Release 6.0                                                                                                    |                                                                                                    | 800 |
| #102<br>FRF_DriveFreq        | Drive frequency<br>Msg type = VAR<br>Data type = FLOAT (4)<br>Store = Static<br>Access = Read only<br>Available in Release 6.0                                                                                                  | _                                                                                                    | 800 |
| #103<br>FRF_LpoFilt          | LPO filter<br>Msg type = VAR<br>Data type = FLOAT (4)<br>Store = Static<br>Access = Read only<br>Available in Release 6.0                                                                                                    | _                                                                                                    | 800 |
| #104<br>FRF_RpoFilt          | RPO filter<br>Msg type = VAR<br>Data type = FLOAT (4)<br>Store = Static<br>Access = Read only<br>Available in Release 6.0                                                                                                    | _                                                                                                    | 800 |
| #105<br>FRF_DataSetSelIndex  | FCF verification data set selection<br>Msg type = VAR<br>Data type = Unsigned16 (2)<br>Store = Static<br>Access = R/W in any mode<br>Available in Release 6.0                                                                   | 0 = Current data means<br>1 = Current data standard<br>deviations<br>2 = Factory calibration of air<br>means<br>3 = Factory calibration of water<br>means<br>4 = Running average data<br>5 = Standard error of the<br>estimate | 800 |
| #106<br>FRF_MV_FirstRun_Time | FCF timers: time until first run in<br>hours (applicable only if meter<br>verification feature is enabled)<br>Msg type = VAR<br>Data type = FLOAT (4)<br>Store = Static<br>Access = R/W in any mode<br>Available in Release 7.0 | _                                                                                                    | 800 |

| Index and name             | Description                                                                                                    | List of values | HW  |
|----------------------------|----------------------------------------------------------------------------------------------------|----------------|-----|
| #107<br>FRF_MV_Elapse_Time | FCF timers: time between each run<br>after the first run initiated in hours<br>(applicable only if meter verification<br>feature is enabled) | _              | 800 |
|                            | Msg type = VAR<br>Data type = FLOAT (4)<br>Store = Static<br>Access = R/W in any mode<br>Available in Release 7.0                            |                |     |
| #108<br>ERE_MV Time_Left   | FCF timers: time until next run in hours                                                                                                    | _              | 800 |
| TRI_WV_TIME_LET            | Msg type = VAR<br>Data type = FLOAT (4)<br>Store = Static<br>Access = Read only<br>Available in Release 7.0                                  |                |     |
| #109<br>FRF_ToneLevel      | FRF tone level (mA) (applicable only if meter verification feature is enabled)                                                               | -              | 800 |
|                            | Msg type = VAR<br>Data type = FLOAT (4)<br>Store = Static<br>Access = R/W (OOS)<br>Available in Release 7.0                                  |                |     |
| #110<br>FRF_ToneRampTime   | Tone ramp time in seconds<br>(applicable only if meter verification<br>feature is enabled)                                                   | -              | 800 |
|                            | Msg type = VAR<br>Data type = FLOAT (4)<br>Store = Static<br>Access = R/W (OOS)<br>Available in Release 7.0                                  |                |     |
| #111<br>FRF_BlCoeff        | BL coefficient (applicable only if meter verification feature is enabled)                                                                    | _              | 800 |
|                            | Msg type = VAR<br>Data type = FLOAT (4)<br>Store = Static<br>Access = R/W (OOS)<br>Available in Release 7.0                                  |                |     |
| #112<br>FRF_DriveTarget    | FRF drive target (applicable only if meter verification feature is enabled)                                                                  | _              | 800 |
|                            | Msg type = VAR<br>Data type = FLOAT (4)<br>Store = Static<br>Access = R/W (OOS)<br>Available in Release 7.0                                  |                |     |

| Index and name                 | Description                                                                                                    | List of values                                                             | HW                              |
|--------------------------------|----------------------------------------------------------------------------------------------------|----------------------------------------------------------------------------|---------------------------------|
| #113<br>FRF_DrivePCoeff        | FRF drive P coefficient (applicable<br>only if meter verification feature is<br>enabled)<br>Msg type = VAR<br>Data type = FLOAT (4)<br>Store = Static<br>Access = R/W (OOS)<br>Available in Release 7.0 | _                                                                          | 800                             |
| #114<br>FRF_ToneSpacingMult    | Tone spacing multiplier (applicable<br>only if meter verification feature is<br>enabled)<br>Msg type = VAR<br>Data type = FLOAT (4)<br>Store = Static<br>Access = R/W (OOS)<br>Available in Release 7.0 | _                                                                          | 800                             |
| #115<br>FRF_Freq_DriftLimit    | Frequency drift limit (applicable<br>only if meter verification feature is<br>enabled)<br>Msg type = VAR<br>Data type = FLOAT (4)<br>Store = Static<br>Access = R/W (OOS)<br>Available in Release 7.0   | _                                                                          | 800                             |
| #116<br>FRF_Max_Current_mA     | Maximum sensor current<br>(applicable only if meter verification<br>feature is enabled)<br>Msg type = VAR<br>Data type = FLOAT (4)<br>Store = Static<br>Access = R/W (OOS)<br>Available in Release 7.0  | _                                                                          | 800                             |
| #117<br>FRF_KFQ2               | KFQ2 linear density correction for<br>stiffness value<br>Msg type = VAR<br>Data type = FLOAT (4)<br>Store = Static<br>Access = R/W (OOS)<br>Available in Release 7.0                                    | _                                                                          | 800                             |
| #118<br>SYS_AnalogOutput_Fault | Indicates if a critical fault is present<br>Msg type = VAR<br>Data type = DS-66 (2)<br>Store = —<br>Access = Read only<br>Available in Release 7.0                                                      | Value part of DS-66<br>0 = No critical fault<br>1 = Critical fault present | 700<br>800<br>CDM<br>FDM<br>FVM |

| Index and name                     | Description                                                                                                    | List of values                                                                                                    | HW                              |
|------------------------------------|----------------------------------------------------------------------------------------------------|----------------------------------------------------------------------------------------------------|---------------------------------|
| #119<br>SNS_MV_Failed              | Indicates if meter verification failed<br>Msg type = VAR<br>Data type = DS-66 (2)<br>Store = —<br>Access = Read only<br>Available in Release 7.0 | Value part of DS-66<br>0 = Meter verification did not fail<br>1 = Meter verification failed                                                                                                    | 800                             |
| #120<br>ALARM5_STATUS              | Status Word 5<br>Msg type = ENUM<br>Data type = BIT STRING (2)<br>Store = Dynamic/20<br>Access = Read only<br>Available in Release 8.0           | 0x0001 = Viscosity out of limits<br>0x0002 = Sensor check fail<br>0x0004 = PM: pressure out of<br>range<br>0x0008 = Incorrect display type<br>0x0010 = Incorrect board type<br>0x0020 = Time period out of<br>limits<br>0x0040 = Case/Meter<br>temperature differential out of<br>range<br>0x0080 = API non-convergence<br>0x0100 = Not used<br>0x0200 = Not used<br>0x0200 = Not used<br>0x0800 = Not used<br>0x1000 = Not used<br>0x1000 = Not used<br>0x2000 = Not used<br>0x2000 = Not used<br>0x4000 = Not used<br>0x4000 = Not used<br>0x8000 = Not used | CDM<br>FDM<br>FVM               |
| #121<br>DIAG_TEMPERATURE_UNIT<br>S | Temperature unit<br>Msg type = ENUM<br>Data type = Unsigned16 (2)<br>Store = Static<br>Access = R/W (OOS)<br>Available in Release 8.0            | 1000 = K<br>1001 = Deg C<br>1002 = Deg F<br>1003 = Deg R                                                                                                    | 700<br>800<br>CDM<br>FDM<br>FVM |

| Index and name                        | Description                                                                                                    | List of values                                                                                                    | HW                              |
|---------------------------------------|----------------------------------------------------------------------------------------------------|----------------------------------------------------------------------------------------------------|---------------------------------|
| #122<br>DIAG_MASSFLOW_UNITS           | Mass flow unit<br>Msg type = ENUM<br>Data type = Unsigned16 (2)<br>Store = Static<br>Access = Read only<br>Available in Release 8.0                   | 1318 = g/s<br>1319 = g/min<br>1320 = g/h<br>1322 = kg/s<br>1323 = kg/min<br>1324 = kg/h<br>1325 = kg/d<br>1327 = t/min<br>1328 = t/h<br>1329 = t/d<br>1330 = lb/s<br>1331 = lb/min<br>1332 = lb/h<br>1335 = STon/min<br>1336 = STon/h<br>1337 = STon/d<br>1341 = LTon/h<br>253 = Special | 700<br>800                      |
| #123<br>DIAG_SYS_AttachedCoreTy<br>pe | Indicates the attached core type<br>Msg type = ENUM<br>Data type = Unsigned16 (2)<br>Store = Static<br>Access = Read only<br>Available in Release 8.0 | 0 = CORE_UNKNOWN<br>1 = CORE_700<br>2 = CORE_ECP<br>3 = CORE_S<br>4 = CORE_DENSITY<br>5 = CORE_DEN_CDM<br>6 = CORE_DEN_FDM<br>7 = CORE_DEN_FVM                                                                                                    | 700<br>800<br>CDM<br>FDM<br>FVM |
| #124<br>DIAG_FRF_OUTPUT_STATE<br>S    | Indexed by R2984<br>Msg type = VAR<br>Data type = Unsigned16 (2)<br>Store = Static<br>Access = Read only<br>Available in Release 8.0                  | _                                                                                                    | 800                             |
| #125<br>DIAG_FRF_LPO_METER_FA<br>CTOR | Indexed by R2984<br>Msg type = VAR<br>Data type = FLOAT (4)<br>Store = Static<br>Access = Read only<br>Available in Release 8.0                       | _                                                                                                    | 800                             |
| #126<br>DIAG_FRF_RPO_METER_FA<br>CTOR | Indexed by R2984<br>Msg type = VAR<br>Data type = FLOAT (4)<br>Store = Static<br>Access = Read only<br>Available in Release 8.0                       |                                                                                                    | 800                             |
| Index and name                          | Description                                                                                                    | List of values | HW  |
|-----------------------------------------|----------------------------------------------------------------------------------------------------|----------------|-----|
| #127<br>DIAG_FRF_LPO_CI_SPREAD          | Indexed by R2984<br>Msg type = VAR<br>Data type = FLOAT (4)<br>Store = Static<br>Access = Read only<br>Available in Release 8.0 | _              | 800 |
| #128<br>DIAG_FRF_RPO_CI_SPREAD          | Indexed by R2984<br>Msg type = VAR<br>Data type = FLOAT (4)<br>Store = Static<br>Access = Read only<br>Available in Release 8.0 | _              | 800 |
| #129<br>DIAG_FRF_SYMMETRY_CI_S<br>PREAD | Indexed by R2984<br>Msg type = VAR<br>Data type = FLOAT (4)<br>Store = Static<br>Access = Read only<br>Available in Release 8.0 | _              | 800 |

## A.5 Device information transducer blocks

## A.5.1 View list for device information transducer block

The following table lists the parameters contained in the tranducer block for device information parameters.

Four views are defined for the device information tranducer block. The table also shows the applicable views for each parameter, and the size of the parameter in that view, in bytes.

| Index | Name                 | View |   |   |   |
|-------|----------------------|------|---|---|---|
|       |                      | 1    | 2 | 3 | 4 |
| 0     | BLOCK_STRUCTURE      | _    | _ | _ | _ |
| 1     | ST_REV               | 2    | 2 | 2 | 2 |
| 2     | TAG_DESC             | -    | - | _ | _ |
| 3     | STRATEGY             | _    | _ | _ | 2 |
| 4     | ALERT_KEY            | -    | _ | _ | 1 |
| 5     | MODE_BLK             | 4    | _ | 4 | _ |
| 6     | BLOCK_ERR            | 2    | _ | 2 | _ |
| 7     | UPDATE_EVT           | _    | _ | _ | _ |
| 8     | BLOCK_ALM            | _    | _ | _ | _ |
| 9     | TRANSDUCER_DIRECTORY | _    | _ | _ | _ |
| 10    | TRANSDUCER_TYPE      | 2    | 2 | 2 | 2 |
| 11    | TRANSDUCER_TYPE_VER  | 2    | 2 | 2 | 2 |

| Index | Name                     | View |   |   |    |
|-------|--------------------------|------|---|---|----|
|       |                          | 1    | 2 | 3 | 4  |
| 12    | XD_ERROR                 | 1    | _ | 1 | _  |
| 13    | COLLECTION_DIRECTORY     | -    | _ | _ | _  |
| 14    | SERIAL_NUMBER            | -    | 4 | _ | _  |
| 15    | OPTION_BOARD_CODE        | -    | _ | _ | 2  |
| 16    | 700_SW_REV               | -    | 2 | _ | _  |
| 17    | 2700_SW_REV              | _    | 2 | _ | _  |
| 18    | CEQ_NUMBER               | _    | 2 | _ | _  |
| 19    | DESCRIPTION              | -    | _ | _ | 16 |
| 20    | SENSOR_SN                | _    | 4 | _ | _  |
| 21    | SENSOR_TYPE              | -    | _ | _ | 16 |
| 22    | SENSOR_TYPE_CODE         | -    | _ | _ | 2  |
| 23    | SENSOR_MATERIAL          | -    | _ | _ | 2  |
| 24    | SENSOR_LINER             | -    | _ | _ | 2  |
| 25    | SENSOR_END               | -    | _ | _ | 2  |
| 26    | MASS_MIN_RANGE           | -    | _ | _ | 4  |
| 27    | TEMP_MIN_RANGE           | -    | _ | _ | 4  |
| 28    | DENSITY_MIN_RANGE        | -    | _ | _ | 4  |
| 29    | VOLUME_MIN_RANGE         | -    | _ | _ | 4  |
| 30    | SNS_PuckDeviceTypeCode   | -    | _ | _ | 2  |
| 31    | AI_SIMULATE_MODE         | -    | _ | _ | 2  |
| 32    | SNS_DeviceID             | _    | _ | _ | 4  |
| 33    | SYS_DeviceType           | _    | - | - | 2  |
| 34    | SYS_ManufacturerID       | _    | - | - | 2  |
| 35    | DEV_SYS_AttachedCoreType | _    | 2 | _ | _  |

# A.5.2 Standard fieldbus parameters for device information transducer blocks

| Index and name  | Description                                                                                                    | List of values |
|-----------------|----------------------------------------------------------------------------------------------------|----------------|
| #0              | The beginning of the transducer block.                                                                                  | _              |
| BLOCK_STRUCTURE | Msg type = VAR<br>Data type = DS_64 (5)<br>Store = Static<br>Access = RW (OOS) or RW (Auto)<br>Available in Release 1.0 |                |

| Index and name  | Description                                                                                                    | List of values            |
|-----------------|----------------------------------------------------------------------------------------------------|---------------------------|
| #1<br>ST_REV    | The revision level of the static data<br>associated with the function block.<br>Incremented with each write of static store.<br>Msg type = VAR<br>Data type = Unsigned16 (2)<br>Store = Static<br>Access = Read only                                | _                         |
|                 | Available in Release 1.0                                                                                                    |                           |
| #2<br>TAG_DESC  | The user description of the intended block<br>application.<br>Msg type = STR<br>Data type = OCTET STRING (32)<br>Store = Static<br>Access = RW (OOS) or RW (Auto)<br>Available in Release 1.0                                                       | Any 32 characters         |
| #3<br>STRATEGY  | Used to identify grouping of blocks. This<br>data is not checked or processed by the<br>block.<br>Msg type = VAR<br>Data type = Unsigned16 (2)<br>Store = Static<br>Access = RW (OOS) or RW (Auto)<br>Available in Release 1.0                      |                           |
| #4<br>ALERT_KEY | The identification number of the plant unit.<br>This information may be used in the host<br>for sorting alarms, etc.<br>Msg type = VAR<br>Data type = Unsigned8 (1)<br>Store = Static<br>Access = RW (OOS) or RW (Auto)<br>Available in Release 1.0 | 1 to 255                  |
| #5<br>MODE_BLK  | The actual, target, permitted, and normal<br>modes of the block.<br>Msg type = REC<br>Data type = DS-69 (4)<br>Store = Mixed<br>Access = RW (OOS) or RW (Auto)<br>Available in Release 1.0                                                          | See section 2.6 of FF-891 |
| #6<br>BLOCK_ERR | The error status associated with the<br>hardware or software components<br>associated with a block.<br>Msg type = STR<br>Data type = BIT STRING (2)<br>Store = Dynamic/20<br>Access = Read only<br>Available in Release 1.0                         | See section 4.8 of FF-903 |

| Index and name                 | Description                                                                                                    | List of values                                                                                                    |
|--------------------------------|----------------------------------------------------------------------------------------------------|----------------------------------------------------------------------------------------------------|
| #7<br>UPDATE_EVT               | Occurs when a static parameter is changed<br>while a block mode is not in out of service<br>(OOS) mode, or when the mode changes<br>from OOS mode and one or more static<br>parameters changed while the block was<br>OOS.<br>Msg type = REC<br>Data type = DS-73<br>Store = Dynamic<br>Access = RW in any mode<br>Available in Release 1.0 |                                                                                                    |
| #8<br>BLOCK_ALM                | A predefined set of 16 conditions that may<br>occur within a block.<br>Msg type = REC<br>Data type = DS-72<br>Store = Dynamic<br>Access = RW in any mode<br>Available in Release 9.0                                                                                                    | _                                                                                                    |
| #9<br>TRANSDUCER_<br>DIRECTORY | A directory that specifies the number and<br>starting indices of the data collections in<br>the transducer block.<br>Msg type = VAR<br>Data type = Unsigned16 (2)<br>Store = Static<br>Access = RW (OOS)<br>Available in Release 9.0                                                                                                    | _                                                                                                    |
| #10<br>TRANSDUCER_<br>TYPE     | Identifies the transducer that follows.<br>Msg type = VAR<br>Data type = Unsigned16 (2)<br>Store = Static<br>Access = RW (OOS)<br>Available in Release 9.0                                                                                                    | _                                                                                                    |
| #11<br>TRANSDUCER_<br>TYPE_VER | Identifies the version of the transducer<br>block. Format is XXYY where XX is the major<br>spec revision and YY is the manufacturer<br>revision.<br>Msg type = VAR<br>Data type = Unsigned16 (2)<br>Store = Static<br>Access = RW (OOS)<br>Available in Release 9.0                                                                         |                                                                                                    |
| #12<br>XD_ERROR                | Used for all config, H/W, connection failure<br>of system problems in the block.<br>Msg type = VAR<br>Data type = Unsigned8 (1)<br>Store = Dynamic<br>Access = RW (OOS)<br>Available in Release 1.0                                                                                                    | 0 = No Error<br>18 = Calibration Error<br>19 = Configuration Error<br>20 = Electronics Failure<br>21 = Sensor Failure<br>26 = Process Error<br>27 = Calibration in Progress |

| Index and name                  | Description                                                                                                    | List of values |
|---------------------------------|----------------------------------------------------------------------------------------------------|----------------|
| #13<br>COLLECTION_<br>DIRECTORY | Used for all config, H/W, and connection<br>failures of system problems in the block.<br>Msg type = VAR<br>Data type = Unsigned32 (4)<br>Store = Static<br>Access = RW (OOS)<br>Available in Release 9.0 | _              |

## A.5.3 Transmitter data for device information transducer blocks

| Index and name           | Description                                                                                                    | List of values           | HW                              |
|--------------------------|----------------------------------------------------------------------------------------------------|--------------------------|---------------------------------|
| #14<br>SERIAL_NUMBER     | Serial number of this device<br>Msg type = VAR<br>Data type = Unsigned32 (4)<br>Store = Static<br>Access = R/W in any mode<br>Available in Release 1.0          | 0                        | 700<br>800<br>CDM<br>FDM<br>FVM |
| #15<br>OPTION_BOARD_CODE | Code for the output option board<br>Msg type = VAR<br>Data type = Unsigned16 (2)<br>Store = Static<br>Access = Read only<br>Available in Release 1.0            | 20 = FOUNDATION Fieldbus | 700<br>800<br>CDM<br>FDM<br>FVM |
| #16<br>700_SW_REV        | Model 700 transmitter software<br>revision<br>Msg type = VAR<br>Data type = Unsigned16 (2)<br>Store = Static<br>Access = Read only<br>Available in Release 1.0  | _                        | 700<br>800<br>CDM<br>FDM<br>FVM |
| #17<br>2700_SW_REV       | Model 2700 transmitter software<br>revision<br>Msg type = VAR<br>Data type = Unsigned16 (2)<br>Store = Static<br>Access = Read only<br>Available in Release 1.0 | _                        | 700<br>800<br>CDM<br>FDM<br>FVM |
| #18<br>CEQ_NUMBER        | Model 2700 transmitter CEQ<br>number<br>Msg type = VAR<br>Data type = Unsigned16 (2)<br>Store = Static<br>Access = Read only<br>Available in Release 3.0        | _                        | 700<br>800<br>CDM<br>FDM<br>FVM |

#### Table A-17: Transmitter data for device information transducer blocks

| Index and name     | Description                                                                                                    | List of values | HW                              |
|--------------------|----------------------------------------------------------------------------------------------------|----------------|---------------------------------|
| #19<br>DESCRIPTION | User text<br>Msg type = STR<br>Data type = VISIBLE STRING (16)<br>Store = Static<br>Access = R/W in any mode<br>Available in Release 3.0 | _              | 700<br>800<br>CDM<br>FDM<br>FVM |

### Table A-17: Transmitter data for device information transducer blocks (continued)

## A.5.4 Sensor data for device information transducer blocks

| Index and name          | Description                                                                                                    | List of values                                                                                                    | HW                              |
|-------------------------|----------------------------------------------------------------------------------------------------|----------------------------------------------------------------------------------------------------|---------------------------------|
| #20<br>SENSOR_SN        | Sensor serial number<br>Msg type = VAR<br>Data type = Unsigned32 (4)<br>Store = Static<br>Access = R/W in any mode<br>Available in Release 1.0           | 0                                                                                                    | 700<br>800<br>CDM<br>FDM<br>FVM |
| #21<br>SENSOR_TYPE      | Sensor type (i.e. F200, CMF025)<br>Msg type = STR<br>Data type = VISIBLE STRING (16)<br>Store = Static<br>Access = Read only<br>Available in Release 1.0 | _                                                                                                    | 700<br>800<br>CDM<br>FDM<br>FVM |
| #22<br>SENSOR_TYPE_CODE | Sensor type code<br>Msg type = ENUM<br>Data type = Unsigned16 (2)<br>Store = Static<br>Access = R/W in any mode<br>Available in Release 3.0              | 0 = Curve tube<br>1 = Straight tube                                                                                                    | 700<br>800<br>CDM<br>FDM<br>FVM |
| #23<br>SENSOR_MATERIAL  | Sensor material<br>Msg type = ENUM<br>Data type = Unsigned16 (2)<br>Store = Static<br>Access = R/W in any mode<br>Available in Release 1.0               | 3 = Hastelloy C-22 [CP, ECP, CDM,<br>FDM] <sup>(1)</sup><br>4 = Monel [CP, ECP]<br>5 = Tantalum [CP, ECP]<br>6 = Titanium [CP, ECP, FDM]<br>19 = 316L stainless steel<br>23 = Inconel [CP, ECP]<br>252 = Unknown<br>253 = Special | 700<br>800<br>CDM<br>FDM<br>FVM |
| #24<br>SENSOR_LINER     | Liner material<br>Msg type = ENUM<br>Data type = Unsigned16 (2)<br>Store = Static<br>Access = R/W in any mode<br>Available in Release 1.0                | 10 = PTFE (teflon) [CP, ECP] <sup>(1)</sup><br>11 = Halar [CP, ECP]<br>16 = Tefzel [CP, ECP]<br>251 = None [CP, ECP, CDM]<br>252 = Unknown [CP, ECP, CDM]<br>253 = Special [CP, ECP, CDM]                                         | 700<br>800<br>CDM               |

### Table A-18: Sensor data for device information transducer blocks

| Index and name           | Description                                                                                                    | List of values                                                                                                    | нw                              |
|--------------------------|----------------------------------------------------------------------------------------------------|----------------------------------------------------------------------------------------------------|---------------------------------|
| #25<br>SENSOR_END        | Flange type<br>Msg type = ENUM<br>Data type = Unsigned16 (2)<br>Store = Static<br>Access = R/W in any mode<br>Available in Release 1.0      | 0 = ANSI 150 [CP, ECP, FDM,<br>FVM] <sup>(1)</sup><br>1 = ANSI 300<br>2 = ANSI 600<br>5 = PN 40<br>7 = JIS 10K [CP, ECP]<br>8 = JIS 20K [CP, ECP]<br>9 = ANSI 900 [CP, ECP, CDM,<br>FDM]<br>10 = Sanitary clamp fitting [CP,<br>ECP, FDM]<br>11 = Union [CP, ECP]<br>12 = PN 100 [CP, ECP, CDM]<br>13 = PN 16 [FDM, FVM]<br>14 = ANSI 1500 [FDM]<br>15 = Cone seat compression<br>fitting [FDM, FVM]<br>251 = None<br>252 = Unknown<br>253 = Special | 700<br>800<br>CDM<br>FDM<br>FVM |
| #26<br>MASS_MIN_RANGE    | Mass flow minimum range<br>Msg type = VAR<br>Data type = FLOAT (4)<br>Store = Static<br>Access = Read only<br>Available in Release 1.0      |                                                                                                    | 700<br>800<br>CDM               |
| #27<br>TEMP_MIN_RANGE    | Temperature minimum range<br>Msg type = VAR<br>Data type = FLOAT (4)<br>Store = Static<br>Access = Read only<br>Available in Release 1.0    |                                                                                                    | 700<br>800<br>CDM<br>FDM<br>FVM |
| #28<br>DENSITY_MIN_RANGE | Density minimum range (g/cc)<br>Msg type = VAR<br>Data type = FLOAT (4)<br>Store = Static<br>Access = Read only<br>Available in Release 1.0 | _                                                                                                    | 700<br>800<br>CDM<br>FDM<br>FVM |
| #29<br>VOLUME_MIN_RANGE  | Volume flow minimum range<br>Msg type = VAR<br>Data type = FLOAT (4)<br>Store = Static<br>Access = Read only<br>Available in Release 1.0    |                                                                                                    | 700<br>800                      |

## Table A-18: Sensor data for device information transducer blocks (continued)

| Index and name                      | Description                                                                                                    | List of values                                                                                                    | HW                              |
|-------------------------------------|----------------------------------------------------------------------------------------------------|----------------------------------------------------------------------------------------------------|---------------------------------|
| #30<br>SNS_PuckDeviceTypeCode       | Device type for the attached core<br>processor<br>Msg type = ENUM<br>Data type = Unsigned16 (2)<br>Store = Static<br>Access = Read only<br>Available in Release 4.0 | 40 = 700 [CP] <sup>(1)</sup><br>50 = 800 [ECP]<br>61 = Density                                                                                 | 700<br>800<br>CDM<br>FDM<br>FVM |
| #31<br>AI_SIMULATE_MODE             | AI simulate mode<br>Msg type = ENUM<br>Data type = Unsigned16 (2)<br>Store = Static<br>Access = R/W in any mode<br>Available in Release 4.0                         | 0 = disabled<br>1 = enabled                                                                                                    | 700                             |
| #32<br>SNS_DeviceID                 | Core processor unique ID<br>Msg type = VAR<br>Data type = Unsigned32 (4)<br>Store = Static<br>Access = Read only<br>Available in Release 5.0                        |                                                                                                    | _                               |
| #33<br>SYS_DeviceType               | Transmitter device type<br>Msg type = VAR<br>Data type = Unsigned16 (2)<br>Store = Static<br>Access = Read only<br>Available in Release 5.0                         | _                                                                                                    | 700<br>800<br>CDM<br>FDM<br>FVM |
| #34<br>SYS_ManufacturerID           | Manufacturer ID<br>Msg type = VAR<br>Data type = Unsigned16 (2)<br>Store = Static<br>Access = Read only<br>Available in Release 8.0                                 | _                                                                                                    | 700<br>800<br>CDM<br>FDM<br>FVM |
| #35<br>DEV_SYS_Attached<br>CoreType | Indicates the attached core type<br>Msg type = ENUM<br>Data type = Unsigned16 (2)<br>Store = Static<br>Access = Read only<br>Available in Release 8.0               | 0 = CORE_UNKNOWN<br>1 = CORE_700<br>2 = CORE_ECP<br>3 = CORE_S<br>4 = CORE_DENSITY<br>5 = CORE_DEN_CDM<br>6 = CORE_DEN_FDM<br>7 = CORE_DEN_FVM | 700<br>800<br>CDM<br>FDM<br>FVM |

### Table A-18: Sensor data for device information transducer blocks (continued)

(1) The list within the square bracket contains cores that support this value.

## A.6 Local display transducer blocks

## A.6.1 View list for local display transducer block

The following table lists the parameters contained in the transducer block for local display parameters.

Four views are defined for the local display transducer block. The table also shows the applicable views for each parameter, and the size of the parameter in that view, in bytes.

| Index | x Name View           |   | ew | w |   |
|-------|-----------------------|---|----|---|---|
|       |                       | 1 | 2  | 3 | 4 |
| 0     | BLOCK_STRUCTURE       | _ | _  | _ | _ |
| 1     | ST_REV                | 2 | 2  | 2 | 2 |
| 2     | TAG_DESC              | _ | _  | _ | _ |
| 3     | STRATEGY              | _ | _  | _ | 2 |
| 4     | ALERT_KEY             | _ | _  | _ | 1 |
| 5     | MODE_BLK              | 4 | _  | 4 | _ |
| 6     | BLOCK_ERR             | 2 | _  | 2 | - |
| 7     | UPDATE_EVT            | _ | _  | _ | _ |
| 8     | BLOCK_ALM             | _ | _  | _ | _ |
| 9     | TRANSDUCER_DIRECTORY  | _ | _  | _ | _ |
| 10    | TRANSDUCER_TYPE       | 2 | 2  | 2 | 2 |
| 11    | TRANSDUCER_TYPE_VER   | 2 | 2  | 2 | 2 |
| 12    | XD_ERROR              | 1 | _  | 1 | - |
| 13    | COLLECTION_DIRECTORY  | _ | _  | _ | _ |
| 14    | EN_LDO_TOT_RESET      | _ | _  | _ | 2 |
| 15    | EN_LDO_TOT_START_STOP | _ | _  | _ | 2 |
| 16    | EN_LDO_AUTO_SCROLL    | _ | _  | _ | 2 |
| 17    | EN_LDO_OFFLINE_MENU   | _ | _  | _ | 2 |
| 18    | EN_LDO_OFFLINE_PWD    | _ | _  | _ | 2 |
| 19    | EN_LDO_ALARM_MENU     | _ | _  | _ | 2 |
| 20    | EN_LDO_ACK_ALL_ALARMS | _ | _  | _ | 2 |
| 21    | LDO_OFFLINE_PWD       | _ | 2  | _ | _ |
| 22    | LDO_SCROLL_RATE       | _ | _  | _ | 2 |
| 23    | LDO_BACKLIGHT_ON      | _ | _  | _ | 2 |
| 24    | UI_Language           | _ | _  | _ | 2 |
| 25    | LDO_VAR_1_CODE        | - | -  | - | 2 |
| 26    | LDO_VAR_2_CODE        | - | -  | - | 2 |

| Index | Name                       | View |   |   |   |
|-------|----------------------------|------|---|---|---|
|       |                            | 1    | 2 | 3 | 4 |
| 27    | LDO_VAR_3_CODE             | _    | _ | _ | 2 |
| 28    | LDO_VAR_4_CODE             | _    | _ | _ | 2 |
| 29    | LDO_VAR_5_CODE             | _    | _ | _ | 2 |
| 30    | LDO_VAR_6_CODE             | _    | _ | _ | 2 |
| 31    | LDO_VAR_7_CODE             | _    | _ | _ | 2 |
| 32    | LDO_VAR_8_CODE             | _    | _ | _ | 2 |
| 33    | LDO_VAR_9_CODE             | _    | _ | _ | 2 |
| 34    | LDO_VAR_10_CODE            | _    | _ | _ | 2 |
| 35    | LDO_VAR_11_CODE            | _    | _ | _ | 2 |
| 36    | LDO_VAR_12_CODE            | _    | _ | _ | 2 |
| 37    | LDO_VAR_13_CODE            | _    | _ | _ | 2 |
| 38    | LDO_VAR_14_CODE            | _    | _ | _ | 2 |
| 39    | LDO_VAR_15_CODE            | _    | _ | _ | 2 |
| 40    | FBUS_UI_ProcVarIndex       | _    | _ | _ | 2 |
| 41    | UI_NumDecimals             | _    | _ | _ | 2 |
| 42    | UI_UpdatePeriodmsec        | _    | _ | _ | 2 |
| 43    | UI_EnableStatusLedBlinking | _    | _ | _ | 2 |
| 44    | UI_EnableAlarmPassword     | -    | - | - | 2 |
| 45    | LDO_FEATURE_KEY            | _    | _ | _ | _ |
| 46    | LDO_SYS_AttachedCoreType   | _    | 2 | _ | _ |

# A.6.2 Standard fieldbus parameters for local display transducer blocks

| Index and name  | Description                                                                                                    | List of values |
|-----------------|----------------------------------------------------------------------------------------------------|----------------|
| #0              | The beginning of the transducer block.                                                                                  | _              |
| BLOCK_STRUCTURE | Msg type = VAR<br>Data type = DS_64 (5)<br>Store = Static<br>Access = RW (OOS) or RW (Auto)<br>Available in Release 1.0 |                |

| Index and name  | Description                                                                                                    | List of values            |
|-----------------|----------------------------------------------------------------------------------------------------|---------------------------|
| #1<br>ST_REV    | The revision level of the static data<br>associated with the function block.<br>Incremented with each write of static store.<br>Msg type = VAR<br>Data type = Unsigned16 (2)<br>Store = Static<br>Access = Read only                                | _                         |
|                 | Available in Release 1.0                                                                                                    |                           |
| #2<br>TAG_DESC  | The user description of the intended block<br>application.<br>Msg type = STR<br>Data type = OCTET STRING (32)<br>Store = Static<br>Access = RW (OOS) or RW (Auto)<br>Available in Release 1.0                                                       | Any 32 characters         |
| #3<br>STRATEGY  | Used to identify grouping of blocks. This<br>data is not checked or processed by the<br>block.<br>Msg type = VAR<br>Data type = Unsigned16 (2)<br>Store = Static<br>Access = RW (OOS) or RW (Auto)<br>Available in Release 1.0                      |                           |
| #4<br>ALERT_KEY | The identification number of the plant unit.<br>This information may be used in the host<br>for sorting alarms, etc.<br>Msg type = VAR<br>Data type = Unsigned8 (1)<br>Store = Static<br>Access = RW (OOS) or RW (Auto)<br>Available in Release 1.0 | 1 to 255                  |
| #5<br>MODE_BLK  | The actual, target, permitted, and normal<br>modes of the block.<br>Msg type = REC<br>Data type = DS-69 (4)<br>Store = Mixed<br>Access = RW (OOS) or RW (Auto)<br>Available in Release 1.0                                                          | See section 2.6 of FF-891 |
| #6<br>BLOCK_ERR | The error status associated with the<br>hardware or software components<br>associated with a block.<br>Msg type = STR<br>Data type = BIT STRING (2)<br>Store = Dynamic/20<br>Access = Read only<br>Available in Release 1.0                         | See section 4.8 of FF-903 |

| Index and name                 | Description                                                                                                    | List of values                                                                                                    |
|--------------------------------|----------------------------------------------------------------------------------------------------|----------------------------------------------------------------------------------------------------|
| #7<br>UPDATE_EVT               | Occurs when a static parameter is changed<br>while a block mode is not in out of service<br>(OOS) mode, or when the mode changes<br>from OOS mode and one or more static<br>parameters changed while the block was<br>OOS.<br>Msg type = REC<br>Data type = DS-73<br>Store = Dynamic<br>Access = RW in any mode<br>Available in Release 1.0 |                                                                                                    |
| #8<br>BLOCK_ALM                | A predefined set of 16 conditions that may<br>occur within a block.<br>Msg type = REC<br>Data type = DS-72<br>Store = Dynamic<br>Access = RW in any mode<br>Available in Release 9.0                                                                                                    | _                                                                                                    |
| #9<br>TRANSDUCER_<br>DIRECTORY | A directory that specifies the number and<br>starting indices of the data collections in<br>the transducer block.<br>Msg type = VAR<br>Data type = Unsigned16 (2)<br>Store = Static<br>Access = RW (OOS)<br>Available in Release 9.0                                                                                                    | _                                                                                                    |
| #10<br>TRANSDUCER_<br>TYPE     | Identifies the transducer that follows.<br>Msg type = VAR<br>Data type = Unsigned16 (2)<br>Store = Static<br>Access = RW (OOS)<br>Available in Release 9.0                                                                                                    | _                                                                                                    |
| #11<br>TRANSDUCER_<br>TYPE_VER | Identifies the version of the transducer<br>block. Format is XXYY where XX is the major<br>spec revision and YY is the manufacturer<br>revision.<br>Msg type = VAR<br>Data type = Unsigned16 (2)<br>Store = Static<br>Access = RW (OOS)<br>Available in Release 9.0                                                                         |                                                                                                    |
| #12<br>XD_ERROR                | Used for all config, H/W, connection failure<br>of system problems in the block.<br>Msg type = VAR<br>Data type = Unsigned8 (1)<br>Store = Dynamic<br>Access = RW (OOS)<br>Available in Release 1.0                                                                                                    | 0 = No Error<br>18 = Calibration Error<br>19 = Configuration Error<br>20 = Electronics Failure<br>21 = Sensor Failure<br>26 = Process Error<br>27 = Calibration in Progress |

| Index and name                  | Description                                                                                                    | List of values |
|---------------------------------|----------------------------------------------------------------------------------------------------|----------------|
| #13<br>COLLECTION_<br>DIRECTORY | Used for all config, H/W, and connection<br>failures of system problems in the block.<br>Msg type = VAR<br>Data type = Unsigned32 (4)<br>Store = Static<br>Access = RW (OOS)<br>Available in Release 9.0 | _              |

# A.6.3 Local display transducer blocks

## Table A-19: Local display transducer blocks

| Index and name                   | Description                                                                                                    | List of values            | HW                              |
|----------------------------------|----------------------------------------------------------------------------------------------------|---------------------------|---------------------------------|
| #14<br>EN_LDO_TOT_RESET          | Enable/Disable LDO totalizer reset<br>Msg type = ENUM<br>Data type = Unsigned16 (2)<br>Store = Static<br>Access = R/W in any mode<br>Available in Release 1.0                 | 0 = Disable<br>1 = Enable | 700<br>800                      |
| #15<br>EN_LDO_TOT_START_<br>STOP | Enable/Disable LDO totalizer start/<br>stop option<br>Msg type = ENUM<br>Data type = Unsigned16 (2)<br>Store = Static<br>Access = R/W in any mode<br>Available in Release 3.0 | 0 = Disable<br>1 = Enable | 700<br>800                      |
| #16<br>EN_LDO_AUTO_SCROLL        | Enable/Disable LDO auto scroll<br>feature<br>Msg type = ENUM<br>Data type = Unsigned16 (2)<br>Store = Static<br>Access = R/W in any mode<br>Available in Release 1.0          | 0 = Disable<br>1 = Enable | 700<br>800<br>CDM<br>FDM<br>FVM |
| #17<br>EN_LDO_OFFLINE_MENU       | Enable/Disable LDO offline menu<br>feature<br>Msg type = ENUM<br>Data type = Unsigned16 (2)<br>Store = Static<br>Access = R/W in any mode<br>Available in Release 1.0         | 0 = Disable<br>1 = Enable | 700<br>800<br>CDM<br>FDM<br>FVM |
| #18<br>EN_LDO_OFFLINE_PWD        | Enable/Disable LDO offline password<br>Msg type = ENUM<br>Data type = Unsigned16 (2)<br>Store = Static<br>Access = R/W in any mode<br>Available in Release 1.0                | 0 = Disable<br>1 = Enable | 700<br>800<br>CDM<br>FDM<br>FVM |

| Index and name                   | Description                                                                                                    | List of values                                                         | HW                              |
|----------------------------------|----------------------------------------------------------------------------------------------------|------------------------------------------------------------------------|---------------------------------|
| #19<br>EN_LDO_ALARM_MENU         | Enable/Disable LDO alarm menu<br>Msg type = ENUM<br>Data type = Unsigned16 (2)<br>Store = Static<br>Access = R/W in any mode<br>Available in Release 1.0                        | 0 = Disable<br>1 = Enable                                              | 700<br>800<br>CDM<br>FDM<br>FVM |
| #20<br>EN_LDO_ACK_<br>ALL_ALARMS | Enable/Disable LDO acknowledge all<br>alarms feature<br>Msg type = ENUM<br>Data type = Unsigned16 (2)<br>Store = Static<br>Access = R/W in any mode<br>Available in Release 1.0 | 0 = Disable<br>1 = Enable                                              | 700<br>800<br>CDM<br>FDM<br>FVM |
| #21<br>LDO_OFFLINE_PWD           | LDO offline password<br>Msg type = VAR<br>Data type = Unsigned16 (2)<br>Store = Static<br>Access = R/W in any mode<br>Available in Release 1.0                                  | 0 - 9999                                                               | 700<br>800<br>CDM<br>FDM<br>FVM |
| #22<br>LDO_SCROLL_RATE           | LDO scroll rate<br>Msg type = VAR<br>Data type = Unsigned16 (2)<br>Store = Static<br>Access = R/W in any mode<br>Available in Release 1.0                                       | 1 - 30                                                                 | 700<br>800<br>CDM<br>FDM<br>FVM |
| #23<br>LDO_BACKLIGHT_ON          | LDO backlight control<br>Msg type = ENUM<br>Data type = Unsigned16 (2)<br>Store = Static<br>Access = R/W in any mode<br>Available in Release 3.0                                | 0 = off<br>1 = on                                                      | 700<br>800<br>CDM<br>FDM<br>FVM |
| #24<br>UI_Language               | Display the language selection<br>Msg type = ENUM<br>Data type = Unsigned16 (2)<br>Store = Static<br>Access = R/W in any mode<br>Available in Release 4.0                       | 0 = English<br>1 = German<br>2 = French<br>3 = Reserved<br>4 = Spanish | 700<br>800<br>CDM<br>FDM<br>FVM |

| Index and name                                                                                                    | Description                                                                                                    | List of values                                                                                                    | HW                              |
|----------------------------------------------------------------------------------------------------|----------------------------------------------------------------------------------------------------|----------------------------------------------------------------------------------------------------|---------------------------------|
| #25 LDO_VAR_1_CODE<br>#26 LDO_VAR_2_CODE<br>#27 LDO_VAR_3_CODE<br>#29 LDO_VAR_5_CODE<br>#30 LDO_VAR_6_CODE<br>#31 LDO_VAR_7_CODE<br>#32 LDO_VAR_9_CODE<br>#34 LDO_VAR_10_CODE<br>#35 LDO_VAR_11_CODE<br>#36 LDO_VAR_12_CODE<br>#37 LDO_VAR_13_CODE<br>#39 LDO_VAR_15_CODE | Displays the variable associated with<br>the code on the LDO<br>Msg type = ENUM<br>Data type = Unsigned16 (2)<br>Store = Static<br>Access = R/W in any mode<br>Available in Release 1.0 (4.0 for R/W) | 0 = Mass Flow Rate [ 700, 800] <sup>(1)</sup><br>1 = Temperature<br>2 = Mass Total [700, 800]<br>3 = Density<br>4 = Mass Inventory [700, 800]<br>5 = Volume Flow Rate [700, 800]<br>6 = Volume Total [700, 800]<br>17 = Volume Inventory [700, 800]<br>15 = API: Corr Vol Flow [700, 800]<br>17 = API: Corr Vol Flow [700, 800]<br>18 = API: Corr Vol Inv [700, 800]<br>20 = API: Avg Density [700, 800]<br>21 = ED: Density At Ref<br>22 = ED: Density [SGU]<br>23 = ED: Std Vol Flow Rate [700, 800]<br>24 = ED: Std Vol Total [700, 800]<br>25 = ED: Std Vol Inventory [700, 800]<br>26 = ED: Net Mass Flow [700, 800]<br>27 = ED: Net Mass Inv [700, 800]<br>28 = ED: Net Mass Inv [700, 800]<br>29 = ED: Net Vol Total [700, 800]<br>30 = ED: Net Vol Total [700, 800]<br>31 = ED: Net Vol Total [700, 800]<br>32 = ED: Concentration<br>33 = API: CTL [700, 800]<br>46 = Raw Tube Frequency [700, 800]<br>47 = Drive Gain<br>48 = Case Temperature [700, 800]<br>40 = RPO Amplitude [700, 800]<br>49 = LPO Amplitude [700, 800]<br>60 = RPO Amplitude [700, 800]<br>61 = Board Temperature [700, 800]<br>62 = Gas Std Vol Flow [700, 800]<br>63 = Gas Std Vol Flow [700, 800]<br>64 = Gat Std Vol Inventory [700, 800]<br>65 = Live Zero [700, 800]<br>69 = Live Zero [700, 800]<br>159 = User Defined Equation<br>[CDM, FDM, FVM] | 700<br>800<br>CDM<br>FDM<br>FVM |

| Index and name                    | Description                                                                                                    | List of values                                                                                                    | HW                              |
|-----------------------------------|----------------------------------------------------------------------------------------------------|----------------------------------------------------------------------------------------------------|---------------------------------|
|                                   |                                                                                                    | 161 = Tube-Case Temperature<br>Differential [CDM]<br>168 = Quality Factor [FVM]<br>162 = Dynamic Viscosity [FVM]<br>163 = Kinematic Viscosity [FVM]<br>164 = Base Viscosity [FVM]<br>166 = CCAI [FVM]<br>167 = CII [FVM]<br>208 = Mass Flow Velocity [CDM]<br>215 = Time Period (upper 3 db<br>point) [CDM, FDM, FVM]<br>251 = None (not allowed on<br>LDO_VAR_1_CODE) |                                 |
| #40<br>FBUS_UI_ProcVarIndex       | Process variable code<br>Msg type = ENUM<br>Data type = Unsigned16 (2)                                                                                                    | Same as LDO_VAR_X_CODE                                                                                                    | 700<br>800<br>CDM               |
|                                   | Store = Static<br>Access = R/W in any mode<br>Available in Release 1.0 (4.0 for R/W)                                                                                                    |                                                                                                    | FDM<br>FVM                      |
| #41<br>UI_NumDecimals             | The number of digits displayed to the<br>right of the decimal point for the<br>process variable selected with index<br>34<br>Msg type = ENUM<br>Data type = Unsigned16 (2)<br>Store = Static<br>Access = R/W in any mode<br>Available in Release 4.0 | 0-5                                                                                                    | 700<br>800<br>CDM<br>FDM<br>FVM |
| #42<br>UI_UpdatePeriodmsec        | The period in milliseconds in which<br>the display is updated<br>Msg type = VAR<br>Data type = Unsigned16 (2)<br>Store = Static<br>Access = R/W in any mode<br>Available in Release 4.0                                                              | 100 - 10000                                                                                                    | 700<br>800<br>CDM<br>FDM<br>FVM |
| #43<br>UI_EnableStatusLedBlinking | Enable/Disable display status LED<br>blinking<br>Msg type = ENUM<br>Data type = Unsigned16 (2)<br>Store = Static<br>Access = R/W in any mode<br>Available in Release 4.0                                                                             | 0 = Disable<br>1 = Enable                                                                                                    | 700<br>800<br>CDM<br>FDM<br>FVM |
| #44<br>UI_EnableAlarmPassword     | Enable/Disable display alarm screen<br>password<br>Msg type = ENUM<br>Data type = Unsigned16 (2)<br>Store = Static<br>Access = R/W in any mode<br>Available in Release 4.0                                                                           | 0 = Disable<br>1 = Enable                                                                                                    | 700<br>800<br>CDM<br>FDM<br>FVM |

| Index and name                  | Description                                                                                                    | List of values                                                                                                    | HW                              |
|---------------------------------|----------------------------------------------------------------------------------------------------|----------------------------------------------------------------------------------------------------|---------------------------------|
| #45<br>LDO_FEATURE_KEY          | Enabled features<br>Msg type = STR<br>Data type = BIT STRING (2)<br>Store = Static<br>Access = Read only<br>Available in Release 8.0                  | 0x0000 = standard<br>0x0800 = Meter verification<br>0x0008 = Enhanced density<br>0x0010 = API                                                   | 700<br>800<br>CDM<br>FDM<br>FVM |
| #46<br>LDO_SYS_AttachedCoreType | Indicates the attached core type<br>Msg type = ENUM<br>Data type = Unsigned16 (2)<br>Store = Static<br>Access = Read only<br>Available in Release 8.0 | 0 = CORE_UNKNOWN,<br>1 = CORE_700<br>2 = CORE_ECP<br>3 = CORE_S<br>4 = CORE_DENSITY<br>5 = CORE_DEN_CDM<br>6 = CORE_DEN_FDM<br>7 = CORE_DEN_FVM | 700<br>800<br>CDM<br>FDM<br>FVM |

(1) The list within the square bracket contains cores that support this value.

# A.7 Petroleum measurement transducer blocks

## A.7.1 View list for petroleum measurement transducer block

The following table lists the parameters contained in the transducer block for petroleum measurement parameters.

Four views are defined for the petroleum measurement transducer block. The table also shows the applicable views for each parameter, and the size of the parameter in that view, in bytes.

| Index | Name                 | View |   |   |   |
|-------|----------------------|------|---|---|---|
|       |                      | 1    | 2 | 3 | 4 |
| 0     | BLOCK_STRUCTURE      | _    | _ | _ | _ |
| 1     | ST_REV               | 2    | 2 | 2 | 2 |
| 2     | TAG_DESC             | _    | _ | _ | _ |
| 3     | STRATEGY             | _    | _ | _ | 2 |
| 4     | ALERT_KEY            | _    | _ | _ | 1 |
| 5     | MODE_BLK             | 4    | _ | 4 | _ |
| 6     | BLOCK_ERR            | 2    | _ | 2 | _ |
| 7     | UPDATE_EVT           | _    | _ | _ | _ |
| 8     | BLOCK_ALM            | _    | _ | _ | _ |
| 9     | TRANSDUCER_DIRECTORY | _    | _ | _ | _ |
| 10    | TRANSDUCER_TYPE      | 2    | 2 | 2 | 2 |
| 11    | TRANSDUCER_TYPE_VER  | 2    | 2 | 2 | 2 |
| 12    | XD_ERROR             | 1    | _ | 1 | _ |

| Index | Name                    | View |   |   |   |
|-------|-------------------------|------|---|---|---|
|       |                         | 1    | 2 | 3 | 4 |
| 13    | COLLECTION_DIRECTORY    | _    | _ | _ | _ |
| 14    | API_Corr_Density        | 5    | _ | 5 | _ |
| 15    | API_Corr_Vol_Flow       | 5    | _ | 5 | _ |
| 16    | API_Ave_Corr_Density    | 5    | _ | 5 | _ |
| 17    | API_Ave_Corr_Temp       | 5    | - | 5 | _ |
| 18    | API_CTL                 | 5    | _ | 5 | _ |
| 19    | API_Corr_Vol_Total      | 5    | - | 5 | _ |
| 20    | API_Corr_Vol_Inv        | 5    | _ | 5 | _ |
| 21    | API_Reset_Vol_Total     | _    | 2 | _ | _ |
| 22    | EN_API                  | _    | _ | _ | 2 |
| 23    | API_Ref_Temp            | _    | _ | _ | 4 |
| 24    | API_TEC                 | _    | _ | _ | 4 |
| 25    | API_Table_Type          | _    | _ | _ | 2 |
| 26    | API_FEATURE_KEY         | _    | _ | _ | 2 |
| 27    | SNS_ResetAPIGSVInv      | _    | 2 | _ | _ |
| 28    | API_TEMPERATURE_UNITS   | 2    | _ | _ | _ |
| 29    | API_DENSITY_UNITS       | 2    | _ | _ | _ |
| 30    | API_VOL_FLOW_UNITS      | 2    | — | _ | _ |
| 31    | APIRefPress             | 4    | - | _ | _ |
| 32    | PM_SYS_AttachedCoreType | _    | _ | _ | 2 |
| 33    | API_PressureUnit        | 2    | _ | _ | _ |

# A.7.2 Standard fieldbus parameters for petroleum measurement transducer blocks

| Index and name  | Description                                                                                                    | List of values |
|-----------------|----------------------------------------------------------------------------------------------------|----------------|
| #0              | The beginning of the transducer block.                                                                                  | _              |
| BLOCK_STRUCTURE | Msg type = VAR<br>Data type = DS_64 (5)<br>Store = Static<br>Access = RW (OOS) or RW (Auto)<br>Available in Release 1.0 |                |

| Index and name  | Description                                                                                                    | List of values            |
|-----------------|----------------------------------------------------------------------------------------------------|---------------------------|
| #1<br>ST_REV    | The revision level of the static data<br>associated with the function block.<br>Incremented with each write of static store.<br>Msg type = VAR<br>Data type = Unsigned16 (2)<br>Store = Static<br>Access = Read only                                | _                         |
|                 | Available in Release 1.0                                                                                                    |                           |
| #2<br>TAG_DESC  | The user description of the intended block<br>application.<br>Msg type = STR<br>Data type = OCTET STRING (32)<br>Store = Static<br>Access = RW (OOS) or RW (Auto)<br>Available in Release 1.0                                                       | Any 32 characters         |
| #3<br>STRATEGY  | Used to identify grouping of blocks. This<br>data is not checked or processed by the<br>block.<br>Msg type = VAR<br>Data type = Unsigned16 (2)<br>Store = Static<br>Access = RW (OOS) or RW (Auto)<br>Available in Release 1.0                      |                           |
| #4<br>ALERT_KEY | The identification number of the plant unit.<br>This information may be used in the host<br>for sorting alarms, etc.<br>Msg type = VAR<br>Data type = Unsigned8 (1)<br>Store = Static<br>Access = RW (OOS) or RW (Auto)<br>Available in Release 1.0 | 1 to 255                  |
| #5<br>MODE_BLK  | The actual, target, permitted, and normal<br>modes of the block.<br>Msg type = REC<br>Data type = DS-69 (4)<br>Store = Mixed<br>Access = RW (OOS) or RW (Auto)<br>Available in Release 1.0                                                          | See section 2.6 of FF-891 |
| #6<br>BLOCK_ERR | The error status associated with the<br>hardware or software components<br>associated with a block.<br>Msg type = STR<br>Data type = BIT STRING (2)<br>Store = Dynamic/20<br>Access = Read only<br>Available in Release 1.0                         | See section 4.8 of FF-903 |

| Index and name                 | Description                                                                                                    | List of values                                                                                                    |
|--------------------------------|----------------------------------------------------------------------------------------------------|----------------------------------------------------------------------------------------------------|
| #7<br>UPDATE_EVT               | Occurs when a static parameter is changed<br>while a block mode is not in out of service<br>(OOS) mode, or when the mode changes<br>from OOS mode and one or more static<br>parameters changed while the block was<br>OOS.<br>Msg type = REC<br>Data type = DS-73<br>Store = Dynamic<br>Access = RW in any mode<br>Available in Release 1.0 |                                                                                                    |
| #8<br>BLOCK_ALM                | A predefined set of 16 conditions that may<br>occur within a block.<br>Msg type = REC<br>Data type = DS-72<br>Store = Dynamic<br>Access = RW in any mode<br>Available in Release 9.0                                                                                                    | _                                                                                                    |
| #9<br>TRANSDUCER_<br>DIRECTORY | A directory that specifies the number and<br>starting indices of the data collections in<br>the transducer block.<br>Msg type = VAR<br>Data type = Unsigned16 (2)<br>Store = Static<br>Access = RW (OOS)<br>Available in Release 9.0                                                                                                    | _                                                                                                    |
| #10<br>TRANSDUCER_<br>TYPE     | Identifies the transducer that follows.<br>Msg type = VAR<br>Data type = Unsigned16 (2)<br>Store = Static<br>Access = RW (OOS)<br>Available in Release 9.0                                                                                                    | _                                                                                                    |
| #11<br>TRANSDUCER_<br>TYPE_VER | Identifies the version of the transducer<br>block. Format is XXYY where XX is the major<br>spec revision and YY is the manufacturer<br>revision.<br>Msg type = VAR<br>Data type = Unsigned16 (2)<br>Store = Static<br>Access = RW (OOS)<br>Available in Release 9.0                                                                         |                                                                                                    |
| #12<br>XD_ERROR                | Used for all config, H/W, connection failure<br>of system problems in the block.<br>Msg type = VAR<br>Data type = Unsigned8 (1)<br>Store = Dynamic<br>Access = RW (OOS)<br>Available in Release 1.0                                                                                                    | 0 = No Error<br>18 = Calibration Error<br>19 = Configuration Error<br>20 = Electronics Failure<br>21 = Sensor Failure<br>26 = Process Error<br>27 = Calibration in Progress |

| Index and name                  | Description                                                                                                    | List of values |
|---------------------------------|----------------------------------------------------------------------------------------------------|----------------|
| #13<br>COLLECTION_<br>DIRECTORY | Used for all config, H/W, and connection<br>failures of system problems in the block.<br>Msg type = VAR<br>Data type = Unsigned32 (4)<br>Store = Static<br>Access = RW (OOS)<br>Available in Release 9.0 | _              |

# A.7.3 Process variables for petroleum measurement transducer blocks

### Table A-20: Process variables for petroleum measurement transducer blocks

| Index and name              | Description                                                                                                    | List of values | HW                              |
|-----------------------------|----------------------------------------------------------------------------------------------------|----------------|---------------------------------|
| #14<br>API_Corr_Density     | Temperature-corrected density<br>Msg type = VAR<br>Data type = DS-65 (5)<br>Store = Dynamic/20<br>Access = Read only<br>Available in Release 3.0                   |                | 700<br>800<br>CDM<br>FDM<br>FVM |
| #15<br>API_Corr_Vol_Flow    | Temperature-corrected (standard)<br>volume flow<br>Msg type = VAR<br>Data type = DS-65 (5)<br>Store = Dynamic/20<br>Access = Read only<br>Available in Release 3.0 | _              | 700<br>800                      |
| #16<br>API_Ave_Corr_Density | Batch weighted average density<br>Msg type = VAR<br>Data type = DS-65 (5)<br>Store = Dynamic/20<br>Access = Read only<br>Available in Release 3.0                  | _              | 700<br>800<br>CDM<br>FDM<br>FVM |
| #17<br>API_Ave_Corr_Temp    | Batch weighted average<br>temperature<br>Msg type = VAR<br>Data type = DS-65 (5)<br>Store = Dynamic/20<br>Access = Read only<br>Available in Release 3.0           | _              | 700<br>800<br>CDM<br>FDM<br>FVM |
| #18<br>API_CTL              | CTL<br>Msg type = VAR<br>Data type = DS-65 (5)<br>Store = Dynamic/20<br>Access = Read only<br>Available in Release 3.0                                             | _              | 700<br>800<br>CDM<br>FDM<br>FVM |

| Index and name             | Description                                                                                                    | List of values                                    | HW         |
|----------------------------|----------------------------------------------------------------------------------------------------|---------------------------------------------------|------------|
| #19<br>API_Corr_Vol_Total  | Temperature-corrected (standard)<br>volume total<br>Msg type = VAR<br>Data type = DS-65 (5)<br>Store = Dynamic/20<br>Access = Read only<br>Available in Release 3.0     | _                                                 | 700<br>800 |
| #20<br>API_Corr_Vol_Inv    | Temperature-corrected (standard)<br>volume inventory<br>Msg type = VAR<br>Data type = DS-65 (5)<br>Store = Dynamic/20<br>Access = Read only<br>Available in Release 3.0 | _                                                 | 700<br>800 |
| #21<br>API_Reset_Vol_Total | Reset API reference volume total<br>Msg type = VAR<br>Data type = DS-66 (2)<br>Store = —<br>Access = R/W in any mode<br>Available in Release 3.0                        | Value part of DS-66<br>0 = No effect<br>1 = Reset | 700<br>800 |

| Table A-20: Process variables for petroleum | n measurement transducer blocks (continued) |
|---------------------------------------------|---------------------------------------------|
|---------------------------------------------|---------------------------------------------|

## A.7.4 Setup data for petroleum measurement transducer blocks

| Table A-21: Setu | p data for | petroleum measu | rement transducer b | olocks |
|------------------|------------|-----------------|---------------------|--------|
|------------------|------------|-----------------|---------------------|--------|

| Index and name      | Description                                                                                                    | List of values              | HW                              |
|---------------------|----------------------------------------------------------------------------------------------------|-----------------------------|---------------------------------|
| #22<br>EN_API       | Enable/Disable petroleum<br>measurement<br>Msg type = ENUM<br>Data type = Unsigned16 (2)<br>Store = Static<br>Access = Read only<br>Available in Release 3.0    | 0 = disabled<br>1 = enabled | 700<br>800<br>CDM<br>FDM<br>FVM |
| #23<br>API_Ref_Temp | Petroleum measurement reference<br>temperature<br>Msg type = VAR<br>Data type = FLOAT (4)<br>Store = Static<br>Access = R/W (OOS)<br>Available in Release 3.0   | _                           | 700<br>800<br>CDM<br>FDM<br>FVM |
| #24<br>API_TEC      | Petroleum measurement thermal<br>expansion coeff<br>Msg type = VAR<br>Data type = FLOAT (4)<br>Store = Static<br>Access = R/W (OOS)<br>Available in Release 3.0 |                             | 700<br>800<br>CDM<br>FDM<br>FVM |

| Index and name               | Description                                                                                                    | List of values                                                                                                    | HW                              |
|------------------------------|----------------------------------------------------------------------------------------------------|----------------------------------------------------------------------------------------------------|---------------------------------|
| #25<br>API_Table_Type        | Petroleum measurment 2540 CTL<br>table type<br>Msg type = ENUM<br>Data type = Unsigned16 (2)<br>Store = Static<br>Access = R/W (OOS)<br>Available in Release 3.0 | 17 = Table 5A<br>18 = Table 5B<br>19 = Table 5D<br>36 = Table 6C<br>49 = Table 23A<br>50 = Table 23B<br>51 = Table 23D<br>68 = Table 24C<br>81 = Table 53A<br>82 = Table 53B<br>83 = Table 53D<br>100 = Table 54C<br>53 = Table 23E [CDM, FDM,<br>FVM] <sup>(1)</sup><br>69 = Table 24E [CDM, FDM, FVM] | 700<br>800<br>CDM<br>FDM<br>FVM |
| #26<br>API_FEATURE_KEY       | Enabled features<br>Msg type = STR<br>Data type = BIT STRING (2)<br>Store = Static<br>Access = Read only<br>Available in Release 3.0                             | 0x0000 = standard<br>0x0800 = Meter verification<br>0x0008 = Enhanced density<br>0x0010 = API                                                                                                    | 700<br>800<br>CDM<br>FDM<br>FVM |
| #27<br>SNS_ResetAPIGSVInv    | Reset PM/GSV inventory<br>Msg type = METHOD<br>Data type = Unsigned16 (2)<br>Store = Static<br>Access = R/W in any mode<br>Available in Release 4.0              | 0 = No effect<br>1 = Reset                                                                                                    | 700<br>800                      |
| #28<br>API_TEMPERATURE_UNITS | Temperature unit<br>Msg type = ENUM<br>Data type = Unsigned16 (2)<br>Store = Dynamic<br>Access = Read only<br>Available in Release 4.0                           | 1000 = K<br>1001 = Deg C<br>1002 = Deg F<br>1003 = Deg R                                                                                                    | 700<br>800<br>CDM<br>FDM<br>FVM |
| #29<br>API_DENSITY_UNITS     | Density unit<br>Msg type = ENUM<br>Data type = Unsigned16 (2)<br>Store = Dynamic<br>Access = R/W (OOS)<br>Available in Release 4.0                               | 1097 = kg/m3<br>1100 = g/cm3<br>1103 = kg/L<br>1104 = g/ml<br>1105 = g/L<br>1106 = lb/in3<br>1107 = lb/ft3<br>1108 = lb/gal<br>1109 = Ston/yd3<br>1113 = DegAPl<br>1114 = SGU                                                                                                    | 700<br>800<br>CDM<br>FDM<br>FVM |

## Table A-21: Setup data for petroleum measurement transducer blocks (continued)

| Index and name                 | Description                                                                                                    | List of values                                                                                                    | HW                              |
|--------------------------------|----------------------------------------------------------------------------------------------------|----------------------------------------------------------------------------------------------------|---------------------------------|
| #30<br>API_VOL_FLOW_UNITS      | Standard or special volume flow rate<br>unit<br>Msg type = ENUM<br>Data type = Unsigned16 (2)<br>Store = Dynamic<br>Access = Read only<br>Available in Release 6.0 | 1347 = m3/s<br>1348 = m 3/min<br>1349 = m3/h<br>1350 = m3/d<br>1351 = L/s<br>1352 = L/min<br>1353 = L/h<br>1355 = ML/d<br>1355 = ML/d<br>1356 = CFS<br>1357 = CFM<br>1358 = CFH<br>1362 = gal/s<br>1363 = GPM<br>1364 = gal/h<br>1365 = gal/d<br>1366 = Mgal/d<br>1367 = ImpGal/s<br>1368 = ImpGal/m<br>1369 = ImpGal/h<br>1371 = bbl/s<br>1372 = bbl/min<br>1373 = bbl/h<br>1374 = bbl/d<br>1632 = barrel(US Beer)/h<br>1633 = barrel(US Beer)/min<br>1634 = barrel(US Beer)/s<br>$253 = Special [700, 800]^{(1)}$ | 700<br>800                      |
| #31<br>APIRefPress             | Alternate pressure<br>Msg type = VAR<br>Data type = FLOAT (4)<br>Store = Dynamic<br>Access = R/W (OOS)<br>Available in Release 8.0                                 | _                                                                                                    | CDM<br>FDM<br>FVM               |
| #32<br>PM_SYS_AttachedCoreType | Indicates the attached core type<br>Msg type = ENUM<br>Data type = Unsigned16 (2)<br>Store = Static<br>Access = Read only<br>Available in Release 8.0              | 0 = CORE_UNKNOWN<br>1 = CORE_700<br>2 = CORE_ECP<br>3 = CORE_S<br>4 = CORE_DENSITY<br>5 = CORE_DEN_CDM<br>6 = CORE_DEN_FDM<br>7 = CORE_DEN_FVM                                                                                                    | 700<br>800<br>CDM<br>FDM<br>FVM |

### Table A-21: Setup data for petroleum measurement transducer blocks (continued)

| Index and name           | Description                                                                                                    | List of values                                                                                                    | HW                              |
|--------------------------|----------------------------------------------------------------------------------------------------|----------------------------------------------------------------------------------------------------|---------------------------------|
| #33<br>API_PressureUnit  | Pressure units<br>Msg type = ENUM<br>Data type = Unsigned16 (2)<br>Store = Static<br>Access = R/W (OOS)<br>Available in Release 8.0          | 1148 = inH2O (68°F) $1724 = InH2O@60°F$ $1156 = inHg (0°C)$ $1154 = ftH2O (68°F)$ $1151 = mmH2O (68°F)$ $1158 = mmHg (0°C)$ $1141 = psi$ $1137 = bar$ $1138 = mbar$ $1138 = mbar$ $1144 = g/cm2$ $1145 = kg/cm2$ $1130 = Pa$ $1132 = MPa$ $1132 = MPa$ $1133 = kPa$ $1139 = torr$ $1140 = atm$ $1147 = inH2O (4°C)$ $1150 = mmH2O (4°C)$ | 700<br>800<br>CDM<br>FDM<br>FVM |
| #34<br>API_VOL_TOT_UNITS | Volume flow total unit<br>Msg type = ENUM<br>Data type = Unsigned16 (2)<br>Store = Dynamic<br>Access = Read only<br>Available in Release 8.0 | 1034 = m3<br>1036 = cm3<br>1038 = L<br>1043 = ft3<br>1048 = gallon<br>1049 = ImpGal<br>1051 = bbl<br>253 = Special units.                                                                                                    |                                 |

| Table A-21: Setu | p data for | petroleum | measurement | : transducer | blocks | (continued) |
|------------------|------------|-----------|-------------|--------------|--------|-------------|
|------------------|------------|-----------|-------------|--------------|--------|-------------|

(1) The list within the square bracket contains cores that support this value.

## A.8 Concentration measurement transducer blocks

## A.8.1 View list for concentration measurement transducer block

The following table lists the parameters contained in the transducer block for concentration measurement parameters.

Four views are defined for the concentration measurement transducer block. The table also shows the applicable views for each parameter, and the size of the parameter in that view, in bytes.

| Index | Name            | View |   |   |   |
|-------|-----------------|------|---|---|---|
|       |                 | 1    | 2 | 3 | 4 |
| 0     | BLOCK_STRUCTURE | _    | _ | _ | _ |
| 1     | ST_REV          | 2    | 2 | 2 | 2 |
| 2     | TAG_DESC        | _    | _ | _ | _ |
| 3     | STRATEGY        | _    | _ | _ | 2 |
| 4     | ALERT_KEY       | _    | _ | _ | 1 |
| 5     | MODE_BLK        | 4    | _ | 4 | _ |

| Index Name |                         |   | View |   |   |  |
|------------|-------------------------|---|------|---|---|--|
|            |                         | 1 | 2    | 3 | 4 |  |
| 6          | BLOCK_ERR               | 2 | _    | 2 | _ |  |
| 7          | UPDATE_EVT              | _ | _    | _ | _ |  |
| 8          | BLOCK_ALM               | _ | _    | _ | _ |  |
| 9          | TRANSDUCER_DIRECTORY    | _ | _    | _ | _ |  |
| 10         | TRANSDUCER_TYPE         | 2 | 2    | 2 | 2 |  |
| 11         | TRANSDUCER_TYPE_VER     | 2 | 2    | 2 | 2 |  |
| 12         | XD_ERROR                | 1 | _    | 1 | _ |  |
| 13         | COLLECTION_DIRECTORY    | _ | _    | _ | _ |  |
| 14         | ED_Ref_Dens             | 5 | _    | 5 | _ |  |
| 15         | ED_Spec_Grav            | 5 | _    | 5 | _ |  |
| 16         | ED_Std_Vol_Flow         | 5 | _    | 5 | _ |  |
| 17         | ED_Net_Mass_Flow        | 5 | _    | 5 | _ |  |
| 18         | ED_Net_Vol_Flow         | 5 | _    | 5 | _ |  |
| 19         | ED_Conc                 | 5 | _    | 5 | _ |  |
| 20         | ED_Baume                | 5 | _    | 5 | _ |  |
| 21         | ED_Std_Vol_Total        | 5 | _    | 5 | _ |  |
| 22         | ED_Std_Vol_Inv          | 5 | _    | 5 | _ |  |
| 23         | ED_Net_Mass_Total       | 5 | _    | 5 | _ |  |
| 24         | ED_Net_Mass_Inv         | 5 | _    | 5 | - |  |
| 25         | ED_Net_Vol_Total        | 5 | _    | 5 | _ |  |
| 26         | ED_Net_Vol_Inv          | 5 | _    | 5 | _ |  |
| 27         | ED_Reset_Std_Vol_Total  | _ | 2    | _ | _ |  |
| 28         | ED_Reset_Net_Mass_Total | _ | 2    | _ | _ |  |
| 29         | ED_Reset_Net_Vol_Total  | _ | 2    | _ | _ |  |
| 30         | EN_ED                   | _ | _    | _ | 2 |  |
| 31         | ED_Curve_Lock           | _ | _    | _ | 2 |  |
| 32         | ED_Mode                 | _ | _    | _ | 2 |  |
| 33         | ED_Active_Curve         | _ | _    | _ | 2 |  |
| 34         | ED_Curve_Index          | _ | _    | _ | 2 |  |
| 35         | ED_Temp_Index           | _ | _    | _ | 2 |  |
| 36         | ED_Conc_Index           | _ | _    | _ | 2 |  |
| 37         | ED_Temp_ISO             | _ | _    | _ | 4 |  |
| 38         | ED_Dens_At_Temp_ISO     | _ | _    | _ | 4 |  |

| Index | Name                         | View |   |   |    |
|-------|------------------------------|------|---|---|----|
|       |                              | 1    | 2 | 3 | 4  |
| 39    | ED_Dens_At_Temp_Coeff        | _    | _ | _ | 4  |
| 40    | ED_Conc_Label_55             | _    | _ | _ | 4  |
| 41    | ED_Dens_At_Conc              | _    | _ | _ | 4  |
| 42    | ED_Dens_At_Conc_Coeff        | _    | _ | _ | 4  |
| 43    | ED_Conc_Label_51             | _    | _ | _ | 4  |
| 44    | ED_Ref_Temp                  | _    | _ | _ | 4  |
| 45    | ED_SG_Water_Ref_Temp         | _    | _ | _ | 4  |
| 46    | ED_SG_Water_Ref_Dens         | _    | _ | _ | 4  |
| 47    | ED_Slope_Trim                | _    | _ | _ | 4  |
| 48    | ED_Slope_Offset              | _    | _ | _ | 4  |
| 49    | ED_Extrap_Alarm_Limit        | _    | _ | _ | 4  |
| 50    | ED_Curve_Name                | _    | _ | _ | 12 |
| 51    | ED_Max_Fit_Order             | _    | _ | _ | 2  |
| 52    | ED_Fit_Results               | _    | _ | 2 | _  |
| 53    | ED_Conc_Unit_Code            | _    | 2 | _ | _  |
| 54    | ED_Expected_Acc              | _    | 4 | _ | _  |
| 55    | ED_FEATURE_KEY               | _    | _ | _ | 2  |
| 56    | SNS_ResetEDVolInv            | _    | 2 | _ | _  |
| 57    | SNS_ResetEDNetMassInv        | _    | 2 | _ | _  |
| 58    | SNS_ResetEDNetVolInv         | _    | 2 | _ | _  |
| 59    | SNS_ED_ResetFlag             | _    | 2 | _ | _  |
| 60    | SNS_ED_EnableDensLowExtrap   | _    | _ | _ | 2  |
| 61    | SNS_ED_EnableDensHighExtrap  | _    | _ | _ | 2  |
| 62    | SNS_ED_EnableTempLowExtrap   | _    | _ | _ | 2  |
| 63    | SNS_ED_EnableTempHighExtrap  | _    | _ | _ | 2  |
| 64    | ED_TEMPERATURE_UNITS         | 2    | - | - | _  |
| 65    | ED_DENSITY_UNITS             | 2    | - | - | _  |
| 66    | ED_VOL_FLOW_UNITS            | 2    | _ | _ | _  |
| 67    | ED_Increment_Curve           | _    | _ | 2 | _  |
| 68    | DEN_SelectConcEqn            | _    | - | - | 2  |
| 69    | DEN_Enable_CMAutoswitch      | _    | 2 | - | _  |
| 70    | ED_SYS_AttachedCoreType      | _    | 2 | - | -  |
| 71    | SNS_ED_ConcUnits_SpecialUnit | _    | 8 | _ | _  |

| Index | Name              | View |   |   |   |
|-------|-------------------|------|---|---|---|
|       |                   | 1    | 2 | 3 | 4 |
| 72    | ED_MASSFLOW_UNITS | _    | _ | 2 | _ |
| 73    | ED_VOL_TOT_UNITS  | _    | _ | 2 | _ |
| 74    | ED_MASS_TOT_UNITS | _    | _ | 2 | _ |

# A.8.2 Standard fieldbus parameters for concentration measurement transducer blocks

| Index and name        | Description                                                                                                    | List of values    |
|-----------------------|----------------------------------------------------------------------------------------------------|-------------------|
| #0<br>BLOCK_STRUCTURE | The beginning of the transducer block.<br>Msg type = VAR<br>Data type = DS_64 (5)<br>Store = Static<br>Access = RW (OOS) or RW (Auto)<br>Available in Release 1.0                                                                                   | _                 |
| #1<br>ST_REV          | The revision level of the static data<br>associated with the function block.<br>Incremented with each write of static store.<br>Msg type = VAR<br>Data type = Unsigned16 (2)<br>Store = Static<br>Access = Read only<br>Available in Release 1.0    | _                 |
| #2<br>TAG_DESC        | The user description of the intended block<br>application.<br>Msg type = STR<br>Data type = OCTET STRING (32)<br>Store = Static<br>Access = RW (OOS) or RW (Auto)<br>Available in Release 1.0                                                       | Any 32 characters |
| #3<br>STRATEGY        | Used to identify grouping of blocks. This<br>data is not checked or processed by the<br>block.<br>Msg type = VAR<br>Data type = Unsigned16 (2)<br>Store = Static<br>Access = RW (OOS) or RW (Auto)<br>Available in Release 1.0                      | _                 |
| #4<br>ALERT_KEY       | The identification number of the plant unit.<br>This information may be used in the host<br>for sorting alarms, etc.<br>Msg type = VAR<br>Data type = Unsigned8 (1)<br>Store = Static<br>Access = RW (OOS) or RW (Auto)<br>Available in Release 1.0 | 1 to 255          |

| Index and name                 | Description                                                                                                    | List of values            |
|--------------------------------|----------------------------------------------------------------------------------------------------|---------------------------|
| #5<br>MODE_BLK                 | The actual, target, permitted, and normal<br>modes of the block.<br>Msg type = REC<br>Data type = DS-69 (4)<br>Store = Mixed<br>Access = RW (OOS) or RW (Auto)<br>Available in Release 1.0                                                                                                    | See section 2.6 of FF-891 |
| #6<br>BLOCK_ERR                | The error status associated with the<br>hardware or software components<br>associated with a block.<br>Msg type = STR<br>Data type = BIT STRING (2)<br>Store = Dynamic/20<br>Access = Read only<br>Available in Release 1.0                                                                                                    | See section 4.8 of FF-903 |
| #7<br>UPDATE_EVT               | Occurs when a static parameter is changed<br>while a block mode is not in out of service<br>(OOS) mode, or when the mode changes<br>from OOS mode and one or more static<br>parameters changed while the block was<br>OOS.<br>Msg type = REC<br>Data type = DS-73<br>Store = Dynamic<br>Access = RW in any mode<br>Available in Release 1.0 | _                         |
| #8<br>BLOCK_ALM                | A predefined set of 16 conditions that may<br>occur within a block.<br>Msg type = REC<br>Data type = DS-72<br>Store = Dynamic<br>Access = RW in any mode<br>Available in Release 9.0                                                                                                    | _                         |
| #9<br>TRANSDUCER_<br>DIRECTORY | A directory that specifies the number and<br>starting indices of the data collections in<br>the transducer block.<br>Msg type = VAR<br>Data type = Unsigned16 (2)<br>Store = Static<br>Access = RW (OOS)<br>Available in Release 9.0                                                                                                    |                           |
| #10<br>TRANSDUCER_<br>TYPE     | Identifies the transducer that follows.<br>Msg type = VAR<br>Data type = Unsigned16 (2)<br>Store = Static<br>Access = RW (OOS)<br>Available in Release 9.0                                                                                                    | _                         |

| Index and name                  | Description                                                                                                    | List of values                                                                                                    |
|---------------------------------|----------------------------------------------------------------------------------------------------|----------------------------------------------------------------------------------------------------|
| #11<br>TRANSDUCER_<br>TYPE_VER  | Identifies the version of the transducer<br>block. Format is XXYY where XX is the major<br>spec revision and YY is the manufacturer<br>revision.                                                         | _                                                                                                    |
|                                 | Msg type = VAR<br>Data type = Unsigned16 (2)<br>Store = Static<br>Access = RW (OOS)<br>Available in Release 9.0                                                                                          |                                                                                                    |
| #12<br>XD_ERROR                 | Used for all config, H/W, connection failure<br>of system problems in the block.<br>Msg type = VAR<br>Data type = Unsigned8 (1)<br>Store = Dynamic<br>Access = RW (OOS)<br>Available in Release 1.0      | 0 = No Error<br>18 = Calibration Error<br>19 = Configuration Error<br>20 = Electronics Failure<br>21 = Sensor Failure<br>26 = Process Error<br>27 = Calibration in Progress |
| #13<br>COLLECTION_<br>DIRECTORY | Used for all config, H/W, and connection<br>failures of system problems in the block.<br>Msg type = VAR<br>Data type = Unsigned32 (4)<br>Store = Static<br>Access = RW (OOS)<br>Available in Release 9.0 | _                                                                                                    |

# A.8.3 Process variables for concentration measurement transducer blocks

#### Table A-22: Process variables for concentration measurement transducer blocks

| Index and name         | Description                                                                                                    | List of values | HW                       |
|------------------------|----------------------------------------------------------------------------------------------------|----------------|--------------------------|
| #14<br>ED_Ref_Dens     | Density at reference<br>Msg type = VAR<br>Data type = DS-65 (5)<br>Store = Dynamic/20<br>Access = Read only<br>Available in Release 3.0                  | _              | 800<br>CDM<br>FDM<br>FVM |
| #15<br>ED_Spec_Grav    | Density (fixed special gravity units)<br>Msg type = VAR<br>Data type = DS-65 (5)<br>Store = Dynamic/20<br>Access = Read only<br>Available in Release 3.0 | _              | 800<br>CDM<br>FDM<br>FVM |
| #16<br>ED_Std_Vol_Flow | Standard volume flow rate<br>Msg type = VAR<br>Data type = DS-65 (5)<br>Store = Dynamic/20<br>Access = Read only<br>Available in Release 3.0             |                | 800                      |

| Index and name          | Description                                                                                                    | List of values | HW                       |
|-------------------------|----------------------------------------------------------------------------------------------------|----------------|--------------------------|
| #17<br>ED_Net_Mass_Flow | Net mass flow rate<br>Msg type = VAR<br>Data type = DS-65 (5)<br>Store = Dynamic/20<br>Access = Read only<br>Available in Release 3.0          |                | 800<br>CDM<br>FDM<br>FVM |
| #18<br>ED_Net_Vol_Flow  | Net volume flow rate<br>Msg type = VAR<br>Data type = DS-65 (5)<br>Store = Dynamic/20<br>Access = Read only<br>Available in Release 3.0        | _              | 800<br>CDM<br>FDM<br>FVM |
| #19<br>ED_Conc          | Concentration<br>Msg type = VAR<br>Data type = DS-65 (5)<br>Store = Dynamic/20<br>Access = Read only<br>Available in Release 3.0               | _              | 800<br>CDM<br>FDM<br>FVM |
| #20<br>ED_Baume         | Density (fixed baume units)<br>Msg type = VAR<br>Data type = DS-65 (5)<br>Store = Dynamic/20<br>Access = Read only<br>Available in Release 3.0 | _              | 800                      |

| Table A-22: Process variables for concentration measureme | ent transducer blocks (continued) |
|-----------------------------------------------------------|-----------------------------------|
|-----------------------------------------------------------|-----------------------------------|

## A.8.4 Totals for concentration measurement transducer blocks

| ks |
|----|
| ŀ  |

| Index and name        | Description                                                                                                    | List of values | HW  |
|-----------------------|----------------------------------------------------------------------------------------------------|----------------|-----|
| #21                   | Standard volume total                                                                                                    | _              | 800 |
| ED_Std_Vol_Total      | Msg type = VAR<br>Data type = DS-65 (5)<br>Store = Dynamic/20<br>Access = Read only<br>Available in Release 3.0                              |                |     |
| #22<br>ED_Std_Vol_Inv | Standard volume inventory<br>Msg type = VAR<br>Data type = DS-65 (5)<br>Store = Dynamic/20<br>Access = Read only<br>Available in Release 3.0 | _              | 800 |

| Index and name                 | Description                                                                                                    | List of values                   | HW         |
|--------------------------------|----------------------------------------------------------------------------------------------------|----------------------------------|------------|
| #23<br>ED_Net_Mass_Total       | Net mass total<br>Msg type = VAR<br>Data type = DS-65 (5)<br>Store = Dynamic/20<br>Access = Read only<br>Available in Release 3.0                                        | _                                | 800        |
| #24<br>ED_Net_Mass_Inv         | Net mass inventory<br>Msg type = VAR<br>Data type = DS-65 (5)<br>Store = Dynamic/20<br>Access = Read only<br>Available in Release 3.0                                    | _                                | 800        |
| #25<br>ED_Net_Vol_Total        | Net volume total<br>Msg type = VAR<br>Data type = DS-65 (5)<br>Store = Dynamic/20<br>Access = Read only<br>Available in Release 3.0                                      | _                                | 800        |
| #26<br>ED_Net_Vol_Inv          | Net volume inventory<br>Msg type = VAR<br>Data type = DS-65 (5)<br>Store = Dynamic/20<br>Access = Read only<br>Available in Release 3.0                                  | _                                | 800        |
| #27<br>ED_Reset_Std_Vol_Total  | Reset concentration measurement<br>standard volume total<br>Msg type = VAR<br>Data type = DS-66 (2)<br>Store = —<br>Access = R/W in any mode<br>Available in Release 3.0 | Value part of DS-66<br>1 = Reset | 700<br>800 |
| #28<br>ED_Reset_Net_Mass_Total | Reset concentration measurement<br>net mass total<br>Msg type = VAR<br>Data type = DS-66 (2)<br>Store = —<br>Access = R/W in any mode<br>Available in Release 3.0        | Value part of DS-66<br>1 = Reset | 700<br>800 |
| #29<br>ED_Reset_Net_Vol_Total  | Reset concentration measurement<br>net volume total<br>Msg type = VAR<br>Data type = DS-66 (2)<br>Store = —<br>Access = R/W in any mode<br>Available in Release 3.0      | Value part of DS-66<br>1 = Reset | 700<br>800 |

## Table A-23: Totals for concentration measurement transducer blocks (continued)

## A.8.5 Setup data for concentration measurement transducer blocks

## Table A-24: Setup data for concentration measurement transducer blocks

| Index and name         | Description                                                                                                    | List of values                                                                                                    | HW                              |
|------------------------|----------------------------------------------------------------------------------------------------|----------------------------------------------------------------------------------------------------|---------------------------------|
| #30<br>EN_ED           | Enable/Disable enhanced density<br>Msg type = ENUM<br>Data type = Unsigned16 (2)<br>Store = Static<br>Access = Read only<br>Available in Release 3.0                                | 0 = disabled<br>1 = enabled                                                                                                    | 700<br>800<br>CDM<br>FDM<br>FVM |
| #31<br>ED_Curve_Lock   | Lock enhanced density tables<br>Msg type = ENUM<br>Data type = Unsigned16 (2)<br>Store = Static<br>Access = R/W (OOS)<br>Available in Release 3.0                                   | 0 = not locked<br>1 = locked                                                                                                    | 700                             |
| #32<br>ED_Mode         | Enhanced density mode<br>Msg type = ENUM<br>Data type = Unsigned16 (2)<br>Store = Static<br>Access = R/W (OOS)<br>Available in Release 3.0                                          | 0 = None<br>1= Dens @ Ref Temp<br>2= Specific Gravity<br>3= Mass Conc (Dens)<br>4=Mass Conc (SG)<br>5= Volume Conc (Dens)<br>6= Volume Conc (SG)<br>7= Concentration (Dens)<br>8 = Concentration (SG) | 700<br>800<br>CDM<br>FDM<br>FVM |
| #33<br>ED_Active_Curve | Active calculation curve<br>Msg type = VAR<br>Data type = Unsigned16 (2)<br>Store = Static<br>Access = R/W in any mode<br>Available in Release 3.0                                  | 0 - 5                                                                                                    | 700<br>800<br>CDM<br>FDM<br>FVM |
| #34<br>ED_Curve_Index  | Curve configuration index (n)<br>Msg type = VAR<br>Data type = Unsigned16 (2)<br>Store = Static<br>Access = R/W in any mode<br>Available in Release 3.0                             | 0-5                                                                                                    | 700<br>800<br>CDM<br>FDM<br>FVM |
| #35<br>ED_Temp_Index   | Curve <sub>n</sub> temperature isotherm index<br>(x-axis)<br>Msg type = VAR<br>Data type = Unsigned16 (2)<br>Store = Static<br>Access = R/W in any mode<br>Available in Release 3.0 | 0-5                                                                                                    | 700<br>800<br>CDM<br>FDM<br>FVM |
| #36<br>ED_Conc_Index   | Curve <sub>n</sub> concentration index (y-axis)<br>Msg type = VAR<br>Data type = Unsigned16 (2)<br>Store = Static<br>Access = R/W in any mode<br>Available in Release 3.0           | 0 - 5                                                                                                    | 700<br>800<br>CDM<br>FDM<br>FVM |

| Index and name               | Description                                                                                                    | List of values | HW                              |
|------------------------------|----------------------------------------------------------------------------------------------------|----------------|---------------------------------|
| #37<br>ED_Temp_ISO           | Curve <sub>n</sub> (6x5) temperature<br>isotherm <sub>x</sub> value (x-axis)<br>Msg type = VAR<br>Data type = FLOAT (4)<br>Store = Static<br>Access = R/W (OOS)<br>Available in Release 3.0                         | _              | 700<br>800<br>CDM<br>FDM<br>FVM |
| #38<br>ED_Dens_At_Temp_ISO   | Curve <sub>n</sub> (6x5) density @ temperature<br>isotherm <sub>x</sub> , concentration <sub>Y</sub><br>Msg type = VAR<br>Data type = FLOAT (4)<br>Store = Static<br>Access = R/W (OOS)<br>Available in Release 3.0 | _              | 700<br>800<br>CDM<br>FDM<br>FVM |
| #39<br>ED_Dens_At_Temp_Coeff | Curve <sub>n</sub> (6x5) Coeff @ temperature<br>isotherm <sub>X</sub> , concentration <sub>Y</sub><br>Msg type = VAR<br>Data type = FLOAT (4)<br>Store = Static<br>Access = R/W (OOS)<br>Available in Release 3.0   | _              | 700<br>800<br>CDM<br>FDM<br>FVM |
| #40<br>ED_Conc_Label_55      | Curve <sub>n</sub> (6x5) concentration <sub>Y</sub> value<br>(label for y-axis)<br>Msg type = VAR<br>Data type = FLOAT (4)<br>Store = Static<br>Access = R/W (OOS)<br>Available in Release 3.0                      | _              | 700<br>800<br>CDM<br>FDM<br>FVM |
| #41<br>ED_Dens_At_Conc       | Curve <sub>n</sub> (5x1) density at<br>concentration <sub>Y</sub> (at ref temp)<br>Msg type = VAR<br>Data type = FLOAT (4)<br>Store = Static<br>Access = R/W (OOS)<br>Available in Release 3.0                      |                | 700<br>800<br>CDM<br>FDM<br>FVM |
| #42<br>ED_Dens_At_Conc_Coeff | Curve <sub>n</sub> (5x1) coeff at<br>concentration <sub>Y</sub> (at ref temp)<br>Msg type = VAR<br>Data type = FLOAT (4)<br>Store = Static<br>Access = R/W (OOS)<br>Available in Release 3.0                        | _              | 700<br>800<br>CDM<br>FDM<br>FVM |

## Table A-24: Setup data for concentration measurement transducer blocks (continued)

| Index and name               | Description                                                                                                    | List of values | HW                              |
|------------------------------|----------------------------------------------------------------------------------------------------|----------------|---------------------------------|
| #43<br>ED_Conc_Label_51      | Curve <sub>n</sub> (5x1) concentration <sub>Y</sub> value<br>(y-axis)<br>Msg type = VAR<br>Data type = FLOAT (4)<br>Store = Static<br>Access = R/W (OOS)<br>Available in Release 3.0 | _              | 700<br>800<br>CDM<br>FDM<br>FVM |
| #44<br>ED_Ref_Temp           | Curve <sub>n</sub> reference temperature<br>Msg type = VAR<br>Data type = FLOAT (4)<br>Store = Static<br>Access = R/W (OOS)<br>Available in Release 3.0                              | _              | 700<br>800<br>CDM<br>FDM<br>FVM |
| #45<br>ED_SG_Water_Ref_Temp  | Curve <sub>n</sub> specific gravity water<br>reference temperature<br>Msg type = VAR<br>Data type = FLOAT (4)<br>Store = Static<br>Access = R/W (OOS)<br>Available in Release 3.0    |                | 700<br>800<br>CDM<br>FDM<br>FVM |
| #46<br>ED_SG_Water_Ref_Dens  | Curve <sub>n</sub> specific gravity water<br>reference density<br>Msg type = VAR<br>Data type = FLOAT (4)<br>Store = Static<br>Access = R/W (OOS)<br>Available in Release 3.0        | _              | 700<br>800<br>CDM<br>FDM<br>FVM |
| #47<br>ED_Slope_Trim         | Curve <sub>n</sub> slope trim<br>Msg type = VAR<br>Data type = FLOAT (4)<br>Store = Static<br>Access = R/W (OOS)<br>Available in Release 3.0                                         | > 0.8          | 700<br>800<br>CDM<br>FDM<br>FVM |
| #48<br>ED_Slope_Offset       | Curve <sub>n</sub> offset trim<br>Msg type = VAR<br>Data type = FLOAT (4)<br>Store = Static<br>Access = R/W (OOS)<br>Available in Release 3.0                                        | _              | 700<br>800<br>CDM<br>FDM<br>FVM |
| #49<br>ED_Extrap_Alarm_Limit | Curve <sub>n</sub> extrapolation alarm limit: %<br>Msg type = VAR<br>Data type = FLOAT (4)<br>Store = Static<br>Access = R/W in any mode<br>Available in Release 3.0                 |                | 700<br>800<br>CDM<br>FDM<br>FVM |

## Table A-24: Setup data for concentration measurement transducer blocks (continued)

| Index and name           | Description                                                                                                    | List of values                                                                                                    | HW                              |
|--------------------------|----------------------------------------------------------------------------------------------------|----------------------------------------------------------------------------------------------------|---------------------------------|
| #50<br>ED_Curve_Name     | Curve <sub>n</sub> ASCII string – name of curve<br>– 12 characters supported<br>Msg type = VAR<br>Data type = VISIBLE STRING (12)<br>Store = Static<br>Access = R/W in any mode<br>Available in Release 3.0 | _                                                                                                    | 700<br>800<br>CDM<br>FDM<br>FVM |
| #51<br>ED_Max_Fit_Order  | Maximum fit order for 5x5 curve<br>Msg type = VAR<br>Data type = Unsigned16 (2)<br>Store = Static<br>Access = R/W (OOS)<br>Available in Release 3.0                                                         | 2, 3, 4, 5 (Accepts only enum<br>values)                                                                                                    | 700<br>800<br>CDM<br>FDM<br>FVM |
| #52<br>ED_Fit_Results    | Curve <sub>n</sub> curve fit results<br>Msg type = ENUM<br>Data type = Unsigned16 (2)<br>Store = Dynamic<br>Access = Read only<br>Available in Release 3.0                                                  | 0 = Good<br>1 = Poor<br>2 = Failed<br>3 = Empty                                                                                                    | 700<br>800<br>CDM<br>FDM<br>FVM |
| #53<br>ED_Conc_Unit_Code | Curve <sub>n</sub> concentration units code<br>Msg type = ENUM<br>Data type = Unsigned16 (2)<br>Store = Static<br>Access = R/W (OOS)<br>Available in Release 3.0                                            | 1110 = Degrees Twaddell<br>1426= Degrees Brix<br>1111 = Deg Baume (heavy)<br>1112= Deg Baume (light)<br>1343=% sol/wt<br>1344=% sol/vol<br>1427= Degrees Balling<br>1428= Proof Per Volume<br>1429 = Proof Per mass<br>1346 = Percent Plato<br>253 = Special Unit<br>255 = Special Concentration<br>Unit [CDM, FDM, FVM] | 700<br>800<br>CDM<br>FDM<br>FVM |
| #54<br>ED_Expected_Acc   | Curve <sub>n</sub> curve fit expected accuracy<br>Msg type = VAR<br>Data type = FLOAT (4)<br>Store = Static<br>Access = Read only<br>Available in Release 3.0                                               | _                                                                                                    | 700<br>800<br>CDM<br>FDM<br>FVM |
| #55<br>ED_FEATURE_KEY    | Enabled features<br>Msg type = STR<br>Data type = BIT STRING (2)<br>Store = Static<br>Access = Read only<br>Available in Release 3.0                                                                        | 0x0000 = standard<br>0x0800 = Meter verification<br>0x0008 = Enhanced density<br>0x0010 = API                                                                                                    | 700<br>800<br>CDM<br>FDM<br>FVM |

### Table A-24: Setup data for concentration measurement transducer blocks (continued)
# A.8.6 Other additions for concentration measurement transducer blocks

| Index and name                         | Description                                                                                                    | List of values             | HW                       |
|----------------------------------------|----------------------------------------------------------------------------------------------------|----------------------------|--------------------------|
| #56<br>SNS_ResetEDVolInv               | Reset concentration measurement<br>volume inventory<br>Msg type = METHOD<br>Data type = Unsigned16 (2)<br>Store = Static<br>Access = R/W in any mode<br>Available in Release 4.0     | 0 = No effect<br>1 = Reset | 700<br>800               |
| #57<br>SNS_ResetEDNetMassInv           | Reset concentration measurement<br>net mass inventory<br>Msg type = METHOD<br>Data type = Unsigned16 (2)<br>Store = Static<br>Access = R/W in any mode<br>Available in Release 4.0   | 0 = No effect<br>1 = Reset | 700<br>800               |
| #58<br>SNS_ResetEDNetVolInv            | Reset concentration measurement<br>net volume inventory<br>Msg type = METHOD<br>Data type = Unsigned16 (2)<br>Store = Static<br>Access = R/W in any mode<br>Available in Release 4.0 | 0 = No effect<br>1 = Reset | 700<br>800               |
| #59<br>SNS_ED_ResetFlag                | Reset all enhanced density curve<br>information<br>Msg type = METHOD<br>Data type = Unsigned16 (2)<br>Store = Static<br>Access = R/W (OOS)<br>Available in Release 4.0               | 1 = Reset                  | 800<br>CDM<br>FDM<br>FVM |
| #60<br>SNS_ED_EnableDensLow<br>Extrap  | Enable low density extrapolation<br>alarm<br>Msg type = ENUM<br>Data type = Unsigned16 (2)<br>Store = Static<br>Access = R/W in any mode<br>Available in Release 4.0                 | 1 = Enable                 | 800<br>CDM<br>FDM<br>FVM |
| #61<br>SNS_ED_EnableDensHighExtra<br>P | Enable high density extrapolation<br>alarm<br>Msg type = ENUM<br>Data type = Unsigned16 (2)<br>Store = Static<br>Access = R/W in any mode<br>Available in Release 4.0                | 1 = Enable                 | 800<br>CDM<br>FDM<br>FVM |

| Table A-25: Other additions | or concentration measuremen            | t transducer blocks |
|-----------------------------|----------------------------------------|---------------------|
|                             | of confectier action integrate criteri |                     |

| Index and name                         | Description                                                                                                    | List of values                                                                                                    | HW                              |
|----------------------------------------|----------------------------------------------------------------------------------------------------|----------------------------------------------------------------------------------------------------|---------------------------------|
| #62<br>SNS_ED_EnableTempLow<br>Extrap  | Enable low temperature<br>extrapolation alarm<br>Msg type = ENUM<br>Data type = Unsigned16 (2)<br>Store = Static<br>Access = R/W in any mode<br>Available in Release 4.0  | 1 = Enable                                                                                                    | 800<br>CDM<br>FDM<br>FVM        |
| #63<br>SNS_ED_EnableTempHigh<br>Extrap | Enable high temperature<br>extrapolation alarm<br>Msg type = ENUM<br>Data type = Unsigned16 (2)<br>Store = Static<br>Access = R/W in any mode<br>Available in Release 4.0 | 1 = Enable                                                                                                    | 800<br>CDM<br>FDM<br>FVM        |
| #64<br>ED_TEMPERATURE_UNITS            | Temperature unit<br>Msg type = ENUM<br>Data type = Unsigned16 (2)<br>Store = Dynamic<br>Access = Read only<br>Available in Release 6.0                                    | 1000 = K<br>1001 = Deg C<br>1002 = Deg F<br>1003 = Deg R                                                                                                    | 700<br>800<br>CDM<br>FDM<br>FVM |
| #65<br>ED_DENSITY_UNITS                | Density unit<br>Msg type = ENUM<br>Data type = Unsigned16 (2)<br>Store = Dynamic<br>Access = Read only<br>Available in Release 6.0                                        | 1097 = kg/m3<br>1100 = g/cm3<br>1103 = kg/L<br>1104 = g/ml<br>1105 = g/L<br>1106 = lb/in3<br>1107 = lb/ft3<br>1108 = lb/gal<br>1109 = Ston/yd3<br>1113 = DegAPI (not for density<br>and viscosity)<br>1114 = SGU (not for density and<br>viscosity)<br>253 = Special [CDM, FDM, FVM] | 700<br>800<br>CDM<br>FDM<br>FVM |

| Index and name            | Description                                                                                                    | List of values                                                                                                    | HW                |
|---------------------------|----------------------------------------------------------------------------------------------------|----------------------------------------------------------------------------------------------------|-------------------|
| #66<br>ED_VOL_FLOW_UNITS  | Standard or special volume flow rate<br>unit<br>Msg type = ENUM<br>Data type = Unsigned16 (2)<br>Store = Dynamic<br>Access = Read only<br>Available in Release 6.0 | 1347 = m3/s<br>1348 = m3/min<br>1349 = m3/hr<br>1350 = m3/day<br>1351 = L/s<br>1352 = L/min<br>1353 = L/hr<br>1355 = MI/day<br>1356 = CFS<br>1357 = CFM<br>1358 = CFH<br>1359 = ft3/day / standard cubic<br>ft. per day<br>1362 = gal/s<br>1363 = GPM<br>1364 = gal/hour<br>1365 = gal/day<br>1366 = Mgal/day<br>1367 = ImpGal/s<br>1368 = ImpGal/min<br>1369 = ImpGal/hr<br>1370 = ImpGal/hr<br>1370 = ImpGal/hr<br>1371 = bbl/s<br>1372 = bbl/min<br>1373 = bbl/hr<br>1374 = bbl/day<br>1631 = barrel (US beer) per day<br>1632 = barrel (US beer) per mour<br>1633 = barrel (US beer) per<br>minute<br>1634 = barrel (US Beer) per<br>second<br>253 = Special units [700, 800] | 700<br>800<br>CDM |
| #67<br>ED_Increment_Curve | Increment the active curve to the<br>next one<br>Msg type = VAR<br>Data type = DS-66 (2)<br>Store = —<br>Access = R/W in any mode<br>Available in Release 7.0      | Value part of DS-66<br>0 = None<br>1 = Increment                                                                                                    | 700<br>800        |
| #68<br>DEN_SelectConcEqn  | Select predefined concentration<br>equations<br>Msg type = VAR<br>Data type = Unsigned16 (2)<br>Store = Static<br>Access = R/W<br>Available in Release 8.0         | 0 = Concentration Matrix<br>1 = degreeBaume<br>2 = degeeTwaddle<br>3 = degreePlato<br>4 = degBrix                                                                                                    | CDM<br>FDM<br>FVM |

| Index and name                          | Description                                                                                                    | List of values                                                                                                    | HW                              |
|-----------------------------------------|----------------------------------------------------------------------------------------------------|----------------------------------------------------------------------------------------------------|---------------------------------|
| #69<br>DEN_Enable_CMAutoswitch          | Enable concentration measurement<br>curve auto-switching<br>Msg type = VAR<br>Data type = Unsigned16 (2)<br>Store = —<br>Access = R/W<br>Available in Release 8.0                | 0 = disabled<br>1 = enabled                                                                                                    | CDM<br>FDM<br>FVM               |
| #70<br>ED_SYS_AttachedCoreType          | Indicates the attached core type<br>Msg type = ENUM<br>Data type = Unsigned16 (2)<br>Store = Static<br>Access = Read only<br>Available in Release 8.0                            | 0 = CORE_UNKNOWN<br>1 = CORE_700<br>2 = CORE_ECP<br>3 = CORE_S<br>4 = CORE_DENSITY<br>5 = CORE_DEN_CDM<br>6 = CORE_DEN_FDM<br>7 = CORE_DEN_FVM                                                                                                    | 700<br>800<br>CDM<br>FDM<br>FVM |
| #71<br>SNS_ED_ConcUnits_SpecialUni<br>t | Curve <sub>n</sub> concentration units special<br>unit label<br>Msg type = STR<br>Data type = Visible String<br>Store = Static<br>Access = R/W (OOS)<br>Available in Release 8.0 |                                                                                                    | 700<br>800<br>CDM<br>FDM<br>FVM |
| #72<br>ED_MASSFLOW_UNITS                | Mass flow unit<br>Msg type = ENUM<br>Data type = Unsigned16 (2)<br>Store = Dynamic<br>Access = R/W (OOS)<br>Available in Release 8.0                                             | 1318 = g/s<br>1319 = g/min<br>1320 = g/hr<br>1322 = kg/s<br>1323 = kg/min<br>1324 = kg/hr<br>1325 = kg/day<br>1327 = t/min<br>1328 = t/h<br>1329 = t/d<br>1330 = lb/s<br>1331 = lb/min<br>1332 = lb/hr<br>1332 = lb/hr<br>1333 = lb/day<br>1335 = Ston/min<br>1336 = Ston/hr<br>1337 = Ston/day<br>1340 = Lton/hr<br>1341 = Lton/day<br>253 = Special units | 800<br>CDM                      |
| #73<br>ED_VOL_TOT_UNITS                 | Volume flow total unit<br>Msg type = ENUM<br>Data type = Unsigned16 (2)<br>Store = Dynamic<br>Access = Read only<br>Available in Release 9.0                                     | 1034 = m3<br>1036 = cm3<br>1038 = L<br>1043 = ft3<br>1048 = gallon<br>1049 = ImpGal<br>1051 = bbl<br>253 = Special units.                                                                                                    | 700<br>800                      |

| Index and name           | Description                                                                                                    | List of values                                                                                      | HW                              |
|--------------------------|----------------------------------------------------------------------------------------------------|----------------------------------------------------------------------------------------------------|---------------------------------|
| #74<br>ED_MASS_TOT_UNITS | Standard or special mass total and<br>mass inventory unit<br>Msg type = ENUM<br>Data type = Unsigned16 (2)<br>Store = Dynamic<br>Access = Read only<br>Available in Release 9.0 | 1089 = g<br>1088 = kg<br>1092 = t<br>1094 = lb<br>1095 = STon<br>1096 = Lton<br>253 = Special units | 700<br>800<br>CDM<br>FDM<br>FVM |

# A.9 Density viscosity meter transducer blocks

# A.9.1 View list for density viscosity meter transducer block

The following table lists the parameters contained in the transducer block for density viscosity meter parameters.

Eight views are defined for the density viscosity meter transducer block. The table also shows the applicable views for each parameter, and the size of the parameter in that view, in bytes.

| Index | Name                            |   |   |   | Vi  | ew  |     |     |     |
|-------|---------------------------------|---|---|---|-----|-----|-----|-----|-----|
|       |                                 | 1 | 2 | 3 | 4_1 | 4_2 | 4_3 | 4_4 | 4_5 |
| 0     | BLOCK_STRUCTURE                 | — | - | _ | _   | _   | _   | -   | -   |
| 1     | ST_REV                          | 2 | 2 | 2 | 2   | 2   | 2   | 2   | 2   |
| 2     | TAG_DESC                        | — | - | _ | _   | _   | _   | _   | _   |
| 3     | STRATEGY                        | _ | - | _ | 2   | _   | -   | _   | _   |
| 4     | ALERT_KEY                       | _ | - | _ | 1   | _   | -   | _   | _   |
| 5     | MODE_BLK                        | 4 | _ | 4 | _   | _   | -   | _   | _   |
| 6     | BLOCK_ERR                       | 2 | - | 2 | _   | _   | _   | _   | _   |
| 7     | UPDATE_EVT                      | — | _ | _ | _   | _   | _   | _   | _   |
| 8     | BLOCK_ALM                       | _ | - | - | _   | -   | -   | -   | _   |
| 9     | TRANSDUCER_<br>DIRECTORY        | _ | - | - | _   | _   | _   | _   | _   |
| 10    | TRANSDUCER_TYPE                 | 2 | 2 | 2 | 2   | _   | _   | _   | _   |
| 11    | TRANSDUCER_TYPE_<br>VER         | 2 | 2 | 2 | 2   | _   | _   | _   | _   |
| 12    | XD_ERROR                        | 1 | - | 1 | _   | -   | -   | -   | _   |
| 13    | COLLECTION_<br>DIRECTORY        | _ | - | - | -   | -   | _   | _   | _   |
| 14    | SNS_FlowZeroRestore<br>Previous | - | - | - | -   | -   | -   | -   | _   |
| 15    | DEN_StartHealthCheck            | _ | - | _ | 2   | _   | -   | _   | _   |

| Index | Name                               | View |   |   |     |     |     |     | View |  |  |  |  |
|-------|------------------------------------|------|---|---|-----|-----|-----|-----|------|--|--|--|--|
|       |                                    | 1    | 2 | 3 | 4_1 | 4_2 | 4_3 | 4_4 | 4_5  |  |  |  |  |
| 16    | DEN_Compression<br>FilterParameter | -    | _ | _ | _   | 4   | _   | _   | _    |  |  |  |  |
| 17    | DEN_VelocityOOR                    | 2    | _ | 2 | _   | -   | _   | _   | _    |  |  |  |  |
| 18    | DEN_UseUserSensor<br>CheckValue    | -    | - | - | _   | _   | _   | _   | _    |  |  |  |  |
| 19    | DEN_StartDensOffset<br>Cal         | -    | - | - | _   | _   | _   | _   | _    |  |  |  |  |
| 20    | DEN_TineType                       | _    | _ | _ | -   | -   | _   | _   | _    |  |  |  |  |
| 21    | DEN_StartViscScale<br>Cal          | -    | _ | _ | _   | _   | _   | -   | _    |  |  |  |  |
| 22    | SNS_EnableIntExt<br>Temp           | -    | _ | _ | _   | _   | _   | _   | _    |  |  |  |  |
| 23    | DensityOffset                      | _    | _ | _ | 2   | -   | _   | _   | _    |  |  |  |  |
| 24    | TemperatureOffset                  | _    | _ | _ | 2   | _   | _   | _   | _    |  |  |  |  |
| 25    | DensityScaleFactor                 | _    | _ | _ | 2   | _   | _   | _   | _    |  |  |  |  |
| 26    | TemperatureScale<br>Factor         | -    | - | - | 2   | _   | _   | _   | _    |  |  |  |  |
| 27    | FlowSwitchHysterisis               | _    | _ | _ | 4   | -   | _   | _   | _    |  |  |  |  |
| 28    | FlowRateSwitch<br>Threshold        | -    | _ | _ | _   | _   | _   | _   | _    |  |  |  |  |
| 29    | SYS_WtMeasSw<br>Version            | -    | _ | _ | _   | _   | _   | _   | _    |  |  |  |  |
| 30    | DEN_K0                             | _    | 4 | _ | _   | _   | _   | _   | _    |  |  |  |  |
| 31    | DEN_K1                             | _    | 4 | _ | _   | _   | _   | _   | _    |  |  |  |  |
| 32    | DEN_K2                             | -    | 4 | - | _   | _   | _   | _   | _    |  |  |  |  |
| 33    | DEN_K18                            | _    | 4 | - | -   | -   | -   | _   | _    |  |  |  |  |
| 34    | DEN_K19                            | _    | 4 | _ | _   | _   | _   | _   | _    |  |  |  |  |
| 35    | DEN_KV4                            | _    | 4 | _ | _   | _   | _   | _   | _    |  |  |  |  |
| 36    | DEN_KV5                            | _    | 4 | _ | _   | _   | _   | _   | _    |  |  |  |  |
| 37    | DEN_KV6                            | _    | 4 | _ | -   | _   | _   | _   | _    |  |  |  |  |
| 38    | DEN_CalibrationStatus              | _    | _ | _ | 1   | _   | -   | _   | _    |  |  |  |  |
| 39    | DEN_KV_Index                       | -    | _ | _ | _   | -   | 1   | _   | _    |  |  |  |  |
| 40    | DEN_KV_Crossover                   |      |   | _ |     |     | 4   | _   | _    |  |  |  |  |
| 41    | DEN_A1                             | -    | _ | - | 4   | -   | -   | _   | _    |  |  |  |  |
| 42    | DEN_A2                             | -    | _ | - | 4   | -   | -   | _   | _    |  |  |  |  |
| 43    | DEN_A3                             | _    | _ | - | 4   | _   | -   | _   |      |  |  |  |  |

\_

| Index | Name                       | View |   |   |     |     |     |     |     |  |
|-------|----------------------------|------|---|---|-----|-----|-----|-----|-----|--|
|       |                            | 1    | 2 | 3 | 4_1 | 4_2 | 4_3 | 4_4 | 4_5 |  |
| 44    | DEN_A4                     | _    | _ | — | 4   | _   | _   | _   | _   |  |
| 45    | DEN_A5                     | _    | _ | - | 4   | -   | _   | _   | -   |  |
| 46    | DEN_A6                     | _    | _ | _ | 4   | _   | _   | _   | _   |  |
| 47    | DEN_A7                     | _    | _ | _ | 4   | _   | _   | _   | _   |  |
| 48    | DEN_A8                     | -    | _ | - | 4   | -   | _   | _   | _   |  |
| 49    | DEN_A9                     | _    | _ | _ | 4   | _   | _   | _   | _   |  |
| 50    | DEN_DensityOffset          | -    | — | — | 4   | _   | _   | _   | _   |  |
| 51    | DEN_DensityMeter<br>Factor | _    | _ | - | _   | 4   | _   | _   | _   |  |
| 52    | DEN_Velocity               | 5    | — | 5 | _   | _   | _   | _   | _   |  |
| 53    | DEN_FixedVelocity          | -    | _ | — | 4   | _   | _   | _   | _   |  |
| 54    | DEN_VelocityUnits          | -    | 2 | _ | _   | _   | _   | _   | _   |  |
| 55    | DEN_VelocityCutoff         | -    | - | - | -   | 4   | -   | _   | -   |  |
| 56    | DEN_VelocityCutoff         | _    | _ | — | _   | 4   | _   | _   | _   |  |
| 57    | DEN_VelocityLoLim          | -    | - | - | -   | 4   | -   | _   | _   |  |
| 58    | DEN_VelocitySpan           | -    | _ | — | _   | 4   | _   | _   | _   |  |
| 59    | DEN_VelocityDamping        | -    | _ | — | _   | 4   | -   | _   | —   |  |
| 60    | DEN_TimePeriodB            | 4    | - | 4 | -   | -   | -   | _   | _   |  |
| 61    | DEN_TimePeriodA            | 4    | _ | 4 | _   | _   | _   | _   | _   |  |
| 62    | DEN_SpecialEqnOutput       | 5    | _ | 5 | _   | _   | -   | _   | _   |  |
| 63    | DEN_ProgrammableConstA     | -    | - | - | -   | 4   | -   | _   | -   |  |
| 64    | DEN_ProgrammableConstB     | -    | _ | — | _   | 4   | _   | _   | _   |  |
| 65    | DEN_ProgrammableConstC     | -    | — | — | _   | 4   | -   | _   | _   |  |
| 66    | DEN_ProgrammableConstE     | -    | - | - | -   | 4   | -   | _   | -   |  |
| 67    | DEN_ProgrammableConstF     | -    | - | - | -   | 4   | -   | _   | -   |  |
| 68    | DEN_ProgrammableValA       | -    | _ | _ | _   | 4   | -   | _   | _   |  |
| 69    | DEN_ProgrammableValB       | -    | _ | _ | _   | 4   | -   | _   | _   |  |
| 70    | DEN_ProgrammableValC       | _    | - | - | _   | 4   | _   | _   | _   |  |
| 71    | DEN_ProgrammableValD       | -    | _ | — | _   | 4   | -   | _   | _   |  |
| 72    | DEN_ProgrammableValE       | -    | - | - | -   | 4   | _   | _   | _   |  |
| 73    | DEN_ProgrammableValF       | -    | — | — | _   | 4   | _   | _   | —   |  |
| 74    | DEN_SpecialEqnSlotA        | -    | - | - | -   | 2   | -   | -   | _   |  |
| 75    | DEN_SpecialEqnSlotB        | -    |   | - | -   | 2   | -   | -   |     |  |
| 76    | DEN_SpecialEqnSlotC        | -    |   |   |     | 2   |     |     | -   |  |

| 1234_14_24_34_477DEN_SpecialEqnSlotD278DEN_SpecialEqnSlotE279DEN_SpecialEqnSlotF280DEN_ProgAirWaterDensity-481DEN_SpecialEqnLabel-48 <t< th=""><th>4_5</th></t<>                                                                                                    | 4_5      |
|----------------------------------------------------------------------------------------------------|----------|
| 77DEN_SpecialEqnSlotD0278DEN_SpecialEqnSlotE0279DEN_SpecialEqnSlotF-40-4 <th></th>                                                                                                    |          |
| 78 DEN_SpecialEqnSlotE - - - - 2 - -   79 DEN_SpecialEqnSlotF - - - - 2 - -   80 DEN_ProgAirWaterDensity - 4 - - - - -   81 DEN_SpecialEqnLabel - - - - - 8 -   82 DEN_DensitySpecUnitLabel - - - - 8 -   83 DEN_DensitySpecUnitBaseU - - - - - 8 -   84 DEN_DensitySpecUnitBaseU - 2 - - - - - - - - - - - - - - - - - - - - - - - - - - - - - - - - - - - - - - - - - - - - - - <t< td=""><td><b>—</b></td></t<>                                                                                                    | <b>—</b> |
| 79 DEN_SpecialEqnSlotF - - - - 2 - -   80 DEN_ProgAirWaterDensity - 4 - - - - -   81 DEN_UserBaseDensity - 4 - - - - - -   82 DEN_SpecialEqnLabel - - - - - 8 -   83 DEN_DensitySpecUnitLabel - - - - - 8 -   84 DEN_DensitySpecUnitBaseU - - - - - - - - - - - - - - - - - - - - - - - - - - - - - - - - - - - - - - - - - - - - - - - - - - - - - - - - - -                                                                                                    | _        |
| 80   DEN_ProgAirWaterDensity   -   4   -   -   -   -   -   -     81   DEN_UserBaseDensity   -   4   -   -   -   -   -   -   -   -   -   -   -   -   -   -   -   83   DEN_SpecialEqnLabel   -   -   -   -   -   -   -   83   -   -   83   -   -   -   -   -   84   -   -   -   -   -   -   83   -   -   -   84   -   -   -   -   -   83   -   -   -   -   -   -   -   -   -   -   -   -   -   -   -   -   -   -   -   -   -   -   -   -   -   -   -   -   -   -   -   -   -   -   -   -   - <td< td=""><td>_</td></td<> | _        |
| 81DEN_UserBaseDensity-482DEN_SpecialEqnLabel8-83DEN_DensitySpecUnitLabel8-84DEN_DensitySpecUnitBaseU-28-85DEN_KinViscSpecialUnitBase-286DEN_DensitySpecUnitConvF-287DEN_QualityFactor5-588DEN_DynamicViscosity5-590DEN_MinematicViscosity5-591DEN_KinematicViscosityUnits-291DEN_VinematicViscosityUnits92VISC_RANCE_SEL_INDEX<                                                                                                    | _        |
| 82DEN_SpecialEqnLabel883DEN_DensitySpecUnitLabel884DEN_DensitySpecUnitBaseU-2885DEN_KinViscSpecialUnitBase-286DEN_DensitySpecUnitConvF-287DEN_QualityFactor5-5<                                                                                                    | <u> </u> |
| 83DEN_DensitySpecUnitLabelNNNN84DEN_DensitySpecUnitBaseU-285DEN_KinViscSpecialUnitBase-2 <t< td=""><td>_</td></t<>                                                                                                    | _        |
| 84DEN_DensitySpecUnitBaseU<br>nits-285DEN_KinViscSpecialUnitBase<br>Units-286DEN_DensitySpecUnitConvF<br>actor-4 <t< td=""><td>_</td></t<>                                                                                                    | _        |
| 85DEN_KinViscSpecialUnitBase<br>Units-286DEN_DensitySpecUnitConvF<br>actor-487DEN_QualityFactor5-588DEN_DynamicViscosity5-589DEN_KinematicViscosity5-590DEN_DynamicViscosityUnits-291DEN_KinematicViscosityUnits-292VISC_RANGE_SEL_INDEX93DEN_V0494DEN_V1495DEN_V2496DEN_ViscRangeScale297ViscRangeSwitchIndex298DEN_ViscRangeLimit4                                                                                                    | _        |
| 86DEN_DensitySpecUnitConvF<br>actor-487DEN_QualityFactor5-588DEN_DynamicViscosity5-589DEN_KinematicViscosity5-590DEN_DynamicViscosityUnits-291DEN_KinematicViscosityUnit<br>s-292VISC_RANGE_SEL_INDEX293DEN_V04-94DEN_V14-95DEN_V24-96DEN_ViscRangeScale2-98DEN_ViscRangeLimit4-                                                                                                    | _        |
| 87 DEN_QualityFactor 5 - 5 - - - -   88 DEN_DynamicViscosity 5 - 5 - - - -   89 DEN_KinematicViscosity 5 - 5 - - - -   90 DEN_DynamicViscosityUnits - 2 - - - - -   91 DEN_KinematicViscosityUnit s - 2 - - - - - -   92 VISC_RANGE_SEL_INDEX - 2 - - - 2 - - - - - - - - - - - - - - - - - - - - - - - - - - - - - - - - - - - - - - - - - - - - - - - - - - - - </td <td>_</td>                                                                                                    | _        |
| 88 DEN_DynamicViscosity 5 - 5 - - -   89 DEN_KinematicViscosity 5 - 5 - - - -   90 DEN_DynamicViscosityUnits - 2 - - - - -   91 DEN_KinematicViscosityUnit s - 2 - - - - - -   92 VISC_RANGE_SEL_INDEX - 2 - - - 2 -   93 DEN_V0 - - - - 4 -   94 DEN_V1 - - - - 4 -   95 DEN_V2 - - - - 4 -   96 DEN_ViscRangeScale - - - - 4 -   97 ViscRangeSwitchIndex - - - - 4 -   98 DEN_ViscRangeLimit - - - - 4 -                                                                                                    | _        |
| 89 DEN_KinematicViscosity 5 - 5 - - - -   90 DEN_DynamicViscosityUnits - 2 - - - - -   91 DEN_KinematicViscosityUnit scosityUnit s - 2 - - - - - -   92 VISC_RANGE_SEL_INDEX - 2 - - - 2 -   93 DEN_V0 - - - - - 4 -   94 DEN_V1 - - - - 4 -   95 DEN_V2 - - - - 4 -   96 DEN_ViscRangeScale - - - - 4 -   97 ViscRangeSwitchIndex - - - - 2 -   98 DEN_ViscRangeLimit - - - - 4 -                                                                                                    | _        |
| 90 DEN_DynamicViscosityUnits - 2 - - - - -   91 DEN_KinematicViscosityUnit s - 2 - - - - - - - - - - - - - - - - - - - - - - - - - - - - - - - - - - - - - - - - - - - - - - - - - - - - - - - - - - - - - - - - - - - - - - - - - - - - - - - - - - - - - - - - - - - - - - - - - - - - - - <td>-</td>                                                                                                    | -        |
| 91 DEN_KinematicViscosityUnit<br>s - 2 - - - - - - - - - - - - - - - - - - - - - - - - - - - - - - - - - - - - - - - - - - - - - - - - - - - - - - - - - - - - - - - - - - - - - - - - - - - - - - - - - - - - - - - - - - - - - - - - - - - - - - - - - - - - - - - - -                                                                                                    | -        |
| 92 VISC_RANGE_SEL_INDEX - - - - 2 -   93 DEN_V0 - - - - 4 -   94 DEN_V1 - - - - 4 -   95 DEN_V2 - - - 4 -   96 DEN_ViscRangeScale - - - 4 -   97 ViscRangeSwitchIndex - - - 2 -   98 DEN_ViscRangeLimit - - - - 4 -                                                                                                    | _        |
| 93 DEN_V0 - - - - 4 -   94 DEN_V1 - - - - 4 -   95 DEN_V2 - - - - 4 -   96 DEN_ViscRangeScale - - - - 4 -   97 ViscRangeSwitchIndex - - - - 2 -   98 DEN_ViscRangeLimit - - - - 4 -                                                                                                    | _        |
| 94 DEN_V1 - - - - 4 -   95 DEN_V2 - - - - 4 -   96 DEN_ViscRangeScale - - - - 4 -   97 ViscRangeSwitchIndex - - - - 2 -   98 DEN_ViscRangeLimit - - - - 4 -                                                                                                    | _        |
| 95   DEN_V2   -   -   -   -   4   -     96   DEN_ViscRangeScale   -   -   -   -   4   -     97   ViscRangeSwitchIndex   -   -   -   -   2   -     98   DEN_ViscRangeLimit   -   -   -   -   4   -                                                                                                    | _        |
| 96   DEN_ViscRangeScale      4      97   ViscRangeSwitchIndex      2      98   DEN_ViscRangeLimit      4                                                                                                    | _        |
| 97   ViscRangeSwitchIndex   -   -   -   -   2   -     98   DEN_ViscRangeLimit   -   -   -   -   4   -                                                                                                    | _        |
| 98 DEN_ViscRangeLimit – – – – – – 4 –                                                                                                    | _        |
|                                                                                                    | _        |
| 99 DEN_ViscHysteresis – – – – – – 4 –                                                                                                    | _        |
| 100 DEN_ViscosityOffset – – – – – 4 –                                                                                                    | _        |
| 101DEN_DynViscSpecialUnitLab8-el </td <td>_</td>                                                                                                    | _        |
| 102DEN_KinViscSpecialUnitLabe8-IIIIIIII                                                                                                    | _        |
| 103DEN_DynViscSpecialUnitCon4-vFactor                                                                                                    | -        |
| 104DEN_KinViscSpecialUnitCon4-vFactor                                                                                                    | _        |

| Index | Name                                | View |   |   |     |     |     |     |     |
|-------|-------------------------------------|------|---|---|-----|-----|-----|-----|-----|
|       |                                     | 1    | 2 | 3 | 4_1 | 4_2 | 4_3 | 4_4 | 4_5 |
| 105   | DEN_DynViscSpecialUnitBas<br>eUnits | _    | 2 | _ | _   | _   | _   | _   | _   |
| 106   | DEN_ReferenceViscosity              | 5    | _ | 5 | _   | _   | _   | _   | _   |
| 107   | DEN_CAII                            | 5    | _ | 5 | -   | _   | _   | _   | _   |
| 108   | DEN_TubeCaseTempDiff                | 5    | _ | 5 | -   | _   | _   | _   | _   |
| 109   | DEN_AverageTimePeriod               | _    | _ | _ | -   | _   | _   | 4   | _   |
| 110   | DEN_TimePeriodStablity              | _    | _ | _ | -   | _   | _   | 4   | _   |
| 111   | DEN_HealthCheckResult               | _    | _ | - | -   | -   | -   | 2   | _   |
| 112   | DEN_HealthCheckFailureBits          | _    | _ | - | -   | -   | -   | 2   | _   |
| 113   | DEN_LabDensity                      | _    | _ | _ | _   | _   | _   | 4   | _   |
| 114   | DEN_ReferredViscMethod              | _    | _ | _ | _   | _   | _   | 2   | _   |
| 115   | MBUS_Visc_CurveIndex                | _    | _ | _ | _   | _   | _   | 2   | _   |
| 116   | MBUS_Visc_TempIndex                 | _    | - | - | -   | -   | -   | 2   | _   |
| 117   | DEN_RefVisc_Mat_MaxFitOr<br>der     | _    | _ | _ | _   | _   | _   | 2   | _   |
| 118   | EN_RefVisc_Mat_TempISO              | _    | - | - | _   | -   | _   | 4   | —   |
| 119   | DEN_RefVisc_Mat_ViscAtTe<br>mpISO   | _    | _ | _ | _   | _   | _   | 4   | _   |
| 120   | DEN_RefTemp1                        | _    | _ | — | —   | _   | _   | 4   | _   |
| 121   | DEN_RefTemp2                        | _    | _ | — | —   | _   | _   | 4   | _   |
| 122   | DEN_RefVisc_Mat_FitAccura cy        | _    | _ | _ | _   | _   | _   | 4   | _   |
| 123   | DEN_RefVisc_Mat_FitResults          | _    | - | - | _   | -   | -   | 2   | _   |
| 124   | REF_VISC_INPUT_SOURCE               | _    | _ | — | _   | _   | _   | 2   | _   |
| 125   | DEN_RefVisc_ASTM_NumCu<br>rves      | _    | _ | _ | _   | _   | _   | 4   | _   |
| 126   | DEN_RefVisc_ASTM_TempIS<br>O        | _    | _ | - | _   | _   | _   | 4   | _   |
| 127   | DEN_RefVisc_ASTM_ViscAtT<br>empISO  | _    | _ | _ | _   | _   | _   | 4   | _   |
| 128   | DEN_BaseDensityForSensor<br>Check   | _    | _ | _ | _   | _   | _   | 4   | _   |
| 129   | DEN_ElevationAboveSeaLev            | _    | _ | _ | _   | _   | _   | _   | 2   |
| 130   | DEN_LabViscosity                    | _    | _ | _ | _   | _   | _   | _   | 4   |
| 131   | DEN_CII                             | 5    | _ | 5 | _   | _   | _   | _   | _   |
| 132   | DEN_TemperatureCheckAve<br>rage     | _    | _ | - | _   | _   | _   | _   | 4   |

| Index | Name                              |   |   |   | Vie | ew  |     |     |     |
|-------|-----------------------------------|---|---|---|-----|-----|-----|-----|-----|
|       |                                   | 1 | 2 | 3 | 4_1 | 4_2 | 4_3 | 4_4 | 4_5 |
| 133   | DEN_DriveGainAverage              | _ | _ | _ | -   | _   | _   | _   | 4   |
| 134   | DEN_DriveGainStability            | _ | _ | _ | _   | -   | _   | _   | 4   |
| 135   | DEN_TemperatureCheckSta<br>bility | _ | - | - | _   | -   | _   | _   | 4   |
| 136   | DEN_CaseTemperatureAver<br>age    | _ | - | - | _   | -   | _   | _   | 4   |
| 137   | DEN_CaseTemperatureStabi<br>lity  | - | _ | _ | _   | -   | _   | _   | 4   |
| 138   | DEN_SpecialEquationType           | _ | _ | - | -   | _   | 2   | _   | _   |
| 139   | DEN_Legacy_K0                     | _ | _ | - | -   | _   | _   | _   | 4   |
| 140   | DEN_Legacy_K1                     | _ | _ | _ | -   | _   | _   | _   | 4   |
| 141   | DEN_Legacy_K2                     | _ | _ | _ | -   | _   | _   | _   | 4   |
| 142   | DEN_Legacy_K18                    | - | _ | - | -   | _   | -   | _   | 4   |
| 143   | DEN_Legacy_K19                    | _ | _ | - | -   | _   | -   | _   | 4   |
| 144   | DEN_Legacy_K20A                   | _ | _ | _ | _   | -   | _   | _   | 4   |
| 145   | DEN_Legacy_K20B                   | _ | _ | _ | _   | -   | _   | _   | 4   |
| 146   | DEN_Legacy_K21A                   | _ | _ | — | -   | _   | _   | _   | 4   |
| 147   | DEN_Legacy_K21B                   | _ | _ | _ | -   | _   | _   | _   | 4   |
| 148   | DEN_Legacy_K20_K21_Inde<br>x      | _ | 2 | - | _   | -   | _   | _   | _   |
| 149   | DEN_Legacy_K0_K1_K2_Ind<br>ex     | _ | 2 | _ | _   | -   | _   | _   | _   |
| 150   | DEN_TPA_Microsec                  | 5 | _ | 5 | -   | _   | _   | _   | _   |
| 151   | DEN_TPB_Microsec                  | 5 | _ | 5 | -   | _   | _   | _   | _   |
| 152   | SNS_EnablePM                      | _ | _ | _ | -   | _   | _   | _   | 2   |
| 153   | SNS_EnableCM                      | _ | _ | _ | _   | _   | _   | _   | 2   |
| 154   | DEN_PressureOffset                | _ | _ | _ | _   | _   | _   | _   | 4   |
| 155   | DEN_Legacy_K22                    | _ | _ | — | _   | _   | _   | _   | 4   |
| 156   | DEN_Legacy_K23                    | _ | _ | — | _   | _   | _   | _   | 4   |
| 157   | DEN_KDV_CalIndex                  | _ | — | — | -   | _   | _   | _   | 2   |
| 158   | DEN_TempDiffAverage               | _ | — | — | -   | _   | 4   | _   | _   |
| 159   | DEN_TempDiffStability             | _ | _ | _ | _   | _   | 4   | _   | _   |
| 160   | DEN_EnableExtTempModulu<br>s      | _ | _ | _ | _   | _   | 2   | _   | _   |
| 161   | DEN_EnableExtTempForVisc          |   | _ | - | _   |     | -   | 2   | -   |

| Index | Name                     | View |   |   |     |     |     |     |     |
|-------|--------------------------|------|---|---|-----|-----|-----|-----|-----|
|       |                          | 1    | 2 | 3 | 4_1 | 4_2 | 4_3 | 4_4 | 4_5 |
| 162   | SYS_AttachedCoreType     | _    | _ | — | _   | _   | _   | 2   | _   |
| 163   | DEN_SecBaseViscosity     | 5    | _ | 5 | _   | _   | —   | —   | _   |
| 164   | DEN_RefViscUnits         | _    | 2 | _ | _   | _   | _   | —   | _   |
| 165   | DEN_TEMPERATURE_UNITS    | _    | _ | 2 | _   | _   | -   | _   | _   |
| 166   | DENSITY_UNITS            | -    | _ | 2 | _   | -   | -   | -   | -   |
| 167   | PRESSURE_UNITS           | _    | _ | 2 | _   | _   | -   | _   | -   |
| 168   | DEN_ProductCode          | _    | _ | _ | _   | -   | _   | _   | _   |
| 169   | Velocity_Switch_Status   | _    | _ | 2 | _   | _   | _   | _   | _   |
| 170   | DEN_RefWaterDensity      | _    | _ | — | _   | _   | _   | 4   | _   |
| 171   | DEN_RefTemperature       | _    | _ | _ | _   | _   | _   | 4   | _   |
| 172   | DEN_RefPressure          | _    | _ | _ | _   | _   | _   | 4   | _   |
| 173   | DEN_Fluid_Option         | -    | _ | - | _   | -   | 2   | -   | -   |
| 174   | DEN_StartInlineCal       | -    | _ | - | _   | -   | 2   | -   | -   |
| 175   | DEN_CalculatedWaterDens  | _    | _ | - | _   | _   | -   | _   | 4   |
| 176   | DEN_InlineCalResult      | _    | _ | _ | _   | _   | _   | _   | 2   |
| 177   | DEN_InlineCalResultValue | _    | _ | _ | _   | _   | 4   | _   | _   |

# A.9.2 Standard fieldbus parameters for density viscosity meter transducer blocks

| Index and name        | Description                                                                                                    | List of values |
|-----------------------|----------------------------------------------------------------------------------------------------|----------------|
| #0<br>BLOCK_STRUCTURE | The beginning of the transducer block.<br>Msg type = VAR<br>Data type = DS_64 (5)<br>Store = Static<br>Access = RW (OOS) or RW (Auto)<br>Available in Release 1.0                                                                                | _              |
| #1<br>ST_REV          | The revision level of the static data<br>associated with the function block.<br>Incremented with each write of static store.<br>Msg type = VAR<br>Data type = Unsigned16 (2)<br>Store = Static<br>Access = Read only<br>Available in Release 1.0 | _              |

| Index and name   | Description                                                                                                    | List of values            |
|------------------|----------------------------------------------------------------------------------------------------|---------------------------|
| #2<br>TAG_DESC   | The user description of the intended block<br>application.<br>Msg type = STR<br>Data type = OCTET STRING (32)<br>Store = Static<br>Access = RW (OOS) or RW (Auto)<br>Available in Release 1.0                                                                                                    | Any 32 characters         |
| #3<br>STRATEGY   | Used to identify grouping of blocks. This<br>data is not checked or processed by the<br>block.<br>Msg type = VAR<br>Data type = Unsigned16 (2)<br>Store = Static<br>Access = RW (OOS) or RW (Auto)<br>Available in Release 1.0                                                                                                    |                           |
| #4<br>ALERT_KEY  | The identification number of the plant unit.<br>This information may be used in the host<br>for sorting alarms, etc.<br>Msg type = VAR<br>Data type = Unsigned8 (1)<br>Store = Static<br>Access = RW (OOS) or RW (Auto)<br>Available in Release 1.0                                                                                         | 1 to 255                  |
| #5<br>MODE_BLK   | The actual, target, permitted, and normal<br>modes of the block.<br>Msg type = REC<br>Data type = DS-69 (4)<br>Store = Mixed<br>Access = RW (OOS) or RW (Auto)<br>Available in Release 1.0                                                                                                    | See section 2.6 of FF-891 |
| #6<br>BLOCK_ERR  | The error status associated with the<br>hardware or software components<br>associated with a block.<br>Msg type = STR<br>Data type = BIT STRING (2)<br>Store = Dynamic/20<br>Access = Read only<br>Available in Release 1.0                                                                                                    | See section 4.8 of FF-903 |
| #7<br>UPDATE_EVT | Occurs when a static parameter is changed<br>while a block mode is not in out of service<br>(OOS) mode, or when the mode changes<br>from OOS mode and one or more static<br>parameters changed while the block was<br>OOS.<br>Msg type = REC<br>Data type = DS-73<br>Store = Dynamic<br>Access = RW in any mode<br>Available in Release 1.0 |                           |

| Index and name                  | Description                                                                                                    | List of values                                                                                                    |
|---------------------------------|----------------------------------------------------------------------------------------------------|----------------------------------------------------------------------------------------------------|
| #8<br>BLOCK_ALM                 | A predefined set of 16 conditions that may<br>occur within a block.<br>Msg type = REC<br>Data type = DS-72<br>Store = Dynamic<br>Access = RW in any mode<br>Available in Release 9.0                                                                                | _                                                                                                    |
| #9<br>TRANSDUCER_<br>DIRECTORY  | A directory that specifies the number and<br>starting indices of the data collections in<br>the transducer block.<br>Msg type = VAR<br>Data type = Unsigned16 (2)<br>Store = Static<br>Access = RW (OOS)<br>Available in Release 9.0                                |                                                                                                    |
| #10<br>TRANSDUCER_<br>TYPE      | Identifies the transducer that follows.<br>Msg type = VAR<br>Data type = Unsigned16 (2)<br>Store = Static<br>Access = RW (OOS)<br>Available in Release 9.0                                                                                                    | _                                                                                                    |
| #11<br>TRANSDUCER_<br>TYPE_VER  | Identifies the version of the transducer<br>block. Format is XXYY where XX is the major<br>spec revision and YY is the manufacturer<br>revision.<br>Msg type = VAR<br>Data type = Unsigned16 (2)<br>Store = Static<br>Access = RW (OOS)<br>Available in Release 9.0 | _                                                                                                    |
| #12<br>XD_ERROR                 | Used for all config, H/W, connection failure<br>of system problems in the block.<br>Msg type = VAR<br>Data type = Unsigned8 (1)<br>Store = Dynamic<br>Access = RW (OOS)<br>Available in Release 1.0                                                                 | 0 = No Error<br>18 = Calibration Error<br>19 = Configuration Error<br>20 = Electronics Failure<br>21 = Sensor Failure<br>26 = Process Error<br>27 = Calibration in Progress |
| #13<br>COLLECTION_<br>DIRECTORY | Used for all config, H/W, and connection<br>failures of system problems in the block.<br>Msg type = VAR<br>Data type = Unsigned32 (4)<br>Store = Static<br>Access = RW (OOS)<br>Available in Release 9.0                                                            | _                                                                                                    |

# A.9.3 Process variables for density viscosity transducer blocks

| Index and name                            | Description                                                                                                    | List of values                                                                    | нw                       |
|-------------------------------------------|----------------------------------------------------------------------------------------------------|-----------------------------------------------------------------------------------|--------------------------|
| #14<br>SNS_FlowZeroRestorePrevious        | Restore previous zero<br>Msg type = METHOD<br>Data type = Unsigned16 (2)<br>Store = Static<br>Access = R/W (OOS)<br>Available in Release 8.0            | 1 = Restore Previous<br>Zero<br>0 = None                                          | 800<br>CDM<br>FDM<br>FVM |
| #15<br>DEN_StartHealthCheck               | Start sensor check<br>Msg type = METHOD<br>Data type = Unsigned16 (2)<br>Store = Static<br>Access = R/W (OOS)<br>Available in Release 8.0               | 0 = Abort<br>1 = Start                                                            | CDM<br>FDM<br>FVM        |
| #16<br>DEN_CompressionFilter<br>Parameter | Viscosity compression filter parameter<br>Msg type = VAR<br>Data type = Float(4)<br>Store = Static<br>Access = R/W (OOS)<br>Available in Release 8.0    | _                                                                                 | FVM                      |
| #17<br>DEN_VelocityOOR                    | Velocity out of limit indication<br>Msg type = VAR<br>Data type = Unsigned16 (2)<br>Store = Dynamic<br>Access = Read only<br>Available in Release 8.0   | 1 = Velocity out of<br>limit<br>0 = Velocity within<br>limit                      | CDM                      |
| #18<br>DEN_UseUserSensorCheck<br>Value    | Curve configuration index (n)<br>Msg type = VAR<br>Data type = Unsigned16 (2)<br>Store = Static<br>Access = R/W (OOS)<br>Available in Release 8.0       | 1 = Use user sensor<br>check value<br>0 = Use factory sensor<br>check value       | CDM<br>FDM<br>FVM        |
| #19<br>DEN_StartDensOffsetCal             | Start density offset calibration<br>Msg type = METHOD<br>Data type = Unsigned16 (2)<br>Store = Static<br>Access = R/W (OOS)<br>Available in Release 8.0 | 1 = Start density<br>offset calibration<br>0 = Stop density offset<br>calibration | CDM<br>FDM<br>FVM        |
| #20<br>DEN_TineType                       | Fork tine length<br>Msg type = ENUM<br>Data type = Unsigned16 (2)<br>Store = Static<br>Access = R/W (OOS)<br>Available in Release 8.0                   | 0 = SHORT_TINE<br>1 = LONG_TINE                                                   | FDM<br>FVM               |

| Index and name                | Description                                                                                                    | List of values                                  | HW                |
|-------------------------------|----------------------------------------------------------------------------------------------------|-------------------------------------------------|-------------------|
| #21<br>DEN_StartViscScaleCal  | Start viscosity scale factor<br>Msg type = METHOD<br>Data type = Unsigned16 (2)<br>Store = Static<br>Access = R/W (OOS)<br>Available in Release 8.0                        | 1 = Start viscosity<br>scale factor<br>0 = None | FVM               |
| #22<br>SNS_EnableIntExtTemp   | Enable/Disable external temp for<br>modulus comp<br>Msg type = VAR<br>Data type = Unsigned16 (2)<br>Store = Static<br>Access = R/W in any mode<br>Available in Release 8.0 | 0 = Disable<br>1 = Enable                       | CDM<br>FDM        |
| #23<br>DensityOffset          | Density offset<br>Msg type = VAR<br>Data type = Unsigned16 (2)<br>Store = Static<br>Access = R/W (OOS)<br>Available in Release 8.0                                         | _                                               | CDM<br>FDM<br>FVM |
| #24<br>TemperatureOffset      | Temperature offset<br>Msg type = VAR<br>Data type = Unsigned16 (2)<br>Store = Static<br>Access = R/W (OOS)<br>Available in Release 8.0                                     | _                                               | CDM<br>FDM<br>FVM |
| #25<br>DensityScaleFactor     | Densisty scale factor<br>Msg type = VAR<br>Data type = Unsigned16 (2)<br>Store = Static<br>Access = R/W (OOS)<br>Available in Release 8.0                                  | _                                               | CDM<br>FDM<br>FVM |
| #26<br>TemperatureScaleFactor | Temperature scale factor<br>Msg type = VAR<br>Data type = Unsigned16 (2)<br>Store = Static<br>Access = R/W (OOS)<br>Available in Release 8.0                               | _                                               | CDM<br>FDM<br>FVM |
| #27<br>FlowSwitchHysterisis   | Flow rate switch hysteresis<br>Msg type = VAR<br>Data type = Float(4)<br>Store = Static<br>Access = R/W in any mode<br>Available in Release 8.0                            | _                                               | CDM               |

| Index and name                 | Description                                                                                                    | List of values | HW         |
|--------------------------------|----------------------------------------------------------------------------------------------------|----------------|------------|
| #28<br>FlowRateSwitchThreshold | Flow rate switch set point<br>Msg type = VAR<br>Data type = Unsigned16 (2)<br>Store = Static<br>Access = R/W in any mode<br>Available in Release 8.0    | _              | 800<br>CDM |
| #29<br>SYS_WtMeasSwVersion     | Weights & Measures software version<br>Msg type = VAR<br>Data type = Unsigned16 (2)<br>Store = Static<br>Access = Read only<br>Available in Release 8.0 | _              | CDM        |
| #30<br>DEN_K0                  | K0, instrument calibration factor<br>Msg type = VAR<br>Data type = Float (4)<br>Store = Static<br>Access = R/W (OOS)<br>Available in Release 8.0        | _              | FDM<br>FVM |
| #31<br>DEN_K1                  | K1, instrument calibration factor<br>Msg type = VAR<br>Data type = Float (4)<br>Store = Static<br>Access = R/W (OOS)<br>Available in Release 8.0        | _              | FDM<br>FVM |
| #32<br>DEN_K2                  | K2, instrument calibration factor<br>Msg type = VAR<br>Data type = Float (4)<br>Store = Static<br>Access = R/W (OOS)<br>Available in Release 8.0        | _              | FDM<br>FVM |
| #33<br>DEN_K18                 | K18, instrument calibration factor<br>Msg type = VAR<br>Data type = Float (4)<br>Store = Static<br>Access = R/W (OOS)<br>Available in Release 8.0       | _              | FDM<br>FVM |
| #34<br>DEN_K19                 | K19, instrument calibration factor<br>Msg type = VAR<br>Data type = Float (4)<br>Store = Static<br>Access = R/W (OOS)<br>Available in Release 8.0       | _              | FDM<br>FVM |

| Index and name               | Description                                                                                                    | List of values       | HW                |
|------------------------------|----------------------------------------------------------------------------------------------------|----------------------|-------------------|
| #35<br>DEN_KV4               | KV4, instrument calibration factor<br>(calibration range indexed by register<br>4022)<br>Msg type = VAR<br>Data type = Float (4)<br>Store = Static<br>Access = R/W (OOS)<br>Available in Release 8.0 | _                    | FVM               |
| #36<br>DEN_KV5               | KV5, instrument calibration factor<br>(calibration range indexed by register<br>4022)<br>Msg type = VAR<br>Data type = Float (4)<br>Store = Static<br>Access = R/W (OOS)<br>Available in Release 8.0 | _                    | FVM               |
| #37<br>DEN_KV6               | KV6, instrument calibration factor<br>(calibration range indexed by register<br>4022)<br>Msg type = VAR<br>Data type = Float (4)<br>Store = Static<br>Access = R/W (OOS)<br>Available in Release 8.0 |                      | FVM               |
| #38<br>DEN_CalibrationStatus | Density viscosity calibration status<br>Msg type = VAR<br>Data type = Unsigned8 (1)<br>Store = Static<br>Access = Read only<br>Available in Release 8.0                                              | _                    | CDM<br>FDM<br>FVM |
| #39<br>DEN_KV_Index          | KV calibration factor index (0-1)<br>Msg type = ENUM (1)<br>Data type = Unsigned8 (1)<br>Store = Static<br>Access = R/W in any mode<br>Available in Release 8.0                                      | 0: Medium<br>1: High | FVM               |
| #40<br>DEN_KV_Crossover      | KV calibration crossover point (based on<br>quality factor)<br>Msg type = VAR<br>Data type = Float (4)<br>Store = Static<br>Access = R/W (OOS)<br>Available in Release 8.0                           | _                    | FVM               |

| Index and name | Description                                                                                                    | List of values | HW  |
|----------------|----------------------------------------------------------------------------------------------------|----------------|-----|
| #41<br>DEN_A1  | A1, density calibration constant<br>Msg type = VAR<br>Data type = Float (4)<br>Store = Static<br>Access = R/W (OOS)<br>Available in Release 8.0 | _              | CDM |
| #42<br>DEN_A2  | A2, density calibration constant<br>Msg type = VAR<br>Data type = Float (4)<br>Store = Static<br>Access = R/W (OOS)<br>Available in Release 8.0 | _              | CDM |
| #43<br>DEN_A3  | A3, density calibration constant<br>Msg type = VAR<br>Data type = Float (4)<br>Store = Static<br>Access = R/W (OOS)<br>Available in Release 8.0 | _              | CDM |
| #44<br>DEN_A4  | A4, density calibration constant<br>Msg type = VAR<br>Data type = Float (4)<br>Store = Static<br>Access = R/W (OOS)<br>Available in Release 8.0 | _              | CDM |
| #45<br>DEN_A5  | A5, density calibration constant<br>Msg type = VAR<br>Data type = Float (4)<br>Store = Static<br>Access = R/W (OOS)<br>Available in Release 8.0 | _              | CDM |
| #46<br>DEN_A6  | A6, density calibration constant<br>Msg type = VAR<br>Data type = Float (4)<br>Store = Static<br>Access = R/W (OOS)<br>Available in Release 8.0 |                | CDM |
| #47<br>DEN_A7  | A7, density calibration constant<br>Msg type = VAR<br>Data type = Float (4)<br>Store = Static<br>Access = R/W (OOS)<br>Available in Release 8.0 |                | CDM |

| Index and name                | Description                                                                                                    | List of values                                 | HW                |
|-------------------------------|----------------------------------------------------------------------------------------------------|------------------------------------------------|-------------------|
| #48<br>DEN_A8                 | A8, density calibration constant<br>Msg type = VAR<br>Data type = Float (4)<br>Store = Static<br>Access = R/W (OOS)<br>Available in Release 8.0 | _                                              | CDM               |
| #49<br>DEN_A9                 | A9, density calibration constant<br>Msg type = VAR<br>Data type = Float (4)<br>Store = Static<br>Access = R/W (OOS)<br>Available in Release 8.0 | _                                              | CDM               |
| #50<br>DEN_DensityOffset      | Density offset<br>Msg type = VAR<br>Data type = Float (4)<br>Store = Static<br>Access = R/W (OOS)<br>Available in Release 8.0                   | _                                              | CDM<br>FDM<br>FVM |
| #51<br>DEN_DensityMeterFactor | Density meter factor<br>Msg type = VAR<br>Data type = Float (4)<br>Store = Static<br>Access = R/W (OOS)<br>Available in Release 8.0             | _                                              | CDM<br>FDM<br>FVM |
| #52<br>DEN_Velocity           | Flow velocity<br>Msg type = VAR<br>Data type = DS65<br>Store = Dynamic/20<br>Access = Read only<br>Available in Release 8.0                     | _                                              | CDM               |
| #53<br>DEN_FixedVelocity      | Fixed flow velocity value (m/sec)<br>Msg type = VAR<br>Data type = DS65<br>Store = Dynamic/20<br>Access = Read only<br>Available in Release 8.0 | _                                              | CDM               |
| #54<br>DEN_VelocityUnits      | Flow velocity units<br>Msg type = VAR<br>Data type = Unsigned16 (2)<br>Store = Static<br>Access = R/W (OOS)<br>Available in Release 8.0         | 1061 = Meters/<br>Second<br>1067 = Feet/Second | CDM               |

| Index and name             | Description                                                                                                    | List of values | HW                |
|----------------------------|----------------------------------------------------------------------------------------------------|----------------|-------------------|
| #55<br>DEN_VelocityCutoff  | Flow velocity units<br>Msg type = VAR<br>Data type = Float (4)<br>Store = Static<br>Access = R/W (OOS)<br>Available in Release 8.0                       | _              | CDM               |
| #56<br>DEN_VelocityHiLim   | Flow velocity high limit<br>Msg type = VAR<br>Data type = Float (4)<br>Store = Static<br>Access = Read only<br>Available in Release 8.0                  | _              | CDM               |
| #57<br>DEN_VelocityLoLim   | Flow velocity low limit<br>Msg type = VAR<br>Data type = Float (4)<br>Store = Static<br>Access = Read only<br>Available in Release 8.0                   | _              | CDM               |
| #58<br>DEN_VelocitySpan    | Flow velocity span<br>Msg type = VAR<br>Data type = Float (4)<br>Store = Static<br>Access = Read only<br>Available in Release 8.0                        | _              | CDM               |
| #59<br>DEN_VelocityDamping | Flow velocity damping<br>Msg type = VAR<br>Data type = Float (4)<br>Store = Static<br>Access = R/W (OOS)<br>Available in Release 8.0                     | _              | CDM               |
| #60<br>DEN_TimePeriodB     | Time period (u/sec) (upper 3dB point)<br>Msg type = VAR<br>Data type = Float (4)<br>Store = Dynamic/20<br>Access = Read only<br>Available in Release 8.0 | _              | CDM<br>FDM<br>FVM |
| #61<br>DEN_TimePeriodA     | Time period (u/sec) (lower 3dB point)<br>Msg type = VAR<br>Data type = Float (4)<br>Store = Dynamic/20<br>Access = Read only<br>Available in Release 8.0 | _              | FVM               |

| Index and name                | Description                                                                                                    | List of values | нw                |
|-------------------------------|----------------------------------------------------------------------------------------------------|----------------|-------------------|
| #62<br>DEN_SpecialEqnOutput   | Special equation output<br>Msg type = VAR<br>Data type = DS65<br>Store = Dynamic/20<br>Access = Read only<br>Available in Release 8.0                                                          | _              | CDM<br>FDM<br>FVM |
| #63<br>DEN_ProgrammableConstA | Programmable constant A for special<br>equation<br>Msg type = VAR<br>Data type = Float (4)<br>Store = Static<br>Access = R/W (OOS)<br>Available in Release 8.0                                 | _              | CDM<br>FDM<br>FVM |
| #64<br>DEN_ProgrammableConstB | Programmable constant B for special<br>equation<br>Msg type = VAR<br>Data type = Float (4)<br>Store = Static<br>Access = R/W (OOS)<br>Available in Release 8.0                                 | _              | CDM<br>FDM<br>FVM |
| #65<br>DEN_ProgrammableConstC | Programmable constant C for special<br>equation (X for special equation type I)<br>Msg type = VAR<br>Data type = Float (4)<br>Store = Static<br>Access = R/W (OOS)<br>Available in Release 8.0 | _              | CDM<br>FDM<br>FVM |
| #66<br>DEN_ProgrammableConstE | Programmable constant E for special<br>equation (Y for special equation type I)<br>Msg type = VAR<br>Data type = Float (4)<br>Store = Static<br>Access = R/W (OOS)<br>Available in Release 8.0 | _              | CDM<br>FDM<br>FVM |
| #67<br>DEN_ProgrammableConstF | Programmable constant F for special<br>equation<br>Msg type = VAR<br>Data type = Float (4)<br>Store = Static<br>Access = R/W (OOS)<br>Available in Release 8.0                                 | _              | CDM<br>FDM<br>FVM |

| Index and name              | Description                                                                                                    | List of values | HW                |
|-----------------------------|----------------------------------------------------------------------------------------------------|----------------|-------------------|
| #68<br>DEN_ProgrammableValA | Programmable constant A for special<br>equation - constants available for access<br>using pointers for special equations<br>(registers 4114-4119)<br>Msg type = VAR<br>Data type = Float (4)<br>Store = Static<br>Access = R/W (OOS)<br>Available in Release 8.0 | _              | CDM<br>FDM<br>FVM |
| #69<br>DEN_ProgrammableValB | Programmable constant B for special<br>equation - constants available for access<br>using pointers for special equations<br>(registers 4114-4119)<br>Msg type = VAR<br>Data type = Float (4)<br>Store = Static<br>Access = R/W (OOS)<br>Available in Release 8.0 | _              | CDM<br>FDM<br>FVM |
| #70<br>DEN_ProgrammableValC | Programmable constant C for special<br>equation - constants available for access<br>using pointers for special equations<br>(registers 4114-4119)<br>Msg type = VAR<br>Data type = Float (4)<br>Store = Static<br>Access = R/W (OOS)<br>Available in Release 8.0 |                | CDM<br>FDM<br>FVM |
| #71<br>DEN_ProgrammableValD | Programmable constant D for special<br>equation - constants available for access<br>using pointers for special equations<br>(registers 4114-4119)<br>Msg type = VAR<br>Data type = Float (4)<br>Store = Static<br>Access = R/W (OOS)<br>Available in Release 8.0 | _              | CDM<br>FDM<br>FVM |
| #72<br>DEN_ProgrammableValE | Programmable constant E for special<br>equation - constants available for access<br>using pointers for special equations<br>(registers 4114-4119)<br>Msg type = VAR<br>Data type = Float (4)<br>Store = Static<br>Access = R/W (OOS)<br>Available in Release 8.0 | _              | CDM<br>FDM<br>FVM |

| Index and name              | Description                                                                                                    | List of values | HW                |
|-----------------------------|----------------------------------------------------------------------------------------------------|----------------|-------------------|
| #73<br>DEN_ProgrammableValF | Programmable constant F for special<br>equation - constants available for access<br>using pointers for special equations<br>(registers 4114-4119)<br>Msg type = VAR<br>Data type = Float (4)<br>Store = Static<br>Access = R/W (OOS)<br>Available in Release 8.0 | _              | CDM<br>FDM<br>FVM |

| Index and name             | Description                                                                                                    | List of values                                                                                                    | нw                |
|----------------------------|----------------------------------------------------------------------------------------------------|----------------------------------------------------------------------------------------------------|-------------------|
| #74<br>DEN_SpecialEqnSlotA | Pointer A for special equation<br>Msg type = ENUM<br>Data type = Unsigned16 (2)<br>Store = Static<br>Access = R/W (OOS)<br>Available in Release 8.0 | 1 = Temperature<br>3 = Density<br>5 = Volume Flow Rate<br>[CDM] <sup>(1)</sup><br>15 = PM: Corr Density<br>21 = CM: Density At<br>Ref<br>22 = CM: Density<br>[SGU]<br>26 = CM: Net Mass<br>Flow Rate [FDM and<br>FVM]<br>29 = CM: Net Volume<br>Flow Rate [FDM and<br>FVM]<br>32 = CM:<br>Concentration<br>47 = Drive Gain<br>48 = Case<br>Temperature [CDM]<br>50 = RPO Amplitude<br>[CDM]<br>51 = Board<br>Temperature<br>52 = Input Voltage<br>53 = Ext. Input<br>Pressure<br>55 = Ext. Input Temp<br>161 = Tube-Case<br>Temperature<br>Differential [CDM]<br>162 = Dynamic<br>Viscosity [FVM]<br>163 = Kinematic<br>Viscosity [FVM]<br>164 = Base Viscosity<br>[FVM]<br>208 = Mass Flow<br>Velocity [CDM]<br>215 = Time Period B<br>(Upper 3db point)<br>251 = None | CDM<br>FDM<br>FVM |
| #75<br>DEN_SpecialEqnSlotB | Pointer B for special equation<br>Msg type = ENUM<br>Data type = Unsigned16 (2)<br>Store = Static<br>Access = R/W (OOS)<br>Available in Release 8.0 | See #74<br>DEN_SpecialEqnSlotA                                                                                                    | CDM<br>FDM<br>FVM |

| Index and name                 | Description                                                                                                    | List of values                 | HW                |
|--------------------------------|----------------------------------------------------------------------------------------------------|--------------------------------|-------------------|
| #76<br>DEN_SpecialEqnSlotC     | Pointer C for special equation<br>Msg type = ENUM<br>Data type = Unsigned16 (2)<br>Store = Static<br>Access = R/W (OOS)<br>Available in Release 8.0 | See #74<br>DEN_SpecialEqnSlotA | CDM<br>FDM<br>FVM |
| #77<br>DEN_SpecialEqnSlotD     | Pointer D for special equation<br>Msg type = ENUM<br>Data type = Unsigned16 (2)<br>Store = Static<br>Access = R/W (OOS)<br>Available in Release 8.0 | See #74<br>DEN_SpecialEqnSlotA | CDM<br>FDM<br>FVM |
| #78<br>DEN_SpecialEqnSlotE     | Pointer E for special equation<br>Msg type = ENUM<br>Data type = Unsigned16 (2)<br>Store = Static<br>Access = R/W (OOS)<br>Available in Release 8.0 | See #74<br>DEN_SpecialEqnSlotA | CDM<br>FDM<br>FVM |
| #79<br>DEN_SpecialEqnSlotF     | Pointer F for special equation<br>Msg type = ENUM<br>Data type = Unsigned16 (2)<br>Store = Static<br>Access = R/W (OOS)<br>Available in Release 8.0 | See #74<br>DEN_SpecialEqnSlotA | CDM<br>FDM<br>FVM |
| #80<br>DEN_ProgAirWaterDensity | User-defined water density<br>Msg type = VAR<br>Data type = Float (4)<br>Store = Static<br>Access = R/W (OOS)<br>Available in Release 8.0           | _                              | CDM<br>FDM<br>FVM |
| #81<br>DEN_UserBaseDensity     | User-defined base density<br>Msg type = VAR<br>Data type = Float (4)<br>Store = Static<br>Access = R/W (OOS)<br>Available in Release 8.0            | _                              | CDM<br>FDM<br>FVM |
| #82<br>DEN_SpecialEqnLabel     | Special equation unit string<br>Msg type = STR<br>Data type = VISIBLE STRING<br>Store = Static<br>Access = R/W (OOS)<br>Available in Release 8.0    | _                              | CDM<br>FDM<br>FVM |

| Index and name                             | Description                                                                                                    | List of values                                                                                                    | HW                |
|--------------------------------------------|----------------------------------------------------------------------------------------------------|----------------------------------------------------------------------------------------------------|-------------------|
| #83<br>DEN_DensitySpecUnitLabel            | Special density unit string<br>Msg type = STR<br>Data type = VISIBLE STRING<br>Store = Static<br>Access = R/W (OOS)<br>Available in Release 8.0                                           |                                                                                                    | CDM<br>FDM<br>FVM |
| #84<br>DEN_DensitySpecUnitBaseUnits        | Base density unit for special density unit<br>Msg type = VAR<br>Data type = Unsigned16 (2)<br>Store = Static<br>Access = R/W (OOS)<br>Available in Release 8.0                            | 1097 = kg/m3<br>1100 = g/cm3<br>1103 = kg/L<br>1104 = g/ml<br>1105 = g/L<br>1106 = lb/in3<br>1107 = lb/ft3<br>1108 = lb/gal<br>1109 = Ston/yd3<br>1113 = DegAPl<br>1114 = SGU | CDM<br>FDM<br>FVM |
| #85<br>DEN_KinViscSpecialUnit<br>BaseUnits | Base kinematic viscosity unit for special<br>kinematic viscosity unit<br>Msg type = VAR<br>Data type = Unsigned16 (2)<br>Store = Static<br>Access = R/W (OOS)<br>Available in Release 8.0 | 1164 = centistokes                                                                                                    | FVM               |
| #86<br>DEN_DensitySpecUnitConvFactor       | Special density unit conversion factor<br>Msg type = VAR<br>Data type = Float (4)<br>Store = Static<br>Access = R/W (OOS)<br>Available in Release 8.0                                     |                                                                                                    | CDM<br>FDM<br>FVM |
| #87<br>DEN_QualityFactor                   | Quality factor<br>Msg type = VAR<br>Data type = DS65<br>Store = Dynamic<br>Access = Read only<br>Available in Release 8.0                                                                 | _                                                                                                    | FVM               |
| #88<br>DEN_DynamicViscosity                | Dynamic viscosity<br>Msg type = VAR<br>Data type = DS65<br>Store = Dynamic<br>Access = Read only<br>Available in Release 8.0                                                              | -                                                                                                    | FVM               |
| #89<br>DEN_KinematicViscosity              | Kinematic viscosity<br>Msg type = VAR<br>Data type = DS65<br>Store = Dynamic<br>Access = Read only<br>Available in Release 8.0                                                            | -                                                                                                    | FVM               |

| Index and name                     | Description                                                                                                    | List of values                                                                               | HW  |
|------------------------------------|----------------------------------------------------------------------------------------------------|----------------------------------------------------------------------------------------------|-----|
| #90<br>DEN_DynamicViscosityUnits   | Dynamic viscosity unit<br>Msg type = VAR<br>Data type = Unsigned16 (2)<br>Store = Static<br>Access = R/W (OOS)<br>Available in Release 8.0                                                                      | 1159 = Pascal second<br>1162 = Centipoise<br>253=Special                                     | FVM |
| #91<br>DEN_KinematicViscosityUnits | Kinematic viscosity unit<br>Msg type = VAR<br>Data type = Unsigned16 (2)<br>Store = Static<br>Access = R/W (OOS)<br>Available in Release 8.0                                                                    | 1164 =Centistokes<br>253 =Special                                                            | FVM |
| #92<br>VISC_RANGE_SEL_INDEX        | Viscosity value range selection - Index for<br>DEN_V0,DEN_V1,DEN_V2,<br>DEN_ViscRangeScale<br>Msg type = ENUM<br>Data type = Unsigned16 (2)<br>Store = Static<br>Access = R/W (OOS)<br>Available in Release 8.0 | 0 = Ultra low<br>1 = Ultra low to low<br>2 = Low to medium<br>3 = Medium to high<br>4 = High | FVM |
| #93<br>DEN_V0                      | V0 at the selected range - Array of 4<br>Msg type = VAR<br>Data type = Float (4)<br>Store = Static<br>Access = R/W (OOS)<br>Available in Release 8.0                                                            | _                                                                                            | FVM |
| #94<br>DEN_V1                      | V1 at the selected range - Array of 4<br>Msg type = VAR<br>Data type = Float (4)<br>Store = Static<br>Access = R/W (OOS)<br>Available in Release 8.0                                                            | -                                                                                            | FVM |
| #95<br>DEN_V2                      | V2 at the selected range - Array of 4<br>Msg type = VAR<br>Data type = Float (4)<br>Store = Static<br>Access = R/W (OOS)<br>Available in Release 8.0                                                            | _                                                                                            | FVM |
| #96<br>DEN_ViscRangeScale          | Range scale at the selected range - Array<br>of 4<br>Msg type = VAR<br>Data type = Float (4)<br>Store = Static<br>Access = R/W (OOS)<br>Available in Release 8.0                                                |                                                                                              | FVM |

| Index and name                               | Description                                                                                                    | List of values                                                                               | HW  |
|----------------------------------------------|----------------------------------------------------------------------------------------------------|----------------------------------------------------------------------------------------------|-----|
| #97<br>ViscRangeSwitchIndex                  | Viscosity range switch setpoint index<br>Msg type = VAR<br>Data type = Unsigned16 (2)<br>Store = Static<br>Access = R/W (OOS)<br>Available in Release 8.0                                  | 0 = Ultra low<br>1 = Ultra low to low<br>2 = Low to medium<br>3 = Medium to high<br>4 = High | FVM |
| #98<br>DEN_ViscRangeLimit                    | Viscosity range switch setpoint (at the<br>index selected by register 4174)<br>Msg type = VAR<br>Data type = Float (4)<br>Store = Static<br>Access = R/W (OOS)<br>Available in Release 8.0 | _                                                                                            | FVM |
| #99<br>DEN_ViscHysteresis                    | Viscosity hysteresis<br>Msg type = VAR<br>Data type = Float (4)<br>Store = Static<br>Access = R/W (OOS)<br>Available in Release 8.0                                                        | _                                                                                            | FVM |
| #100<br>DEN_ViscosityOffset                  | Viscosity offset<br>Msg type = VAR<br>Data type = Float (4)<br>Store = Static<br>Access = R/W (OOS)<br>Available in Release 8.0                                                            | _                                                                                            | FVM |
| #101<br>DEN_DynViscSpecialUnitLabel          | Special dynamic viscosity unit string<br>Msg type = STR<br>Data type = VISIBLE STRING<br>Store = Static<br>Access = R/W (OOS)<br>Available in Release 8.0                                  | Visible string                                                                               | FVM |
| #102<br>DEN_KinViscSpecialUnitLabel          | Special kinematic viscosity unit string<br>Msg type = STR<br>Data type = VISIBLE STRING<br>Store = Static<br>Access = R/W (OOS)<br>Available in Release 8.0                                | Visible string                                                                               | FVM |
| #103<br>DEN_DynViscSpecialUnit<br>ConvFactor | Special dynamic viscosity unit conversion<br>factor<br>Msg type = VAR<br>Data type = Float (4)<br>Store = Static<br>Access = R/W (OOS)<br>Available in Release 8.0                         |                                                                                              | FVM |

| Index and name                               | Description                                                                                                    | List of values    | HW                |
|----------------------------------------------|----------------------------------------------------------------------------------------------------|-------------------|-------------------|
| #104<br>DEN_KinViscSpecialUnit<br>ConvFactor | Special kinematic viscosity unit<br>conversion factor<br>Msg type = VAR<br>Data type = Float (4)<br>Store = Static<br>Access = R/W (OOS)<br>Available in Release 8.0                                 | _                 | FVM               |
| #105<br>DEN_DynViscSpecialUnit<br>BaseUnits  | Base dynamic viscosity unit for special<br>dynamic viscosity unit<br>Msg type = VAR<br>Data type = Unsigned16 (2)<br>Store = Static<br>Access = R/W (OOS)<br>Available in Release 8.0                | 1162 = Centipoise | FVM               |
| #106<br>DEN_ReferenceViscosity               | Primary referred viscosity<br>Msg type = VAR<br>Data type = DS65<br>Store = Dynamic<br>Access = Read only<br>Available in Release 8.0                                                                | _                 | FVM               |
| #107<br>DEN_CAII                             | Ignition Index (CCAI)<br>Msg type = VAR<br>Data type = DS65<br>Store = Dynamic<br>Access = Read only<br>Available in Release 8.0                                                                     | -                 | FVM               |
| #108<br>DEN_TubeCaseTempDiff                 | Tube-case temperature differential<br>Msg type = VAR<br>Data type = DS65<br>Store = Dynamic<br>Access = Read only<br>Available in Release 8.0                                                        | -                 | CDM               |
| #109<br>DEN_AverageTimePeriod                | Average time period on air/vacuum<br>(indexed by DEN_KDV_CalIndex)<br>Msg type = VAR<br>Data type = Float (4)<br>Store = Static<br>Access = Read only<br>Available in Release 8.0                    | -                 | CDM<br>FDM<br>FVM |
| #110<br>DEN_TimePeriodStablity               | Time period stablity on air/vacuum<br>(sensor check) (indexed by<br>DEN_KDV_CalIndex)<br>Msg type = VAR<br>Data type = Float (4)<br>Store = Static<br>Access = Read only<br>Available in Release 8.0 | -                 | CDM<br>FDM<br>FVM |

| Index and name                     | Description                                                                                                    | List of values                                                                                                    | HW                |
|------------------------------------|----------------------------------------------------------------------------------------------------|----------------------------------------------------------------------------------------------------|-------------------|
| #111<br>DEN_HealthCheckResult      | Check results<br>Msg type = ENUM<br>Data type = Unsigned16 (2)<br>Store = Static<br>Access = Read only<br>Available in Release 8.0                                                                                              | 0 = Good<br>2 = Fail<br>3 = Not Run<br>4 = In Progress<br>5 = No Factory Cal                                                                                                    | CDM<br>FDM<br>FVM |
| #112<br>DEN_HealthCheckFailureBits | KDV failure bits<br>Msg type = VAR<br>Data type = BIT STRING<br>Store = Static<br>Access = Read only<br>Available in Release 8.0                                                                                                | Bit #0 - Corrected<br>time period average<br>out of range<br>Bit #1 - Corrected<br>time bit #1 - Period<br>stability out of range<br>Bit #2 - Temperature<br>stability out of range<br>Bit #3 - Drive gain<br>average out of range<br>Bit #4 - Case<br>temperature stability<br>out of range (tube<br>density only) | CDM<br>FDM<br>FVM |
| #113<br>DEN_LabDensity             | Lab density for density offset calibration<br>Msg type = VAR<br>Data type = Float (4)<br>Store = Static<br>Access = R/W in any mode<br>Available in Release 8.0                                                                 | _                                                                                                    | CDM<br>FDM<br>FVM |
| #114<br>DEN_ReferredViscMethod     | Referred viscosity calculation method<br>Msg type = ENUM<br>Data type = Unsigned16 (2)<br>Store = Static<br>Access = R/W (OOS)<br>Available in Release 8.0                                                                      | 0 = referral matrix<br>1 = ASTM D341 single<br>curve<br>2 = ASTM D341<br>multiple curve                                                                                                    | FVM               |
| #115<br>MBUS_Visc_CurveIndex       | Referred viscosity configuration curve<br>index (for matrix method n = 0-5 and for<br>ASTM method n = 0-7)<br>Msg type = VAR<br>Data type = Unsigned16 (2)<br>Store = Static<br>Access = R/W (OOS)<br>Available in Release 8.0  | _                                                                                                    | FVM               |
| #116<br>MBUS_Visc_TempIndex        | Referred viscosity temperature isotherm<br>index (for matrix method n = 0-5 and for<br>ASTM method n = 0-1)<br>Msg type = VAR<br>Data type = Unsigned16 (2)<br>Store = Static<br>Access = R/W (OOS)<br>Available in Release 8.0 | _                                                                                                    | FVM               |

| Index and name                            | Description                                                                                                    | List of values | HW  |
|-------------------------------------------|----------------------------------------------------------------------------------------------------|----------------|-----|
| #117<br>DEN_RefVisc_Mat_MaxFitOrder       | Referred viscosity maximum fit order for<br>6x6 matrix (order = 2, 3, 4, 5)<br>Msg type = VAR<br>Data type = Unsigned16 (2)<br>Store = Static<br>Access = R/W (OOS)<br>Available in Release 8.0                                                        | _              | FVM |
| #118<br>EN_RefVisc_Mat_TempISO            | Referred viscosity temperature isothermx<br>value (6x1) (indexed by register<br>MBUS_Visc_TempIndex)<br>Msg type = VAR<br>Data type = Float (4)<br>Store = Static<br>Access = R/W (OOS)<br>Available in Release 8.0                                    | _              | FVM |
| #119<br>DEN_RefVisc_Mat_<br>ViscAtTempISO | Referred viscosity (6x6) @ temperature<br>isothermX, curve <sub>n</sub> (indexed by<br>MBUS_Visc_CurveIndex and<br>MBUS_Visc_TempIndex)<br>Msg type = VAR<br>Data type = Float (4)<br>Store = Static<br>Access = R/W (OOS)<br>Available in Release 8.0 | _              | FVM |
| #120<br>DEN_RefTemp1                      | Referred viscosity reference temperature<br>1<br>Msg type = VAR<br>Data type = Float (4)<br>Store = Static<br>Access = R/W (OOS)<br>Available in Release 8.0                                                                                           | _              | FVM |
| #121<br>DEN_RefTemp2                      | Referred viscosity reference temperature<br>2<br>Msg type = VAR<br>Data type = Float (4)<br>Store = Static<br>Access = R/W (OOS)<br>Available in Release 8.0                                                                                           | _              | FVM |
| #122<br>DEN_RefVisc_Mat_<br>FitAccuracy   | Referred viscosity curve fit expected<br>accuracy<br>Msg type = VAR<br>Data type = Float (4)<br>Store = Static<br>Access = Read only<br>Available in Release 8.0                                                                                       |                | FVM |

| Index and name                             | Description                                                                                                    | List of values                                  | HW                |
|--------------------------------------------|----------------------------------------------------------------------------------------------------|-------------------------------------------------|-------------------|
| #123<br>DEN_RefVisc_Mat_<br>FitResults     | Referred viscosity curve fit result<br>Msg type = ENUM<br>Data type = Unsigned16 (2)<br>Store = Static<br>Access = Read only<br>Available in Release 8.0                                                                                            | 0 = Good<br>1 = Poor<br>2 = Failed<br>3 = Empty | FVM               |
| #124<br>REF_VISC_INPUT_SOURCE              | Referred viscosity input source selection<br>(for matrix method only)<br>Msg type = ENUM<br>Data type = Unsigned16 (2)<br>Store = Static<br>Access = R/W (OOS)<br>Available in Release 8.0                                                          | 163 = Kinematic<br>162 = Dynamic                | FVM               |
| #125<br>DEN_RefVisc_ASTM_NumCurves         | Number of ASTM reference curves (n =<br>2-8)<br>Msg type = VAR<br>Data type = Unsigned16 (2)<br>Store = Static<br>Access = R/W (OOS)<br>Available in Release 8.0                                                                                    | _                                               | FVM               |
| #126<br>DEN_RefVisc_ASTM_TempISO           | ASTM temperature value (2X8) @ point1<br>or point2 curve n (n = 0-7) (indexed by<br>MBUS_Visc_CurveIndex and<br>MBUS_Visc_TempIndex)<br>Msg type = VAR<br>Data type = Float (4)<br>Store = Static<br>Access = R/W (OOS)<br>Available in Release 8.0 | _                                               | FVM               |
| #127<br>DEN_RefVisc_ASTM_<br>ViscAtTempISO | ASTM referral viscosity (2X8) @<br>temperatureX, curve n (n = 0-7) (indexed<br>by MBUS_Visc_CurveIndex and<br>MBUS_Visc_TempIndex)<br>Msg type = VAR<br>Data type = Float (4)<br>Store = Static<br>Access = R/W (OOS)<br>Available in Release 8.0   |                                                 | FVM               |
| #128<br>DEN_BaseDensityFor<br>SensorCheck  | Base density for sensor check<br>Msg type = VAR<br>Data type = Float (4)<br>Store = Static<br>Access = R/W (OOS)<br>Available in Release 8.0                                                                                                    |                                                 | CDM<br>FDM<br>FVM |

| Index and name                      | Description                                                                                                    | List of values                                                                                                    | HW                |
|-------------------------------------|----------------------------------------------------------------------------------------------------|----------------------------------------------------------------------------------------------------|-------------------|
| #129<br>DEN_ElevationAboveSeaLev    | Elevation above sea level for Known<br>Density Verification<br>Msg type = ENUM<br>Data type = Unsigned16 (2)<br>Store = Static<br>Access = R/W (OOS)<br>Available in Release 8.0 | 0 = 0 feet or meters,<br>1 = 1000 feet<br>2 = 2000 feet<br>3 = 3000 feet<br>4 = 4000 feet<br>5 = 5000 feet<br>6 = 6000 feet or<br>greater<br>7 = 500 meters<br>8 = 1000 meters or<br>greater | CDM<br>FDM<br>FVM |
| #130<br>DEN_LabViscosity            | Lab viscosity for viscosity scaling factor<br>calibration<br>Msg type = VAR<br>Data type = Float (4)<br>Store = Static<br>Access = R/W (OOS)<br>Available in Release 8.0         | _                                                                                                    | FVM               |
| #131<br>DEN_CII                     | Ignition index (CII)<br>Msg type = VAR<br>Data type = DS65<br>Store = Dynamic/20<br>Access = Read only<br>Available in Release 8.0                                               | _                                                                                                    | FVM               |
| #132<br>DEN_TemperatureCheckAverage | Temperature average (sensor check)<br>Msg type = VAR<br>Data type = Float (4)<br>Store = Static<br>Access = Read only<br>Available in Release 8.0                                | _                                                                                                    | CDM<br>FDM<br>FVM |
| #133<br>DEN_DriveGainAverage        | Drive gain average (sensor check)<br>Msg type = VAR<br>Data type = Float (4)<br>Store = Static<br>Access = Read only<br>Available in Release 8.0                                 | _                                                                                                    | FVM               |
| #134<br>DEN_DriveGainStability      | Drive gain stability (sensor check)<br>Msg type = VAR<br>Data type = Float (4)<br>Store = Static<br>Access = Read only<br>Available in Release 8.0                               |                                                                                                    | FVM               |

| Index and name                        | Description                                                                                                    | List of values                                       | HW                |
|---------------------------------------|----------------------------------------------------------------------------------------------------|------------------------------------------------------|-------------------|
| #135<br>DEN_TemperatureCheckStability | Temperature stability (sensor check)<br>Msg type = VAR<br>Data type = Float (4)<br>Store = Static<br>Access = Read only<br>Available in Release 8.0                                     | _                                                    | CDM<br>FDM<br>FVM |
| #136<br>DEN_CaseTemperatureAverage    | Case temperature average (sensor check)<br>Msg type = VAR<br>Data type = Float (4)<br>Store = Static<br>Access = Read only<br>Available in Release 8.0                                  | _                                                    | CDM               |
| #137<br>DEN_CaseTemperatureStability  | Case temperature stability (sensor check)<br>Msg type = VAR<br>Data type = Float (4)<br>Store = Static<br>Access = Read only<br>Available in Release 8.0                                | _                                                    | CDM               |
| #138<br>DEN_SpecialEquationType       | Special equation type<br>Msg type = ENUM<br>Data type = Unsigned16 (2)<br>Store = Static<br>Access = R/W (OOS)<br>Available in Release 8.0                                              | 0 - Type 1<br>1 - Type 2<br>2 - Quartic<br>99 - None | CDM<br>FDM<br>FVM |
| #139<br>DEN_Legacy_K0                 | K0 legacy calibration constant (indexed<br>by DEN_Legacy_K0_K1_K2_Index)<br>Msg type = VAR<br>Data type = Float (4)<br>Store = Static<br>Access = Read only<br>Available in Release 8.0 | _                                                    | CDM               |
| #140<br>DEN_Legacy_K1                 | K1 legacy calibration constant (indexed<br>by DEN_Legacy_K0_K1_K2_Index)<br>Msg type = VAR<br>Data type = Float (4)<br>Store = Static<br>Access = Read only<br>Available in Release 8.0 | _                                                    | CDM               |
| #141<br>DEN_Legacy_K2                 | K2 legacy calibration constant (indexed<br>by DEN_Legacy_K0_K1_K2_Index)<br>Msg type = VAR<br>Data type = Float (4)<br>Store = Static<br>Access = Read only<br>Available in Release 8.0 |                                                      | CDM               |

| Index and name          | Description                                                                                                    | List of values | HW  |
|-------------------------|----------------------------------------------------------------------------------------------------|----------------|-----|
| #142<br>DEN_Legacy_K18  | K18 legacy calibration constant<br>Msg type = VAR<br>Data type = Float (4)<br>Store = Static<br>Access = R/W (OOS)<br>Available in Release 8.0                                               | _              | CDM |
| #143<br>DEN_Legacy_K19  | K19 legacy calibration constant<br>Msg type = VAR<br>Data type = Float (4)<br>Store = Static<br>Access = R/W (OOS)<br>Available in Release 8.0                                               | _              | CDM |
| #144<br>DEN_Legacy_K20A | K20A constant used to compute K20<br>(indexed by<br>DEN_Legacy_K20_K21_Index)<br>Msg type = VAR<br>Data type = Float (4)<br>Store = Static<br>Access = R/W (OOS)<br>Available in Release 8.0 | _              | CDM |
| #145<br>DEN_Legacy_K20B | K20B constant used to compute K20<br>(indexed by<br>DEN_Legacy_K20_K21_Index)<br>Msg type = VAR<br>Data type = Float (4)<br>Store = Static<br>Access = R/W (OOS)<br>Available in Release 8.0 | _              | CDM |
| #146<br>DEN_Legacy_K21A | K21A constant used to compute K21<br>(indexed by<br>DEN_Legacy_K20_K21_Index)<br>Msg type = VAR<br>Data type = Float (4)<br>Store = Static<br>Access = R/W (OOS)<br>Available in Release 8.0 | _              | CDM |
| #147<br>DEN_Legacy_K21B | K21B constant used to compute K21<br>(indexed by<br>DEN_Legacy_K20_K21_Index)<br>Msg type = VAR<br>Data type = Float (4)<br>Store = Static<br>Access = R/W (OOS)<br>Available in Release 8.0 | _              | CDM |

| Index and name                        | Description                                                                                                    | List of values                  | HW                |
|---------------------------------------|----------------------------------------------------------------------------------------------------|---------------------------------|-------------------|
| #148<br>DEN_Legacy_K20_<br>K21_Index  | Index for K20A, K20B, K21A, and K21B<br>legacy coefficients (0-3)<br>Msg type = VAR<br>Data type = Unsigned16 (2)<br>Store = Static<br>Access = R/W (OOS)<br>Available in Release 8.0 | _                               | CDM               |
| #149<br>DEN_Legacy_K0_K1_<br>K2_Index | Index for K0, K1, and K2 legacy<br>coefficients (0-1)<br>Msg type = VAR<br>Data type = Unsigned16 (2)<br>Store = Static<br>Access = R/W (OOS)<br>Available in Release 8.0             | _                               | CDM               |
| #150<br>DEN_TPA_Microsec              | Time period A (in microseconds)<br>Msg type = VAR<br>Data type = DS65<br>Store = Dynamic<br>Access = Read only<br>Available in Release 8.0                                            | _                               | FVM               |
| #151<br>DEN_TPB_Microsec              | Time period B (in microseconds)<br>Msg type = VAR<br>Data type = DS65<br>Store = Dynamic<br>Access = Read only<br>Available in Release 8.0                                            | _                               | CDM<br>FDM<br>FVM |
| #152<br>SNS_EnablePM                  | User accessible enable PM<br>Msg type = VAR<br>Data type = Unsigned16 (2)<br>Store = Static<br>Access = R/W (OOS)<br>Available in Release 8.0                                         | 0 = Disable PM<br>1 = Enable PM | CDM<br>FDM<br>FVM |
| #153<br>SNS_EnablePM                  | User accessible enable CM<br>Msg type = VAR<br>Data type = Unsigned16 (2)<br>Store = Static<br>Access = R/W (OOS)<br>Available in Release 8.0                                         | 0 = Disable CM<br>1 = Enable CM | CDM<br>FDM<br>FVM |
| #154<br>DEN_PressureOffset            | Pressure offset<br>Msg type = VAR<br>Data type = Float (4)<br>Store = Static<br>Access = R/W (OOS)<br>Available in Release 8.0                                                        | _                               | CDM<br>FDM<br>FVM |
| Index and name                   | Description                                                                                                    | List of values            | HW                |
|----------------------------------|----------------------------------------------------------------------------------------------------|---------------------------|-------------------|
| #155<br>DEN_Legacy_K22           | K22 legacy calibration coefficient<br>Msg type = VAR<br>Data type = Float (4)<br>Store = Static<br>Access = R/W (OOS)<br>Available in Release 8.0                                 | _                         | CDM               |
| #156<br>DEN_Legacy_K23           | K23 legacy calibration coefficient<br>Msg type = VAR<br>Data type = Float (4)<br>Store = Static<br>Access = R/W (OOS)<br>Available in Release 8.0                                 | _                         | CDM               |
| #157<br>DEN_KDV_CalIndex         | Index for KDV results<br>Msg type = VAR<br>Data type = Unsigned16 (2)<br>Store = Static<br>Access = R/W (OOS)<br>Available in Release 8.0                                         | 0 = Factory<br>1 = User   | CDM<br>FDM<br>FVM |
| #158<br>DEN_TempDiffAverage      | Temperature differential average (health<br>check)<br>Msg type = VAR<br>Data type = Float (4)<br>Store = Static<br>Access = Read only<br>Available in Release 8.0                 | _                         | CDM               |
| #159<br>DEN_TempDiffStability    | Temperature differential stability (health<br>check)<br>Msg type = VAR<br>Data type = Float (4)<br>Store = Static<br>Access = Read only<br>Available in Release 8.0               | _                         | CDM               |
| #160<br>DEN_EnableExtTempModulus | Enable external temperature for modulus<br>compensation<br>Msg type = VAR<br>Data type = Unsigned16 (2)<br>Store = Static<br>Access = R/W in any mode<br>Available in Release 8.0 | 0 = Disable<br>1 = Enable | CDM<br>FDM<br>FVM |
| #161<br>DEN_EnableExtTempForVisc | Enable external temperature for<br>reference viscosity<br>Msg type = VAR<br>Data type = Unsigned16 (2)<br>Store = Static<br>Access = R/W in any mode<br>Available in Release 8.0  | 0 = Disable<br>1 = Enable | FVM               |

### Table A-26: Process variables for density viscosity transducer blocks (continued)

| Index and name                | Description                                                                                                    | List of values                                                                                                    | HW                              |
|-------------------------------|----------------------------------------------------------------------------------------------------|----------------------------------------------------------------------------------------------------|---------------------------------|
| #162<br>SYS_AttachedCoreType  | Indicates the attached core type<br>Msg type = ENUM<br>Data type = Unsigned16 (2)<br>Store = Static<br>Access = Read only<br>Available in Release 8.0                       | 0 = CORE_UNKNOWN<br>1 = CORE_700<br>2 = CORE_ECP<br>3 = CORE_S<br>4 = CORE_DENSITY<br>5 = CORE_DEN_CDM<br>6 = CORE_DEN_FDM<br>7 = CORE_DEN_FVM                                                                             | 700<br>800<br>CDM<br>FDM<br>FVM |
| #163<br>DEN_SecBaseViscosity  | Secondary referred viscosity<br>Msg type = VAR<br>Data type = DS65<br>Store = Dynamic<br>Access = Read only<br>Available in Release 8.0                                     | _                                                                                                    | FVM                             |
| #164<br>DEN_RefViscUnits      | Unit for reference and secondary<br>reference viscosity<br>Msg type = VAR<br>Data type = Unsigned16 (2)<br>Store = Static<br>Access = R/W (OOS)<br>Available in Release 8.0 | 1164 = Centistokes<br>1162 = Centipoise                                                                                                    | FVM                             |
| #165<br>DEN_TEMPERATURE_UNITS | Temperature unit<br>Msg type = ENUM<br>Data type = Unsigned16 (2)<br>Store = Static<br>Access = R/W (OOS)<br>Available in Release 8.0                                       | 1000 = K<br>1001 = Deg C<br>1002 = Deg F<br>1003 = Deg R                                                                                                    | 700<br>800<br>CDM<br>FDM<br>FVM |
| #166<br>DENSITY_UNITS         | Density unit<br>Msg type = ENUM<br>Data type = Unsigned16 (2)<br>Store = Dynamic<br>Access = Read only<br>Available in Release 8.0                                          | 1097 = kg/m3<br>1100 = g/cm3<br>1103 = kg/L<br>1104 = g/ml<br>1105 = g/L<br>1106 = lb/in3<br>1107 = lb/ft3<br>1108 = lb/gal<br>1109 = Ston/yd3<br>1113 = DegAPl<br>1114 = SGU<br>253 = Special (only for<br>CDM, FDM, FVM) | 700<br>800<br>CDM<br>FDM<br>FVM |

### Table A-26: Process variables for density viscosity transducer blocks (continued)

| Index and name                 | Description                                                                                                    | List of values                                                                                                    | HW                              |
|--------------------------------|----------------------------------------------------------------------------------------------------|----------------------------------------------------------------------------------------------------|---------------------------------|
| #167<br>PRESSURE_UNITS         | Pressure unit<br>Msg type = ENUM<br>Data type = Unsigned16 (2)<br>Store = Dynamic<br>Access = R/W (OOS)<br>Available in Release 8.0                                    | 1148 = inch water @<br>68F / inch water@60F<br>1156 = inch HG @ 0C<br>1154 = ft water @ 68F<br>1151 = mm water @<br>68F<br>1158 = mm HG @ 0C<br>1141 = psi<br>1137 = bar<br>1138 = millibar<br>1144 = g/cm2<br>1145 = kg/cm2<br>1145 = kg/cm2<br>1130 = pascals<br>1132 = Megapascals<br>1133 = kilopascals<br>1139 = torr @ 0C<br>1140 = atmospheres<br>1147 = Inches water<br>@ 4 degrees Celsius<br>1150 = Millimeters<br>water @ 4 degrees<br>Celsius | 700<br>800<br>CDM<br>FDM<br>FVM |
| #168<br>DEN_ProductCode        | Product code<br>Msg type = STR<br>Data type = VISIBLE STRING (32)<br>Store = Static<br>Access = Read only<br>Available in Release 8.0                                  | _                                                                                                    | 700<br>800<br>CDM<br>FDM<br>FVM |
| #169<br>Velocity_Switch_Status | Flow rate switch status<br>Msg type = VAR<br>Data type = Unsigned16 (2)<br>Store = Dynamic<br>Access = Read only<br>Available in Release 9.0                           | 0 = Inactive<br>1 = Active                                                                                                    | CDM                             |
| #170<br>DEN_RefWaterDensity    | Reference water density for inline<br>calibration<br>Msg type = VAR<br>Data type = Float (4)<br>Store = Static<br>Access = R/W in any mode<br>Available in Release 9.0 | _                                                                                                    | CDM<br>FDM<br>FVM               |
| #171<br>DEN_RefTemperature     | Reference temperature for inline<br>calibration<br>Msg type = VAR<br>Data type = Float (4)<br>Store = Static<br>Access = R/W in any mode<br>Available in Release 9.0   |                                                                                                    | CDM<br>FDM<br>FVM               |

### Table A-26: Process variables for density viscosity transducer blocks (continued)

| Index and name                   | Description                                                                                                    | List of values                 | нw                |
|----------------------------------|----------------------------------------------------------------------------------------------------|--------------------------------|-------------------|
| #172<br>DEN_RefPressure          | Reference pressure for inline calibration<br>Msg type = VAR<br>Data type = Float (4)<br>Store = Static<br>Access = R/W in any mode<br>Available in Release 9.0      | _                              | CDM<br>FDM<br>FVM |
| #173<br>DEN_Fluid_Option         | Fluid for KDV on user fluid<br>Msg type = ENUM<br>Data type = Unsigned16 (2)<br>Store = Static<br>Access = R/W in any mode<br>Available in Release 9.0              | 0 = Water<br>1 = User Fluid    | CDM<br>FDM<br>FVM |
| #174<br>DEN_StartInlineCal       | Start inline calibration<br>Msg type = ENUM<br>Data type = Unsigned16 (2)<br>Store = Static<br>Access = R/W in any mode<br>Available in Release 9.0                 | 0 = No Action,<br>1 = Start    | CDM<br>FDM<br>FVM |
| #175<br>DEN_CalculatedWaterDens  | Calculated water density after inline<br>calibration<br>Msg type = VAR<br>Data type = Float (4)<br>Store = Static<br>Access = Read only<br>Available in Release 9.0 | _                              | CDM<br>FDM<br>FVM |
| #176<br>DEN_InlineCalResult      | Result of inline calibration<br>Msg type = ENUM<br>Data type = Unsigned16 (2)<br>Store = Static<br>Access = Read only<br>Available in Release 9.0                   | 0 = Fail / Not Run<br>1 = Pass | CDM<br>FDM<br>FVM |
| #177<br>DEN_InlineCalResultValue | Inline calibration check result<br>Msg type = VAR<br>Data type = Float (4)<br>Store = Static<br>Access = Read only<br>Available in Release 9.0                      | _                              | CDM<br>FDM<br>FVM |

| Table A-26: Process variables for density viscosity trans | sducer blocks (continued) |
|-----------------------------------------------------------|---------------------------|
|-----------------------------------------------------------|---------------------------|

(1) The list within the square bracket contains cores that support this value.

# **B** Fieldbus channel references

| Channel<br>number | Channel description  | Valid unit code                                | Core applicability              |
|-------------------|----------------------|------------------------------------------------|---------------------------------|
| 1                 | Mass Flow            | Measurement TB $\rightarrow$ Mass Flow Units   | 700<br>800                      |
| 2                 | Temperature          | Measurement TB $\rightarrow$ Temperature Units | 700<br>800<br>CDM<br>FDM<br>FVM |
| 3                 | Density              | Measurement TB $\rightarrow$ Density Units     | 700<br>800<br>CDM<br>FDM<br>FVM |
| 4                 | Volume Flow          | Measurement TB $\rightarrow$ Volume Flow Units | 700<br>800                      |
| 5                 | Drive Gain           | 1342 = %                                       | 700<br>800<br>CDM<br>FDM<br>FVM |
| 7                 | API Corr Density     | Measurement TB $\rightarrow$ Density Units     | 700<br>800<br>CDM<br>FDM<br>FVM |
| 8                 | API Corr Vol Flow    | Measurement TB $\rightarrow$ Volume Flow Units | 700<br>800                      |
| 9                 | API Avg Corr Density | Measurement TB $\rightarrow$ Density Units     | 700<br>800                      |
| 10                | API Avg Corr Temp    | Measurement TB $\rightarrow$ Temperature Units | 700<br>800                      |
| 11                | API CTL              | 1588 = No Units                                | 700<br>800                      |
| 12                | ED Ref Density       | Measurement TB $\rightarrow$ Density Units     | 800<br>CDM<br>FDM<br>FVM        |
| 13                | ED Specific Gravity  | Measurement TB $\rightarrow$ Density Units     | 800<br>CDM<br>FDM<br>FVM        |
| 14                | ED Std Vol Flow      | Measurement TB $\rightarrow$ Volume Flow Units | 800                             |

### Table B-1: Analog input function blocks

| Channel<br>number | Channel description | Valid unit code                                      | Core applicability       |
|-------------------|---------------------|------------------------------------------------------|--------------------------|
| 15                | ED Net Mass Flow    | Measurement TB $\rightarrow$ Mass Flow Units         | 800<br>CDM<br>FDM<br>FVM |
| 16                | ED Net Vol Flow     | Measurement TB $\rightarrow$ Volume Flow Units       | 800<br>CDM<br>FDM<br>FVM |
| 17                | ED Conc             | CM TB $\rightarrow$ Concentration Units              | 800<br>CDM<br>FDM<br>FVM |
| 18                | ED Baume            | 1111 = Deg Baume (heavy)<br>1112 = Deg Baume (light) | 800                      |
| 19                | Std Gas Volume Flow | Measurement TB $\rightarrow$ Gas Std Vol Flow Units  |                          |

### Table B-1: Analog input function blocks (continued)

### Table B-2: Analog output function blocks

| Channel<br>number | Channel description | Valid unit code                     | Core applicability              |
|-------------------|---------------------|-------------------------------------|---------------------------------|
| 6                 | Pressure            | Cal TB $\rightarrow$ Pressure Units | 700<br>800<br>CDM<br>FDM<br>FVM |
| 20                | Temperature         | Measurement TB → Temperature Units  | 700<br>800<br>CDM<br>FDM<br>FVM |

#### Table B-3: Discrete input function blocks

| Channel number | Channel description       | Core applicability              |
|----------------|---------------------------|---------------------------------|
| 21             | SNS Actual Flow Direction | 700<br>800<br>CDM               |
| 22             | SNS ZeroInProgress        | 700<br>800<br>CDM<br>FDM<br>FVM |

| Channel number | Channel description   | Core applicability              |
|----------------|-----------------------|---------------------------------|
| 23             | SYS AnalogOutputFault | 700<br>800<br>CDM<br>FDM<br>FVM |
| 24             | SNS MVFailed          | 800                             |

### Table B-3: Discrete input function blocks (continued)

### Table B-4: Discrete output function blocks

| Channel number | Channel description                                     | Core applicability |
|----------------|---------------------------------------------------------|--------------------|
| 25             | Start Sensor Zero                                       | 700<br>800<br>CDM  |
| 26             | Reset Mass Total                                        | 700<br>800         |
| 27             | Reset Volume Total                                      | 700<br>800         |
| 28             | Reset API Reference (Standard) Volume Total             | 700<br>800         |
| 29             | Reset All Process Totals (not Inv)                      | 700<br>800         |
| 30             | Reset ED Reference Volume Total                         | 700<br>800         |
| 31             | Reset ED Net Mass Total                                 | 700<br>800         |
| 32             | Reset ED Net Volume Total                               | 700<br>800         |
| 33             | Start/Stop All Totals (includes Inv)                    | 700<br>800         |
| 34             | Increment ED Curve                                      | 700<br>800         |
| 35             | Reset Gas Standard Volume Total                         | 800                |
| 36             | Start Meter Verification in Continuous Measurement Mode | 800                |

### Table B-5: AI function blocks

| Channel<br>number | Channel description     | Valid unit code     | Core applicability |
|-------------------|-------------------------|---------------------|--------------------|
| 37                | Special Equation Output | 1588 = No Units     | CDM<br>FDM<br>FVM  |
| 38                | Time Period A           | 1057 - Micro Second |                    |

| Channel<br>number | Channel description                | Valid unit code                                 | Core applicability |
|-------------------|------------------------------------|-------------------------------------------------|--------------------|
| 39                | Time Period B                      | 1057 - Micro Second                             | CDM<br>FDM<br>FVM  |
| 40                | Tube-case temperature differential | Measurement TB $\rightarrow$ Temperature Units  | CDM                |
| 41                | Dynamic Viscosity                  | Orion TB $\rightarrow$ Dynamic Viscosity Unit   | FVM                |
| 42                | Kinematic Viscosity                | Orion TB $\rightarrow$ Kinematic Viscosity Unit | FVM                |
| 43                | Base viscosity                     | Orion TB $\rightarrow$ DEN_RefViscUnits         | FVM                |
| 44                | Quality Factor                     | 1588 = No Units                                 | FVM                |
| 45                | Flow velocity                      | Orion TB $\rightarrow$ Flow velocity units      | CDM                |

### Table B-5: AI function blocks (continued)

# **C** FOUNDATION Fieldbus function blocks

# C.1 Analog Input (AI) function block

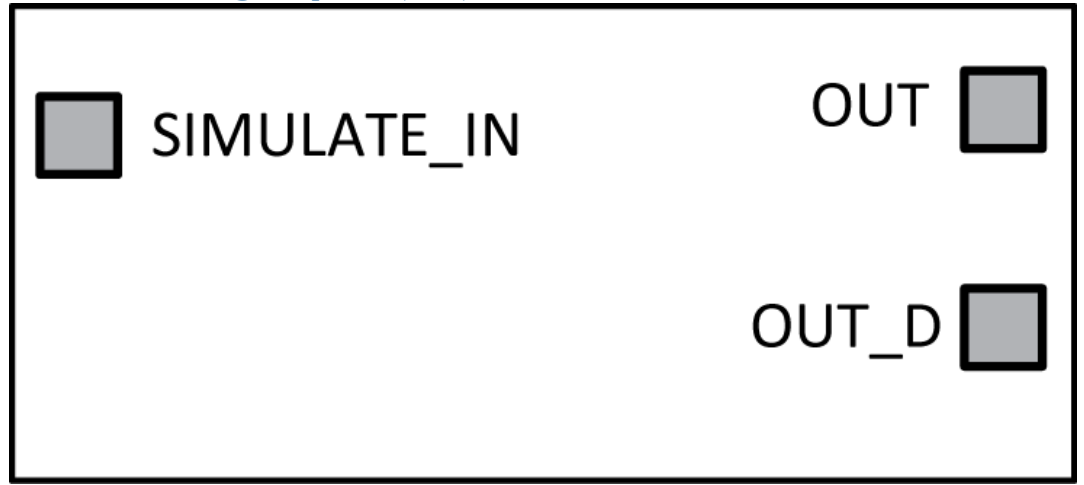

The Analog Input (AI) Function Block processes the measurement from the Transducer Block and makes it available to other function blocks. The output value from the AI block is in engineering units and contains a status indicating the quality of the measurement. The AI block supports alarming, signal scaling, signal filtering, signal status calculation, mode control, and simulation. In Automatic mode, the block's output parameter (**OUT**) reflects the process variable (PV) value and status. In Manual mode, **OUT** may be set manually. The Manual mode is reflected on the output status. A discrete output (**OUT\_D**) is provided to indicate whether a selected alarm condition is active. Alarm detection is based on the **OUT** value and user specified alarm limits.

## C.1.1 AI block configuration parameters

- CHANNEL: The CHANNEL value is used to select the measurement value. Configure the CHANNEL parameter before configuring the XD\_SCALE parameter.
- L\_TYPE: Linearization type. Determines whether the field value is used directly (Direct), is converted linearly (Indirect), or is converted with the square root (Indirect Square Root).
- XD\_SCALE: The high and low scale values, engineering units code, and number of digits to the right of the decimal point associated with the channel input value. The XD\_SCALE units code must match the units code of the measurement channel in the transducer block. If the units do not match, the block will not transition to MAN or AUTO.
- **OUT\_SCALE**: The high and low scale values, engineering units code, and number of digits to the right of the decimal point associated with **OUT** when **L\_TYPE** is not direct.
- **SIMULATE**: A group of data that contains the current transducer value and status, the simulated transducer value and status, and the enable/disable bit.
- **PV\_FTIME**: The time constant of the first-order PV filter. It is the time required for a 63% change in the **IN** value.
- LOW\_CUT: If percentage value of transducer input fails below this, PV = 0.

- LOW\_LIM: The setting for the alarm limit used to detect the LO alarm condition for process variable in EU of PV\_SCALE.
- LO\_PRI: The priority of the LO alarm.
- HI\_LIM: The setting for the alarm limit used to detect the HI alarm condition for process variable in EU of PV\_SCALE.
- **HI\_PRI**: The priority of the HI alarm.
- ALARM\_HYS: The percent amount the alarm value must return within the alarm limit before the associated active alarm condition clears.

### C.1.2 AI block modes

The AI Function Block supports three modes of operation as defined by the MODE\_BLK parameter:

- Manual (Man): The block output (OUT) may be set manually.
- Automatic (Auto): **OUT** reflects the analog input measurement or the simulated value when simulation is enabled.
- Out of Service (O/S): The block is not processed. FIELD\_VAL and PV are not updated and the OUT status is set to Bad: Out of Service. The BLOCK\_ERR parameter shows Out of Service. In this mode, you can make changes to all configured parameters. The target mode of a block may be restricted to one or more of the supported modes.

## C.1.3 AI block simulation

To support testing, either change the mode of the block to manual and adjust the output value, or enable simulation through the configuration tool and manually enter a value for the measurement value and its status. To enable simulation, the Simulation switch has to be ON. With simulation enabled, the actual measurement value has no impact on the OUT value or the status.

#### Note

The transmitter has a simulation switch on the display. As a safety measure, the switch has to be reset every time there is a power interruption. This measure is to prevent devices that went through simulation in the staging process from being installed with simulation enabled.

### C.1.4 AI block configuration

A minimum of four parameters are required to configure the Al Block: **CHANNEL**, **L\_TYPE**, **XD\_SCALE**, and **OUT\_SCALE**.

#### CHANNEL

Select the channel that corresponds to the desired sensor measurement. The following table provides a list of AI Function block channel numbers and channel applicability depending upon attached core type to transmitter. If a channel is not supported for the given core type, the channel value will not work for the transmitter.

For example, Mass Flow is not a valid assignment for CDM, FDM and FVM core processors attached to the transmitter. The AI Function block will not reject the assignment but the Mass Flow value will not update these core processors.

| Channel | Description                        | 700 | 800 | CDM              | FDM | FVM |
|---------|------------------------------------|-----|-----|------------------|-----|-----|
| 1       | Mass flow                          | X   | Х   |                  |     |     |
| 2       | Temperature                        | X   | Х   | Х                | X   | X   |
| 3       | Density                            | X   | Х   | Х                | X   | Х   |
| 4       | Volume flow                        | X   | Х   | X <sup>(1)</sup> |     |     |
| 5       | Drive gain                         | Х   | Х   | Х                | Х   | Х   |
| 7       | API Corr Density                   | Х   | Х   | Х                | Х   | Х   |
| 8       | API Corr Vol Flow                  | Х   | Х   |                  |     |     |
| 9       | API Avg Corr Density               | Х   | Х   |                  |     |     |
| 10      | API Avg Corr Temp                  | Х   | Х   |                  |     |     |
| 11      | API CTL                            | Х   | Х   |                  |     |     |
| 12      | ED Ref Density                     | X   | Х   | Х                | X   | Х   |
| 13      | ED Specific Gravity                | X   | Х   | Х                | X   | Х   |
| 14      | ED Std Vol Flow                    | Х   |     |                  |     |     |
| 15      | ED Net Mass Flow                   |     | Х   |                  | Х   | Х   |
| 16      | ED Net Vol Flow                    |     | Х   |                  | Х   | Х   |
| 17      | ED Conc                            |     | Х   | Х                | Х   | Х   |
| 18      | ED Baume                           |     | Х   |                  |     |     |
| 19      | Std Gas Volume Flow                | X   | Х   |                  |     |     |
| 37      | Special Equation Output            |     |     | Х                | X   | Х   |
| 39      | Time Period B                      |     |     | Х                | X   | Х   |
| 40      | Tube-case Temperature Differential |     |     | Х                |     |     |
| 41      | Dynamic Viscosity                  |     |     |                  |     | Х   |
| 42      | Kinematic Viscosity                |     |     |                  |     | Х   |
| 43      | Base viscosity                     |     |     |                  |     | Х   |
| 44      | Quality Factor                     |     |     |                  |     | Х   |
| 45      | Flow velocity                      |     |     | Х                |     |     |

### Table C-1: AI block channel definitions

(1) This channel assignment is supported only by CDM software revision 2.0 and above.

#### L\_TYPE

The L\_TYPE parameter defines the relationship of the sensor measurement to the desired output of the AI block. The relationship can be direct, indirect, or indirect square root.

| L_TYPE setting       | Reason for selecting                                                                                                    |
|----------------------|----------------------------------------------------------------------------------------------------|
| Direct               | Select direct when the desired output will be the same as the sensor measurement. This is the most common configuration.                                                                                        |
| Indirect             | Select indirect when the desired output is a calculated measurement based on the sensor measurement. The relationship between the sensor measurement and the calculated measurement will be linear.             |
| Indirect square root | Select indirect square root when the desired output is an inferred measurement based on the sensor measurement and the relationship between the sensor measurement and the inferred measurement is square root. |

### XD\_SCALE and OUT\_SCALE

The XD\_SCALE and OUT\_SCALE each include three parameters 0%, 100%, and UNITS (engineering units). Set these based on the L\_TYPE parameter setting.

| L_TYPE setting | Scaling effect                                                                                                    |  |
|----------------|----------------------------------------------------------------------------------------------------|--|
| Direct         | • (XD_SCALE) 0% = 0                                                                                                    |  |
|                | (XD_SCALE) 100% = desired upper range value                                                                                                    |  |
|                | • (XD_SCALE) UNITS = desired flow units                                                                                                    |  |
|                | Note<br>XD_SCALE units are written to transducer block units.                                                                                                    |  |
| Indirect       | When an inferred measurement is made based on the sensor measurement, set the XD_SCALE to represent the operating range that the sensor will see in the process. Determine the inferred measurement values that correspond to the (XD_SCALE) 0% and (XD_SCALE) 100% points and set these for the OUT_SCALE. |  |

### C.1.5 AI block filtering

The filtering feature changes the response time of the device to smooth variations in output readings caused by rapid changes in input. Adjust the filter time constant (in seconds) using the **PV\_FTIME** parameter. Set the filter time constant to zero to disable the filter feature.

# C.1.6 AI block signal conversion

Set the signal conversion type with the Linearization Type (**L\_TYPE**) parameter. Choose from direct, indirect, or indirect square root signal conversion with the **L\_TYPE** parameter.

• *Direct* signal conversion allows the signal to pass through the accessed channel input value (or the simulated value when simulation is enabled).

• Indirect signal conversion converts the signal linearly to the accessed channel input value (or the simulated value when simulation is enabled) from its specified range (XD\_SCALE) to the range and units of the PV and OUT parameters (OUT\_SCALE).

 $PV = \frac{(Channel Value)}{100} \times (EU@100\% - EU@0\%) + EU@0\%$ 

• Indirect Square Root signal conversion takes the square root of the value computed with the indirect signal conversion and scales it to the range and units of the PV and OUT parameters.

PV = (Channel Value) × (EU@100% - EU@0%) + EU@0%

# C.1.7 AI block alarm detection

A block alarm will be generated whenever the **BLOCK\_ERR** has an error bit set. The types of block error for the AI block are defined above. Process alarm detection is based on the **OUT** value.

Configure the alarm limits of the following standard alarms:

- High (HI\_LIM)
- High high (**HI\_HI\_LIM**)
- Low (LO\_LIM)
- Low low (LO\_LO\_LIM)

To avoid alarm chatter when the variable is oscillating around the alarm limit, an alarm hysteresis in percent of the PV span can be set using the ALARM\_HYS parameter. The priority of each alarm is set in the following parameters:

- HI\_PRI
- HI\_HI\_PRI
- LO\_PRI
- LO\_LO\_PRI

| Number | Description                                                                                                    |
|--------|----------------------------------------------------------------------------------------------------|
| 0      | The priority of an alarm condition changes to 0 after the condition that caused the alarm is corrected.                                               |
| 1      | An alarm condition with a priority of 1 is recognized by the system, but is not reported to the operator.                                             |
| 2      | An alarm condition with a priority of 2 is reported to the operator, but does not require operator attention (such as diagnostics and system alerts). |
| 3–7    | Alarm conditions of priority 3 to 7 are advisory alarms of increasing priority.                                                                       |
| 8–15   | Alarm conditions of priority 8 to 15 are critical alarms of increasing priority.                                                                      |

### C.1.8 AI block status handling

Normally, the status of the **PV** reflects the status of the measurement value, the operating condition of the I/O card, and any active alarm condition. In Auto mode, **OUT** reflects the value and status quality of the **PV**. In Man mode, the **OUT** status constant limit is set to indicate that the value is a constant and the **OUT** status is **Good**. If the sensor limit exceeds the high or low range, **PV** status is set high or low and EU range status is set to uncertain.

In the **STATUS\_OPTS** parameter, select from the following options to control the status handling.

| Status handling setting     | Effect                                                                                                    |
|-----------------------------|----------------------------------------------------------------------------------------------------|
| Bad if limited              | Sets the <b>OUT</b> status quality to <b>Bad</b> when the value is higher or lower than the sensor limits.       |
| Uncertain if limited        | Sets the <b>OUT</b> status quality to <b>Uncertain</b> when the value is higher or lower than the sensor limits. |
| Uncertain if in manual mode | Sets the <b>OUT</b> status quality to <b>Uncertain</b> when the mode is set to Manual.                           |

# C.1.9 AI block default configuration

|            | AI1 (AI_2600_xxxx) | AI2 (AI_2800_xxxx) | AI3 (AI3000_xxxx) | AI4 (AI_3200_xxxx |
|------------|--------------------|--------------------|-------------------|-------------------|
| Channel    | Mass flow (1)      | Temperature (2)    | Density (3)       | Volume flow (4)   |
| XD_SCALE   |                    |                    |                   |                   |
| EU_100     | 100                | 100                | 100               | 100               |
| EU_0       | 0                  | 0                  | 0                 | 0                 |
| Unit_Index | g/s                | degC               | g/cm³             | L/s               |
| Decimal    | 2                  | 2                  | 2                 | 2                 |
| OUT_SCALE  |                    |                    |                   |                   |
| EU_100     | 100                | 100                | 100               | 100               |
| EU_0       | 0                  | 0                  | 0                 | 0                 |
| Unit_Index | %                  | %                  | %                 | %                 |
| Decimal    | 0                  | 0                  | 0                 | 0                 |
| L_TYPE     | Direct             | Direct             | Direct            | Direct            |

# C.2 Analog Output (AO) function block

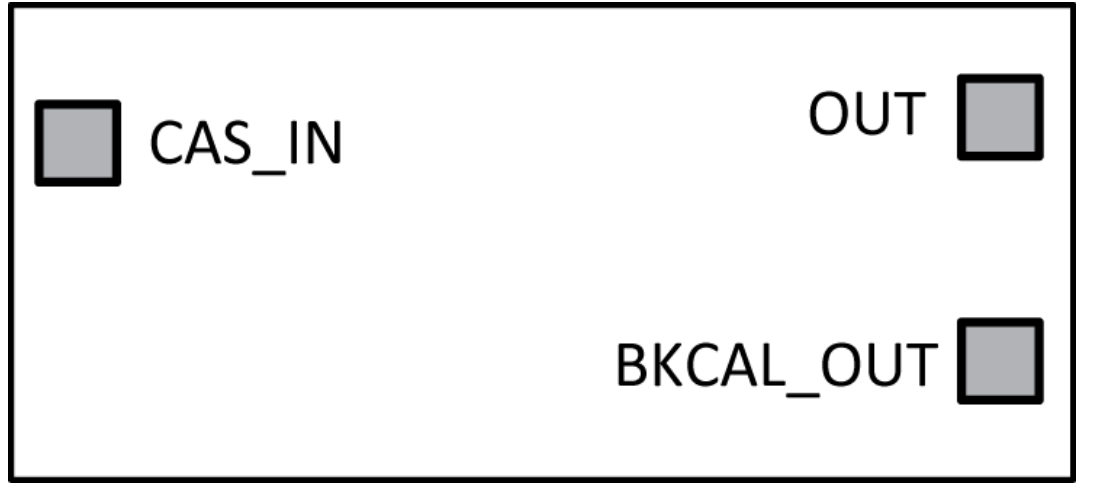

The AO block converts the FF value to a channel value by using two sets of scaling values. **PV\_SCALE** is used to convert the FF value in SP to percent. The **IO\_OPT** Increase to Close may be used to reverse the output direction. **XD\_SCALE** is used to convert the percent FF value to the value for the channel, which should be

given in the device manual. **XD\_SCALE** high and low can be reversed to give reverse action, rather than using Increase to Close. There are no nonlinear conversions, at this time. The block output is a copy of the value that is sent to transducer processing via the channel. It may be linked to the input of a controller or control selector to perform valve position control.

## C.2.1 AO block configuration parameters

• **CHANNEL**: Defines the output that drives the field device. The block will be forced into OOS mode until a channel number for an analog output is entered. Select the channel that corresponds to the desired sensor measurement.

#### Table C-2: AO block channel definitions

| Channel | Description |
|---------|-------------|
| 28      | Pressure    |
| 29      | Temperature |
| 30      | Watercut    |

- **PV\_SCALE**: **PV\_SCALE** is used to convert the FF value in SP to percent. The units are usually percent.
- XD\_SCALE: XD\_SCALE is used to convert the percent FF value to the value for the channel, which should be given in the device manual. Choose scaling units that are compatible with the transducer block parameter. A configuration alarm is generated if the channel is not an analog output or the scaling limits or units of XD\_SCALE are not available from the transducer. The block will be forced into OOS mode until the correct entries are made.

### C.2.2 AO block modes

The AO function block supports following modes of operation defined by **MODE\_BLK** parameter:

- Out of Service (O/S): The AO algorithm of the block is not executed. The last value is issued at **OUT** or the determined value when the Fault State is activated.
- Manual (MAN): The user can directly enter the output value of the AO Block.
- *Automatic (AUTO)*: The set point entered by the user is used over the SP parameter on implementation of the AO Block.
- *Cascade (CAS)*: The AO Function Block receives the set point directly from an upstream function block over the **CAS\_IN** parameter to calculate the output value internally. The AO Block is implemented.
- *Remote Cascade (RCAS)*: The AO Function Block receives the set point directly from the host system over the **RCAS\_IN** parameter to calculate the output value internally. The AO Block is implemented.

### C.2.3 AO block errors

The following conditions are reported in the **BLOCK\_ERR** attribute:

- *Block Configuration Error*: The selected channel is incompatible with the engineering units selected in XD\_SCALE or the CHANNEL is zero.
- Link Configuration Error
- Simulate Active: Simulation is enabled and the block is using a simulated value in its execution.

- *Local Override*: The output of the block is not responding to OUT because the resource block has been placed into LO mode or fault state action is active.
- Device Fault State set:
- Output Failure: May be propagated backward as BAD, Device Failure
- Readback Check Failed: May be propagated backward as BAD, Sensor Failure
- Out-of-Service: The actual mode is out of service (OOS)

### C.2.4 AO block simulation

When simulation is enabled, the last value of **OUT** is maintained and reflected in the field value of the **SIMULATE** attribute. In this case, the **PV** and **READBACK** values and statuses are based on the **SIMULATE** value and the status that you enter.

#### Note

The transmitter has a simulation Switch on the display. As a safety measure, the switch has to be reset every time there is a power interruption. This measure is to prevent devices that went through simulation in the staging process from being installed with simulation enabled.

### C.2.5 AO block status handling

Output or readback fault detection are reflected in the status of PV, OUT, and BKCAL\_OUT.

A limited SP condition is reflected in the **BKCAL\_OUT** status. When simulation is enabled through the **SIMULATE** attribute, you can set the value and status for **PV** and **READBACK**.

When the block is in Cas mode and the **CAS\_IN** input goes bad, the block sheds mode to the next permitted mode.

### C.2.6 AO block default configuration

|            | AO1 (AO_3400_xxxx) | AO2 (AI_3600_xxxx) |
|------------|--------------------|--------------------|
| Channel    | Pressure (28)      | Temperature (29)   |
| XD_SCALE   |                    |                    |
| EU_100     | 100                | 100                |
| EU_0       | 0                  | 0                  |
| Unit_Index | Psi                | degC               |
| Decimal    | 2                  | 2                  |
| OUT_SCALE  |                    |                    |
| EU_100     | 100                | 100                |
| EU_0       | 0                  | 0                  |
| Unit_Index | %                  | %                  |
| Decimal    | 0                  | 0                  |
| L_TYPE     | Direct             | Direct             |

# C.3 Integrator (INT) Function Block

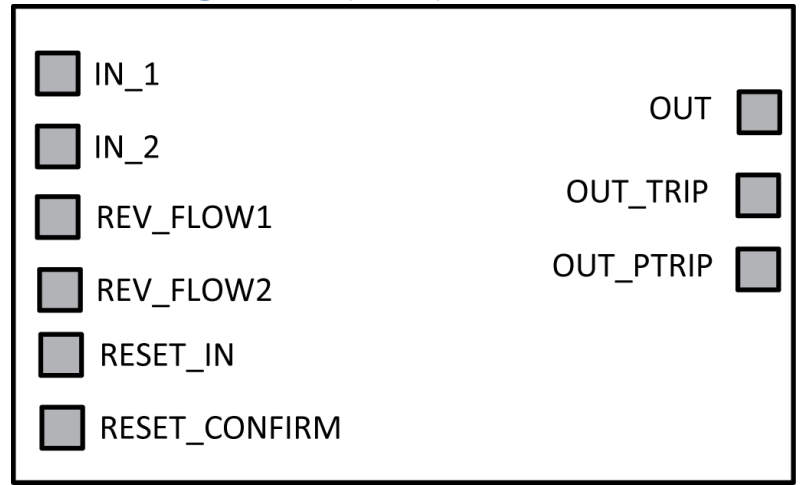

The Integrator (INT) function block integrates one or two variables over time. The block compares the integrated or accumulated value to pre-trip and trip limits and generates discrete output signals when the limits are reached.

The INT integrates one process value. Each input may be an analog value or a pulse count from a Pulse Input block. Two inputs are provided so that a net total can be calculated.

The two inputs are added to produce a result that is used by the integrator. Options may be applied to limit the result to positive or negative flow. The status of the result is the worse of the two inputs.

The integrator calculates three totals that are not visible from Fieldbus. Total is the true integration of the signed value from the adder, regardless of status. Total is visible as the value of OUT. Atotal is the integration of the absolute value from the adder, regardless of status. Rtotal is the integration of the absolute value from the adder, regardless of status. Rtotal is the integration of the absolute value from the adder, regardless of status. Total gives the approximate percent of Total that has good status. This determines the status of OUT.

The integrator may be used in seven ways. It may count until is is reset (standard totalizer) or count until periodically reset, or both. One of the other four ways is selected if the INT block is used as a batch ingredient loader. The amount to be loaded is set in TOTAL\_SP. The integrator may count up to TOTAL\_SP or count down to zero from TOTAL\_SP. OUT\_PTRIP turns on as the total approaches the set amount, possibly to reduce flow for fine control of the total. OUT\_TRIP turns on when the total equals TOTAL\_SP, which may automatically reset the integrator or not. Count up or count down and automatic reset or not are the four ways to use the INT block as a batch ingredient loader.

The totals may be reset by an operator or a discrete input, if permitted. Reset causes data to be stored in 'snapshot' registers, where it can be read until the next reset command. There is an option to disable the reset commands immediately after a successful reset, until the RESET\_CONFIRM input is true. This option makes sure that the values at the time of the last reset are not changed by another reset until after the user has read them.

The block has no process alarms, but can generate a reset event.

This block is intended to have measurements that come from a process calculation path. It will work with input from a control path. The block output starts a process calculation path.

The block is unusual because the status of the output has to be calculated. The output status is not directly related to the status of the inputs. The output can be the input to another INT block.

## C.3.1 INT block configuration parameters

• **INTEG\_TYPE**: The integration type parameter (**INTEG\_TYPE**) defines the integrate up, integrate down, and reset characteristics of the block.

| INTEG_TYPE setting | Description                                                                                                    |
|--------------------|----------------------------------------------------------------------------------------------------|
| UP_AUTO            | Integrates from zero to the setpoint and automatically resets when the SP is reached.                                                                               |
| UP_DEM             | Integrates from zero to the setpoint and resets when <b>RESET_IN</b> or the operator command to reset the integrator ( <b>OP_CMT_INT</b> ) transitions to True (1). |
| DN_AUTO            | Integrates from the setpoint to zero and automatically resets when zero is reached.                                                                                 |
| DN_DEM             | Integrates from the setpoint to zero and resets when <b>RESET_IN</b> or <b>OP_CMD_INT</b> transitions to True.                                                      |
| PERIODIC           | Counts upward and resets periodically. The period is set by the <b>CLOCK_PER</b> attribute.                                                                         |
| DEMAND             | Counts upward and is reset when <b>RESET_IN</b> or <b>OP_CMD_INT</b> transitions to True.                                                                           |
| PER&DEM            | Counts upward and is reset periodically or by <b>RESET_IN</b> .                                                                                                    |

• INTEG\_OPTS: The integration options parameter (INTEG\_OPTS) defines the following options.

| INTEG_OPTS setting   | Description                                                                                                    |  |
|----------------------|----------------------------------------------------------------------------------------------------|--|
| Input 1 accumulate   | The input value must be pulse count rather than rate. The accumulated pulse count must be for the same block execution time as the Pulse Input block.   |  |
| Input 2 accumulate   | The input value must be pulse count rather than rate. The accumulated pulse count must be for the same block execution time as the Pulse Input block.   |  |
| Flow forward         | The result of adder is limited to zero, when it would be negative.                                                                                      |  |
| Flow reverse         | The result of adder is limited to zero, when it would be positive.                                                                                      |  |
| Use Uncertain        | Integrate input even though the status of input is Uncertain.                                                                                           |  |
| Use Bad              | Integrate input even though the status of input is Bad.                                                                                                 |  |
| Carry                | Carry the excess past the trip point into the next integration cycle as the initial value of the integration.                                           |  |
| Add zero if bad      | This option ignores Bad value at input. The input with Bad status is not integrated.                                                                    |  |
| Confirm reset        | If the Confirm reset is set, the block shall not process subsequent reset at <b>RESET_IN</b> until <b>RESET_CONFIRM</b> discrete input is <b>TRUE</b> . |  |
| Input 1 pass through | This is special option only used for Emerson Integrator block to pass internal totals to Integrator block.                                              |  |

- TIME\_UNITn: The integrator requires units per second, so TIME\_UNITn is used to convert rate units of minutes, hours and days back to seconds. Minutes divides the input by 60, Hour by 3600, and Day by 86400 so that the result is engineering units per second.
- **TPTAL\_SP**: The integrator may count up to **TOTAL\_SP** or count down to zero from **TOTAL\_SP**, depending upon the **INTEG\_TYPE** selection. Same units as **OUT**.
- UNIT\_CONV: Factor to convert the engineering units of input 2 into the engineering units of input 1. It can be any positive decimal number or fraction. It defaults to 1.
- PULSE\_VALn: Factor to convert Inn pulses to engineering units to get a total in engineering units.

• **PRE\_TRIP**: Adjusts the amount of IN that will set **OUT\_PTRIP** when the integration reaches (**TOTAL\_SP-PRE\_TRIP**) when counting up or **PRE\_TRIP** when counting down. Same units as **OUT**. It defaults to 0.

### C.3.2 INT block other parameters

- IN\_1: The main input to this block, normally a rate in units per TIME\_UNIT of time. INTEG\_OPTS allows the input to come from a pulse input block or another INT block, using PULSE\_VAL for scaling.
- IN\_2: The second input, with the same characteristics as IN\_1. This input allows for totalizing the difference between (net) of two flows.
- **RESET\_IN**: Momentary discrete input that resets the totalizers, if permitted. May not work if the type is **PERIODIC**.
- **RESET\_CONFIRM**: Momentary discrete input that enables the next Reset command, if the Confirm option is set.
- OUT: The output that contains the value of the total register and a calculated status.
- **OUT\_PTRIP**: The pre-trip discrete output.
- **OUT\_TRIP**: The trip discrete output.
- PCT\_INCL: Indicates the percentage of inputs with Good status compared to a total for all inputs.
- **RTOTAL**: Indicates the total of the absolute value of input values with Bad or Uncertain status, as chosen by INTEG\_OPTS. Same units as OUT.
- STOTAL: The read-only snapshot of TOTAL just before a reset. Same units as OUT.
- SRTOTAL: The read-only snapshot of RTOTAL just before a reset. Same units as OUT.
- **N\_RESET**: Counts the number of resets. It can not be written or reset.

### C.3.3 INT block modes

The Integrator function block supports the following modes:

- *Manual (Man)* The integration calculations are not performed. **OUT**, **OUT\_TRIP**, and **OUT\_PTRIP** may be set manually.
- *Automatic (Auto)* The integration algorithm is performed and the result is written to OUT. Reset actions depend on the integration type attribute (INTEG\_TYPE) and the inputs.
- Out of Service (O/S) The block does not execute. **OUT** status is set to Bad: Out of Service. The **BLOCK\_ERR** attribute shows Out of service.

The integrator initializes with the value in **OUT** when the mode changes from Manual to Automatic. The Manual, Automatic, and Out of Service modes may be configured as permitted modes for operator entry.

### C.3.4 INT block errors

The following conditions are reported in the BLOCK\_ERR parameter:

- Block Configuration Error: INTEG\_TYPE is still zero, TIME\_UNITn is still zero.
- Out-of-Service: The actual mode is out of service (OOS).

## C.3.5 INT block status handling

The output status calculation is based on the accumulation of input statuses. The calculation includes the accumulations for both input channels when IN\_2 is enabled.

Each time the function block executes, the input status is accumulated as Good or Bad as per the input status. The input as uncertain is considered as Bad input.

The output status is determined with the following logic:

- When less than 25% of the input status accumulation is Good, **OUT** status is set to Bad.
- When 25% to less than 50% of the input status accumulation is Good, OUT status is set to Uncertain.
- When 50% or more of the input status accumulation is Good, **OUT** status is set to Good.

The input status accumulation is reset when the integrator is reset.

# C.3.6 INT block special mode

| Enhanced FF host | $Overview \rightarrow Totalizer \ Configure \ Integrator \ Block$ |
|------------------|-------------------------------------------------------------------|
| Fieldbus Host    | Measurement TB $\rightarrow$ INTEGRATOR_FB_CONFIG (OD Index 50)   |

Along with standard operation of integrating the process value at **INn**, the Integrator function block has one special mode of operation: Input 1 pass through. In this special mode of operation, the device internal totals/ inventories are controlled through the Integrator block. The Integrator block passes through the device total/ inventory to output and the device total/inventory is reset by the **RESET\_IN** input. To control the integrator block mode there is one additional parameter in the Total-Inventory TB for each INT block. By default the integrator function block operates in standard mode.

| Fieldbus<br>code | Label                                           | Description                                                                                                    |
|------------------|-------------------------------------------------|----------------------------------------------------------------------------------------------------|
| 0                | Standard                                        | Block is working as per configuration of function block parameters.                                                                                            |
| 1                | Internal Mass Total                             | Block outputs internal mass total value and RESET_IN resets internal mass total                                                                                |
| 2                | Internal Volume Total                           | Block outputs internal volume total value and RESET_IN resets internal volume total                                                                            |
| 3                | Internal Mass<br>Inventory                      | Block outputs internal mass inventory value and RESET_IN resets internal mass inventory                                                                        |
| 4                | Internal Volume<br>Inventory                    | Block outputs internal volume inventory value and RESET_IN resets internal volume inventory                                                                    |
| 5                | Internal Gas Standard<br>Volume Total           | Block outputs internal gas standard volume total value and RESET_IN resets internal gas standard volume total                                                  |
| 6                | Internal Gas Standard<br>Volume Inventory       | Block outputs internal gas standard volume inventory value and RESET_IN resets gas standard volume inventory and internal API: temp corrected volume inventory |
| 7                | Internal API: Temp<br>Corrected Volume<br>Total | Block outputs internal API: temp corrected volume total value and RESET_IN resets internal API: temp corrected volume total                                    |

| Fieldbus<br>code | Label                                               | Description                                                                                                    |
|------------------|-----------------------------------------------------|----------------------------------------------------------------------------------------------------|
| 8                | Internal API: Temp<br>Corrected Volume<br>Inventory | Block outputs internal API: temp corrected volume inventory value and RESET_IN resets gas standard volume inventory and internal API: temp corrected volume inventory |
| 9                | Internal ED: Standard<br>Volume Total               | Block outputs internal ED: standard volume total value and RESET_IN resets internal ED: standard volume total                                                         |
| 10               | Internal ED: Standard<br>Volume Inventory           | Block outputs internal ED: standard volume inventory value and RESET_IN resets internal ED: standard volume inventory                                                 |
| 11               | Internal ED: Net Mass<br>Total                      | Block outputs internal ED: net mass total value and RESET_IN resets internal ED: net mass total                                                                       |
| 12               | Internal ED: Net Mass<br>Inventory                  | Block outputs internal ED: net mass inventory value and RESET_IN resets internal ED: net mass inventory                                                               |
| 13               | Internal ED: Net<br>Volume Total                    | Block outputs internal ED: net volume total value and RESET_IN resets internal ED: net volume total                                                                   |
| 14               | Internal ED: Net<br>Volume Inventory                | Block outputs internal ED: net volume inventory value and RESET_IN resets internal ED: net volume inventory                                                           |

# C.3.7 INT block default configuration

|            | ITB1 (INTEG_4000_6830) | ITB2 (INTEG_4200_6830) |
|------------|------------------------|------------------------|
| INTEG_TYPE | Uninitialized          | Uninitialized          |
| OUT_RANGE  |                        |                        |
| EU_100     | 100                    | 100                    |
| EU_0       | 0                      | 0                      |
| Unit_Index | %                      | %                      |

# C.4 Discrete Input (DI) function block

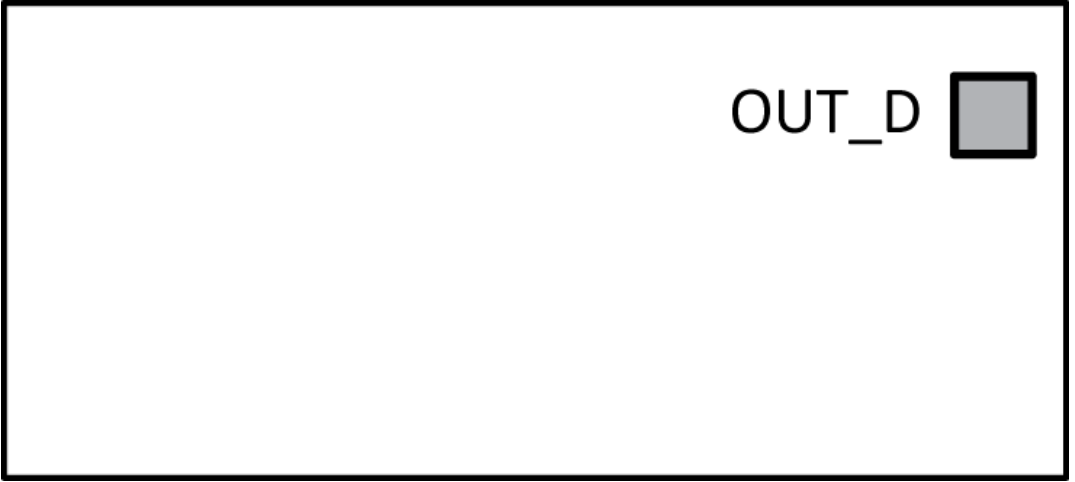

The Discrete Input (DI) function block processes a single discrete input from a field device and makes it available to other function blocks. You can configure inversion and alarm detection on the input value. The Discrete Input function block supports mode control, signal status propagation, and simulation.

### C.4.1 DI block common configuration parameters

| Channel | Description               |
|---------|---------------------------|
| 31      | Actual flow direction     |
| 32      | Zero in progress          |
| 33      | Analog output fault       |
| 34      | Meter verification failed |

• CHANNEL: Defines the I/O input used for the field measurement.

- IO\_OPTS: allows the option to have the value of FIELD\_VAL\_D be logically inverted before becoming the PV\_D, if the Invert option is selected.
- **STATUS\_OPTS**: allows the option to have the status of **OUT\_D** be Uncertain if Man mode. It also allows the option to Propagate Fault Forward.

### C.4.2 DI block modes

The DI function block supports following modes:

- Manual (MAN): The output (OUT\_D) is disconnected from the field.
- *Automatic (AUTO)*: The block algorithm determines **OUT\_D**.
- Out of Service (O/S): The block is not processed. The output status is set to Bad: Out of Service. The **BLOCK\_ERR** attribute shows Out of Service.

### C.4.3 DI block errors

The following conditions are reported in the **BLOCK\_ERR** attribute:

- Simulate Active: Simulation is enabled and the block is using a simulated value in its execution.
- Input failure/process variable has Bad status: The hardware is bad, the configured channel is invalid, or a Bad status is being simulated.
- Out-of-Service: The actual mode is out of service (OOS)

### C.4.4 DI block simulation

When simulation is enabled, the value of **SIMULATE** is reflected in the field value of the **OUT\_D**. With simulation enabled, the actual measurement value has no impact on the **OUT\_D** value or the status.

#### Note

The transmitter has a simulation switch on the display. As a safety measure, the switch has to be reset every time there is a power interruption. This measure is to prevent devices that went through simulation in the staging process from being installed with simulation enabled.

# C.4.5 DI block status handling

Under normal conditions, a Good: Non-cascade status is passed through to **OUT\_D**. The block also supports Status Action on Failure and Block Error indications.

## C.4.6 DI block default configuration

|             | DI1 (DI_4400_xxxx)       |
|-------------|--------------------------|
| CHANNEL     | Analog Output Fault (33) |
| IO_OPTS     | 0x0000                   |
| STATUS_OPTS | 0x0000                   |

# C.5 Discrete Output (DO) function block

| CAS_IN_D | OUT_D       |
|----------|-------------|
|          | BKCAL_OUT_D |

The Discrete Output (DO) function block processes a discrete setpoint and saves it to a specified channel to produce an output signal. The block supports mode control, output tracking, and simulation. There is no process alarm detection in the block. In operation, the DO function block determines its setpoint, sets the output, and, as an option, checks a feedback signal from the field device to confirm the physical output operation.

## C.5.1 DO block configuration

• CHANNEL: Selects transducer block input or output.

| Channel | Description                                             |
|---------|---------------------------------------------------------|
| 35      | Start Sensor Zero                                       |
| 36      | Increment CM Curve                                      |
| 37      | Smart Meter Verification in Continuous Measurement Mode |
| 38      | Reset All Process Totals                                |
| 39      | Start/Stop All Totals                                   |
| 40      | Reset Config Total 1                                    |

| Channel | Description          |
|---------|----------------------|
| 41      | Reset Config Total 2 |
| 42      | Reset Config Total 3 |
| 43      | Reset Config Total 4 |
| 44      | Reset Config Total 5 |
| 45      | Reset Config Total 6 |
| 46      | Reset Config Total 7 |

- IO\_OPTS: Options which the user may select to alter input and output block processing.
  - Invert Causes the SP\_D value to be inverted before it becomes the output. May be used for normally
    open solenoid valves and other inverted actuators.
  - SP-PV Track in Man The value of SP is set to the value of PV when the target mode is Man.
  - SP-PV Track in LO or IMan The value of SP is set to the value of PV when the actual mode is LO or IMan.
  - SP Track Retained Target The SP is set to the PV when the actual mode is LO, IMan or Man. This option causes the value of the input selected by the retained target mode to be used instead of PV.
  - Use PV for BKCAL\_OUT This only useful if BKCAL\_OUT\_D is connected to something.
  - Fault State to value Set SP\_D and OUT\_D to FSTATE\_VAL\_D when the block is in the fault state. If this
    option is not selected then the output will freeze. The block mode will be LO either way.
  - Use Fault State value on restart Use the value of FSTATE\_VAL\_D for OUT\_D and SP\_D if the device is
    restarted, otherwise use the non-volatile value. This will only be useful if the cascade input is bad at
    startup.
  - Target to Man if Fault State activated Set the target mode to Man if Fault State is activated. This
    latches an output block into the Man mode until an operator writes another target mode. Otherwise,
    the mode is LO while fault state is active, and returns to the target mode when the block state returns
    to normal.
- SIMULATE\_D: Enables simulation.
- FSTATE\_TIME: Time delay before Fault State is declared for this block if there is loss of communications to CAS\_IN or there is Good Control, Initiate Fault State status at CAS\_IN when the target mode is Cas, or there is Good Control, Initiate Fault State status at RCAS\_IN when the target mode is RCas. Fault State declared by the Resource Block is not delayed.
- CAS\_IN\_D: Connection to this block's discrete SP from another discrete block's output, active only in Cascade mode. Always used for DO blocks.

### C.5.2 DO block modes

The DO block supports the following modes:

- *Manual (MAN)*: The block output (**OUT\_D**) may be entered manually.
- Automatic (AUTO): The block algorithm uses the local setpoint value (SP\_D) to determine OUT\_D.
- Cascade (CAS): The block uses a setpoint supplied by another function block.
- *RemoteCascade (RCAS)*: The block uses a setpoint supplied by a host computer.

• Out of Service (O/S): The block is not processed and the output is not transferred to I/O. The **BLOCK\_ERR** attribute shows Out of service.

## C.5.3 DO block errors

The following conditions are reported in the **BLOCK\_ERR** attribute:

- *Simulate Active*: **SIMULATE\_D** is enabled; therefore, **PV\_D** is not real.
- Input failure/process variable has Bad status: The readback value is bad.
- *Output Failure*: The output hardware or the configured channel is invalid.
- *Readback Failed*: The hardware providing readback is bad.
- Out-of-Service: The block is not being processed.

## C.5.4 DO block simulation

With SIMULATE\_D enabled, the specified value and status is reflected in READBACK\_D. If SIMULATE\_D is not enabled, and the mode is not Out of Service, the value of OUT\_D is sent to the hardware

#### Note

The transmitter has a simulation Switch on the display. As a safety measure, the switch has to be reset every time there is a power interruption. This measure is to prevent devices that went through simulation in the staging process from being installed with simulation enabled.

### C.5.5 DO block status handling

Under normal operating conditions, the output statuses (OUT\_D and BKCAL\_OUT\_D) are Good: Cascade. If the output hardware fails, the status of BKCAL\_OUT\_D is set to Bad: DeviceFail, and the BLOCK\_ERR attribute shows Output Failure. If the hardware used for output feedback fails, the status of READBACK\_D and PV\_D is set to Bad: DeviceFail, and the BLOCK\_ERR attribute shows Bad PV and Readback Failed.

### C.5.6 DO block default configuration

|         | DO1 (DO_4600_xxxx)     |
|---------|------------------------|
| CHANNEL | Start Sensor Zero (35) |
| IO_OPTS | 0x0000                 |

# D Using the transmitter display

This section explains how to use the 2700 display. Using the display, you can move through the menus, configure the application, monitor and control the application, and perform maintenance and diagnostic tasks.

# D.1 Using the display

### D.1.1 Components of the transmitter interface

The transmitter interface includes the status LED, the display (LCD panel), and two optical switches.

### Figure D-1: Transmitter interface

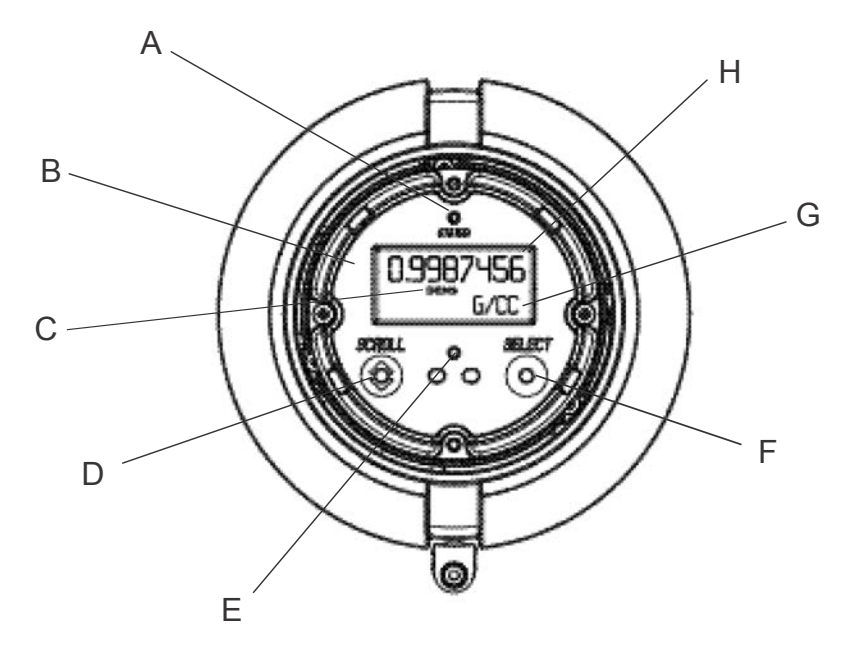

- A. Status LED
- B. Display (LCD panel)
- C. Process variable
- D. Scroll optical switch
- E. Optical switch indicator
- F. Select optical switch
- G. Unit of measure for process variable
- H. Current value of process variable

#### Note

*Display* refers to the display on the remotely mounted transmitter, not directly mounted to the meter. If there is a display directly on the meter, it can only view process variables, and it cannot be used for any other operation.

## D.1.2 Use the optical switches

Use the optical switches on the transmitter interface to control the transmitter display. The transmitter has two optical switches: **Scroll** and **Select**.

#### Note

*Display* refers to the display on the remotely mounted transmitter, not directly mounted to the meter. If there is a display directly on the meter, it can only view process variables, and it cannot be used for any other operation.

#### Procedure

To activate an optical switch, block the light by holding your thumb or finger in front of the opening.

#### Tip

You can activate the optical switch through the lens. Do not remove the transmitter housing cover.

The optical switch indicator lights up when the transmitter senses that an optical switch has been activated.

#### Table D-1: Optical switch indicator and optical switch states

| Optical switch indicator | State of optical switches            |
|--------------------------|--------------------------------------|
| Solid red                | One optical switch is activated.     |
| Flickering red           | Both optical switches are activated. |

### D.1.3 Access and use the display menu system

The display menu system is used to perform various configuration, administrative, and maintenance tasks.

#### **Prerequisites**

To access the display menu system, operator access to either the *Off-Line* menu or the *Alert* menu must be enabled. To access the complete menu system, operator access must be enabled for both the *Off-Line* menu and the *Alert* menu.

#### Tip

The display menu system does not provide complete configuration, administrative, or maintenance functions. For complete transmitter management, you must use another communications tool.

#### Note

*Display* refers to the display on the remotely mounted transmitter, not directly mounted to the meter. If there is a display directly on the meter, it can only view process variables, and it cannot be used for any other operation.

#### Procedure

1. At the transmitter display, activate the **Scroll** and **Select** optical switches simultaneously until the display changes.

You will enter the Off-Line menu at any of several locations, depending on several factors.

- If an alert is active and access to the *Alert* menu is enabled, you will see SEE ALERT.
- If no alert is active and Smart Meter Verification is enabled on the transmitter, you will see ENTER METER VERFY.

- If no alert is active and Smart Meter Verification is not enabled on the transmitter, you will see **OFF-LINE MAINT**.
- 2. If **CODE?** appears on the display when you make a choice, enter the value that is configured for **Off-Line Password**.
  - a) With the cursor flashing on the first digit, activate **Scroll** until the correct digit is displayed, then activate **Select**.
  - b) Repeat this process for the second, third, and fourth digits.

#### Tip

If you do not know the correct value for **Off-Line Password**, wait 30 seconds. The password screen will time out automatically and you will be returned to the previous screen.

- 3. Use the **Scroll** and **Select** optical switches to navigate to your destination in the display menu system.
  - Use **Scroll** to move through a list of options.
  - Use **Select** to choose the current option.
- 4. If **Scroll** flashes on the display, activate the **Scroll** optical switch, then the **Select** optical switch, and then the **Scroll** optical switch again.

The display will prompt you through this sequence. The **Scroll-Select-Scroll** sequence is designed to guard against accidental activation of the off-line menu. It is not designed as a security measure.

- 5. To exit a display menu and return to a higher-level menu:
  - Activate Scroll until the EXIT option is displayed, then activate Select.
  - If the EXIT option is not available, activate Scroll and Select simultaneously and hold until the screen returns to the previous display.
- 6. To exit the display menu system, you can use either of the following methods:
  - Exit each menu separately, working your way back to the top of the menu system.
  - Wait two minutes until the display times out and returns to displaying process variable data.

### Enter a floating-point value using the display

Certain configuration values (for example, **Lower Range Value** and **Upper Range Value**) are entered as floating-point values. The display supports both decimal notation and exponential notation for floating-point values.

The display allows you to enter a maximum of 8 characters, including the sign. The decimal point is not counted as a character. Exponential notation is used to enter values that require more than 8 characters.

### Enter a floating-point value using decimal notation

Decimal notation allows you to enter values between –9999999 and 99999999. You can use the decimal point to enter values with a precision of 0 through 4 (4 characters to the right of the decimal point).

Decimal values entered via the display must meet the following requirements:

- They can contain a maximum of 8 digits, or 7 digits plus a minus sign (-) to indicate a negative number.
- They can contain a decimal point. The decimal point does not count as a digit. The decimal point must be positioned so that the precision of the value does not exceed 4.

When you first enter the configuration screen, the current configuration value is displayed in decimal notation, and the active character is flashing. If the value is positive, no sign is displayed. If the value is negative, a minus sign is displayed.

#### Note

*Display* refers to the display on the remotely mounted transmitter, not directly mounted to the meter. If there is a display directly on the meter, it can only view process variables, and it cannot be used for any other operation.

#### Procedure

- To change the value:
  - a) Activate Select until the digit you want to change is active (flashing).

**Select** moves the cursor one position to the left. From the leftmost position, **Select** moves the cursor to the rightmost digit.

- b) Activate **Scroll** to change the value of the active digit.
- c) Repeat until all digits are set as desired.
- To change the sign of the value:
  - If the current value is negative, activate **Select** until the minus sign is flashing, then activate **Scroll** until the space is blank.
  - If the current value is positive and there is a blank space at the left of the value, activate **Select** until the cursor is flashing under the blank space, then activate **Scroll** until the minus sign appears.
  - If the current value is positive and there is no blank space at the left of the value, activate **Select** until the cursor is flashing under the leftmost digit, then activate **Scroll** until the minus sign appears.
- To move the decimal point:
  - a) Activate Select until the decimal point is flashing.
  - b) Activate Scroll.

The decimal point is removed from its current position.

c) Activate **Select** and watch the position of the decimal point.

As the cursor moves to the left, the decimal point will flash between each pair of digits, up to a maximum precision of four (four digits to the right of the decimal point).

If the position is not valid, the decimal point is not displayed. Continue to activate **Select** until the decimal point appears at the right of the displayed value.

- d) When the decimal point is in the desired position, activate **Scroll**. The decimal point is inserted at its current position.
- To save the displayed value to transmitter memory, activate **Scroll** and **Select** simultaneously and hold until the display changes.
  - If the displayed value is the same as the value in transmitter memory, you will be returned to the previous screen.
  - If the displayed value is not the same as the value in transmitter memory, SAVE/YES? flashes on the display. Activate Select.

Tip

- To exit the menu without saving the displayed value to transmitter memory, activate **Scroll** and **Select** simultaneously and hold until the display changes.
  - If the displayed value is the same as the value in transmitter memory, you will be returned to the previous screen.
  - If the displayed value is not the same as the value in transmitter memory, **SAVE/YES?** flashes on the display. Activate **Scroll**.

### Enter a floating-point value using exponential notation

Exponential notation is used to enter values that are larger than 99999999 or smaller than -99999999.

Exponential values entered via the display must be in the following form: SX.XXXEYY. In this string:

- S = Sign. A minus sign (-) indicates a negative number. A blank indicates a positive number.
- X.XXX = The 4-digit mantissa.
- E = The exponent indicator.
- YY = The 2-digit exponent.

#### Procedure

- 1. Switch from decimal notation to exponential notation.
  - a) Activate **Select** as required until the rightmost digit is flashing.
  - b) Activate Scroll until E is displayed.
  - c) Activate Select.

#### Tip

If you have modified the value in decimal notation without saving the changes to transmitter memory, the changes will be lost when you switch to exponential notation. Save the decimal value before switching to exponential notation.

2. Enter the exponent.

The first character may be a minus sign or any digit between 0 and 3. The second character may be any digit between 0 and 9.

- a) Activate **Select** to move the cursor to the rightmost character on the display.
- b) Activate Scroll until the desired character is displayed.
- c) Activate **Select** to move the cursor one position to the left.
- d) Activate Scroll until the desired character is displayed.

#### 3. Enter the mantissa.

The mantissa must be a 4-digit value with a precision of 3 (that is, all values between 0.000 and 9.999).

- a) Activate **Select** to move the cursor to the rightmost digit in the mantissa.
- b) Activate Scroll until the desired character is displayed.
- c) Activate Select to move the cursor one digit to the left.
- d) Activate **Scroll** until the desired character is displayed.
- e) Activate **Select** to move the cursor one digit to the left.

- f) Activate **Scroll** until the desired character is displayed.
- g) Activate **Select** to move the cursor one digit to the left.
- h) Activate Scroll until the desired character is displayed.
- 4. Enter the sign.
  - a) Activate Select to move the cursor one digit to the left.
  - b) Activate **Scroll** until the desired character is displayed. For positive numbers, select a blank space.
- 5. To save the displayed value to transmitter memory, activate **Scroll** and **Select** simultaneously and hold until the display changes.
  - If the displayed value is the same as the value in transmitter memory, you will be returned to the previous screen.
  - If the displayed value is not the same as the value in transmitter memory, SAVE/YES? flashes on the display. Activate Select.
- 6. Switch back from exponential notation to decimal notation.
  - a) Activate **Select** until the  $\mathbb{E}$  is flashing.
  - b) Activate Select until d is displayed.
  - c) Activate Select.

### D.1.4 Display codes for process variables

#### Table D-2: Display codes for process variables

| Code   | Definition                    | Comment or reference                       |
|--------|-------------------------------|--------------------------------------------|
| AVE_D  | Average density               | Petroleum measurement application only     |
| AVE_T  | Average temperature           | Petroleum measurement application only     |
| BRD_T  | Board temperature             |                                            |
| CONC   | Concentration                 | Concentration measurement application only |
| DRIVE% | Drive gain                    |                                            |
| EXT_P  | External pressure             |                                            |
| EXT_T  | External temperature          |                                            |
| GSV F  | Gas standard volume flow      |                                            |
| GSVI   | Gas standard volume inventory |                                            |
| GSV T  | Gas standard volume total     |                                            |
| LPO_A  | Left pickoff amplitude        |                                            |
| LVOLI  | Volume inventory              |                                            |
| LZERO  | Live zero flow                |                                            |
| MASSI  | Mass inventory                |                                            |

| Code   | Definition                               | Comment or reference                        |
|--------|------------------------------------------|---------------------------------------------|
| MTR_T  | Case temperature (T-Series sensors only) |                                             |
| NET M  | Net mass flow rate                       | Concentration measurement application only  |
| NET V  | Net volume flow rate                     | Concentration measurement application only  |
| NETMI  | Net mass inventory                       | Concentration measurement application only  |
| NETVI  | Net volume inventory                     | Concentration measurement application only  |
| PWRIN  | Input voltage                            | Refers to power input to the core processor |
| RDENS  | Density at reference temperature         | Concentration measurement application only  |
| RPO_A  | Right pickoff amplitude                  |                                             |
| SGU    | Specific gravity units                   |                                             |
| STD V  | Standard volume flow rate                | Concentration measurement application only  |
| STDVI  | Standard volume inventory                | Concentration measurement application only  |
| TCDENS | Temperature-corrected density            | Petroleum measurement application only      |
| TCORI  | Temperature-corrected inventory          | Petroleum measurement application only      |
| TCORR  | Temperature-corrected total              | Petroleum measurement application only      |
| TCVOL  | Temperature-corrected volume             | Petroleum measurement application only      |
| TUBEF  | Raw tube frequency                       |                                             |
| WTAVE  | Weighted average                         |                                             |

### Table D-2: Display codes for process variables (continued)

# D.1.5 Codes and abbreviations used in display menus

### Table D-3: Codes and abbreviations used in display menus

| Code or<br>abbreviation | Definition                                                   | Comment or reference |
|-------------------------|--------------------------------------------------------------|----------------------|
| ACK ALERT               | Acknowledge alert                                            |                      |
| ACK ALL                 | Acknowledge all alerts                                       |                      |
| ACT                     | Action                                                       |                      |
| ADDR                    | Address                                                      |                      |
| AO1                     | Analog output 1<br>(primary mA Output)                       |                      |
| AO 1 SRC                | Fixed to the process variable assigned to the primary output |                      |
| AO2                     | Analog output 2<br>(secondary mA Output)                     |                      |
| AUTO SCRLL              | Auto Scroll                                                  |                      |
| BKLT<br>B LIGHT         | Backlight                                                    |                      |

| Code or<br>abbreviation     | Definition                     | Comment or reference                                                     |
|-----------------------------|--------------------------------|--------------------------------------------------------------------------|
| CAL                         | Calibrate                      |                                                                          |
| СНА                         | Channel A                      |                                                                          |
| CHANGE PASSW<br>CHANGE CODE | Change password<br>or passcode | Change the password or passcode required for access to display functions |
| СНВ                         | Channel B                      |                                                                          |
| СНС                         | Channel C                      |                                                                          |
| CONFG                       | Configuration                  |                                                                          |
| CORE                        | Core processor                 |                                                                          |
| CUR Z                       | Current zero                   |                                                                          |
| DENS                        | Density                        |                                                                          |
| D EV                        | Discrete event                 | Events configured using the enhanced event model                         |
| DGAIN, DRIVE %              | Drive gain                     |                                                                          |
| DISBL                       | Disable                        | Select to disable                                                        |
| DO1                         | Discrete Output 1              |                                                                          |
| DO2                         | Discrete Output 2              |                                                                          |
| DSPLY                       | Display                        |                                                                          |
| E1OR2                       | Event 1 or Event 2             | Events configured using the basic event model                            |
| ENABL                       | Enable                         | Select to enable                                                         |
| ENABLE ACK                  | Enable acknowledge all         | Enable or disable the ACK ALL function                                   |
| ENABLE ALERTS               | Enable alert menu              | Access to alert menu from display                                        |
| ENABLE AUTO                 | Enable Auto Scroll             | Enable or disable the Auto Scroll function                               |
| ENABLE OFFLN                | Enable off-line                | Access to off-line menu from display                                     |
| ENABLE PASSW                | Enable password                | Enable or disable password protection for display functions              |
| ENABLE RESET                | Enable totalizer reset         | Enable or disable totalizer reset from display                           |
| ENABLE START                | Enable totalizer start         | Enable or disable totalizer start/stop from display                      |
| EVNT1                       | Event 1                        | Event configured using the basic event model only                        |
| EVNT2                       | Event 2                        | Event configured using the basic event model only                        |
| EXTRN                       | External                       |                                                                          |
| FAC Z                       | Factory zero                   |                                                                          |
| FCF                         | Flow calibration factor        |                                                                          |

### Table D-3: Codes and abbreviations used in display menus (continued)

| Code or<br>abbreviation | Definition                           | Comment or reference |
|-------------------------|--------------------------------------|----------------------|
| FLDIR                   | Flow direction                       |                      |
| FL SW<br>FLSWT          | Flow switch                          |                      |
| FO                      | Frequency Output                     |                      |
| FO FREQ                 | Frequency factor                     |                      |
| FO RATE                 | Rate factor                          |                      |
| FREQ                    | Frequency                            |                      |
| FR FL                   | Frequency=Flow                       |                      |
| GSV                     | Gas standard volume                  |                      |
| HYSTRSIS                | Hysteresis                           |                      |
| INTERN                  | Internal                             |                      |
| 10                      | Input/output                         |                      |
| LANG                    | Language                             |                      |
| LOCK                    | Write-protect                        |                      |
| LOOP CUR                | Loop current                         |                      |
| M_ASC                   | Modbus <sup>®</sup> ASCII            |                      |
| M_RTU                   | Modbus <sup>®</sup> RTU              |                      |
| MAO1                    | mA Output 1<br>(primary mA Output)   |                      |
| MAO2                    | mA Output 2<br>(secondary mA Output) |                      |
| MASS                    | Mass flow                            |                      |
| MBUS                    | Modbus                               |                      |
| MFLOW                   | Mass flow                            |                      |
| MSMT                    | Measurement                          |                      |
| MTR F                   | Meter factor                         |                      |
| OFF-LINE MAINT          | Off-line maintenance                 |                      |
| OFFLN                   | Off-line                             |                      |
| P/UNT                   | Pulses/unit                          |                      |
| POLAR                   | Polarity                             |                      |
| PRESS                   | Pressure                             |                      |
| QUAD                    | Quadrature                           |                      |
| r.                      | Revision                             |                      |
| SCALE                   | Scaling method                       |                      |

| Code or<br>abbreviation | Definition          | Comment or reference                                                                                     |
|-------------------------|---------------------|----------------------------------------------------------------------------------------------------|
| SIM                     | Simulation          | Used for loop testing, not simulation mode.<br>Simulation mode is not accessible through the<br>display. |
| SPECL                   | Special             |                                                                                                    |
| SRC                     | Source              | Variable assignment                                                                                      |
| TEMP, TEMPR             | Temperature         |                                                                                                    |
| UNT/P                   | Units/pulse         |                                                                                                    |
| VAR 1                   | Display Variable 1  |                                                                                                    |
| VER                     | Version             |                                                                                                    |
| VERFY                   | Verify              |                                                                                                    |
| VFLOW                   | Volume flow         |                                                                                                    |
| VOL                     | Volume, volume flow |                                                                                                    |
| XMTR                    | Transmitter         |                                                                                                    |
## E Using ProLink III with the transmitter

## E.1 Basic information about ProLink III

ProLink III is a configuration and service tool available from Micro Motion. ProLink III runs on a Windows platform and provides complete access to transmitter functions and data.

### **Version requirements**

Use the latest version of ProLink III and the device firmware to support all features. For details about ProLink III device support, refer to the ProLink III ChangeLog.txt file.

### **ProLink III requirements**

To install ProLink III, you must have:

- The ProLink III installation media
- The ProLink III installation kit for your connection type:

To obtain ProLink III and the appropriate installation kit, contact customer support.

#### **ProLink III documentation**

Most of the instructions in this manual assume that you are already familiar with ProLink III or that you have a general familiarity with Windows programs. If you need more information than this manual provides, see the *Micro Motion ProLink III with ProcessViz Software User Manual*.

In most ProLink III installations, the manual is installed with the ProLink III program. Additionally, the ProLink III manual is available on the documentation CD or at Emerson.com.

#### **ProLink III features and functions**

ProLink III offers complete transmitter configuration and operation functions. ProLink III also offers a number of additional features and functions, including:

- A Professional version with expanded features not available on the Basic version
- The ability to save the transmitter configuration set to a file on the PC, and reload it or propagate it to other transmitters
- The ability to log specific types of data to a file on the PC
- The ability to view performance trends for various types of data on the PC
- The ability to connect to and view information for more than one device
- A guided connection wizard

These features are documented in the *Micro Motion ProLink III with ProcessViz Software User Manual*. ProLink III features are not documented in this manual.

#### **ProLink III messages**

As you use ProLink III with a Micro Motion transmitter, you will see a number of messages and notes. This manual does not document all of these messages and notes.

## Important

The user is responsible for responding to messages and notes and complying with all safety messages.

# F Using a field communicator with the transmitter

## F.1 Basic information about field communicators

A field communicator is a handheld configuration and management tool that can be used with a variety of devices, including Micro Motion transmitters. It provides complete access to transmitter functions and data.

### Field communicator documentation

Most of the instructions in this manual assume that you are already familiar with field communicators and can perform the following tasks:

- Turn on the field communicator
- Navigate the field communicator menus
- Establish communication with HART<sup>®</sup>-compatible devices
- Send configuration data to the device
- Use the alpha keys to enter information

#### Field communicator menus and messages

Many of the menus in this manual start with the **On-Line** menu. Ensure that you are able to navigate to the **On-Line** menu.

As you use a field communicator with a Micro Motion transmitter, you will see a number of messages and notes. This manual does not document all of these messages and notes.

#### Important

The user is responsible for responding to messages and notes and complying with all safety messages.

## F.2 Connect with the FF host

A connection from the FOUNDATION Fieldbus host to your transmitter allows you to read process data, configure the transmitter, and perform maintenance and troubleshooting tasks.

## G Default values and ranges

## G.1 Default values and ranges

The default values and ranges represent the typical factory transmitter configuration. Depending on how the transmitter was ordered, certain values may have been configured at the factory and are not represented in the default values and ranges.

## Table G-1: Transmitter default values and ranges

| Туре          | Parameter               | Default                                    | Range                       | Comments                                                                                                    |
|---------------|-------------------------|--------------------------------------------|-----------------------------|----------------------------------------------------------------------------------------------------|
| Flow          | Flow direction          | Forward                                    |                             |                                                                                                    |
|               | Flow damping            | 0.8 sec <sup>(1)</sup>                     | 0.0 – 51.2 sec              | User-entered value is corrected<br>to the nearest valid value in list<br>of preset values.In Special mode,<br>the preset values are 1/5 normal.<br>For gas applications, a minimum<br>value of 2.56 is recommended.<br>The 2.56 value will be<br>automatically rounded up to 3.2<br>seconds. |
|               | Flow calibration factor | 1.00005.13                                 |                             | For sensors, this value represents<br>the FCF and FT factors<br>concatenated.                                                                                                    |
|               | Mass flow units         | g/s                                        |                             |                                                                                                    |
|               | Mass flow cutoff        | Sensor-specific<br>value set at<br>factory |                             | For most sensors, the typical<br>setting is 0.05% to 0.10% of the<br>sensor's rated maximum flow<br>rate. For some sensors, the<br>setting may be higher.                                                                                                    |
|               | Volume flow type        | Liquid                                     |                             |                                                                                                    |
|               | Volume flow units       | L/s                                        |                             |                                                                                                    |
|               | Volume flow cutoff      | 0/0 L/s                                    | 0.0 – x L/s                 | x is obtained by multiplying the flow calibration factor by 0.2, using units of L/s.                                                                                                    |
| Meter factors | Mass factor             | 1                                          |                             |                                                                                                    |
|               | Density factor          | 1                                          |                             |                                                                                                    |
|               | Volume factor           | 1                                          |                             |                                                                                                    |
| Density       | Density damping         | 1.6 sec                                    | 0.0 – 51.2 sec              | User-entered value is corrected to nearest valid value in a list of preset values.                                                                                                    |
|               | Density units           | g/cm <sup>3</sup>                          |                             |                                                                                                    |
|               | Density cutoff          | 0.2 g/cm <sup>3</sup>                      | $0.0 - 0.5 \mathrm{g/cm^3}$ |                                                                                                    |
|               | D1                      | 0 g/cm <sup>3</sup>                        |                             |                                                                                                    |
|               | D2                      | 1 g/cm <sup>3</sup>                        |                             |                                                                                                    |

| Туре              | Parameter                      | Default                 | Range                            | Comments                                                                           |
|-------------------|--------------------------------|-------------------------|----------------------------------|------------------------------------------------------------------------------------|
|                   | К1                             | 1000 µsec               | 1000 – 50,000<br>μsec            |                                                                                    |
|                   | К2                             | 50,000 μsec             | 1000 – 50,000<br>μsec            |                                                                                    |
|                   | FD                             | 0                       |                                  |                                                                                    |
|                   | Temp Coefficient               | 4.44                    |                                  |                                                                                    |
| Two-phase<br>flow | Two-phase flow low limit       | 0.0 g/cm <sup>3</sup>   | 0.0 – 10.0<br>g/cm <sup>3</sup>  |                                                                                    |
|                   | Two-phase flow high limit      | 5.0 g/cm <sup>3</sup>   | 0. 0 – 10.0<br>g/cm <sup>3</sup> |                                                                                    |
|                   | Two-phase duration             | 0.0 sec                 | 0.0 – 60.0 sec                   |                                                                                    |
| Temperature       | Temperature damping            | 4.8 sec                 | 0.0 – 38.4 sec                   | User-entered value is corrected to nearest valid value in a list of preset values. |
|                   | Temperature units              | Deg C                   |                                  |                                                                                    |
|                   | Temperature calibration factor | 1.00000T0.000<br>0      |                                  |                                                                                    |
| Pressure          | Pressure units                 | PSI                     |                                  |                                                                                    |
|                   | Flow factor                    | 0                       |                                  |                                                                                    |
|                   | Density factor                 | 0                       |                                  |                                                                                    |
|                   | Cal pressure                   | 0                       |                                  |                                                                                    |
| Special units     | Base mass unit                 | g                       |                                  |                                                                                    |
|                   | Base mass time                 | sec                     |                                  |                                                                                    |
|                   | Mass flow conversion factor    | 1                       |                                  |                                                                                    |
|                   | Base volume unit               | L                       |                                  |                                                                                    |
|                   | Base volume time               | sec                     |                                  |                                                                                    |
|                   | Volume flow conversion factor  | 1                       |                                  |                                                                                    |
| LRV               | Mass flow rate                 | -200.000 g/s            |                                  |                                                                                    |
|                   | Volume flow rate               | -0.200 L/s              |                                  |                                                                                    |
|                   | Density                        | 0.000 g/cm <sup>3</sup> |                                  |                                                                                    |
|                   | Temperature                    | −240.000 °C             |                                  |                                                                                    |
|                   | Drive gain                     | 0.000%                  |                                  |                                                                                    |
|                   | Gas standard volume flow rate  | -423.78SCFM             |                                  |                                                                                    |
|                   | External temperature           | −240.000 °C             |                                  |                                                                                    |
|                   | External pressure              | 0.000 psi               |                                  |                                                                                    |
| URV               | Mass flow rate                 | 200.000 g/s             |                                  |                                                                                    |

## Table G-1: Transmitter default values and ranges (continued)

| Туре    | Parameter                      | Default                  | Range                        | Comments |
|---------|--------------------------------|--------------------------|------------------------------|----------|
|         | Volume flow rate               | 0.200 L/s                |                              |          |
|         | Density                        | 10.000 g/cm <sup>3</sup> |                              |          |
|         | Temperature                    | 450.000 °C               |                              |          |
|         | Drive gain                     | 100.000%                 |                              |          |
|         | Gas standard volume flow rate  | 423.78 SCFM              |                              |          |
|         | External temperature           | 450.000 °C               |                              |          |
|         | External pressure              | 100.000 psi              |                              |          |
| Display | Backlight on/off               | On                       |                              |          |
|         | Refresh rate                   | 200<br>milliseconds      | 100 – 10,000<br>milliseconds |          |
|         | Variable 1                     | Mass flow rate           |                              |          |
|         | Variable 2                     | Mass total               |                              |          |
|         | Variable 3                     | Volume flow<br>rate      |                              |          |
|         | Variable 4                     | Volume total             |                              |          |
|         | Variable 5                     | Density                  |                              |          |
|         | Variable 6                     | Temperature              |                              |          |
|         | Variable 7                     | Drive gain               |                              |          |
|         | Variable 8–15                  | None                     |                              |          |
|         | Display totalizer start/stop   | Disabled                 |                              |          |
|         | Display totalizer reset        | Disabled                 |                              |          |
|         | Display auto scroll            | Disabled                 |                              |          |
|         | Display offline menu           | Enabled                  |                              |          |
|         | Display offline password       | Disabled                 |                              |          |
|         | Display alarm menu             | Enabled                  |                              |          |
|         | Display acknowledge all alarms | Enabled                  |                              |          |
|         | Offline password               | 1234                     |                              |          |
|         | Auto scroll rate               | 10 sec                   |                              |          |

## Table G-1: Transmitter default values and ranges (continued)

(1) In Special mode, the default value is 0.64 sec.

# H Transmitter components and installation wiring

## H.1 Installation types

The transmitter was ordered and shipped to be installed in one of several possible configurations.

Figure H-1: Integral installation

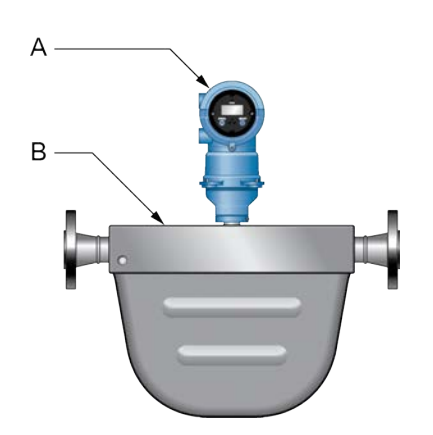

The transmitter is mounted directly to the sensor. Integral installations do not require separate transmitter installation. Power supply must be field wired to the transmitter.

- A. Transmitter
- B. Sensor

Figure H-2: High-temperature meters with factory connection

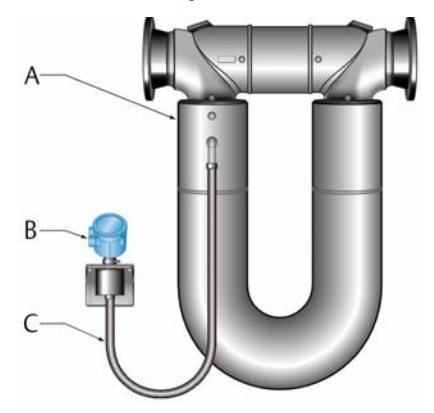

The transmitter is shipped with a flexible connection factory installed between the sensor and the transmitter. The transmitter must be dismounted from its shipping location (spot-welded to the sensor case) and then mounted separately. Power supply must be field wired to the transmitter.

- A. Sensor
- B. Transmitter or core processor
- C. Factory-installed flexible connection

#### Figure H-3: 4-wire remote installation for Coriolis meters

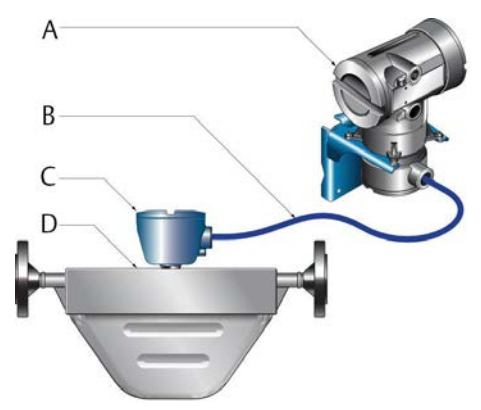

The transmitter is installed remotely from the sensor. The 4-wire connection between the sensor and transmitter must be field wired. Power supply must be field wired to the transmitter.

- A. Transmitter
- B. Field-wired 4-wire connection
- C. Core processor
- D. Sensor

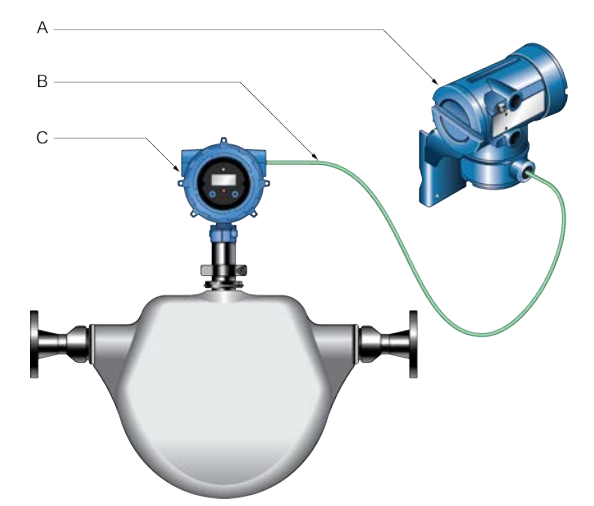

Figure H-4: 4-wire remote installation for density and viscosity meters (CDM, FDM, or FVM with fieldbus only)

The transmitter is installed remotely from the Compact Density Meter (CDM), Fork Density Meter (FDM), or Fork Viscosity Meter (FVM). The 4-wire connection between the sensor and transmitter must be field wired. Power supply must be field wired to the transmitter.

- A. Transmitter
- B. Field-wired 4-wire connection
- C. Meter electronics

#### Figure H-5: 9-wire remote installation

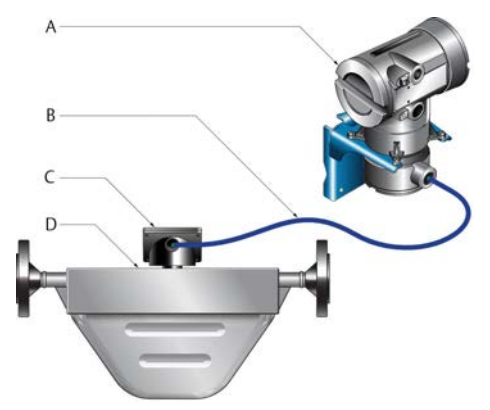

The transmitter and core processor are combined in a single unit that is installed remotely from the sensor. The 9-wire connection between the transmitter/core processor and the sensor must be field wired. The power supply must be field wired to the transmitter.

- A. Transmitter
- B. Field-wired 9-wire connection
- C. Junction box
- D. Sensor

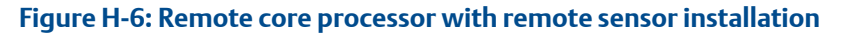

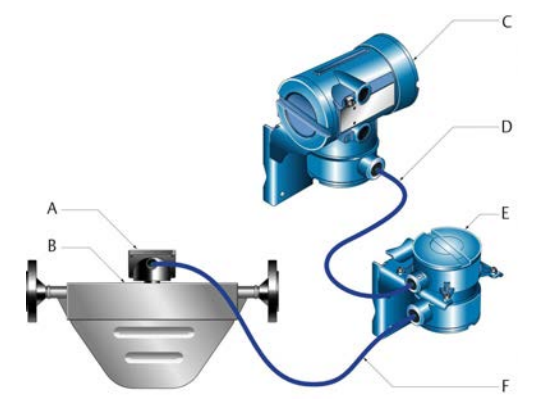

The transmitter, core processor, and sensor are all mounted separately. The 4-wire connection between the transmitter and core processor must be field wired. The 9-wire connection between the core processor and the sensor must be field wired. The power supply must be field wired to the transmitter. This configuration is sometimes called double-hop.

- A. Junction box
- B. Sensor
- C. Transmitter
- D. Field-wired 4-wire connection
- E. Core processor
- F. Field-wired 9-wire connection

## H.2 Power supply terminals and ground

## Figure H-7: Power supply wiring terminals

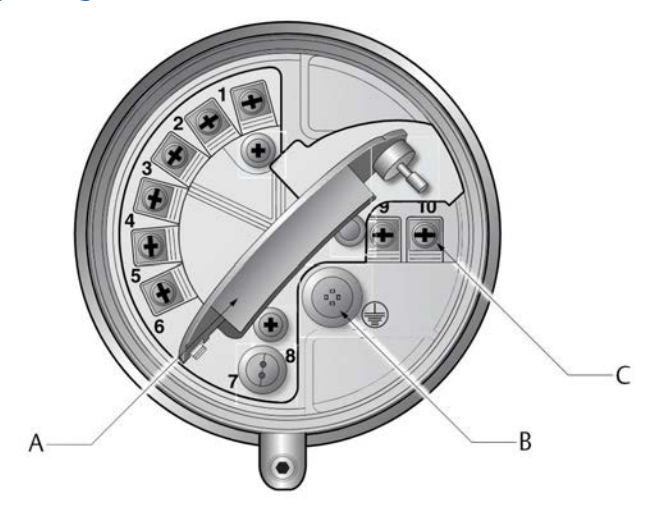

- A. Warning flap
- B. Equipment ground
- C. Power supply wiring terminals (9 and 10)

## H.3 Fieldbus wiring terminals

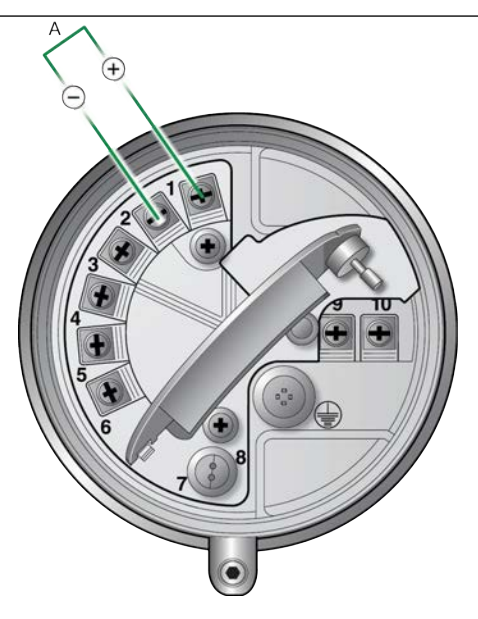

A. FOUNDATION Fieldbus

# I NE53 history

Operating instructions within this document are English versions. Instructions in other languages have different part numbers but matching revision letters.

| Date    | Version | Туре                          | Change                                                                                                    | Operating instruction |
|---------|---------|-------------------------------|----------------------------------------------------------------------------------------------------|-----------------------|
| 09/2000 | 1.0     | Initial<br>Product<br>Release | N/A                                                                                                    | 3600326 A             |
| 06/2001 | 2.0     | Feature                       | Feature additions:<br>• Backlink active scheduler (LAS)                                                                     | 3600326 B             |
|         |         |                               | PID function block                                                                                                    |                       |
|         |         |                               | Analog output function block for pressure compensation                                                                      |                       |
|         |         |                               | • Support for pressure compensation to the transducer block (TB)                                                            |                       |
|         |         |                               | Drive gain as a selectable channel for Al blocks                                                                            |                       |
|         |         |                               | Ability to enable fieldbus siulate mode through the service port                                                            |                       |
|         |         | Expansion                     | Support to configure the process variable units for mass<br>flow, volume flow, density, and temperature from the<br>display |                       |
|         |         | Adjustment                    | Clarified the interaction of the digital fault setting and the last measured value timeout                                  |                       |
| 02/2002 | 2.2     | Feature                       | Added protections against low power conditions                                                                              | 3600326 C             |
|         |         | Adjustment                    | Improved handling of RS-485 communication through the service port                                                          |                       |
|         |         |                               | Improved display                                                                                                    |                       |
| 07/2004 | 3.x     | Feature                       | Feature additions:                                                                                                    | 3600326 D             |
|         |         |                               | Petroleum measurement application                                                                                           |                       |
|         |         |                               | Gas standard volume functionality                                                                                           |                       |
|         |         |                               | Enhanced density application                                                                                                |                       |
|         |         |                               | • Support for enabling fieldbus simulation mode through the display                                                         |                       |
|         |         |                               | Support for 32-character tagnames configurable through Modbus                                                               |                       |
|         |         |                               | Supoort for Analog Input Block configurable through<br>Modbus                                                               |                       |

| Date    | Version | Туре       | Change                                                                                      | Operating instruction |
|---------|---------|------------|---------------------------------------------------------------------------------------------|-----------------------|
|         |         | Expansion  | Software version information available either through the display or through Modbus         |                       |
|         |         |            | • Totalizers can be disabled, in addition to starting and stopping                          |                       |
|         |         |            | <ul> <li>Doubled the number of virtual communication<br/>relationshups (VCRs)</li> </ul>    |                       |
|         |         | Adjustment | Improved handling of AI block status when slug flow is detected                             |                       |
|         |         |            | Some fieldbus parameters made persistent across     power resets                            |                       |
|         |         |            | Introduced finer-grained control over operator access     to display functions              |                       |
| 06/2007 | 4.0     | Feature    | Feature additions:<br>• Configurable alarm severity                                         | 3600326 D             |
|         |         |            | <ul> <li>Additional support for gas standard volume<br/>functionality</li> </ul>            |                       |
|         |         |            | Meter verification as an option                                                             |                       |
|         |         |            | Multiple display language selections                                                        |                       |
|         |         |            | PlantWeb Alerts II                                                                          |                       |
|         |         |            | • Ability to enable simulate mode through the Device Information TB                         |                       |
|         |         |            | • Default value for Al1 block: mass flow in g/s                                             |                       |
|         |         |            | <ul> <li>Default value for AI2 block: temperature in °C</li> </ul>                          |                       |
|         |         |            | • Default value for AI3 block: density in g/cm <sup>3</sup>                                 |                       |
|         |         |            | Default value for AI4 block: volume flow in l/s                                             |                       |
|         |         | Expansion  | Added Temperature and density units to API TB                                               |                       |
|         |         |            | Added additional configuration ability for the display                                      |                       |
| 01/2008 | 5.0     | Feature    | Feature additions:                                                                          | 3600326 EA            |
|         |         |            | Support for Meter Verification AMS Snap-On                                                  |                       |
|         |         |            | Extra security for local display off-line menu access                                       |                       |
|         |         | Adjustment | Improved handling of Gas Standard Volume cutoffs                                            |                       |
|         |         |            | Improved local display functionality for API and<br>concentration measurement variables     |                       |
| 03/2009 | 5.1     | Adjustment | Resolved non-volatile memory(NVM) reliability issue present in version 4.0 and version 5.0. | 3600326 EA            |

| Date    | Version | Туре       | Change                                                                                                    | Operating instruction |
|---------|---------|------------|----------------------------------------------------------------------------------------------------|-----------------------|
| 06/2010 | 6.0     | Adjustment | Smart Meter Verification                                                                                                    | 3600326 EA            |
|         |         |            | • Improved representation of gas volume on local display                                                                             |                       |
|         |         |            | • Harmonized behavior of gas volume density parameter with other gas                                                                 |                       |
|         |         |            | Standard volume parameters                                                                                                    |                       |
| 07/2012 | 7.0     | Adjustment | Added DI channels to increment the Concentration     Mass Curve                                                                      | 3600326 EB            |
|         |         |            | Added Special units support for both Mass Flow and<br>Volume Flow                                                                    |                       |
|         |         |            | <ul> <li>Moved mass flow, volume flow, and density limit<br/>parameters from the Device Info TB to the<br/>Measurement TB</li> </ul> |                       |
|         |         |            | • Added alarms A6, A22, A23, and A24 to alarm status information                                                                     |                       |
| 02/2015 | 8.0     | Feature    | Added Density Viscosity core support                                                                                                 | 3600326 EC            |
|         |         |            | Added Density Viscosity core-related AI channels                                                                                     |                       |
|         |         |            | Made units local to respective TBs to avoid cross-block communication                                                                |                       |
| 05/2017 | 9.0     | Adjustment | Density Viscosity phase 2 changes:                                                                                                   | 3600326 ED            |
|         |         |            | Restricted Velocity unit codes to ft/sec and m/sec                                                                                   |                       |
|         |         |            | • Decoupled API referred density unit from Density units                                                                             |                       |
|         |         |            | Added Pressure input type selection for Density     Viscosity cores                                                                  |                       |
|         |         |            | Abbreviated parameter labels for DD4                                                                                                 |                       |
| 08/2022 | 10.0    | Adjustment | Updated SMV documentation to add or clarify the following sections:                                                                  | 3600326 EE            |
|         |         |            | SMV test preparation                                                                                                    |                       |
|         |         |            | Smart Meter Verification capabilities                                                                                                |                       |
|         |         |            | Interpreting Smart Meter Verification results                                                                                        |                       |
|         |         |            | Resolving a failed Smart Meter Verification test                                                                                     |                       |
|         |         |            | Added Transducer blocks and views overview topic to Appendix A.                                                                      |                       |

## 

20000326 Rev. EE 2022

For more information: www.emerson.com

 $^{\odot}2022$  Micro Motion, Inc. All rights reserved.

The Emerson logo is a trademark and service mark of Emerson Electric Co. Micro Motion, ELITE, ProLink, MVD and MVD Direct Connect marks are marks of one of the Emerson Automation Solutions family of companies. All other marks are property of their respective owners.

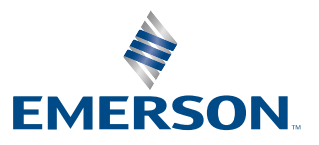

**MICRO MOTION**<sup>®</sup>